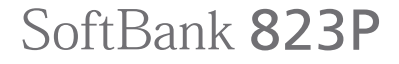

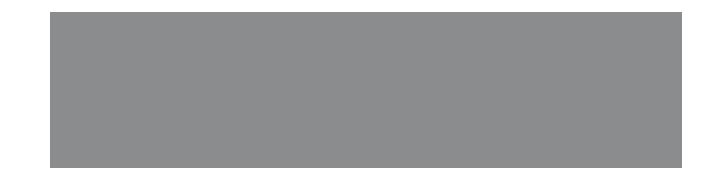

User Guide <sub>取扱説明書</sub>

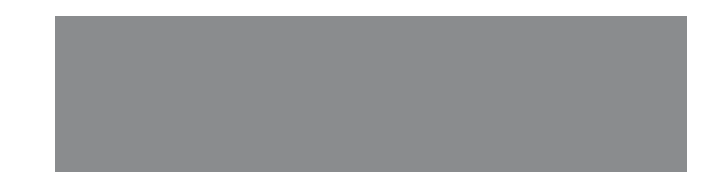

# SoftBank

# はじめに

このたびは、「SoftBank 823P」をお買い上げいただき、まことにありがとうございます。

- SoftBank 823Pをご利用の前に、この「取扱説明書」(本書)、「らくらくスタートブック」および画面で見る 「使いこなし読本」をご覧になり、正しくお取り扱いください。
- ●本書をご覧いただいたあとは、大切に保管してください。
- ●本書を万一紛失または損傷したときは、お問い合わせ先(ごP.19-34)までご連絡ください。
- ご契約の内容により、ご利用になれるサービスが限定されます。

SoftBank 823Pは、3G方式に対応しております。

## ご注意

- 本書の内容の一部でも無断転載することは禁止されております。
- 本書の内容は将来、予告なしに変更することがございます。
- ●本書の内容については万全を期しておりますが、万一ご不審な点や記載漏れなどお気づきの点がございましたらお問い合わせ先(ご字P.19-34)までご連絡ください。
- ●乱丁、落丁はお取り替えいたします。

「SoftBank 823P」には、この「取扱説明書」(本書) と「らくらくスタートブック」が付属されています。

- 基本的な使いかたや利用方法を知りたい場合は「らくらくスタートブック」をお読みください。
- 各機能の詳しい使いかたを知りたい場合はこの「取扱説明書」をお読みください。
- 各機能のより詳細な内容を参照したい場合は画面で見る「使いこなし読本」を下記サイトからダウンロードしてください。

パソコンから http://www.softbank.jp/mb/r/support/823p/
 携帯電話から http://broadband.mb.softbank.jp/f/manual/823p/

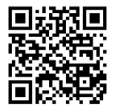

| 機能やサービスの    | 索引          | <i>⊡</i> 7P.19-26 |
|-------------|-------------|-------------------|
| 名前がわかっているとき | 目次          | ſ⊒P.vi            |
|             |             |                   |
| したいことや目的が   | したいこと検索     | C͡₽.ii            |
| 決まっているとき    | 索引          | <b>⊡</b> 7P.19-26 |
|             |             |                   |
| この電話機でできること | できること検索     | ſ∄P.iv            |
| を知りたいとき     | 目次          | ſ∄P.vi            |
|             |             |                   |
| 画面の表示やマークの  | 機能一覧        | <b>⊡</b> P.19-2   |
| 意味を知りたいとき   | ディスプレイ      | <i>⊡</i> 7P.1-8   |
|             |             |                   |
| この取扱説明書の内容を | 目次          | ſ∄P.vi            |
| 知りたいとき      | 各章目次        | 合音扉               |
|             |             |                   |
| おかしいな…      | 故障かな?と思ったら  | <b>⊡</b> P.19-9   |
| 故障かな?と思ったとき | 保証とアフターサービス | <i>⊡</i> 7P.19-33 |
|             |             |                   |

本書の構成と検索方法

| ご利用になる前に        | 1  |
|-----------------|----|
| 基本的な操作のご案内      | 2  |
| 文字入力            | 3  |
| アドレス帳           | 4  |
| TVコール           | 5  |
| デジタルテレビ         | 6  |
| カメラ             | 7  |
| エンタテイメント        | 8  |
| ミュージックプレイヤー     | 9  |
| データ管理           | 10 |
| 通信・外部接続         | 11 |
| セキュリティ          | 12 |
| ツール             | 13 |
| メール             | 14 |
| インターネット         | 15 |
| S!アプリ/コミュニケーション | 16 |
| おサイフケータイ®       | 17 |
| 設定(カスタマイズ)      | 18 |
| 付録              | 19 |
|                 |    |

|      | 新しいケータイを<br>友達に知らせたい         | 自分の電話番号を確認したい<br>自分の電話番号は、本機の画面で<br>簡単に確認できます。<br>自分の電話番号を確認するごP.1-25                                                                    | メールアドレスを変更したい<br>お好きなメールアドレスに変更でき<br>ます。<br>メールアドレスの変更CPP.14-3                                                  |
|------|------------------------------|----------------------------------------------------------------------------------------------------|----------------------------------------------------------------------------------------------------|
| したいこ | 自分だけの<br>ケータイに<br>カスタマイズしたい  | <ul> <li>着うたフル<sup>®</sup> などを着信音に<br/>設定したい</li> <li>着信音選択で着うたフル<sup>®</sup> を選ぶだけでOKです。</li> <li>着信音の設定(<sup>3</sup>P.18-2)</li> </ul> | お気に入りの着うたフル®を<br>入手したい<br>簡単なメニュー操作で着うたフル <sup>®</sup><br>サイトからダウンロードできます。<br>音楽のダウンロードC <sup>®</sup> P.9-2     |
| こと検索 | とにかく早く<br>基本操作を覚えたい          | <b>操作の基本を覚えたい</b><br>メニューからの機能選択が操作の基本<br>です。ボタンの使いかたなども覚えて<br>おきましょう。<br>機能の呼び出しかたごP.1-18<br>各部の名称と機能ごP.1-4                             | <ul> <li>電話としてすぐに使いたい</li> <li>音声電話はもちろんテレビ電話も利用<br/>できます。</li> <li>音声電話ピアP.2-2</li> <li>TVコールピア.5-3</li> </ul> |
|      | 電話やメール以外<br>でも楽しく便利に<br>使いたい | <b>ワンセグでテレビを視聴したい</b><br>チャンネルを設定す<br>るだけで、すぐにワ<br>ンセグの番組視聴や<br>録画ができます。<br>デジタルテレビピチP.6-1                                               | 音楽プレイヤーとして使いたい<br>音楽のダウンロード<br>も簡単にできます。   こユージックプレイヤーピア.9-1                                                    |

ii

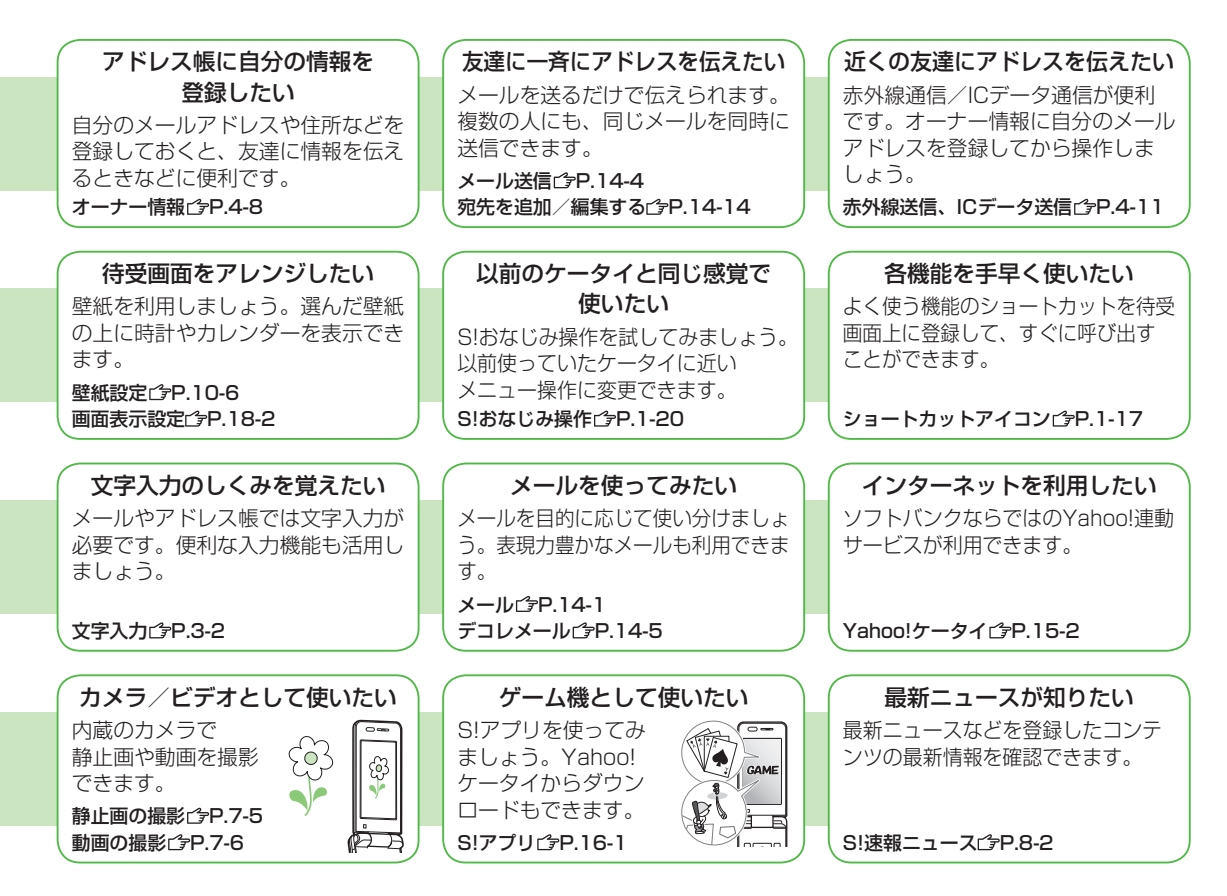

|      | 823Pだから<br>できること                | 防水性能(IPX5、IPX7)<br>雨の中やお風呂場などで手がぬれて<br>いるときでも使用できます。                                                         | デジタルテレビ<br>ワンセグの番組やビデオを楽しめま<br>す。                                                                           |
|------|---------------------------------|----------------------------------------------------------------------------------------------------|----------------------------------------------------------------------------------------------------|
|      |                                 |                                                                                                    |                                                                                                    |
| できるこ | ソフトバンク<br>ケータイだから<br>できること      | Yahoo!ケータイサイト<br>ソフトバンクケータイ専用のポータル<br>サイトを提供。インターネットをより<br>便利に利用できます。<br>CPP.15-2                            | デコレメール<br>メール本文の文字色や背景などを<br>デコレーションしたり、画像などを<br>挿入して表現豊かなHTMLメールを<br>作成できます。<br>CPP.14-5                   |
| こと検索 | おなじみの機能も<br>さらに使いやすく            | アドレス帳/S!電話帳バックアップ<br>本機のアドレス帳は基本機能が充<br>実。大切なアドレス帳の控えはオン<br>ラインサーバーにバックアップし、<br>保管することもできます。<br>ピア-4-1、P.4-7 | カメラ/ビデオ<br>2メガピクセルの高精細カメラを内<br>蔵しているから、簡単キレイに撮影<br>できます。<br>CP-7-5、P.7-6                                    |
|      | パソコンをはじめ<br>生活に便利な機器と<br>親密な関係に | PCサイトブラウザ<br>パソコン用サイトをフル表示。<br>パソコン並みの情報表示を可能に<br>します。                                                       | <ul> <li>データバックアップ/管理</li> <li>本機とパソコンの間でデータをやりとり。</li> <li>バックアップや編集ができます。</li> <li>USBCPP.11-6</li> </ul> |

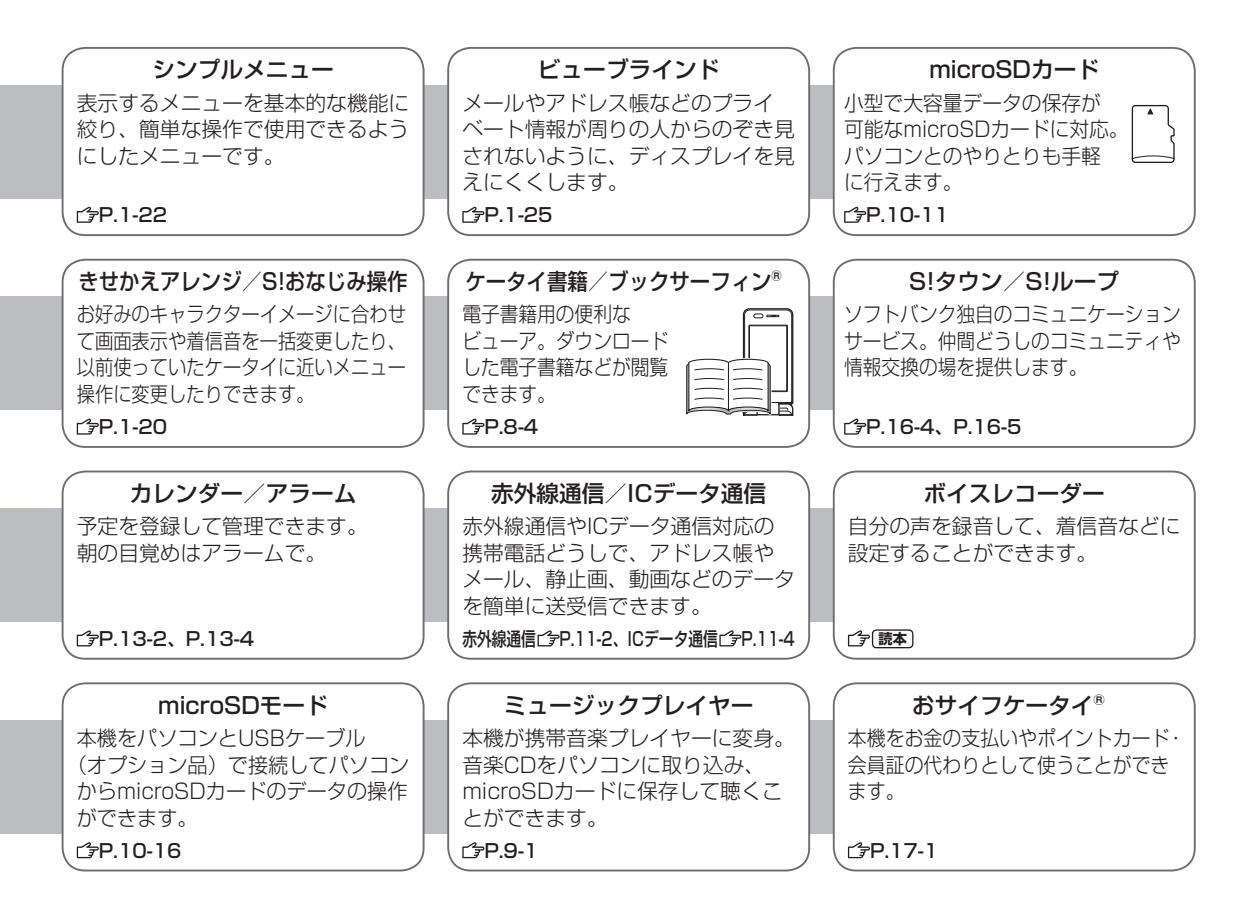

# 目次

| 目次                 | vi    |
|--------------------|-------|
| お買い上げ品の確認          | viii  |
| 本書の見かた             | ix    |
| 安全上のご注意            | xii   |
| お願いとご注意            | xviii |
| 防水性能について           | хх    |
| 著作権などについて          | xxiii |
| 携帯電話機の電波比吸収率 (SAR) |       |
| について               | xxvi  |

| xviii |
|-------|
| xxiii |
| xxv   |
| xviii |
|       |

# 1. ご利用になる前に

| USIMカードのお取り扱い   | 1-2   |
|-----------------|-------|
| 各部の名称と機能        | 1-4   |
| 電池パックと充電器のお取り扱い | .1-11 |
| 電源を入れる/切る       | .1-15 |
| 待受画面に表示される情報    | 1-16  |
| 機能の呼び出しかた       | .1-18 |
| お好みの画面表示に変更する   | .1-20 |
| プライベートメニューを利用する | 1-21  |
| シンプルメニュー        | 1-22  |
| 暗証番号            | 1-23  |
| 複数の機能を同時に起動する   | 1-24  |
| のぞき見されないように設定する | 1-25  |
| 自分の電話番号を確認する    | 1-25  |
|                 |       |

#### 2. 基本的な操作のご案内

| 電話のかけかた/受けかた      | 2-2   |
|-------------------|-------|
| メッセージを録音する(簡易留守録) | 2-5   |
| 通話相手の声の音量や音質を調節する | 2-6   |
| 履歴を利用する           | 2-6   |
| マナーモード            | 2-7   |
| 海外での利用(世界対応ケータイ)  | 2-9   |
| オプションサービス         | .2-10 |
| 便利な機能             | .2-13 |
|                   |       |

#### 3. 文字入力

| 又学人刀について3- | ÷  |
|------------|----|
| 文字の入力方法3-  | -3 |
| 文字の編集3-    | -5 |
| 文字の変換機能3-  | -6 |
| 更利な機能3-    | -8 |

#### 4. アドレス帳

| アドレス帳について   | 4-2 |
|-------------|-----|
| アドレス帳の登録    | 4-3 |
| 6!電話帳バックアップ | 4-7 |
| オーナー情報      | 4-8 |
| 更利な機能       | 4-8 |

## 5. TVコール

| TVコールをご利用になる前に           | 5-2      |
|--------------------------|----------|
| TVコールのかけかた/受けかた          | 5-3      |
| 便利な機能                    | 5-4      |
| TVコールのかけかた/受けかた<br>便利な機能 | 5·<br>5· |

#### 6. デジタルテレビ

| デジタルテレビについて  | 6-2 |
|--------------|-----|
| チャンネルを設定する   | 6-3 |
| デジタルテレビを視聴する | 6-3 |
| 番組の録画/再生     | 6-6 |
| 便利な機能        | 6-8 |

# 7. カメラ

| カメラをご利用になる前に  | 7-2 |
|---------------|-----|
| 静止画/動画の撮影     | 7-5 |
| 撮影した静止画/動画の確認 | 7-6 |
| 便利な機能         | 7-7 |

## 8. エンタテイメント

| 8-2 |
|-----|
| 8-4 |
| 8-4 |
|     |

#### 9. ミュージックプレイヤー

| ミュージックプレイヤーについて  | 9-2 |
|------------------|-----|
| 音楽のダウンロード        | 9-2 |
| ミュージックプレイヤーを利用する | 9-4 |
| 便利な機能            | 9-7 |
|                  |     |

#### 10. データ管理

| データフォルダについて    | 10-2  |
|----------------|-------|
| 保存されているファイルの確認 | 10-4  |
| フォルダの管理        | 10-11 |
| microSDカードの利用  | 10-11 |
| 便利な機能          | 10-16 |

#### 11. 通信・外部接続

| 赤外線通信             | .11-2 |
|-------------------|-------|
| ICデータ通信           | .11-4 |
| ソフトバンクユーティリティーソフト | .11-6 |
| USB               | .11-6 |
| 簡易位置情報            | .11-7 |
| 便利な機能             | .11-8 |

#### 12. セキュリティ

| 暗証番号について     | 12-2 |
|--------------|------|
| ロック機能        | 12-3 |
| 発着信の制限       | 12-6 |
| お買い上げ時の設定に戻す | 12-7 |

#### 13. ツール

| カレンダー     |      |
|-----------|------|
| 予定リスト     |      |
| アラーム      | 13-4 |
| 電卓        | 13-5 |
| メモ帳       | 13-6 |
| バーコードリーダー |      |
| 便利な機能     |      |

# 14. メール

| メールについて  | 14-2  |
|----------|-------|
| メール送信    | 14-4  |
| メール受信/確認 |       |
| メールの利用   | 14-12 |
| 便利な機能    | 14-14 |

#### 15. インターネット

| インターネットについて     | 15-2  |
|-----------------|-------|
| Yahoo!ケータイに接続する | 15-3  |
| PCサイトに接続する      | 15-5  |
| 情報画面での操作のしかた    | 15-6  |
| 情報の利用           | 15-8  |
| 情報表示中の操作        | 15-11 |
| 便利な機能           | 15-12 |

# 16. S!アプリ/コミュニケーション

| 5!アプリをご利用になる前に | 1 | 6-2 |
|----------------|---|-----|
| ら!アプリの利用       | 1 | 6-3 |
| 5!タウン          | 1 | 6-4 |
| ら!ループ          | 1 | 6-5 |
| 更利な機能          | 1 | 6-5 |
|                |   |     |

#### 17. おサイフケータイ®

| おサイフケータイ® について                         | 17-2 |
|----------------------------------------|------|
| おサイフケータイ <sup>®</sup> の利用 <sup>-</sup> | 17-3 |
| Cカードロックの利用                             | 17-4 |
| おサイフケータイ <sup>®</sup> の設定 <sup>-</sup> | 17-5 |

## 18. 設定(カスタマイズ)

| 音/バイブレータ設定 | 18-2 |
|------------|------|
| ディスプレイ設定   | 18-2 |
| マナーモード設定   | 18-5 |
| 着信に関する設定   | 18-6 |
| 時計設定       | 18-6 |
| 通話設定       | 18-7 |
| イルミネーション設定 | 18-8 |
| 文字入力に関する設定 | 18-8 |
| アドレス帳設定    | 18-9 |
|            |      |

| TVコール設定        |       |
|----------------|-------|
| デジタルテレビ設定      | 18-10 |
| S!速報ニュース設定     | 18-11 |
| メール設定          | 18-12 |
| インターネット設定      | 18-13 |
| S!アプリ設定        | 18-15 |
| 本体の色ごとのお買い上げ時の |       |
| 設定内容           | 18-16 |

## 19. 付録

| 機能一覧             | 19-2  |
|------------------|-------|
| 故障かな?と思ったら       | 19-9  |
| ソフトウェア更新         | 19-11 |
| ダイヤルボタンの文字割り当て一覧 |       |
| (かな方式)           | 19-14 |
| (2タッチ方式)         | 19-15 |
| (ニコタッチ方式)        | 19-16 |
| 絵文字一覧            | 19-17 |
| 記号一覧             | 19-18 |
| 区点コード一覧          | 19-19 |
| メモリ容量一覧          | 19-24 |
| 主な仕様             | 19-25 |
| 索引               | 19-26 |
| 保証とアフターサービス      | 19-33 |
| お問い合わせ先一覧        | 19-34 |

# お買い上げ品の確認

#### □823P本体

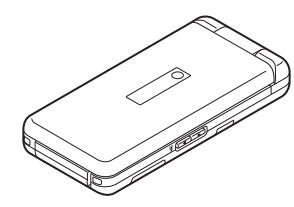

#### □電池パック (PMBAJ1)

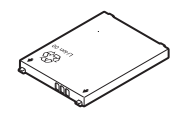

#### □取扱説明書

□First Step Guide □らくらくスタートブック □ユーティリティーソフトウェア(CD-ROM)<sup>\*\*</sup>

※ ユーティリティーソフトウェアは、予告なく変更される場合があ ります。あらかじめご了承ください。なお、ユーティリティー ソフトウェアの最新版は、ソフトバンクホームページ 「http://www.softbank.jp」よりダウンロードいただけます。

#### お知らせ

- 本機の充電には、ソフトバンクが指定した充電器(オプション 品)を使用してください。
- ●本機の充電器および、その他の付属品・オプション品につきましては、お問い合わせ先(ごP.19-34)までご連絡ください。
- 電池パックは、オプション品としても取り扱っています。
- 本機は、microSDカードを利用できますが、本製品には microSDカードが同梱されていません。
   microSDカードに関する機能をご利用いただくためには、市 販のmicroSDカードをご購入ください。本機は記憶容量が2G バイトまでのmicroSDカード、8GバイトまでのmicroSDHC カードに対応しています(2008年5月現在)が、市販されて いるすべてのmicroSDカードの動作を保証するものではありま せん。あらかじめご了承ください。

# 本書の見かた

## 本書での表記や画面表示について

#### 本書において、あらかじめご了承いただきたい内容

- ●「SoftBank 823P」を「本機」と表記しています。
- ◆本書では、「microSDカード」、「microSDHCカード」を 「microSDカード」と記載しています。
- ●本書の手順や画面は、本体色チェリーピンクのお買い上げ時の設定で記載しています。ただし、メニューアイコン設定はパターン5に設定した状態で記載しています。(ピア.18-16)
- 説明用画面およびイラストは、実際の画面表示や字体、形状などと異なる場合があります。また、周囲の明るさなどにより、実際の画面の階調と明るさが異なる場合があります。
- 特に説明が無い限り待受画面から操作を開始する手順を記載して います。
- ボタンを1秒以上押す操作を、「長押し」と表記しています。

# ナビゲーションボタン/ソフトボタンについて

画面下部に表示されているナビゲーション表示の内容を実行 する場合は、それぞれの表示に対応するボタンを押します。

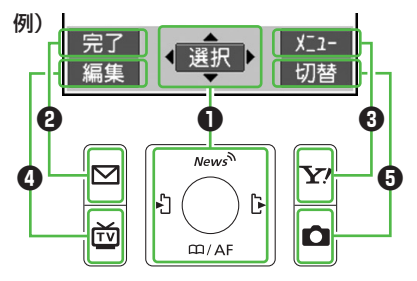

## 例)ナビゲーション表示とボタンの割り当て

|   | 操作                 | 表示例*        |
|---|--------------------|-------------|
| • | ボタンで行う選択操作         | + + +       |
| U | ●ボタンで行う操作          | 選択          |
| 0 | ▶ ボタンで行う操作         | 完了          |
| 0 | <b>Y</b> /ボタンで行う操作 | -= <u>*</u> |
| 4 | ボタンで行う操作           | 編集          |
| 0 | ■ボタンで行う操作          | 切替          |

※ 表示は画面によって変わります。

# ナビゲーションボタン(❶)を押す表記について

本書では次のように表記しています。

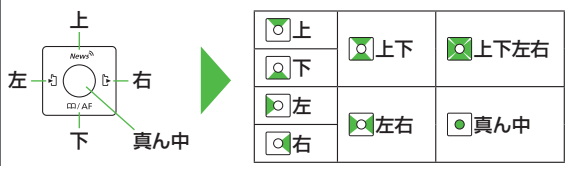

#### **ソフトボタン(2000)を押す表記について** 本書では次のように表記しています。

例 🛛 🖓 [完了]、 🖅 [メニュー]

●[**完了**]、[メニュー]は左記例の場合です。 表示は画面によって変わります。

# 操作手順の表記について

 ここで記載している操作手順や応用操作の内容は説明用の イメージです。実際の内容とは異なります。

## 手順記載の簡略化

本書では次のように設定操作手順を簡略化して記載している 箇所があります。

| 例) Aメニュー選択操作                    | B 詳細手順一 |
|---------------------------------|---------|
| ↓ メインメニューから アドレス帳 ▶グ            | ループ設定   |
| 】 グループを選んで 図[編集]<br>項目を選択→内容を設定 | →設定したい  |

# 応用操作をまとめて記載

主な操作手順の他に、便利に使いこなす機能や設定を変えて 使う機能がある場合は、次のようにまとめて記載しています。

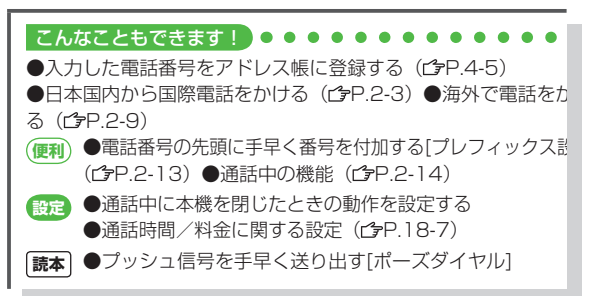

- A メニュー選択操作
  - ●待受画面で●を押し、メインメニューを表示させます。
  - 2メインメニューでを押してアドレス帳を選び、
    - ●[選択]を押します。
  - ⑧ アドレス帳の画面で ∑を押してグループ設定を選び、
  - [選択]を押します。
- B 詳細手順
  - グループ設定の画面で を押してグループを選び、
     □[編集]を押します。
  - ② グループ編集の画面で図を押して設定したい項目を選び、
     [選択]を押します。
  - 3 それぞれの項目で内容を設定します。

- (便利) その章の最後にある「便利な機能」を参照してください。
- 設定 18章「設定(カスタマイズ)」を参照してください。

# 共通操作/操作開始条件の記載

「(運利)便利な機能」や「
(ご) 設定(カスタマイズ)」のページでは、
共通の操作や操作を開始する条件を次のように記載しています。

各操作を始めるまでの共通操作を記載しています。

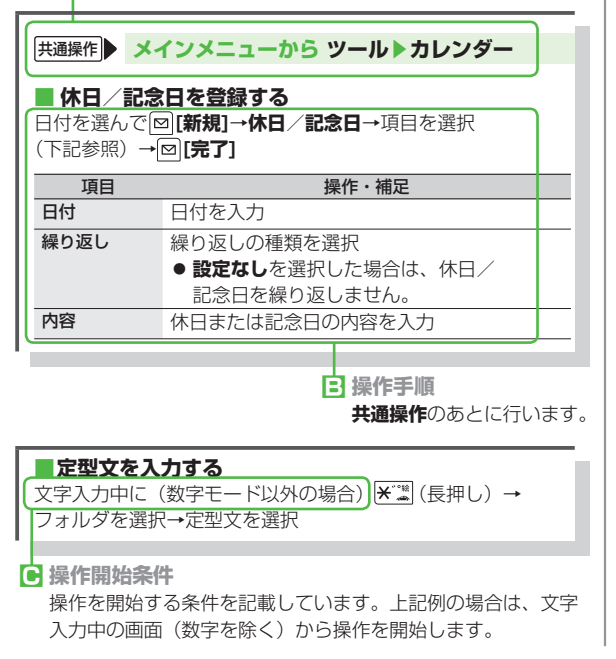

# 使いこなし読本

本機の画面に表示させて読む補足説明書です。本機をより 使いこなすための情報を掲載しています。 ソフトバンクの情報サイト(ご字下記)からダウンロードし、 本機のケータイ書籍(ご字P.8-4)を使ってご覧ください。

バーコードリーダー(ごP.13-6)で 下記のバーコードを読み取ると、使いこな し読本を無料でダウンロードできるサイト が表示されます。(パケット通信料がかか ります。)

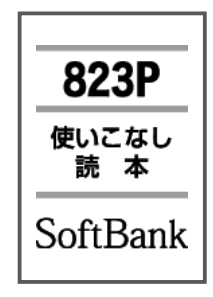

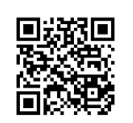

http://broadband.mb.softbank.jp/f/manual/823p/

#### お知らせ

● 情報サイトの表示には、別途インターネットのご利用契約が 必要です。(ごP.15-2)

パソコンでダウンロードする場合は、下記のURLを入力してアクセス してください。

http://www.softbank.jp/mb/r/support/823p/

A 共通操作

# 安全上のご注意

- ご使用の前に、この「安全上のご注意」をよくお読みのうえ、正しく お使いください。また、お読みになったあとは大切に保管してください。
- ■ここに示した注意事項は、お使いになる人や、他の人への危害、 財産への損害を未然に防ぐための内容を記載していますので、必ず お守りください。
- ■次の表示の区分は、表示内容を守らず、誤った使用をした場合に 生じる危害や損害の程度を説明しています。

| 危険 | この表示は、取り扱いを誤った場合、「死亡ま<br>たは重傷を負う危険が切迫して生じることが<br>想定される」内容です。       |
|----|--------------------------------------------------------------------|
| 警告 | この表示は、取り扱いを誤った場合、「死亡ま<br>たは重傷を負う可能性が想定される」内容で<br>す。                |
| 注意 | この表示は、取り扱いを誤った場合、「傷害を<br>負う可能性が想定される場合および物的損害<br>のみの発生が想定される」内容です。 |

#### ■次の絵表示の区分は、お守りいただく内容を説明しています。

禁止(してはいけないこと)を示します。 分解してはいけないことを示します。 分解禁止 X 水がかかる場所で使用したり、水にぬらしたりしてはいけ ないことを示します。 水ぬれ禁止 Ð ぬれた手で扱ってはいけないことを示します。 ぬれ手禁止

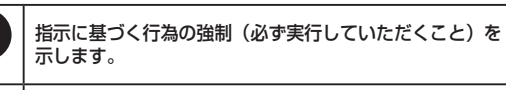

電源プラグをコンセントから抜いていただくことを示しま す。 雷源プラグ を抜く

# 本機、電池パック、充電器(オプション品)の 取り扱いについて(共通)

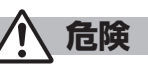

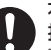

÷

指示

本機に使用する雷池パックおよび充雷器は、ソフトバンクが 指定したものを使用してください。

指定品以外のものを使用した場合は、電池パックを漏液、 指示 発熱、破裂、発火させる原因となります。

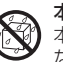

本機内部、電池パック、充電器をぬらさないでください。 ▲機は防水機能を有する機種ですが、万一、水やペットの尿 などの液体が外部接続端子キャップ、電池カバーなどから本 <sup>水ぬれ禁止</sup>体内部に入った場合には、ご使用をやめてください。そのま ま使用すると、発熱、発火、感電、故障の原因となります。

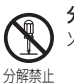

分解、改造をしないでください。 火災、けが、感電などの事故または故障の原因となります。

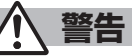

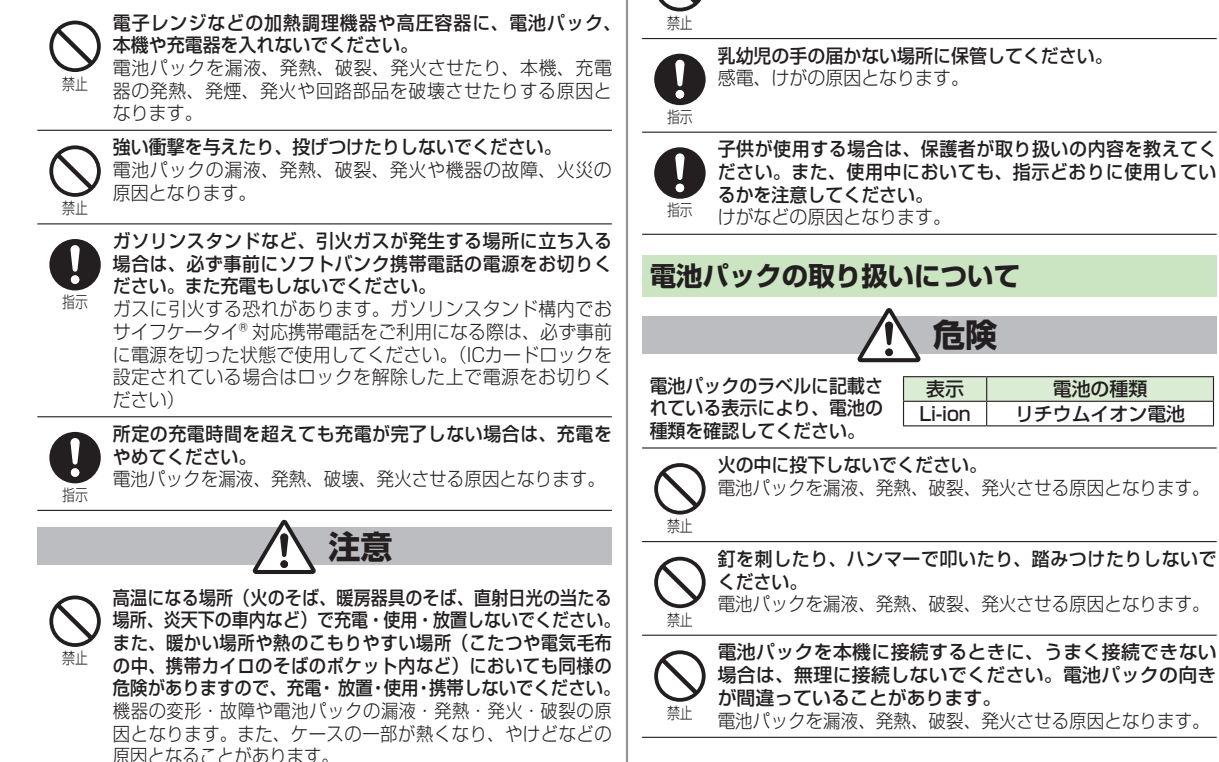

**ほこりの多い所では使用しないでください**。 放熱が悪くなり、焼損・発火の原因となります。

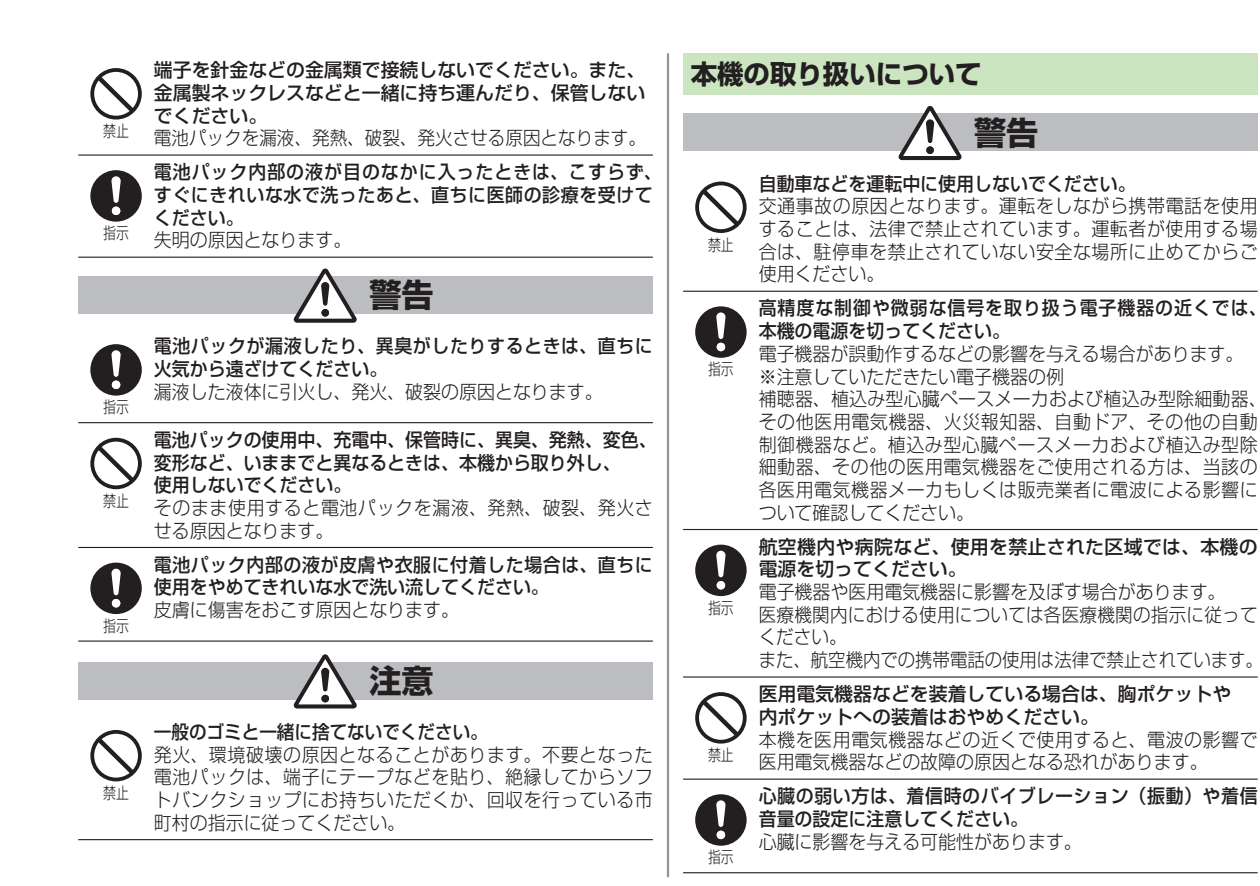

xiv

| $\frown$       | 赤外線ポートを目に向けて送信しないでください。                                                       |   | 使用箇所         |             | 材質/表面処理        |
|----------------|-------------------------------------------------------------------------------|---|--------------|-------------|----------------|
| ( )            | 目に影響を与える可能性があります。                                                             |   | 外装ケース        |             | PA樹脂/アクリル系UV硬化 |
|                | また、他の赤外線装置に向けて送信すると誤動作するなどの                                                   |   | (メインディスプレイ面、 | 操作ボタン面)     | 塗装処理           |
| 示止             | 影響を与えることがあります。                                                                |   | しない フィン・レージー | マプレノ西)      | PC樹脂/アクリル系UV硬化 |
|                | 屋外で使用中に雷が鳴り出したら、すぐに電源を切って安全                                                   |   | 外表ゲース(サブディ   | スプレ1 画)     | 塗装処理           |
|                | な場所に移動してください。                                                                 |   | <br>         |             | PC+ABS樹脂/アクリル系 |
| 指示             | 落雷、感電の原因となります。                                                                |   |              |             | UV硬化塗装処理       |
| , ניוםנ        |                                                                               |   | ネジカバー        |             | PC+ABS樹脂/アクリル系 |
|                | ▲ 注音                                                                          |   |              |             | UV硬化塗装処理       |
|                |                                                                               |   | 充電/着信ランプ     |             | アクリルウレタン樹脂     |
|                | 本機を長時間ご使用になる場合、特に高温環境では熱くなる                                                   |   |              | ボタン         | PC樹脂           |
|                | ことがありますのでご注意ください。                                                             |   | 探TFMタノ国<br>  | 外枠パネル       | PET樹脂          |
|                | 長時間肌に触れたまま使用していると、低温やけどになる恐                                                   |   | メインディスプレイノ   | パネル         | PC樹脂/アクリル樹脂    |
| 10/1/          | れかめります。                                                                       |   | キャーパー        |             | アクリル (PMMA)樹脂/ |
| $\sim$         | 車両電子機器に影響を与える場合は使用しないでください。                                                   |   |              |             | 表面ハードコート       |
| $(\mathbf{n})$ | 本機を自動車内で使用すると、車種によりまれに車両電子機                                                   |   | サイドボタン       |             | ABS樹脂/         |
| 禁止             | 奋に影響を与ん、女主定行を損なつ恐れがのります。                                                      |   |              |             | アクリル系UV硬化塗装処理  |
| -              | 着信音が鳴っているときや、太機でメロディを再生している                                                   |   | ワンプッシュオープン   | /ボタン        | PC樹脂           |
| ()             | ときなどはスピーカーに耳を近づけないでください。                                                      |   | 操作ボタン面開閉スト   | <b>〜ッパー</b> | アクリルウレタン樹脂     |
|                | 難聴になる可能性があります。                                                                |   | 本重調了         |             | りん青銅/金メッキ      |
| 示止             |                                                                               |   | 兀电响丁         |             | (下地パラジウムメッキ)   |
|                | ヘッドホンを使用するときは音量に気をつけてください。                                                    |   |              | 丰           | PC+ABS樹脂/      |
| $\mathbf{H}$   | 反时间 () 用し () 難聴に なつ にり、 笑 添入 さ な 首 か 出 () 早 を い     た め た り す ろ 盾 因 と な り ま す |   | 電池カバー        | 1           | アクリル系UV硬化塗装処理  |
| 指示             |                                                                               |   |              | 裏           | PC樹脂、シリコン樹脂    |
|                | お客様の体質や体調によっては、かゆみ、かぶれ、湿疹など                                                   |   |              | 丰           | PC樹脂、エラストマー樹脂/ |
|                | が生じることがあります。異常が生じた場合は、直ちに使用                                                   |   | 外部接続端子キャップ   | 13          | アクリル系UV硬化塗装処理  |
| +==            | をやめ、医師の診療を受けてください。                                                            |   |              | 裏           | PC樹脂、シリコン樹脂    |
| 指小             | 本機で使用している各部品の材質は次のとおりです。                                                      |   | ネジ           |             | 炭素鋼/黒ニッケルメッキ   |
|                |                                                                               |   | 電池収納面シャシー    |             | ABS樹脂          |
|                |                                                                               |   | 電池端子(電池端子コン  | ネクター本体)     | PPS樹脂          |
|                |                                                                               | 1 |              |             |                |

| 使用箇所                        | 材質/表面処理                       |
|-----------------------------|-------------------------------|
| 電池端子                        | ベリリウム銅/金メッキ<br>(下地ニッケルメッキ)    |
| 電池パック(電池パック本体)              | 樹脂部: PC樹脂<br>ラベル: PET樹脂       |
| 電池パック(端子部)                  | ガラスエポキシ基板/金メッキ<br>(下地ニッケルメッキ) |
| microSDカードスロット、<br>USIMホルダー | ステンレス鋼                        |

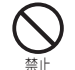

磁気カードなどを本機に近づけたり、挟んだりしないでくだ さい。 キャッシュカード、クレジットカード、テレホンカード、フロッ

ピーディスクなどの磁気データが消えてしまうことがあります。

ストラップなどを持って本機をふり回さないでください。 本人や他の人などに当たり、けがなどの事故や故障および破 損の原因となります。

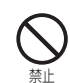

禁止

人の近くや顔を近づけた状態で、ワンプッシュオープンボタン を使用しないでください。 本人や他の人に当たり、けがの原因となります。

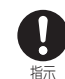

本機を開閉する際は、指やストラップなどを挟まないよう ご注意ください。 けがなどの事故や破損の原因となります。

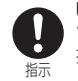

USIMホルダーは金属製のため、取り扱いにはご注意くだ さい。 指を傷つける可能性があります。

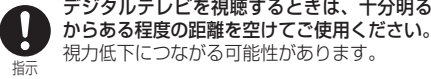

デジタルテレビを視聴するときは、十分明るい場所で、画面

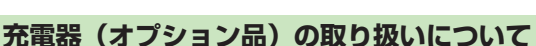

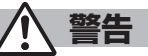

充電中は、充電器および卓トホルダー(オプション品)を ぐらついた台の上や傾いた所など、不安定な場所に置かない でください。また、充電器および卓上ホルダーを布や布団で おおったり、包んだりしないでください。 本機が外れたり、熱がこもり、火災、故障の原因となったり します。

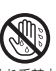

ぬれた手で充電器を抜き差ししないでください。 感電・故障の原因となります。

# ぬれ手禁止

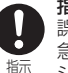

指定の電源、電圧で使用してください。 誤った電圧で使用すると火災や故障の原因となります。 急速充電器:AC100V~240V シガーライター充電器:DC12V・24V (マイナスアース車専用)

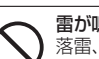

雷が鳴り出したら、本機、充電器には触れないでください。 落雷、感電の原因となります。

### 充電端子をショートさせないでください。 火災、故障、感雷、傷害の原因となります。

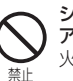

禁止

シガーライター充電器はマイナスアース車専用です。プラス アース車には絶対に使用しないでください。 火災の原因となります。

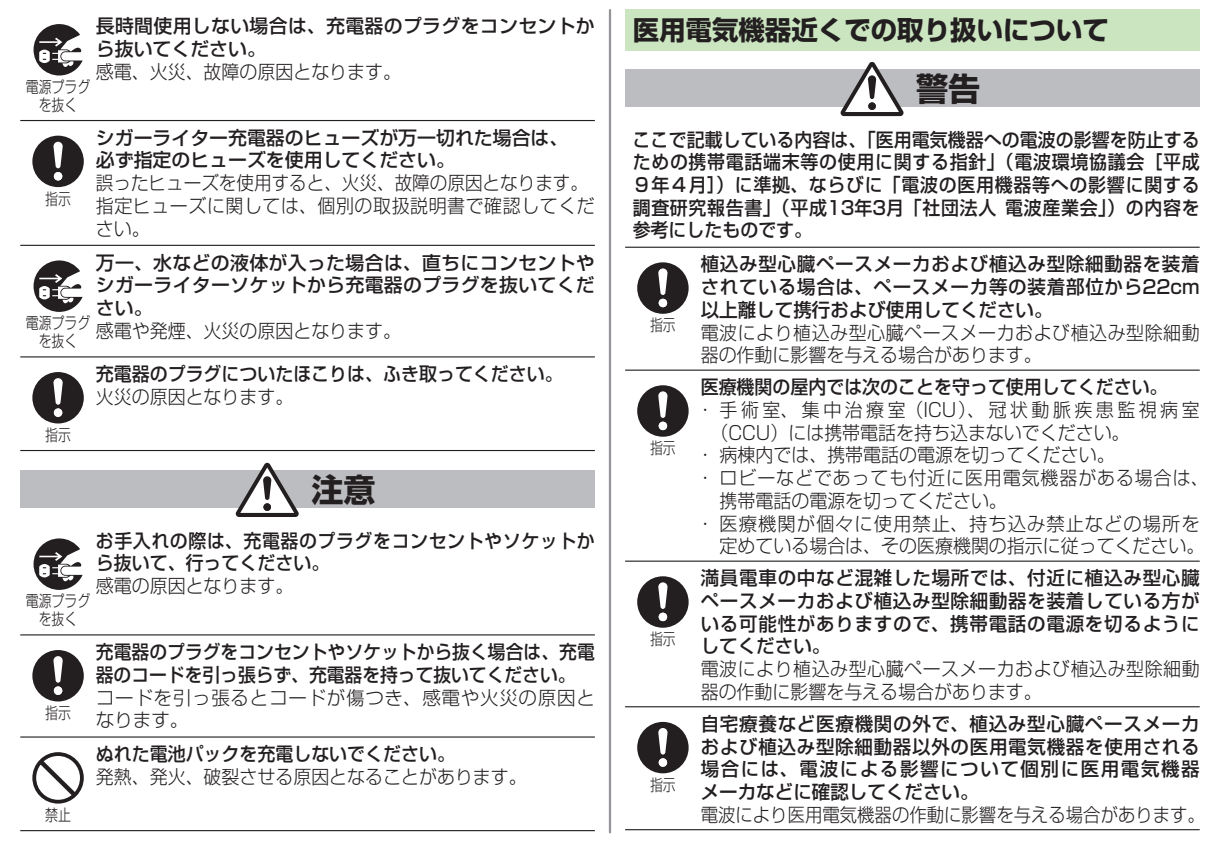

# お願いとご注意

## ご利用にあたって

- 事故や故障などにより本機やmicroSDカードに登録したデータ(アドレス帳・画像・音楽など)が消失・変化したときの損害につきましては、当社では責任を負いかねますのであらかじめご了承ください。大切なアドレス帳などのデータは、控えをとっておかれることをおすすめします。
- ●本機は、電波を利用しているため、特に屋内や地下街、トンネル内 などでは電波が届きにくくなり、通話やデジタルテレビ視聴が困難 になることがあります。また、通話・デジタルテレビ視聴中に電波 状態の悪い場所へ移動すると、通話やデジタルテレビ映像が急に 途切れることがありますので、あらかじめご了承ください。
- ●本機を公共の場所でご利用いただくときは、周囲の迷惑にならない ようにご注意ください。
- 本機は電波法に定められた無線局です。従って、電波法に基づく 検査を受けていただくことがあります。あらかじめご了承ください。
- ●一般の電話機やテレビ、ラジオなどをお使いになっている近くで 使用すると、雑音が入るなどの影響を与えることがありますので、 ご注意ください。
- microSDカード(市販)をご利用される場合は、あらかじめ microSDカードの取扱説明書をよくお読みになり、安全に正しくご 使用ください。
- 傍受にご注意ください。
  - 本機は、デジタル信号を利用した傍受されにくい商品ですが、電波 を利用している関係上、通常の手段を超える方法をとられたときは 第三者が故意に傍受するケースもまったくないとは言えません。 この点をご理解いただいたうえで、ご使用ください。
  - 傍受(ぼうじゅ)とは
  - 無線連絡の内容を第三者が別の受信機で故意または偶然に受信する ことです。

# お取り扱いについて

- ●本機の電池パックを長い間外していたり、電池残量のない状態で 放置したりすると、お客様が登録・設定した内容が消失または 変化してしまうことがありますので、ご注意ください。なお、 これらに関しまして発生した損害につきましては当社では責任を 負いかねますのであらかじめご了承ください。
- 本機は温度:5℃~35℃、湿度:35%~90%の範囲でご使用ください。(お風呂などでの一時的な使用に限り、温度36℃~40℃の範囲で可能)

極端な高温や低温環境、直射日光の当たる場所でのご使用、保管は 避けてください。

- ●使用中や充電中は本機や電池バックが温かくなることがありますが、
   異常ではありませんので、そのままご使用ください。
- カメラ部分に、直射日光が長時間当たると、内部のカラーフィル ターが変色して、映像が変色することがあります。
- 端子が汚れていると接触が悪くなり、充電不十分の原因となりますので、汚れたときは、端子を乾いた布、綿棒などでふいてください。
- お手入れの際は、乾いた柔らかい布でふいてください。また、アル コール、シンナー、ベンジンなどを用いると色があせたり、文字が 薄くなったりすることがありますので、ご使用にならないでください。
- 本機のディスプレイを堅いものでこすったり、傷つけたりしないようご注意ください。
- ●本機には防水性能がありますが、完全防水ではありません。以下の ことに注意してご使用ください。
  - ・本機は、外部接続端子キャップと電池カバーをしっかり閉じた状態でご使用ください。これらを完全に閉じていないときは、本機の内部に水が入って故障の原因になることがあります。
  - ・本機の内部に水が入ったことによる故障は、保証期間内であっても、保証の対象外となることがあります。
  - ・雨の中や水滴がついたままでの電池パックの取り付け/取り外しや、外部接続端子キャップ、電池カバーの開閉は行わないでください。
  - ・付属品、オプション品には防水性能がありません。

- エアコンの吹き出し口に置かないでください。急激な温度変化に より結露し、内部が腐食する場合があります。
- 洗面所などでは衣服に入れないでください。ボケットなどに入れて、身体をかがめると、洗面所に落としたり、水でぬらしたりする場合があります。
- 海辺などに持ち出すときは、バッグなどに入れて、海水がかかったり、直射日光が当たらないようにしてください。
- ・汗をかいた手で触ったり、汗をかいた衣服のポケットに入れたりしないでください。手や身体の汗が本機の内部に浸透し、故障する場合があります。
- 本機に無理な力がかかるような場所には置かないでください。
  - ・本機をズボンやスカートの後ろのポケットに入れたまま、座席や 椅子などに座らないでください。
  - ・荷物のつまった鞄などに入れるときは、重たいものの下にならな いようにご注意ください。
- 銘板をはがさないでください。また、カード部保護カバーも外さないでください。修理をお受けできないことがあります。
- 電池パックを取り外すときは、必ず本機の電源を切ってから取り 外してください。急速充電器を接続して充電しているときは、 必ず急速充電器を取り外したあと、本機の電源を切ってから取り 外してください。またデータの登録やメールの送信などの動作中 に電池パックを取り外すと、データが消失・変化・破損すること があります。
- 液晶ディスプレイは非常に精密度の高い技術で作られていますが、 画素欠けや常時点灯する画素がありますのであらかじめご了承くだ さい。
- 本機の外部接続端子に指定品以外のものは取り付けないでください。誤動作を起こしたり、本機が破損することがあります。
- USIMカードを乳幼児の手の届く所に置かないでください。誤って 飲み込む恐れがあります。万一、飲み込んだと思われるときは、 すぐに医師にご相談ください。
- 歩行中は、周囲の音が聞こえなくなるほど、ヘッドホンの音量を 上げないでください。周囲の音が聞こえにくくなり事故の原因と なります。
- ●本機を手に持って使用するときは、スピーカーをふさがないように ご注意ください。

## 機能制限について

本機を機種変更、解約したときは、下記の機能が利用できなくなりま す。また、本機を長時間使用しなかった場合も利用できなくなる可能性 があります。

- ・カメラ
- ・デジタルテレビ
- ・ミュージックプレイヤー
- ・S!アプリ
- ・S!タウン
- ・生活アプリ

## モバイルカメラについて

- カメラ機能は、一般的なモラルを守ってご使用ください。
- カメラのレンズに太陽の光が進入する状態で放置しないでください。
   レンズの集光作用により、故障の原因となります。
- ◆ 大切なシーン(結婚式など)を撮影される場合は、必ず試し撮りをし、画像を再生して正しく撮影されていることをご確認ください。
- カメラを使用して撮影した画像は、個人として楽しむ場合などを 除き、著作権者(撮影者)などの許諾を得ることなく使用したり、 転送することはできません。
- 撮影が禁止されている場所での撮影はおやめください。

# 防水性能について

- 本機は外部接続端子キャップ、電池カバーをしっかり閉じ、すき間 や浮きがない状態でIPX5(旧JIS保護等級5)<sup>\*1</sup>、IPX7(旧JIS 保護等級7)<sup>\*2</sup>の防水性能があります。
  - ※1 IPX5相当:内径6.3mmの注水ノズルを使用し、約3mの距離 から12.5L/分の常温の水道水を最低3分間注水する条件であ らゆる方向から水流を当てても、電話機としての機能を保つこ とを意味します。
  - ※2 IPX7相当:常温で水道水、かつ静水の水深1mの水槽に電話 機本体を静かに沈め、約30分間水底に放置しても、内部に浸 水せず、電話機としての機能を保つことを意味します。
  - (注)想定される使いかたに即した試験を行い、性能の維持は確認し ておりますが、実際の使用にあたって、すべての状況での動作 を保証するものではありません。浸水や異物混入を防ぎ、安全 にお使いいただくために、本書をよくお読みになってからご使 用ください。

# ご使用にあたっての重要事項

- ご使用前に、外部接続端子キャップ、電池カバーをしっかり閉じ、完全に装着している状態にしてください。微細なゴミ(微細な繊維、髪の毛、砂など)がわずかでも挟まると浸水の原因となります。
- 外部接続端子キャップ、または電池カバーが開いている状態で水 などの液体がかかった場合、内部に液体が入り、感電や故障の原 因となります。そのまま使用せずに電源を切り、電池パックを外 してください。
- 本機がぬれている場合は外部接続端子キャップや電 
   池カバーを開けず速やかに乾いたきれいな布でふき 取ってください。

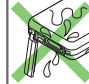

- 使用する場所によっては、電波が届きにくくなることがありま す。

# 防水性能とご使用上の注意事項

雨の中やキッチン、バスルーム、プールサイドなどの水際でもご使 用できます。

■ 雨の中

- ●雨の中、傘をささずにぬれた手で通話できます。 ※やや強い雨(1時間の雨量が20mm未満、ザーザーと降り、 地面からの跳ね返りで足元がぬれる程度)まで
- 強い雨(1時間の雨量が20mm以上の土砂降り)の中では使 用しないでください。

■洗う

- ●本機が汚れた場合は、洗面器などに張った常温の真水、水道水につけて静かに振り洗いをしたり、やや弱めの水流(蛇口やシャワーから約10cm、5℃~35℃)に当てながら手で洗うことができます。
- 電池カバーをしっかり閉じた状態で、外部接続端 子キャップを押さえたまま洗ってください。

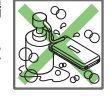

洗うときは、ブラシやスポンジ、石けん、洗剤などを使用しないでください。

#### ■レジャー

 プールの水や海水に浸けたり、落下させたりしない でください。また、水中で使用しないでください。

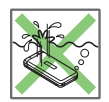

 プールの水や海水がかかった場合は速やかに常温の 水道水で洗ってください。

#### ■ お風呂

● 浴槽に浸けたり、落下させたりしないでください。
 また、水中で使用しないでください。

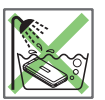

- 石けん、洗剤、入浴剤の入った水、温泉には浸けないでください。防水性能を損なう恐れがあります。
- 肌に痛みを感じるほどの強い流水を直接かけない でください。
- お風呂場での長時間のご使用はお避けください。

防水性能につい

- 寒いところから暖かいお風呂場などに本機を持ち込むと、急激な温度変化による結露の原因となります。本機が常温になってから持ち込んでください。
- ディスプレイの内側に結露が生じた場合、結露が取れるまで常 温で放置してください。

■キッチン

- ●石けん、洗剤、調味料、ジュースなど、常温の真水、水道水以 外の液体をかけたり、浸けたりしないでください。
- ●お湯や冷水をかけたり、浸けたりしないでください。耐熱設計ではありません。
- 強い流水をかけないでください。

#### 防水性能を維持するための注意事項

必ず次の点にご注意ください。

- 手袋などをしたまま外部接続端子キャップや電池カバーを開閉しないでください。ゴムパッキンの接着面に微細なゴミが付着する場合があります。
- 乾いたきれいな布で外部接続端子キャップや電池カバーの周りの 水分をふき取る際は、繊維が付着しないようにご注意ください。
- ゴムパッキンが傷つく恐れがあるため、外部接続端子キャップや 電池カバーのすき間に先の尖ったものを差し込まないでください。浸水の原因となります。また、ゴムパッキンは、はがさない でください。
- 送話口、受話口、スピーカー部の穴は尖ったものでつつかないで ください。
- 本機に水滴が付着したまま放置しないでください。操作ボタンや ヒンジ部などのすき間から水分が入り込む場合があります。水で ぬれた場合は、電池カバーを装着したまま本機を振るなどして水 を取り除き、本機から出た水分を乾いたきれいな布で速やかにふ き取ってください。寒冷地では、本機に水滴が付着していると、 凍結し故障の原因となります。
- ぬれたまま放置しないでください。外部接続端子がショートする 恐れがあります。

- 送話口、受話口、スピーカーに水滴を残さないでください。通話 不良となる恐れがあります。
- 洗濯機や超音波洗浄機などで洗わないでください。
- 本機は耐熱設計ではありませんので、お湯に浸けたり、サウナで 使用したり、ドライヤーなどの温風を当てたりしないでください。
- ●本機を落下させたり、衝撃を与えたりしないでください。破損により防水性能の劣化を招くことがあります。
- 本機は水に浮きません。
- ●本機は温度:5℃~35℃、湿度35%~90%の範囲でご使用ください。(お風呂などでの一時的な使用に限り、温度36℃~40℃の範囲で可能)極端な高温や低温環境、直射日光の当たる場所でのご使用、保管は避けてください。
- ●本機は耐水圧設計ではありませんので、強い流水に当てたり、水中に沈めたりしないでください。
- 防水性能を維持するため、異常の有無にかかわらず、2年に1回、部品の交換を行うことをおすすめします。部品の交換は本機をお預かりして 有料にて承ります。ご契約いただいた各地域の故障受付(ごP.19-34) または最寄りのソフトバンクショップへご相談ください。

#### 防水性能に関して

想定される使いかたに即した試験を行い、性能の維持は確認して いますが、実際の使用にあたって、すべての状況での動作を保証 するものではありません。お客様の取り扱い不備による故障と認 められた場合は、保証の対象外となります。

# その他の注意事項

- ●砂浜などの上に直接置かないでください。
  - ・送話口、受話口、スピーカー部の穴などに砂などが入り、音が小 さくなる恐れがあります。
  - 水滴や砂などが付着したままご使用になると、音が割れる場合が あります。
  - ・ 外部接続端子キャップ、電池カバーに砂などがわずかでも挟まる と浸水の原因となります。

防水性能について

# 水にぬれたときの水抜きについて

本機に水滴が付着したままご使用になると、スピーカーなどの音量 が小さくなったり、音質が変化する場合があります。また、操作ボ タンやヒンジ部などのすき間から水分が入り込んでいる場合があり ますので、下記の手順で本機の水分を取り除いてください。

1本機表面の水分を乾いたきれいな布で よくふき取ってください。

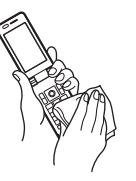

2 本機をしっかりと持って、各面を少な くとも20回程度、水滴が飛ばなくなる まで振ってください。

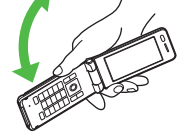

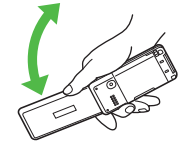

3 乾いたきれいな布に本機を軽く押し 当て、送話口、受話口、スピーカー、 操作ボタン、ヒンジ部などのすき間に 入った水分をふき取ってください。

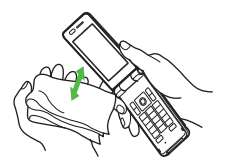

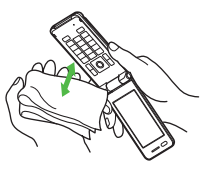

- 4 十分に水分を取り除いてからご使用ください。
- 上記の手順を行っても、本機に水分が残っている場合がありま す。ぬれては困るものをそばに置かないようにご注意ください。

#### 充電のときは

付属品、オプション品は防水性能がありません。充電時、および充 雷後には次の点を確認してください。

- ●本機がぬれた状態では絶対に充電しないでください。感電や回路 のショートなどによる故障・火災の原因となります。本機がぬれ たときはよく水抜きをして乾いたきれいな布でふき取ってから充 雷してください。
- 卓上ホルダー (オプション品) をご利用いただくと、本機を置く だけで充電できて便利です。
- 充電時に外部接続端子キャップを開いた場合は、充電後、しっか りと閉じてください。

防水性能について

# 著作権などについて

## 肖像権について

他人から無断で写真を撮られたり、撮られた写真を無断で公表された り、利用されたりすることがないように主張できる権利が肖像権です。 肖像権には、誰にでも認められている人格権と、タレントなど経済的利 益に着目した財産権(パブリシティ権)があります。したがって、勝手 に他人やタレントの写真を撮って公開したり、配布したりすることは違 法行為となりますので、適切なカメラ機能のご使用を心がけてください。

## 著作権について

音楽、映像、コンピュータ・プログラム、データベースなどは著作権法 により、その著作物および著作権者の権利が保護されています。

こうした著作物を複製することは、個人的にまたは家庭内で使用する目 的でのみ行うことができます。上記の目的を超えて、権利者の了解なく これを複製(データ形式の変換を含む)、改変、複製物の譲渡、ネット ワーク上での配信などを行うと、「著作権侵害」「著作者人格権侵害」と して損害賠償の請求や刑事処罰を受けることがあります。

本製品を使用して複製などをなされるときは、著作権法を遵守のうえ、 適切なご使用を心がけていただきますよう、お願いいたします。

また、本製品にはカメラ機能が搭載されていますが、本カメラ機能を使 用して記録したものにつきましても、上記と同様の適切なご使用を心が けていただきますよう、お願いいたします。 本製品は、MPEG-4 Patent Portfolio License、AVC Patent Portfolio License及びVC-1 Patent Portfolio Licenseに基づき ライセンスされており、お客様が個人的かつ非営利目的において以 下に記載する行為に係る個人使用を除いてはライセンスされており ません。

- MPEG-4 Visual、AVC、VC-1の規格に準拠する動画(以下、 MPEG-4/AVC/VC-1ビデオ)を記録する場合
- 個人的かつ非営利的活動に従事する消費者によって記録された MPEG-4/AVC/VC-1 ビデオを再生する場合
- MPEG-LAよりライセンスをうけた提供者から入手された MPEG-4/AVC/VC-1ビデオを再生する場合

詳細については米国法人MPEG LA, L.L.C. (http://www.mpegla.com) をご参照下さい。

本製品に搭載しているWindows Media Technologyはマイクロ ソフト社及び第三者の知的財産権により保護されています。本製品 以外にマイクロソフト社及びその関連会社の許可なくその技術を使 用すること及び頒布することは禁止されています。

Windows Media<sup>®</sup>、Microsoft<sup>®</sup>、Windows<sup>®</sup>、Windows Vista<sup>®</sup> は米国Microsoft Corporationの米国およびその他の国における商標 または登録商標です。

| Se la como |
|------------|
| Java       |

JavaおよびすべてのJava関連の商標およびロゴは、 米国およびその他の国における米国Sun Microsystems, Inc.の商標または登録商標です。

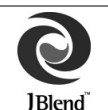

アプリックス、microJBlend 及びJBlend、並びに、 アプリックスまたはJBlendに関連する商標並びにロゴ は、米国、日本国及びその他の国における株式会社 アプリックスの商標または登録商標です。

BookSurfing<sup>®</sup>は、株式会社セルシス、株式会社ボイジャー、株式会社 インフォシティの登録商標です。

QRコードは株式会社デンソーウェーブの登録商標です。

| microSDロゴは商標です。     microSDHCロゴは商標です。     microSDHCロゴは商標です。     ificologia (1) (1) (1) (1) (1) (1) (1) (1) (1) (1) | 下記の一件または複数の米国特許またはそれに対応する他国の特許権に基づき、QUALCOMM社よりライセンスされています。Licensed by QUALCOMM Incorporated under one or more ofthe following United States Patents and/or theircounterparts in other nations:4.901,307 5.490,165 5.056,109 5.504,773 5.101,5015.506,865 5.109,390 5.511,073 5.228,054 5.535,2395.267,261 5.544,196 5.267,262 5.568,483 5,337,3385.600,754 5.414,796 5.657,420 5.416,797 5.659,5695.710,784 5.778,338本製品にはGNU General Public License (GPL)、GNU Lesser General Public License (LGPL) その他に基づきライセンスされるソフトウェアが含まれています。当該ソフトウェアに関する詳細は、本製品付属CD-ROM内の「GPL・LGPL等について」フォルダ内の「readme.txt」をご参照ください。Powered by MascotCapsule®MascotCapsule® is a registered trademark of HI CORPORATION©2008 HI CORPORATION. All Rights Reserved.静止画手ブレ補正は、株式会社モルフォのPhotoSolid® を使用しています。PhotoSolid® は株式会社モルフォの登録商標です。FeliCa は、ソニー株式会社の登録商標です。「alt 、ソニー株式会社の登録商標です。「alt 、フェリカネットワークス株式会社 NTTドコモの登録商標です。「abtイフケータイ」は、株式会社 NTTドコモの登録商標です。 |
|----------------------------------------------------------------------------------------------------|----------------------------------------------------------------------------------------------------|
|                                                                                                    |                                                                                                    |

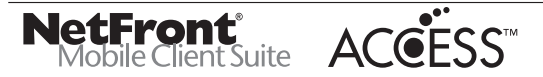

本製品は、インターネット機能として株式会社ACCESSのNetFront を搭載しています。

NetFrontは株式会社ACCESSの日本およびその他の国における 登録商標または商標です。

本製品は、株式会社ACCESS及びNTT DoCoMoが権利を有するブ ラウザモジュールを搭載しています。

IrFrontは、日本国およびその他の国における株式会社ACCESSの 商標または登録商標です。

The IrDA Feature Trademark is owned by the Infrared Data Association and used under license therefrom.

本製品の一部分にIndependent JPEG Groupが開発したモジュールが含まれています。

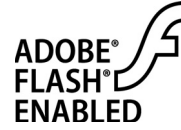

本製品はAdobe Systems Incorporatedに よるFlash®、Flash® Lite™および/もし くはReader®技術を含んでいます。 Copyright© 1995-2006 Adobe Macromedia Software LLC. All rights reserved. Adobe及びFlashはアドビ システムズ社の

商標です。

SoftBankおよびソフトバンクの名称、ロゴは日本国およびその他の国 におけるソフトバンク株式会社の登録商標または商標です。

TVコール、S!アプリ、生活アプリ、S!メール、きせかえアレンジ、 デコレメール、S!タウン、S!ループ、PCサイトブラウザ、 S!速報ニュース、S!電話帳バックアップ、S!おなじみ操作、 S!ミュージックコネクトはソフトバンクモバイル株式会社の登録商標 または商標です。

「Yahoo!」および「Yahoo!」「Y!」のロゴマークは、米国Yahoo! Inc.の登録商標または商標です。

本製品は、InterDigital Technology社からのライセンスに基づき 生産・販売されています。 その他、本書に記載されている会社名および製品名は、各社の登録商標 または商標です。

本機に搭載のソフトウェアは著作物であり、著作権、著作者人格権など をはじめとする著作者等の権利が含まれており、これらの権利は著作権 法により保護されています。ソフトウェアの全部または一部を複製、修 正あるいは改変したり、ハードウェアから分離したり、逆アセンブル、 逆コンパイル、リバースエンジニアリング等は行わないで下さい。 第三者にこのような行為をさせることも同様です。

ワンプッシュオープン™は松下電器産業株式会社の商標です。

# 携帯電話機の電波比吸収率 (SAR) に ついて

この機種823Pの携帯電話機は、国が定めた電波の人体吸収 に関する技術基準に適合しています。

この技術基準は、人体頭部のそばで使用する携帯電話機など の無線機器から送出される電波が人間の健康に影響を及ぼ さないよう、科学的根拠に基づいて定められたものであり、 人体側頭部に吸収される電波の平均エネルギー量を表す比吸 収率(SAR: Specific Absorption Rate)について、これが 2W/kg<sup>\*</sup>の許容値を超えないこととしています。 この許容値は、使用者の年齢や身体の大きさに関係なく十分

この計容値は、使用者の年齢や身体の人きさに関係なくてカ な安全率を含んでおり、世界保健機関(WHO)と協力関係に ある国際非電離放射線防護委員会(ICNIRP)が示した国際的 なガイドラインと同じ値になっています。

この携帯電話機823PのSARは、0.434W/kgです。この値 は、国が定めた方法に従い、携帯電話機の送信電力を最大にし て測定された最大の値です。個々の製品によってSARに多少 の差異が生じることもありますが、いずれも許容値を満足して います。また、携帯電話機は、携帯電話基地局との通信に必要 な最低限の送信電力になるよう設計されているため、実際に通 話している状態では、通常SARはより小さい値となります。 SARについて、さらに詳しい情報をお知りになりたい方は、 次のホームページをご参照ください。 総務省のホームページ

http://www.tele.soumu.go.jp/j/ele/index.htm

社団法人電波産業会のホームページ

http://www.arib-emf.org/initiation/sar.html

※技術基準については、電波法関連省令(無線設備規則第14条の 2)で規定されています。

#### 「ソフトバンクのボディSARポリシー」について

\*ボディ(身体)SARとは:携帯電話機本体を身体に装着した状態 で、携帯電話機にイヤホンマイク等を装着して連続通話をした場合 の最大送信電力時での比吸収率(SAR)のことです。 \*\*比吸収率(SAR):6分間連続通話状態で測定した値を掲載し ています。 \*\*\*身体装着の場合:一般的な携帯電話の装着法として身体から 1.5センチに距離を保ち携帯電話機の背面を身体に向ける位置で測

1.5ピンデに距離を休ち残帝電品感の月回を身体に回りる位置で効 定試験を実施しています。電波ばく露要件を満たすためには、身体 から1.5センチの距離に携帯電話を固定出来る装身具を使用し、 ベルトクリップやホルスター等には金属部品の含まれていないもの を選んでください。

ソフトバンクのホームページからも内容をご確認いただけます。 http://www.softbankmobile.co.jp/corporate/legal/emf/ emf03.html

#### 「欧州における電波ばく露の影響に関する情報」

この携帯電話823Pは無線送受信機器です。本品は国際指針の推奨 する電波の許容値を超えないことを確認しています。この指針は、 独立した科学機関である国際非電離放射線防護委員会(ICNIRP) が策定したものであり、その許容値は、使用者の年齢や健康状態に かかわらず十分に安全な値となっています。 携帯電話機から送出される電波の人体に対する影響は、比吸収率 (SAR: Specific Absorption Rate)という単位を用いて測定しま す。携帯機器におけるSAR許容値は2W/kg<sup>\*</sup>です。

SAR測定の際には、送信電力を最大にして測定するため、実際に 通話している状態では、通常SARはより小さい値となります。 これは、携帯電話機は、通信に必要な最低限の送信電力で基地局 との通信を行なうように設計されているためです。 世界保健機構は、モバイル機器の使用に関して、現在の科学情報で は人体への悪影響は確認されていないと表明しています。また、 電波の影響を抑えたい場合には、通話時間を短くすること、または 携帯電話機を頭部や身体から離して使用することが出来るハンズフ リー用機器の利用を推奨しています。さらに詳しい情報をお知りに なりたい場合には世界保健機構のホームページをご参照ください。 (http://www.who.int/emf)(和文非対応)

※ 身体に装着した場合の測定試験はFCCが定めた基準に従って実施 されています。値は欧州の条件に基づいたものです。

# **Safety Precautions**

- Before use, read these safety precautions carefully and use your handset properly. Keep this manual in a safe place for future reference.
- These safety precautions contain information intended to prevent bodily injury to the user and to surrounding people, as well as damage to property, and must be observed at all times.
- These symbols indicate exposure levels to bodily harm from failure to observe cautions or improper usage:

| $\triangle$ | Danger  | Great risk of death or serious injury from<br>improper use |
|-------------|---------|------------------------------------------------------------|
| $\triangle$ | Warning | Risk of death or serious injury from<br>improper use       |
| $\triangle$ | Caution | Risk of injury or damage to property from improper use     |

Symbol Explanations

| $\bigcirc$ | Prohibited Action         | ( | Avoid Moisture             |
|------------|---------------------------|---|----------------------------|
|            | Disassembly<br>Prohibited |   | Always Dry Hands<br>First  |
| 0          | Compulsory Action         |   | Disconnect Power<br>Source |

# Handset, Battery & Charger (sold separately)

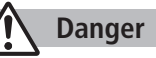

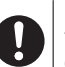

Use specified battery, charger and holder. The use of devices other than those specified may result in malfunction

of handset or battery. Leaking, overheating, explosion or fire may occur.

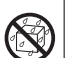

**Do not get handset interior/battery/charger wet.** 823P is designed to be waterproof; however, if liquids such as water

or pet unique leak into External Port or battery housing, do not use handset. May cause overheating, fire, electric shock or malfunction.

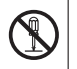

**Do not disassemble or modify handset.** May cause accidents such as fire, bodily injury, electric shock or equipment malfunction.

# Warning

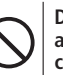

Do not place handset, battery or charger inside cooking appliances, such as microwave ovens or high-pressure containers.

Battery may leak, overheat, explode or catch fire, and handset and charger may overheat, emit smoke or catch fire. The internal circuit may also be damaged.

Do not throw or otherwise subject to strong force or impacts. Battery may leak, overheat, explode, catch fire, or cause damage to handset.

#### Keep handset off and charger disconnected in filling stations or places where flammable gas is generated. Handset use in such areas may lead to fire. Be sure to turn off handset before using Osaifu-Keitai®-compatible devices within filling stations. (When IC Card Lock is set, turn off handset after unlocking setting.)

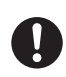

If battery does not charge after specified time, stop charging. Battery may leak, overheat, explode or catch fire.

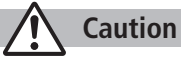

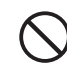

Do not use or leave handset or related hardware in locations subject to high temperatures, such as near an open flame/ heater, in sunlight or inside a car on an extremely hot day. Do not charge, leave, use, or be carrying handset or related hardware in a warm place or where heat collects, such as under a kotatsu (blanketed warming table) or electric blanket, next to a kairo (worn warming patch), etc. Battery may leak, overheat, explode, or ignite. Handset or related hardware may deform or malfunction. Part of the casing may also become hot and cause burns.

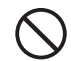

**Do not use handset in dusty places.** May hinder heat release, or cause burnout or fire.

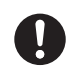

**Keep handset out of the reach of young children.** May result in electric shock or bodily injury.

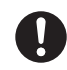

If for use by child, guardian should teach proper handling and ensure handset is used as directed. May result in bodily injury.

# Battery

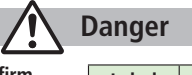

See battery label to confirm battery type.

| Label  | Battery Type |
|--------|--------------|
| Li-ion | Lithium-ion  |

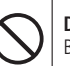

**Do not throw battery into fire.** Battery may leak, overheat, explode or catch fire.

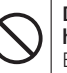

Do not pierce battery with a nail or other sharp object, hit it with a hammer, or step on it. Battery may leak, overheat, explode or catch fire.

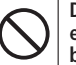

Do not use excessive force to attach battery to handset even when you cannot attach it successfully. Battery may be the wrong way around.

Battery may leak, overheat, explode or catch fire.

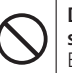

Do not touch terminals with metallic objects or carry/ store battery with metal jewelry, etc. Battery may leak, overheat, explode or catch fire.

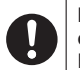

If battery fluid gets into eyes, do not rub; flush with clean water and see a doctor immediately. Failure to do so may cause blindness.

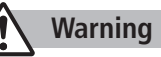

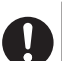

If battery leaks or emits an unusual odor, immediately stop use and move it away as far as possible from any flame or fire.

Battery fluid is flammable and could ignite, causing fire or explosion.

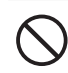

If battery leaks or emits an unusual odor, immediately remove it away from handset. Battery may leak, overheat, explode or catch fire.

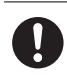

If battery fluid comes into contact with your skin or clothing, stop using handset immediately and rinse it off with clean water. Battery fluid is harmful to your skin.

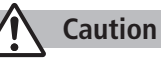

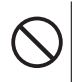

#### Do not dispose of battery with ordinary refuse.

May cause fire and environmental damage. Place tape over the terminals to insulate battery, and take it to a SoftBank retailer or institution that handles used batteries in your area.

# Handset

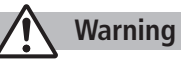

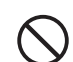

#### Do not use handset while driving a vehicle.

Doing so may interfere with safe driving and cause an accident. Stop your vehicle to park in a safe place before using handset. Drivers using handsets while driving are subject to prosecution.

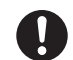

#### Turn off handset near high-precision electronic devices or devices using weak electronic signals.

Handset may possibly cause these devices to malfunction. \*Electronic devices that may be affected: Hearing aids, implantable cardiac pacemakers, implantable cardioverter defibrillators, other medical electronic devices, fire alarms, automatic doors and other automatically controlled devices. Persons using an implantable cardiac pacemaker or cardioverter defibrillator, or other electronic medical devices, should consult the device manufacturer or vendor for advice on possible radio wave effects.

Turn off handset where use is prohibited, such as aboard aircraft or in hospitals.

Handset may interfere with the operation of sensitive devices and electronic medical equipment.

Follow the instructions given by the respective medical facilities regarding the use of mobile phones on their premises. In addition, actions such as speaking on a mobile phone aboard aircraft are prohibited and may be punishable by law.

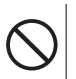

#### If you are using electronic medical equipment, do not put handset in your breast pocket or in the inside pocket of your jacket.

Using handset in close proximity to electronic medical equipment may cause the equipment to malfunction.

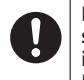

If you have a weak heart, take extra precautions when setting functions such as Vibration or Ringer Volume for incoming transmissions. May affect heart.

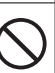

# Do not aim the infrared port at eyes when using infrared communication.

Doing so may affect eyes. Also, aiming it towards other infrared devices may interfere with the operation of these devices.

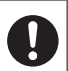

# In a thunderstorm, immediately turn off handset and seek shelter.

There is a risk of being struck by lightning and suffering electric shock.

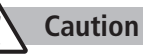

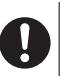

Handset may become hot while used in a hot environment. Avoid prolonged skin contact that may result in burns.

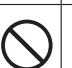

If handset affects car electronics, stop use. Handset use may affect electronics in some models. In this case,

stop use; could impede safe driving.

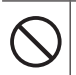

Do not place your ear too close to the speaker while ringer sounds or sound files play. May impair hearing.

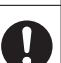

Do not turn up the volume unnecessarily high when using headphones.

Using headphones with volume turned up for an extended period may impair hearing or injure ears.

| $\bigcirc$ | Do not place a magnetic card near or in handset.                                                                                                    | Charger (sold separately) |                                                                                                    |
|------------|----------------------------------------------------------------------------------------------------|---------------------------|----------------------------------------------------------------------------------------------------|
| $\bigcirc$ | cards and floppy disks, etc. may be erased.                                                                                                    |                           |                                                                                                    |
|            | Do not swing handset by its strap, etc.                                                                                                    |                           |                                                                                                    |
| $\bigcirc$ | Handset may strike you or others resulting in injury or damage to<br>handset or other property.                                                                                  |                           | Place charger and Desktop Holder on a stable surface during                                                                       |
| $\wedge$   | Do not use One-push Open button to open handset near                                                                                                    |                           | May cause overheating, fire or malfunction.                                                                                       |
| $\bigcirc$ | Handset may cause accident and injury.                                                                                                    | 8                         | Do not handle charger with wet hands.                                                                                             |
| 0          | Avoid closing handset on fingers or objects when opening it.<br>May result in injury or damage to display.                                                                       |                           | May result in electric shock or malfunction.                                                                                      |
|            |                                                                                                    | 0                         | Always use the specified power supply/voltage.                                                                                    |
| 0          | Be careful when handling USIM Card Holder.<br>Sharp edges on metallic holder may cause injury.                                                                                   |                           | AC Charger: AC100V-240V                                                                                                    |
|            |                                                                                                    |                           | In-Car Charger: DC12V, 24V<br>(vehicles with a negative earth only)                                                               |
| 0          | Watch a TV program in a place bright enough taking a<br>certain distance from display.<br>May damage eyesight.                                                                   | $\odot$                   | <b>Do not use handset/charger in thunderstorms.</b><br>There is a risk of being struck by lightning and suffering electric shock. |
| 0          | Handset use may cause itching, rashes, eczema or other<br>symptoms depending on the user's physical condition. In this<br>case, immediately stop use and seek medical treatment. | $\odot$                   | Do not short-circuit charging terminals.<br>May result in fire, electric shock, equipment malfunction or bodily<br>injury.        |
|            |                                                                                                    |                           |                                                                                                    |

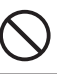

Use In-Car Charger in vehicles with a negative (-) earth. Do not use In-Car Charger if vehicle has a positive (+) earth. May cause fire.

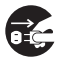

**Unplug AC Charger during periods of disuse.** May cause electric shock, fire or malfunction.

# If In-Car Charger fuse blows, always replace it with specified fuse.

Using the incorrect fuse may cause fire or malfunction. Refer to the respective manuals for information on the correct fuse specifications.

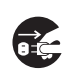

If liquid such as water or pet urine get into charger, unplug it immediately.

May cause electric shock, smoke emission or fire.

| 0 |
|---|
|---|

**Wipe off any dust on the plug.** May cause fire.

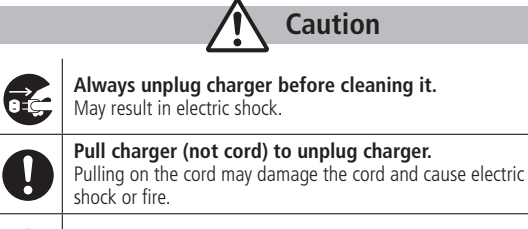

**Do not charge battery if it is wet.** May cause battery to overheat, catch fire or explode.

# **Near Electronic Medical Equipment**

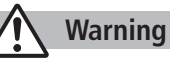

This section is based on "Guidelines on the Use of Radio Communications Equipment such as Cellular Telephones and Safeguards for Electronic Medical Equipment" (Electromagnetic Compatibility Conference, April 1997) and "Report of Investigation of the Effects of Radio Waves on Medical Equipment, etc." (Association of Radio Industries and Businesses, March 2001).

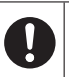

If you use an implantable cardiac pacemaker or cardioverter defibrillator, keep handset more than 22 cm away from the implant at all times.

Handset radio waves may affect implantable cardiac pacemaker or cardioverter defibrillator operations.

# Observe the following in medical facilities. Do not take handset into operating rooms, Intensive Care Units or Coronary Care Units.

- Turn off handset inside hospital wards.
- Turn off handset even outside hospital wards (in hospital lobbies, etc.); electronic medical equipment may be in use nearby.
- Where a medical facility has specific instructions prohibiting the carrying and use of mobile phones, observe those instructions strictly.

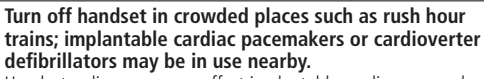

Handset radio waves may affect implantable cardiac pacemaker or cardioverter defibrillator operations.

#### Persons using electronic medical equipment outside medical facilities should consult the vendor about possible radio wave effects.

Handset radio waves may affect electronic medical equipment operations.

# **Handling Precautions**

# **General Notes**

- SoftBank is not liable for damages from accidental loss/alteration of handset/microSD Card information (Phone Book entries, images/ sound files, etc.). Back-up important information.
- Handset transmissions may be disrupted inside buildings, tunnels or underground, or when moving into/out of such places.
- Use handset without disturbing others.
- Handsets are radios as stipulated by the Radio Law. Under the Radio Law, handsets must be submitted for inspection upon request.
- Handset use near landlines, TVs or radios may cause interference.
- Read microSD card manual beforehand for proper use.

#### • Beware of eavesdropping.

Digital signals reduce interception, however transmissions may be overheard. Deliberate/accidental interception of communications constitutes eavesdropping.

"eavesdropping" means radio communication is received by another receiver deliberately or accidentally.

# **Electromagnetic Waves**

• For body worn operation, this mobile phone has been tested and meets RF exposure guidelines when used with an accessory containing no metal and positioning the handset a minimum 15 mm from the body. Use of other accessories may not ensure compliance with RF exposure guidelines.

# **European RF Exposure Information**

Your mobile device is a radio transmitter and receiver. It is designed not to exceed the limits for exposure to radio waves recommended by international guidelines. These guidelines were developed by the independent scientific organization ICNIRP and include safety margins designed to assure the protection of all persons, regardless of age and health.

The guidelines use a unit of measurement known as the Specific Absorption Rate, or SAR. The SAR limit for mobile devices is 2 W/kg and the highest SAR value for this device when tested at the ear was 0.434 W/ kg\*. As mobile devices offer a range of functions, they can be used in other positions, such as on the body as described in this user guide\*\*. In this case, the highest tested SAR value is 0.372 W/kg. As SAR is measured utilizing the devices highest transmitting power the actual SAR of this device while operating is typically below that indicated above. This is due to automatic changes to the power level of the device to ensure it only uses the minimum level required to reach the network.

The World Health Organization has stated that present scientific information does not indicate the need for any special precautions for the use of mobile devices. They note that if you want to reduce your exposure then you can do so by limiting the length of calls or using a hands-free device to keep the mobile phone away from the head and body.

\*The tests are carried out in accordance with international guidelines for testing.

\*\* Please see Electromagnetic Waves on page xxxiii for important notes regarding body worn operation.

# **Declaration of Conformity**

# **€€**0168

We, Panasonic Mobile Communications Development of Europe Ltd., declare that SoftBank 823P conforms with the essential and other relevant requirements of the directive 1999/5/EC. A declaration of conformity to this effect can be found at http://panasonic.net/pmc/support/index.html

- This product is only intended for sale in Japan.
- Compliance to the European RTTE directive applies to: SoftBank 823P handset, Battery (PMBAJ1) and AC Charger (SoftBank ZTDAA1).

# Handset Care

- If handset is left with no battery or an exhausted one, data may be altered/lost. SoftBank is not liable for any resulting damages.
- Use handset within temperatures of 5°C to 35°C and humidity 35% to 90% (within 36°C to 40°C for temporary use in a place such as bathroom). Avoid extreme temperatures/direct sunlight.
- Handset may become warm during use or charging. This is not malfunction.
- Exposing lens to direct sunlight may damage color filter and affect image color.
- Soiled terminals may cause poor connection. If the terminals are dirty, use a dry cloth or cotton swab to wipe them clean.
- Clean handset with dry, soft cloth. Using alcohol, thinner, etc. may damage it.
- Avoid forceful rubbing or scratching handset displays.
- 823P is not completely waterproof. Be sure to observe the followings:
  - Use handset with External Port Cap and Battery Cover tightly closed. Failing to do so may result in malfunction.

- Malfunction caused by contact with liquids may not be included in the warranty.
- Do not install/remove battery or open/close External Port Cap or Battery Cover in rain or when handset is still wet.
- Accessories are not waterproof.
- Air conditioned air may condense causing corrosion.
- Do not put handset in damp places like bathrooms.
- On the beach, keep handset away from sun and surf.
- Perspiration in handset may cause malfunction.
- Do not subject handset to excessive force.
  - Do not sit down with handset in a back pocket.
  - Do not place heavy objects on handset in a bag.
- Do not remove nameplate or Waterproof Cover; doing so invalidates warranty.
- Always turn off handset before removing battery. If battery is removed while saving or sending mail, data may be altered or lost.
- LCD is manufactured with high precision technology, however, some pixels may appear darker/brighter.
- Connect only specified products to External Port.
- Keep USIM Card out of the reach of young children. If swallowed, see a doctor immediately.
- While walking, moderate headphone volume to make sounds around you audible and help avoid accidents.
- When holding handset in use, do not cover Speaker.
#### **Function Usage Limits**

These functions are disabled after handset replacement/upgrade or service cancellation: Camera; Digital TV; Music Player; S! Applications; S! Town; Lifestyle-Appli.

After a period of disuse, these functions may become unusable.

## **Mobile Camera**

- Be sure to observe proper etiquette when using the camera.
- Do not expose the camera lens to direct sunlight. Concentrated sunlight through the lens may cause the handset to malfunction.
- Be sure to try taking and previewing pictures before using the camera on important occasions like wedding ceremonies.
- Do not commercially use or transfer pictures taken with the camera without the permission of the copyright holder (photographer), except for personal use.
- Do not use the camera in locations where taking photos and recording videos are prohibited.

## Waterproofing Precautions

With External Port Cap and Battery Cover tightly closed, 823P provides waterproof performance compliant with IPX5 (former JIS Ingress Protection Code grade 5)\*<sup>1</sup> and IPX7 (former JIS Ingress Protection Code grade 7)\*<sup>2</sup>.

- \*1 IPX5 equivalent: Protection against water projection from water jets (projecting tap water at room temperature from a 6.3 mm diameter nozzle at a distance of approximately three meters for over three minutes at a rate of 12.5 L/min from different directions).
- \*2 IPX7 equivalent: Protection against water leakage when submerged under water (still tap water at room temperature up to one meter deep for approximately 30 minutes).
- Note: Waterproof performance of 823P is not guaranteed under all conditions. Read User Guide for proper handset use.

## Notes on Usage

- Make sure that External Port Cap and Battery Cover are tightly closed before use. If small particles (fine fiber, hair, sand, etc.) are caught between Battery Cover and handset, water leaks may occur.
- If handset comes into contact with any liquids while External Port Cap or Battery Cover is open, an electric shock or malfunction may occur. Turn off handset power and remove battery.
- If handset is wet, do not open External Port Cap or Battery Cover. Immediately drain water and wipe handset with clean dry cloth.

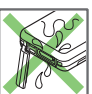

- Do not immerse handset in any liquids other than fresh water or tap water at room temperature.
- Handset transmission may be disrupted depending on environment.

## **Usage Guidelines**

#### Rain

- Talk on handset in moderately heavy rain (rainfall of 20 mm or less per hour).
- Do not use handset in heavy rain (rainfall of 20 mm or more per hour).

#### Rinsing Handset

- Rinse handset in fresh water/tap water (at room temperature), using gentle back and forth movement; or under gentle running water (approximately 10 cm from faucet/showerhead at 5 °C to 35 °C).
- Tightly close Battery Cover and hold down External Port Cap when rinsing handset.
- Do not use brushes, sponges, soaps or detergents.

#### Leisure

Waterproofing Precautions

- Do not immerse or drop handset into a swimming pool/sea. Do not use handset underwater.
- If pool/sea water spatters on handset, immediately rinse with tap water at room temperature.

#### Bathroom

- Do not immerse or drop handset into a bathtub. Do not use handset underwater.
- Do not immerse handset into water containing soap, detergent or bath agents or hot spring water. Doing so may deteriorate waterproof performance.

- Do not expose handset to strong water flow (strong enough to feel pain on skin).
- Avoid using handset in bathroom for a prolonged period of time.
- Extreme temperature changes can cause condensation. Wait until handset reaches room temperature before bringing it to a bathroom.
- If condensation occurs inside of display, leave handset at room temperature until condensation disappears.

#### Kitchen

- Do not splash handset with or immerse it in any liquids (soap water, detergent, spice, juice, etc.) other than fresh water or tap water at room temperature.
- Do not splash handset with or immerse it in hot/cold water. 823P is not heat-resistant.
- Do not expose handset to strong water flow.

## Maintaining Waterproof Performance

Make sure of followings:

- Do not open/close External Port Cap or Battery Cover with gloves on. Small particles may adhere to rubber packing.
- Make sure External Port Cap or Battery Cover areas are free of fine fibers after wiping off liquids.
- Do not insert sharp-edged objects into gaps around External Port Cap or Battery Cover. Doing so may cause leakage. Do not remove rubber packing.
- Do not pick Microphone, Earpiece or Speaker holes with sharpedged objects.
- Thoroughly wipe off water drops. Water may leak into keypad or hinge. Shake off any excess water (keeping Battery Cover closed) and immediately wipe handset with a clean cloth. In cold climates, water drops turn into frost; this may cause malfunction.

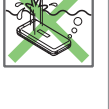

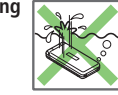

Waterproofing Precautions

- Do not leave handset wet. Doing so may cause short circuit on External Port.
- Do not leave droplets on Microphone, Earpiece or Speaker. Doing so may disrupt handset transmission.
- Do not wash handset in a washing machine or ultrasound bath.
- Handset is not heat resistant. Do not immerse handset in hot water, use it in a sauna or dry it with hot air using a dryer.
- Do not drop handset or subject it to excessive shock. Doing so may deteriorate waterproof performance.
- Handset does not float in water.
- Use handset within temperatures of 5 °C to 35 °C (limiting to temporary use in a bathroom within 36 °C to 40 °C). Do not use or store handset in extreme temperatures or areas under direct sunlight.
- Handset is not water-pressure resistant. Do not expose handset to strong water flow or immerse it in water.
- Regardless of handset performance, replacing handset parts every two years is recommended. Replace parts at your own expense. Contact SoftBank Customer Center, Customer Assistance ( 2.7. P.19-34) in your subscription area.

About Waterproof Performance

Waterproof performance of 823P is not guaranteed under all conditions. Malfunctions due to improper handling caused by customer are not covered by Warranty.

## **Additional Precaution**

- Do not place handset directly on beach.
  - Sand gets into holes of Microphone, Earpiece or Speaker, and volume may be decreased.
  - Sound may get distorted if droplets and sand are in handset.
  - Water leakage may occur if sand enters External Port Cap or Battery Cover.

## **Draining Water from Handset**

If handset is used with water on it, Speaker/Earpiece volume may be decreased or sound quality may be deteriorated. If water seep into keypad or hinge area, remove water as follows:

1 Wipe water off handset with clean dry cloth

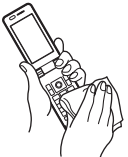

**2** Hold handset firmly. Shake handset about 20 times until no droplets come out. Repeat on all sides.

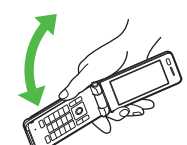

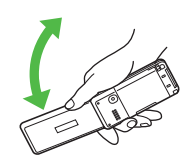

3 Pat handset against a clean dry cloth to remove remaining water from Microphone, Earpiece, Speaker, keypad, hinge, etc.

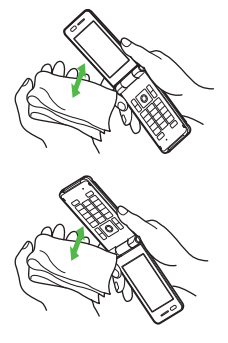

- 4 Use handset after removing remaining water thoroughly
- Some water may remain on handset even after above steps are followed. Keep handset away from anything that should not get wet.

#### **Charging Battery**

Accessories and other optional items are not waterproof. Check following points when/after charging battery.

- Never charge battery when handset is wet. Doing so may cause an electric shock or malfunction/fire due to short circuit. Wipe water off handset with clean dry cloth before charging battery.
- Use Desktop Holder (not included) to charge handset. Place handset on Desktop Holder and charging begins.
- Close External Port Cap tightly after charging battery.

## **Copyrights and Others**

## **Right of Portrait**

Portrait right is the right of an individual to refuse to be photographed by others and protects from the unauthorized publication or use of an individual's photograph by others. Right of personality is a portrait right applicable to all citizens and right of publicity is a portrait right (property right) designed to protect celebrities' interests. Be careful when taking pictures with the handset camera. Photographing, publicizing and distributing photographs of citizens and celebrities without permission are illegal.

## Copyrights

Sounds, images, computer programs, databases, other copyrighted materials, their respective works and copyright holders are protected by copyright laws. Duplicated materials are limited to private use only. If duplications (including conversion of data types), modifications, transfer of duplicates or distribution on networks are made without permission of copyright holders, this constitutes "Literary Piracy" and "Infringement of Copyright Holder Rights" and a criminal action for reparations and criminal punishment may be filed. If duplicates are made using handset, please observe the copyright laws. Materials captured with handset camera are also subject to the above.

## ご利用になる前に

| USIMカードのお取り扱い           | 1-2  |
|-------------------------|------|
| USIMカードをご利用になる前に        | 1-2  |
| USIMカードを取り付ける/取り外す      | 1-3  |
| PINコード/PIN2コード          | 1-3  |
| 各部の名称と機能                | 1-4  |
| 本体                      | 1-4  |
| ワンプッシュオープンボタンで本機を開く     | 1-7  |
| ディスプレイ                  | 1-8  |
| 電池パックと充電器のお取り扱い         | 1-11 |
| 電池パックと充電器(オプション品)を      |      |
| ご利用になる前に                | 1-11 |
| 電池パックを取り付ける/取り外す        | 1-13 |
| 急速充電器(オプション品)を利用して充電する… | 1-14 |
| 電源を入れる/切る               | 1-15 |
| 待受画面に表示される情報            | 1-16 |
| お知らせアイコン                | 1-16 |
| S!速報ニュース                | 1-16 |
| ショートカットアイコン             | 1-17 |
| 機能の呼び出しかた               | 1-18 |
| メインメニューから機能を呼び出す        | 1-18 |
| メニュー番号で機能を呼び出す          | 1-19 |
| お好みの画面表示に変更する           | 1-20 |
| きせかえアレンジ/S!おなじみ操作を利用する  | 1-20 |

| プライベートメニューを利用する     | 1-21 |
|---------------------|------|
| プライベートメニューから機能を選択する | 1-21 |
| プライベートメニュー設定画面を表示する | 1-21 |
| シンプルメニュー            | 1-22 |
| シンプルメニューを設定/解除する    | 1-22 |
| シンプルメニュー設定中のメニュー一覧  | 1-23 |
| 暗証番号                | 1-23 |
| 端末暗証番号              | 1-23 |
| 交換機用暗証番号            | 1-23 |
| 発着信規制用暗証番号          | 1-24 |
| 複数の機能を同時に起動する       | 1-24 |
| 別の機能を実行する           | 1-25 |
| 複数の機能の画面を切り替える      | 1-25 |
| 表示中の機能を終了させる        | 1-25 |
| のぞき見されないように設定する     | 1-25 |
| 自分の電話番号を確認する        | 1-25 |
|                     |      |

## USIMカードのお取り扱い

## USIMカードをご利用になる前に

USIM(ユーシム)カード(以下「USIMカード」)は、電話 番号やお客様情報が入ったICカードです。USIMカード対応 のソフトバンク携帯電話に取り付けて使用します。 USIMカードが取り付けられていないときは、電話の発着信、 メール、インターネットなどの機能が利用できません。

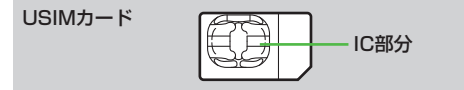

- USIMカードの詳細については、USIMカードに付属の説明書を 参照してください。
- USIMカードに保存したデータは、他のUSIMカード対応の ソフトバンク携帯電話でもご利用いただけます。
- USIMカードはソフトバンクが指定したものを使用してください。指定以外のものを使用すると、正常に動作しない場合があります。
- 他社製品のICカードリーダーなどにUSIMカードを挿入して故障したときは、お客様ご自身の責任となり、当社では一切責任を 負いかねますのでご注意ください。
- IC部分はいつもきれいな状態でご使用ください。
- IC部分を傷つけたり、不用意に触れたり、ショートさせたりしないでください。データの消失、故障の原因となります。
- お手入れは乾いた柔らかい布などでふいてください。
- USIMカードにラベルなどを貼り付けないでください。故障の 原因となります。

●本機を落としたり、強い衝撃を与えると、USIMカードを正しく 認識しなくなり、本機がリセットされる場合があります。その場 合、リセット終了後に待受画面に戻りますが、故障ではありませ ん。また、「USIM未挿入です」と表示された場合は、電源を切 り、USIMカードが正しく装着されているか確認のうえ、電源を 入れ直してください。

#### その他ご注意

- USIMカードの所有権は当社に帰属します。
- 解約・休止などの際は、USIMカードを当社にご返却ください。
- 紛失・破損などによるUSIMカードの再発行は有償となります。
- USIMカードや、ソフトバンク携帯電話(USIMカード装着済) を盗難・紛失された場合は、必ず緊急利用停止の手続きを行っ てください。緊急利用停止の手続きについては、お問い合わせ 先(ピP.19-34)までご連絡ください。
- お客様ご自身でUSIMカードに登録された情報内容は、別途、 メモなどに控えて保管することをおすすめします。万一、登録 された情報内容が消失した場合でも、当社では一切責任を負い かねますのでご了承ください。
- USIMカードの仕様、性能は予告なしに変更する可能性があります。
- 別のUSIMカードを挿入すると、お買い上げ時に登録されているS!アプリ/ブックサーフィン®が利用できなくなる場合があります。
- お客様からご返却いただいたUSIMカードは、環境保全のため リサイクルされています。

#### お知らせ

● 解約/機種変更をしたときやUSIMカードを変更したとき、本機を修理したときは、本体やmicroSDカードに保存した着うた<sup>®</sup> /着うたフル<sup>®</sup> /音楽/静止画/動画/S!アプリ/ブックなどのファイルが利用できなくなることがあります。あらかじめご了承ください。

# **1** ご利用になる前に

# USIMカードを取り付ける/取り外す ● 必ず電源を切り、電池パックを取り外してから(ごP.1-13)、 行ってください。 取り付ける カード部保護カバーを 開ける 切り欠き

- 2 ホルダーを指先で下に押し ながら矢印方向にスライド させる
- **3** ホルダーをおこす
- **4** USIMカードをホルダーの奥まで確実に差し込み、 ホルダーを倒す
- **5** ホルダーを指先で下に押しながら矢印方向に スライドさせ、ロックする

#### 取り外す

取り付けの手順(CF左記)に従ってホルダーを おこし、USIMカードをホルダーから抜きとる

#### お知らせ

- カード部保護カバーを開閉する際、無理な力を加えないようにしてください。
- 無理な取り付け / 取り外しを行うと、USIMカードや本機が破 損することがありますので、ご注意ください。
- 取り外したUSIMカードは紛失しないよう、ご注意ください。
- USIMカードの取り付け∕取り外しを行うときは、IC部分に不用意 に触れたり、傷を付けたりしないでください。IC部分に汚れなどが 付着すると、USIMカードを正しく認識しなくなることがあります。
- USIMホルダーは金属製のため、取り扱いにはご注意ください。 指を傷つける可能性があります。

## **ΡΙΝ**⊐−Ϝ∕ΡΙΝ2⊐−Ϝ

USIMカードには、「PINコード」と「PIN2コード」という2つの暗証番号があります。

#### PINコード

#### 《お買い上げ時》9999

#### 第三者によるソフトバンク携帯電話の無断使用を防ぐための 4~8桁の暗証番号です。

- PINコードを変更するには(ごP.12-2)
- PINコード入力設定(ごP.12-2)をONにすると、電源を入れたとき にPINコードを入力しないと本機を使用することができなくなります。

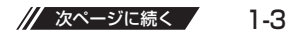

#### PIN23-K

《お買い上げ時》9999

通話料金の各設定(ごP.18-7)に使用する暗証番号です。
 ● PIN2コードを変更するには(ごP.12-2)

#### PUK/PUK2

PINコードまたはPIN2コードの入力を3回間違えると、 PIN/PIN2コードがロックされます。PUK/PUK2は、 このPINロックを解除(ごPP.12-3)するための暗証番号 です。

● PUK/PUK2については、お問い合わせ先(CPP.19-34) までご連絡ください。

#### お知らせ

- PUK/PUK2の入力を10回間違えると、USIMカードがロック され、本機が使用できなくなります。PUK/PUK2はメモに控え るなどして、お忘れにならないようにご注意ください。
- USIMカードがロックされた場合は、所定の手続きが必要となります。お問い合わせ先(ごP.19-34)までご連絡ください。

## 各部の名称と機能

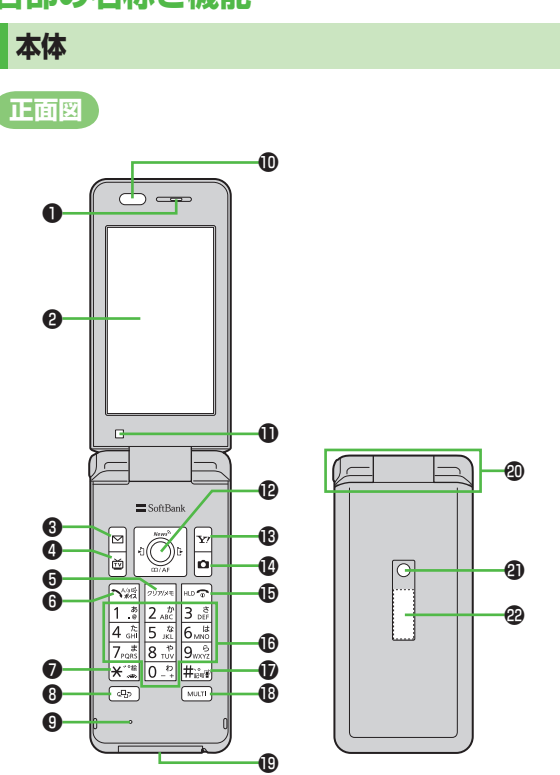

1 ご利用になる前に

## ●受話口

#### 2 メインディスプレイ

#### ③ ≥メールボタン

- ・メールメニューを表示
- ・S!メール新規作成画面を表示(長押し)
- ・ナビゲーション表示の内容を実行(LSP.ix)

#### ④ ◎ テレビボタン

- ・テレビを起動
- ・ナビゲーション表示の内容を実行(LPP.ix)
- · ICカードロック設定(長押し) (ごP.17-4)

#### **り** クリア/メモボタン

- ・入力した文字を消去
- · 各種メニューのキャンセル
- ・簡易留守録を再生
- ・ 簡易留守録を設定/解除(長押し)

#### ● ヽ☆ 開始ボタン

- ・電話をかける/受けるときに押す
- ・ボイスダイヤルを起動/ボイス設定画面 を表示(長押し)

#### ●★ ※ 米/絵文字/運転中モードボタン

- ・「<del>X</del>」を入力
- ・文字入力中に絵文字一覧を表示
- ・運転中モードを設定/解除(長押し)

#### ③ Φ メディアジャンプボタン

- ・PCサイトブラウザ起動
- PCサイトブラウザ/デジタルテレビを 切り替え
- ・ミュージックプレイヤーを起動(長押し)

#### 9 送話口 ● 赤外線ポート 赤外線通信に使用 ① 光センサー ・ 周囲の明るさを感知 **1 1 1** カーソルを移動したりメニュー操作を 行う (**ご**P.ix) ・ ・ ・ メインメニューを開く アイコンを選択/受話音量を上げる/ カメラ起動中のフォーカス設定切替 ・ ・ ・ ・ ・ ・ ・ ・ ・ ・ ・ ・ ・ ・ ・ ・ ・ ・ ・ ・ ・ ・ ・ ・ ・ ・ ・ ・ ・ ・ ・ ・ ・ ・ ・ ・ ・ ・ ・ ・ ・ ・ ・ ・ ・ ・ ・ ・ ・ ・ ・ ・ ・ ・ ・ ・ ・ ・ ・ ・ ・ ・ ・ ・ ・ ・ ・ ・ ・ ・ ・ ・ ・ ・ ・ ・ ・ ・ ・ ・ ・ ・ ・ ・ ・ ・ ・ ・ ・ ・ ・ ・ ・ ・ ・ ・ ・ ・ ・ ・ ・ ・ ・ ・ ・ ・ ・ ・ ・ ・ ・ ・ ・ ・ ・ ・ ・ ・ ・ ・ ・ ・ ・ ・ ・ ・ ・ ・ ・ ・ ・ ・ ・ ・ ・ ・ アドレス帳登録画面を表示(長押し) 受信アドレス履歴を表示(長押し) ・ 「 リダイヤルを表示 / 送信アドレス履歴を表示(長押し) B Y Y!ボタン · Yahoo!ケータイに接続 ・ナビゲーション表示の内容を実行(ごP.ix) · Yahoo!ケータイメニューを表示(長押し) ① ロカメラボタン カメラを起動

- ・ビデオカメラを起動(長押し)
- ・ナビゲーション表示の内容を実行(CP.ix)
- ・文字入力中に改行する
- 文字変換候補を逆順に表示

| ●┉っ電源/終了ボタン               |
|---------------------------|
| ・通話を終了する/待受画面に戻る          |
| ・ 電源を入れる (長押し)/切る         |
| (2秒以上長押し)(CPP.1-15)       |
| ● 0 - ? ~ 9 ws? ダイヤルボタン   |
| ・電話番号や文字の入力を行う            |
| · 5 🥷 (長押し) でバックライトを点灯    |
|                           |
| 中は除く)                     |
| ・ 🛚 ポ (長押し)でビューブラインドを     |
| 設定/解除(待受画面、文字入力画面         |
| 表示中は除く) (CP.1-25)         |
| ● # 編 # / 記号 / マナーモードボタン  |
| · 「#」を入力                  |
| ・文字入力中に記号一覧を表示(長押し)       |
| ・マナーモードを設定/解除(長押し)        |
| <sup>®</sup> MULTIボタン     |
| - <u>-</u><br>・タスクメニューを表示 |
| ・タスクメニューを起動/切り替え          |
| (長押し) (CPP.1-25)          |

#### ④ 外部接続端子

- ・急速充電器、ステレオイヤホン変換
   ケーブルなど各種オプション品を接続
- ④ ヒンジ

#### 2) 着信/充電ランプ

・電話着信時、メール受信時などに点滅
 ・充電中に点灯

#### ூサブディスプレイ

/// 次ページに続く 1-5

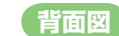

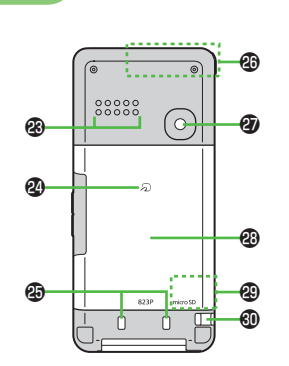

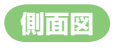

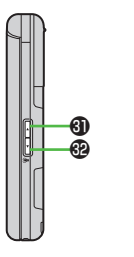

ങ

#### 🕲 スピーカー

#### 図 えマーク

 おサイフケータイ®利用時にこのマーク を読み取り機にかざす(CPP.17-3)

#### ⑦ 充電端子

#### 🕲 内蔵アンテナ部分

#### ② カメラ

#### 🕲 電池カバー

※電池カバーの裏側に貼ってあるシール をはがしたり、電池カバーを外したり しないでください。ICカードを読み書 きできなくなる場合があります。

#### emicroSDカードスロット

・電池カバーとカード部保護カバーを開けてmicroSDカードを挿入
 (ごP.10-12)

#### 🕲 ストラップ取り付け穴

#### ●●サイド上ボタン

- ・テレビ音量を上げる
- ・テレビ音量を連続して上げる(長押し)
- ・受話音量を上げる
- ・カメラ起動中のアイコン表示ON/OFF
- 【本機を閉じた状態のみ】
- ・サブディスプレイ表示切替

#### ❸●サイド下ボタン

- ・テレビ音量を下げる
- ・テレビ音量を連続して下げる(長押し)
- ・受話音を下げる

#### 【本機を閉じた状態のみ】

- · マナーモードを設定/解除(長押し)
- ・不在着信/新着メールの有無を確認 (ご)P.18-6)

#### ③ ワンプッシュオープンボタン

· (🗗 P.1-7)

#### イヤホンマイクを使用するには

外部接続端子に、下記オプション品 (A)(B)を接続して使用します。 (A)イヤホンマイク

(B) ステレオイヤホン変換ケーブル

#### <接続手順>

- (A)の平型プラグを(B)のイヤホンマ イク端子(平型)に差し込む
- ②(B)の本体側プラグを外部接続端子に 差し込む

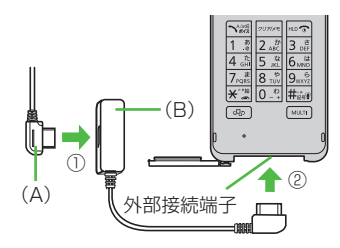

 接続の際にイヤホンマイクの応答ボタン を押さないでください。イヤホンマイク が正しく動作しなくなる場合があります。
 その場合は、いったんイヤホンマイクを 抜いて、再度差し込んでください。

## ワンプッシュオープンボタンで本機を開く

ワンプッシュオープンボタンを押すだけで本機を開くことが できます。

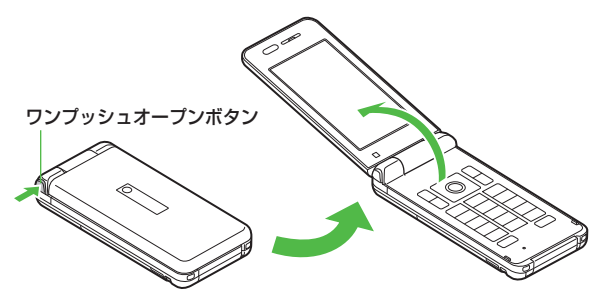

- 閉じるときは手で閉じます。閉じられない場合は一度完全に開い てから閉じてください。
- ◆本機を開く/閉じるだけで電話の着信応答や終了などが行える設定にできます。(ご)P.18-6、P.18-7)
- ワンプッシュオーブンボタンを押して本機を開くときは、反動で 本機を落とさないようにご注意ください。

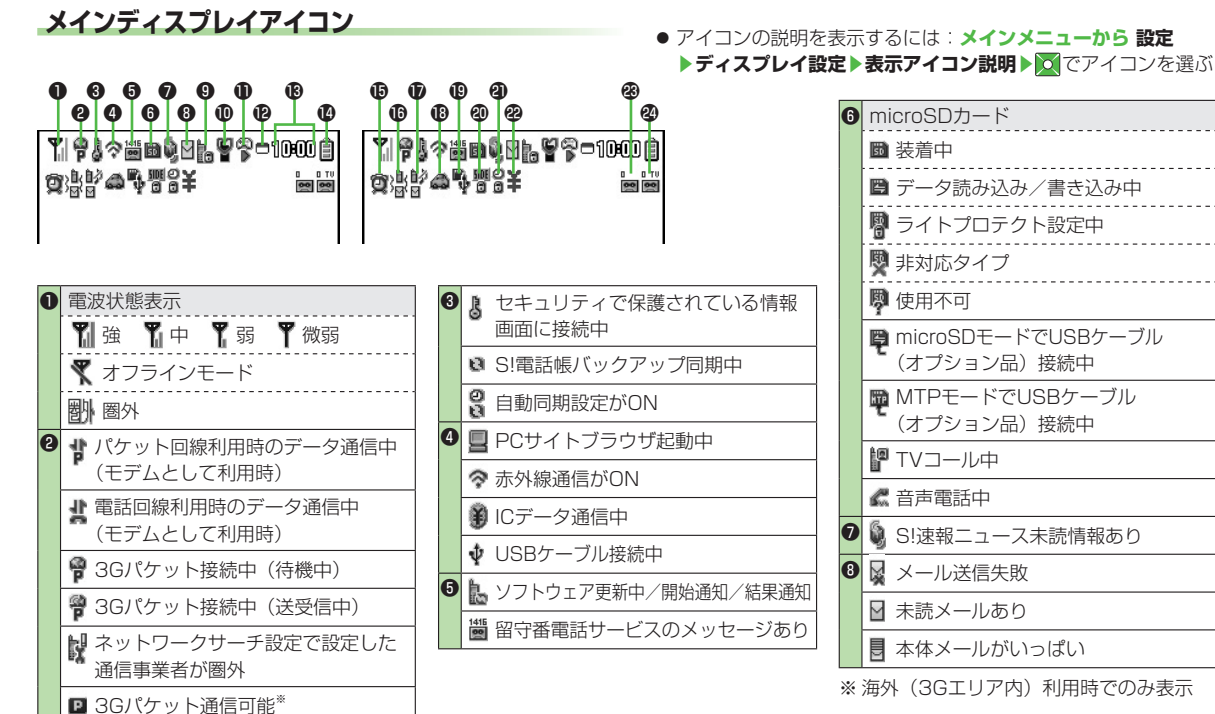

# ご利用になる前に

ディスプレイ

■ 3Gパケット通信不可能<sup>\*\*</sup>

| 0 | h          | プライバシーキーロック中                                      |
|---|------------|---------------------------------------------------|
|   | D          | パーソナルデータロック中                                      |
|   | 6          | ダイヤル発信制限中                                         |
|   | ¥I<br>©    | ICカードロック中                                         |
|   | S          | シークレットモード、シークレット<br>専用モード中                        |
|   | <b>(</b> 5 | ダイヤル発信制限中・シークレット<br>モード、シークレット専用モード中              |
|   | (D<br>0    | ダイヤル発信制限中・パーソナル<br>データロック中                        |
|   | S<br>¥đ    | シークレットモード、シークレット<br>専用モード中・ICカードロック中              |
|   | i<br>¥g    | プライバシーキーロック・ICカード<br>ロック中                         |
|   | ₽<br>¥©    | パーソナルデータロック・ICカードロック中                             |
|   | ť          | ダイヤル発信制限・ICカードロック中                                |
|   | /S<br>¥回   | ダイヤル発信制限・シークレットモード、<br>シークレット専用モード中・ICカード<br>ロック中 |
|   | 伯          | ダイヤル発信制限・パーソナルデータ<br>ロック・ICカードロック中                |
| 0 | ę          | マナーモード設定中                                         |
|   | 6          | ユーザー作成設定中                                         |
|   |            |                                                   |

| Ð | S!        | アプリ                |
|---|-----------|--------------------|
|   | ⊛<br>∎    | 一時停止中              |
|   |           | 実行中                |
|   | 9         | 自動起動要求を受信          |
|   | 8         | 一時停止中に起動要求を受信      |
|   | 5         | 実行中にS!アプリ起動要求を受信   |
| Ø |           | 1つの機能が起動中          |
|   | 8         | 複数の機能が起動中          |
|   | :::<br>[] | デジタルテレビ視聴中         |
|   |           | ミュージックプレイヤー起動中     |
|   |           | ミュージックプレイヤー一時停止中   |
| ß | 時         | 計表示                |
| 0 | 電         | 池レベル表示             |
|   | Ê         | レベル3               |
|   | Ê         | レベル2               |
|   | Ô         | レベル1               |
|   | Õ         | (赤色)レベルロ           |
| Ð | Q         | (赤色)当日のアラーム設定あり    |
|   | Q         | (青色)次の日以降のアラーム設定あり |

| 0  | 澎         | 電話着信バイブレータON設定中             |
|----|-----------|-----------------------------|
|    |           | メール受信バイブレータON設定中            |
|    | 澎         | 電話着信・メール受信バイブレータ<br>ON設定中   |
| Ð  | ľ         | 電話着信サイレント設定中                |
|    | ď         | メール受信サイレント設定中               |
|    | 0∦<br>⊠   | 電話着信・メール受信サイレント<br>設定中      |
| ß  | 0         | 運転中モード設定中                   |
| 9  | ţ         | USBモード設定をmicroSDモードに<br>設定中 |
|    | MTP       | USBモード設定をMTPモードに<br>設定中     |
| 4  | SIDE<br>C | 本機を閉じたときにサイドボタンを<br>無効に設定中  |
| 0  | 0         | 閉じタイマーロックを設定中               |
| 2  | ¥         | 通話料金が設定した上限値を超過             |
| 23 |           | ~ 📷 簡易留守録(音声通話)の録音件数        |
| 2  | 0 TU      | ∼📷 簡易留守録(TVコール)の録画件数        |

1 ご利用になる前に

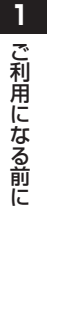

#### サブディスプレイアイコン

日付 時刻 ▲ (右側面) 10:0 時刻 
 ● 本機を閉じると点灯し、

 約15秒後に消灯します。 ● 電波状態表示 ¶∭ 强 ¶↓中 ¶弱 ♥ 微弱 🗶 オフラインモード 剧的图外

留守番電話サービスのメッセージありソフトウェア更新中/開始通知/

S!電話帳バックアップ同期中

結果通知

| R        | メール送信失敗                                           |
|----------|---------------------------------------------------|
| Μ        | 未読メールあり                                           |
| Ø        | 本体メールがいっぱい                                        |
| a a      | プライバシーキーロック中                                      |
| đ        | パーソナルデータロック中                                      |
| â        | ダイヤル発信制限中                                         |
| Øa       | ICカードロック中                                         |
| ā        | シークレットモード、シークレット<br>専用モード中                        |
| 6        | ダイヤル発信制限中・シークレット<br>モード、シークレット専用モード中              |
| 60       | ダイヤル発信制限中・パーソナル<br>データロック中                        |
| ¥ð       | シークレットモード、シークレット<br>専用モード中・ICカードロック中              |
| ¥Ā       | プライバシーキーロック・ICカード<br>ロック中                         |
| ¥å       | パーソナルデータロック・ICカードロック中                             |
| ¥å       | ダイヤル発信制限・ICカードロック中                                |
| çş<br>¥ð | ダイヤル発信制限・シークレット<br>モード、シークレット専用モード<br>中・ICカードロック中 |

|   | ¥₿         | ダイヤル発信制限・パーソナルデータ<br>ロック・ICカードロック中 |  |
|---|------------|------------------------------------|--|
| 6 | ę          | マナーモード設定中                          |  |
|   | ō.         | ユーザー作成設定中                          |  |
| 0 | microSDカード |                                    |  |
|   | 50         | 装着中                                |  |
|   | ÷          | データ読み込み/書き込み中                      |  |
|   | B          | ライトプロテクト設定中                        |  |
|   | ?          | 使用不能                               |  |
|   | é          | USBモードでUSBケーブル<br>(オプション品)接続中      |  |
|   | Ð          | MTPモードでUSBケーブル<br>(オプション品)接続中      |  |
| 8 | 電池         | レベル表示                              |  |
|   | Ê          | レベル3                               |  |
|   | Ē          | レベル2                               |  |
|   |            | レベル1                               |  |
|   |            |                                    |  |

1-10

2

ՅլԻ

## 電池パックと充電器のお取り扱い

#### 電池パックと充電器(オプション品)を ご利用になる前に

はじめてお使いになるときや、長時間ご使用にならなかった ときは、必ず充電してお使いください。

#### 充電方法について

卓上ホルダー(オブション品)をご利用いただくと、本機を置く だけで充電できて便利です。

 ● 卓上ホルダーの操作方法などについては、卓上ホルダーの取扱 説明書を参照してください。

#### 充電時間と利用可能時間の目安

| 項目       |       | 時間     |
|----------|-------|--------|
| 充電時間     |       | 約130分  |
| 連続待受時間   |       | 約600時間 |
| 。海經治害手哇問 | 音声通話  | 約220分  |
| 建称迪茄时间   | TVコール | 約130分  |

- ●上記の充電時間と利用可能時間は、本機が温度5℃~35℃、湿度35%~90%の範囲で使用している場合の目安です。
- 連続通話時間とは、充電を満たした新品の電池パックを装着し、 電波を正常に送受信できる状態で算出した、通話に使用できる 時間の目安です。
- 連続待受時間とは、充電を満たした新品の電池パックを装着し、
   本機を閉じた状態で通話や操作をせず、電波を正常に受信できる
   状態で算出した、時間の目安です。
- 電池の充電状態、機能設定状況、気温などの使用環境や利用場所の電波状態などにより、ご利用可能時間が変動します。

#### 電池パックについて

- 電池パックや本機、充電器の金属部分(充電端子)が汚れると、 接触が悪くなり、電源が切れたり、充電できないことがあります。汚れたら、乾いたきれいな綿棒で清掃をしてからご使用ください。
- 電池パックは消耗品です。電池パックを完全に充電しても使用できる時間が極端に短くなったら、交換時期です。新しい電池パックをお買い求めください。
- 電池パックを使い切った状態で、保管・放置はしないでください。
   電池パックが使用できなくなることがあります。長期間保管・放置されるときは、半年に1回程度、電池パックを充電してください。
- 電池パック単体を持ち運ぶときは、袋などに入れてください。

#### 充電を行うときは

- 電池パック単体で充電することはできません。本機に電池パック を取り付けた状態で充電してください。
- 電源を入れた待受状態でも充電できますが、充電時間は長くなり ます。
- 充電器を使用中、テレビやラジオなどに雑音が入る場合は、充電 器を雑音の入らない場所まで遠ざけてください。

#### 電池パックの持ちについて

- 次のような場合は、電池パックの消耗が早いため、電池パックの 利用可能時間が短くなります。
- ・極端な低温/高温の状態で使用/保存されているとき
- ・本機や電池パック、充電器の充電端子が汚れているとき
- ・電波の弱い場所で通話しているときや圏外表示で待受にしているとき
- · テレビの視聴や音楽再生、S!アプリ起動時など
- 次のような機能を設定することによって、電池パックの消耗を 軽減できます。
  - バックライト設定をOFFにする/省電力モードにする (CP.18-3)
  - ボタン確認音をOFFにする(ごP.18-2)

#### 電池が切れたら

#### ● 通話中以外のとき

電池残量が不足している旨のメッセージが表示され、電池切れ アラーム音が約10秒間鳴り、鳴り始めてから約1分後に電源が 切れます。

電池切れアラーム音が鳴っているときに▲/▼以外のボタンを押す と、電池切れアラーム音は鳴りやみます。電池パックを充電して ください。

・マナーモード設定中は、電池切れアラーム音は鳴りません。

#### ● 通話中のとき(音声電話/TVコール共通)

電池残量が不足している旨のメッセージが表示され、受話口また はスピーカーから電池切れアラーム音が「ピピピ」と鳴り、 約20秒後に通話が切断され、さらに約1分後に電源が切れます。 電池パックを充電してください。

#### 電池レベル表示について

電池レベル表示は、ご使用の時間経過とともに変化します。電池レベル表示(ごP.1-9)とメッセージをご確認のうえ、充電または電池パック交換の目安にしてください。

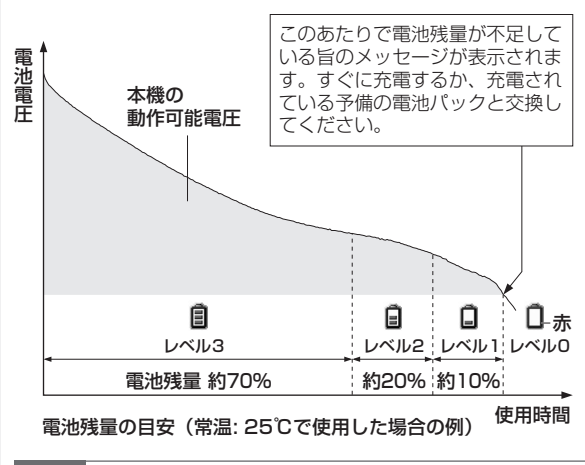

## お知らせ メインメニューから 設定 ▶ 一般設定 ▶ 電池 ▶ 電池残量 でも 電池残量を確認できます。

## 電池パックを取り付ける/取り外す ● 必ず電源を切ってから取り付け/取り外しを行ってください。 電池カバーを外す 引っかけ部に指をかけ、矢印 < 2<sup>©</sup> の方向に持ち上げます。 2 電池パックを取り付ける場合 電池パックの矢印面を上にして、本機と電池パック の端子を合わせて差し込む 雷池パックを取り外す場合 さい。 電池パックの左右のいずれかのツメ部分を引っ かけて取り外す お知らせ 資源です。

3 電池カバーを取り付ける

本体の溝に電池カバーの左右のツメ(イラストの斜線部分) を合わせて置き、カチッと音がするまで下に押します。 最後に、電池カバーが浮いていないか、電池カバーのシール 上の●印部分(8箇所)を押して確認してください。

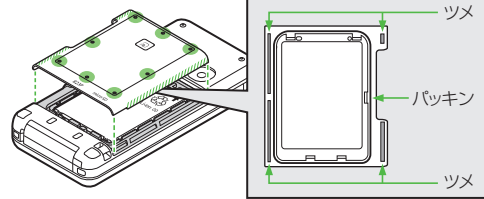

#### 防水性能に関して

- 電池カバーの開閉時は、本機の水分をよくふき取ってください。
- 電池カバーの裏側にある黒いゴム(パッキン)をはがしたり傷 つけたりしないでください。防水性能を損なう場合があります。
- 電池カバーを取り付けるときは、電池カバー周辺(特にパッキ) ン)にゴミや汚れが付着していないことを確認してください。
- 電池カバーを確実に取り付けないと浸水の恐れがあります。
- 外部接続端子キャップが完全に閉じていることを確認してくだ
- この製品には、リチウムイオン電池を使用していま す。リチウムイオン電池はリサイクル可能な貴重な

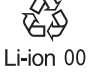

- ・リサイクルは、お近くのモバイル・リサイクル・ネットワー クのマークのあるお店で行っています。
- リサイクルのときは、分解したり、ショートさせないように ご注意ください。火災や感電の原因となります。

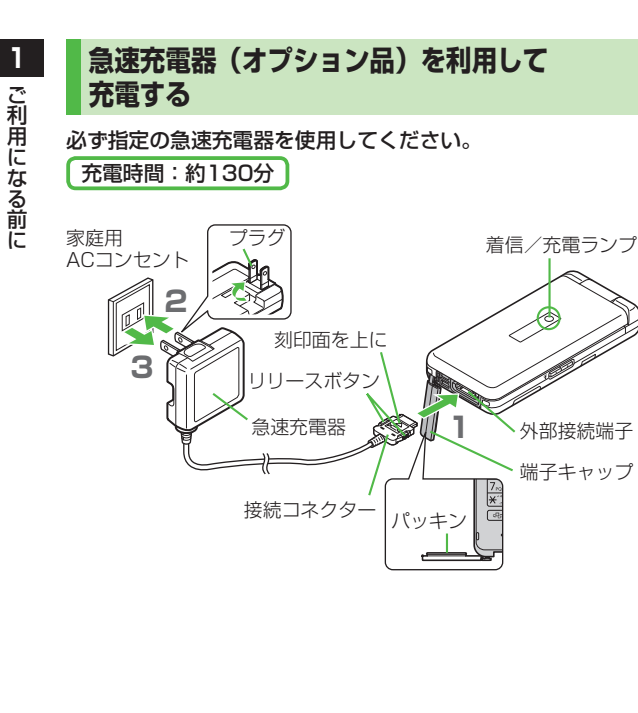

- 急速充電器の接続コネクターを本機の外部接続 端子に差し込む コネクターの刻印がある面を上にして、外部接続端子に差し 込みます。
- 2 急速充電器のプラグを家庭用ACコンセントに 差し込む

プラグを起こしてからACコンセントに差し込みます。 着信/充電ランプが点灯し、充電を開始します。 着信/充電ランプが消灯すれば、充電は完了です。

 ● 充電の開始/終了時に充電確認音が鳴ります。
 (ごP.18-2)ただし、電源を切っているときや、マナー モード中は鳴りません。

#### 3 充電が完了したら、急速充電器を外す

プラグをACコンセントから抜き、接続コネクターを本機から 抜きます。接続コネクターは両側のリリースボタンを押さえな がらまっすぐに引き抜き、プラグを倒して保管してください。 抜いたあとは、本機の外部接続端子のキャップを元に戻して ください。

#### 防水性能に関して

- 外部接続端子キャップの内側にある黒いゴム(パッキン)をは がしたり傷つけたりしないでください。防水性能を損なう場合 があります。
- 外部接続端子キャップが完全に閉じていることを確認してください。

#### お知らせ

 急速充電器の操作方法などについては、急速充電器の取扱説明書 を参照してください。

## 電源を入れる/切る

- 】 ┉つを長く押す(1秒以上)
  - スタートアップ画面と防水について の注意事項が表示されたあと、待受 画面が表示されます。
    - 電源を入れたときにPINコードの 入力照合を行うには(ごP.12-2)

#### 

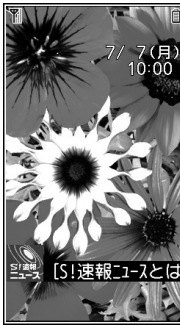

待受画面

#### 初めて電源を入れたとき、初期設定の画面が表示されたら

- 「YES」を選択し、下記機能の設定を行います。
- 各機能は個別に設定することもできます。
- 日付と時刻を設定する(時計設定)(CP.18-6)
- ②端末暗証番号を設定する
- 「9999」を入力し、新しい端末暗証番号(4~8桁)を入力 する。(♪P.1-23)
- ③ボタン確認音を設定する
  - ボタン確認音を鳴らす (ON)/鳴らさない (OFF) を選ぶ。 (℃P.18-2)
- ④文字サイズを設定する
  - 画面に表示される文字の大きさを一括設定する。(CP.18-5)

#### お知らせ

- USIMカードを装着していても「USIM未挿入です」と表示され るときは、電源を切ったあとUSIMカードが正しく装着されて いるか、IC部分が汚れていないか確認したうえで、電源を入れ 直してください。
- ●本機を開いたまま操作しない状態が続くと、電池の消耗を抑えるため、自動的に画面が暗くなります。

## ネットワーク自動調整について

お買い上げ後、待受画面にて初めて●、回、回、(型、 ④)を押す と、確認画面が表示されます。●を押してネットワーク自動 調整を行ってください。

- ネットワーク自動調整をすると、メールやインターネットなどの ネットワーク接続を伴うサービスが利用できます。
- ネットワーク情報は、手動で取得することもできます。

#### メインメニューから 設定▶外部接続▶ネットワーク自動調整

## 待受画面に表示される情報

## お知らせアイコン

待受画面にいろいろな情報をお知らせ します。

内容を確認するには、
 お知らせアイコンを選択
 ● 選択を解除するには: ■○

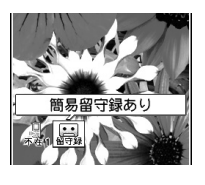

#### ■ お知らせアイコンで表示される主なお知らせ内容

| 不在着信         | 応答しなかった電話があります。( <b>ご</b> P.2-6)                                              |  |  |
|--------------|-------------------------------------------------------------------------------|--|--|
| メール          | メールを受信しました。(CP-14-8)                                                          |  |  |
| 簡易留守録        | 簡易留守録にメッセージがあります。(13-P.2-5)                                                   |  |  |
| 留守電<br>メッセージ | 留守番電話センターに新しい伝言メッセージがあ<br>ります。(CPP.2-12)                                      |  |  |
| 着信の<br>お知らせ  | 留守番電話サービスの着信お知らせ機能をONに<br>すると、圏外や電源OFF時、通話中に受けられな<br>かった着信をお知らせします。(CPP.2-12) |  |  |

#### ■その他のお知らせ内容

◆未通知アラーム(ごぼ本)●S!アプリ開始要求(ごP.16-6)
 ●USBモード設定(ごP.11-8)●録画予約アラーム通知(ごP.6-11)
 ●視聴予約アラーム通知(ごP.6-11)●コンテンツ・キー(ごP.10-5)
 ●ソフトウェア更新結果(ごP.19-12)

#### お知らせ

● お知らせアイコン表示中でも発信などの通常の操作はできます。

S!速報ニュース

お買い上げ時の設定では、S!速報 ニュースのテロップが常に表示 されています。

- S!速報ニュースは、表示しないようにもできます。(ごP.18-11)
- S!速報ニュースについて (ごP.8-2)

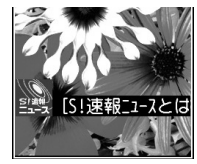

S!谏報ニュース

## ショートカットアイコン

よく使う機能(電話番号、メールアドレスなど)を待受画面 上にショートカットアイコンとして登録することができます。

ショートカットアイコンを登録する

《お買い上げ時》なし

】 各機能を利用中に [シニュー]→ ショートカット登録→YES

#### ショートカットアイコンから直接機能を呼び出す

】 ○→アイコンを選択

選択中はアイコンのバックの色が 変わり、パネルの上に機能名が表示 されます。

選択を解除するには: MD つ / クリア/メモ

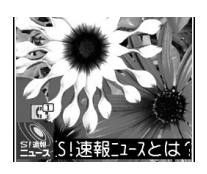

#### ショートカットアイコンを編集/削除する

共通操作 ● ショートカットアイコンを選んで [メニュー]

#### ■タイトルを編集する タイトル編集 >タイトル振

**タイトル編集→**タイトルを編集

■ショートカットを1件または全件削除する 削除/全削除→YES

## 機能の呼び出しかた

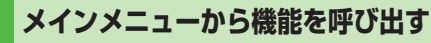

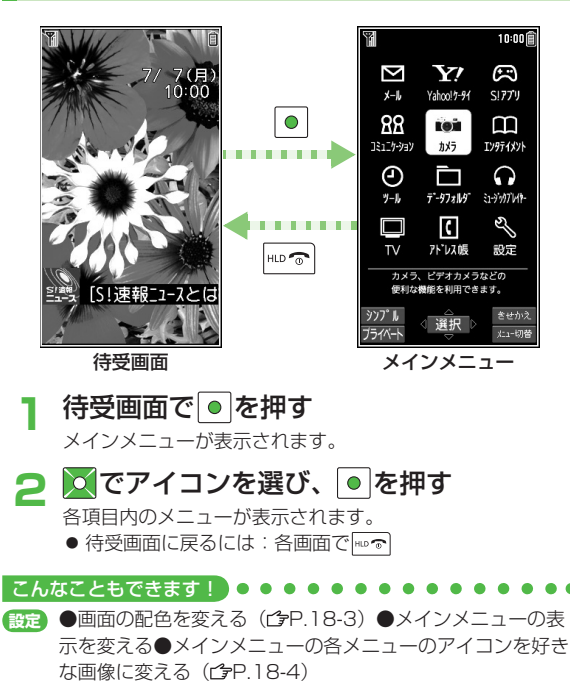

#### メインメニューの項目について

| メール                                                                                                    | Yahoo!ケータイ                                                                                                    | S!アプリ                                                                                             |
|----------------------------------------------------------------------------------------------------|----------------------------------------------------------------------------------------------------|---------------------------------------------------------------------------------------------------|
| ×-11                                                                                                    | Yahoo! 7-91                                                                                                    | SI77'U                                                                                            |
| メールの作成や<br>送受信を行います。                                                                                              | インターネットに接続<br>します。                                                                                                    | S!アプリの起動、設定<br>を行います。                                                                             |
| コミュニケーション                                                                                                    | カメラ                                                                                                    | エンタテイメント                                                                                          |
| <u>(*1***</u><br>]ミュニケ-ション                                                                                        | tot<br>tx <del>7</del>                                                                                                    | 11<br>エンタテイメント                                                                                    |
| S!タウン、S!ループ                                                                                                    | 静止画や動画の撮影                                                                                                    | S!速報ニュース、                                                                                         |
| が利用できます。                                                                                                    | を行います。                                                                                                    | 電子ブックが利用<br>できます。                                                                                 |
|                                                                                                    |                                                                                                    | 1                                                                                                 |
| ツール                                                                                                    | データフォルダ                                                                                                    | ミュージックプレイヤー                                                                                       |
| ツール<br>「この<br>ッール                                                                                                 | データフォルダ                                                                                                    | ミュージックプレイヤー<br>、<br>ミュ・ジッグプレイヤー                                                                   |
| <b>ツール</b><br>アラームやカレンダー                                                                                          | <b>データフォルダ</b><br>デ <b>-97ォルダ</b><br>す <b>-97ォル・</b><br>画像や音楽ファイル                                                                                                    | <b>ミュージックブレイヤー</b>                                                                                |
| <b>ツール</b><br>アラームやカレンダー<br>など便利な機能が利用                                                                            | <b>データフォルダ</b><br>()<br>()<br>()<br>()<br>()<br>()<br>()<br>()<br>()<br>()                                                                                                    | <b>ミュージックブレイヤー</b><br>・・・・・・・・・・・・・・・・・・・・・・・・・・・・・・・・・・・・                                        |
| <b>ツール</b><br>アラームやカレンダー<br>など便利な機能が利用<br>できます。                                                                   | <b>データフォルダ</b><br><b>デークフォルダ</b><br>「デークォル・<br>画像や音楽ファイル<br>などのデータの保存、<br>管理を行います。                                                                                            | ミュージックブレイヤー<br>レイガー<br>ミュージックプレイヤー<br>が利用できます。                                                    |
| <ul> <li>ツール</li> <li>アラームやカレンダー<br/>など便利な機能が利用<br/>できます。</li> </ul>                                              | <b>データフォルダ</b><br><b>デ・ワフォル・</b><br>画像や音楽ファイル<br>などのデータの保存、<br>管理を行います。<br><b>アドレス帳</b>                                                                                       | ミュージックブレイヤー<br>・・・・・・・・・・・・・・・・・・・・・・・・・・・・・・・・・・・・                                               |
| <ul> <li>ツール</li> <li>アラームやカレンダー<br/>など便利な機能が利用<br/>できます。</li> <li>TV</li> </ul>                                  | <b>データフォルダ</b><br>「デ・ケフォルダ<br>画像や音楽ファイル<br>などのデータの保存、<br>管理を行います。<br>アドレス帳<br>アドレス帳                                                                                           | ミュージックブレイヤー<br>いいので、<br>ション・ガルバー<br>ジックブレイヤー<br>が利用できます。<br>設定<br>設定                              |
| <ul> <li>ツール</li> <li>アラームやカレンダー<br/>など便利な機能が利用<br/>できます。</li> <li>TV</li> <li>テレビを視聴したり</li> </ul>               | <ul> <li>データフォルダ</li> <li>デ・ケフォルダ</li> <li>デ・ケフォルグ</li> <li>画像や音楽ファイル<br/>などのデータの保存、<br/>管理を行います。</li> <li>アドレス帳</li> <li>アドレス帳</li> <li>アドレス帳</li> <li>電話をかけたりメール</li> </ul> | <ul> <li>ミュージックブレイヤー</li> <li>ショージックブレイヤー<br/>が利用できます。</li> <li>設定</li> <li>各種設定を行います。</li> </ul> |
| <ul> <li>ツール</li> <li>アラームやカレンダー<br/>など便利な機能が利用<br/>できます。</li> <li>TV</li> <li>テレビを視聴したり<br/>録回や録回予約など</li> </ul> | <ul> <li>データフォルダ</li> <li>デ・ケィル</li> <li>画像や音楽ファイル<br/>などのデータの保存、<br/>管理を行います。</li> <li>アドレス帳</li> <li>デドレス帳</li> <li>電話をかけたりメール<br/>を送る相手の情報を</li> </ul>                     | <ul> <li>ミュージックブレイヤー</li> <li>ショージックブレイヤー<br/>が利用できます。</li> <li>設定</li> <li>各種設定を行います。</li> </ul> |

## メニュー番号で機能を呼び出す

メインメニュー画面から、ダイヤルボタンを使ってすばやく 機能や項目を選択できます。

#### 各機能や項目に番号がない場合

メインメニューやメインメニューで選んだ最初の画面には、 ダイヤルボタンの番号が割り当てられています。

10000

З

6

9

#

きせかえ

メニュー切算

#### ■ メインメニュー

例1) 📑 設定を選ぶには 🖽 を押す

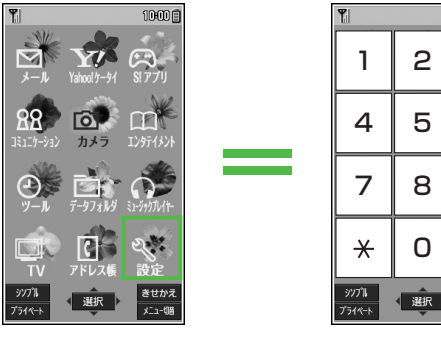

画面例)メニューアイコン設定がパターン3のとき

● ○.-!を押すと、オーナー情報画面が表示されます。アドレス帳のトップメニューを開く場合は、○でアドレス帳を選んで
 ●を押してください。

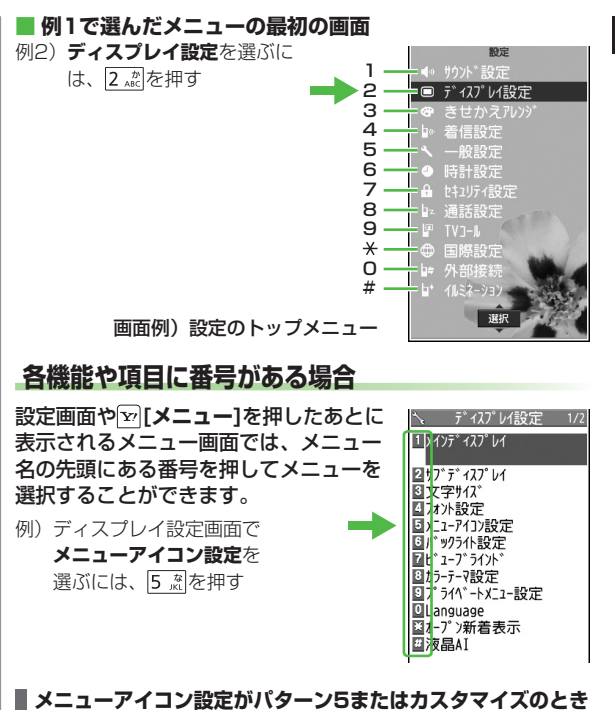

メインメニュー表示時、ダイヤルボタンでメニューを選択できません。

機能によってはメインメニューで特定のメニュー番号を入力する だけで簡単に呼び出せるものがあります。

(ご 読本)「特定のメニュー番号で機能を呼び出したい」)

1

ご利用になる前に

## お好みの画面表示に変更する

## きせかえアレンジ/S!おなじみ操作を利用する

| きせかえ         | お好みのキャラクターなどのイメージに合わせた                                                             |
|--------------|------------------------------------------------------------------------------------|
| アレンジ         | 画面表示や着信音などに一括変更できます。                                                               |
| S!おなじみ<br>操作 | すでに発売済のソフトバンク携帯電話またはその<br>他の携帯電話の操作イメージに変更できるため、<br>以前お使いの機種と近い操作感覚で本機を利用で<br>きます。 |

#### きせかえアレンジ/S!おなじみ操作をダウンロードする

お好みのキャラクターや利用する機種のコンテンツなどを、 提供サイトからダウンロードします。

メインメニューから データフォルダ ▶ きせかえアレンジ

#### **]** きせかえアレンジ/S!おなじみ操作

提供サイトの画面が表示されます。 以降は、画面の指示に従って操作してください。

データフォルダのきせかえアレンジフォルダ内の操作について(ピP.10-9)

## きせかえアレンジ/S!おなじみ操作に切り替える

】 待受画面で●

## 2 ☑[きせかえ]→きせかえアレンジ/ S!おなじみ操作

- 3 コンテンツを選択→回[適用]
  - サムネイル/リスト表示を切り替えるには:**□[切替]**

4 YES

#### お知らせ

- 電池残量が不足していると設定できません。
- ●切り替え中は他の機能を操作できません。切り替え完了後、数 秒間は電話やメールが利用できない場合があります。
- S!おなじみ操作は、既存機種と完全に同様の操作、画面表示に 変更するわけではありません。
- メインメニューから 設定 ▶きせかえアレンジ でも切り替えで きます。解除するには、設定解除を選択します。
- シンプルメニュー設定中は、設定したきせかえアレンジの メニューやS!おなじみ操作は反映されません。反映するには シンプルメニューを解除してください。

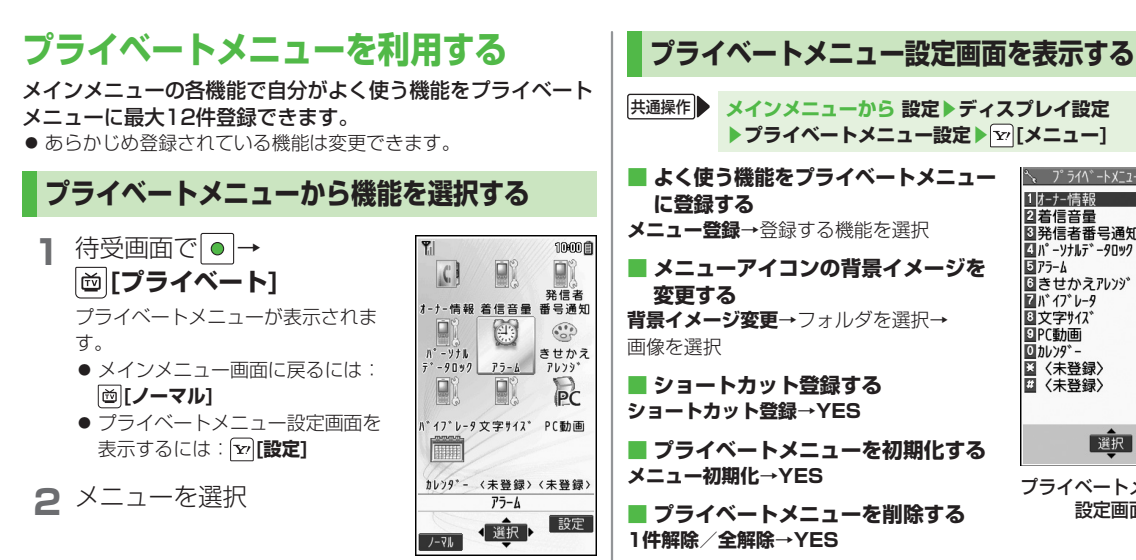

プライベートメニュー 画面

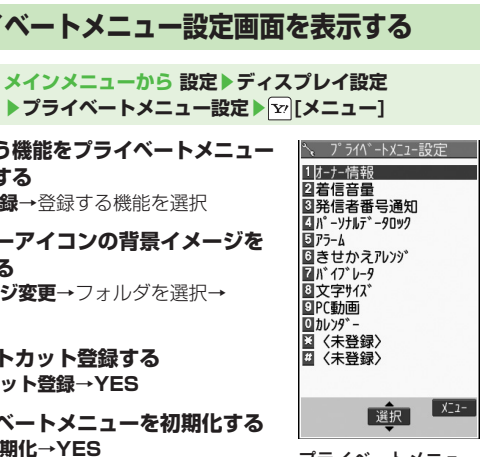

プライベートメニュー 設定画面

1

ご利用になる前に

## 1 シンプルメニュー

#### シンプルメニューに設定すると、基本的な機能だけがメニュー に表示されるようになります。

 各機能内のメニューも基本的なものに限定されています。 (CP-1-23)

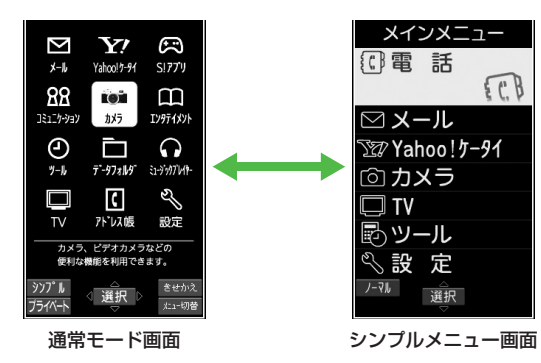

## シンプルメニューを設定/解除する

## 【 待受画面で ● → ◎ [シンプル] → YES

#### 2 YES/NO

- YESを選択すると、文字サイズ設定(ごP.18-5)の項目 がすべて拡大表示に設定されます。シンプルメニュー解除 後もそれぞれの設定は元に戻りません。
- すでに拡大表示に設定している場合は、この操作は必要あ りません。

#### シンプルメニューに設定すると

待受画面で●を押すと、シンプルメニュー画面が表示されます。

#### お知らせ

- 電源を切ってもシンプルメニューは解除されません。
- シンプルメニューを設定すると、S!速報ニュース(
  ()P.1-16) は使用できません。
- シンプルメニューを設定すると、きせかえアレンジやS!おなじ み操作は解除されます。

シンプルメニューを解除するには 待受画面で ● → 図 [ノーマル] → YES

シンプルメニュー設定中のメニュー一覧

|     | シンプルメニュー   | 参照先   |    | シンプルメニュー | 参照先   |
|-----|------------|-------|----|----------|-------|
| 電話  |            |       | TV |          |       |
|     | 発信履歴       | 2-6   |    | TV視聴     | 6-3   |
|     | 着信履歴       | 2-6   |    | 録画予約     | 6-11  |
|     | アドレス帳検索    | 4-6   |    | チャンネル設定  | 6-3   |
|     | アドレス帳登録    | 4-3   | ッ  | ール       |       |
|     | 簡易留守録      | 2-5   |    | データフォルダ  | 10-2  |
|     | 自分の電話番号    | 1-25  |    | アラーム     | 13-4  |
| ×   | メール        |       |    | カレンダー    | 13-2  |
|     | 受信ボックス     | 14-8  |    | 電卓       | 13-5  |
|     | 新規作成       | 14-4  |    | メモ帳      | 13-6  |
|     | 新着メール受信    | 14-17 |    | 赤外線受信    | 11-2  |
|     | 下書き        | 14-12 | 設定 |          |       |
|     | 送信ボックス     | 14-12 |    |          | 2-6   |
|     | SMS新規作成    | 14-7  |    | 着信音/音量   | 2-8   |
| Y   | Yahoo!ケータイ |       |    |          | 18-2  |
|     | Yahoo!ケータイ | 15-2  |    | 両西/文字    | 18-2  |
|     | ブックマーク     | 15-8  |    | 回回/ 义于   | 18-5  |
|     | お気に入り      | 15-8  |    | 通話時間·料金  | 18-7  |
|     | URL入力      | 15-4  |    | 日時設定     | 18-6  |
| カメラ |            |       |    | 12-2     |       |
|     | 写真をとる      | 7-5   |    | セキュリティ   | 17-4  |
|     | 写真を見る      | 7-6   |    |          | 19-12 |
|     | 動画をとる      | 7-6   |    | 海託設定     | 2-10  |
|     | 動画を見る      | 7-6   |    |          | 2-17  |

## 暗証番号

本機のご使用にあたっては「端末暗証番号」と「交換機用 暗証番号」、「発着信規制用暗証番号」が必要になります。

#### 端末暗証番号

#### 《お買い上げ時》9999

本機の各機能を操作するときに使用する、4~8桁の暗証番号 です。

●入力した端末暗証番号は「\_\_」で表示されます。

● 端末暗証番号を変更するには(ごP.12-2)

#### 交換機用暗証番号

ご契約時の4桁の暗証番号で、オプションサービスを一般電話から操作するときや、インターネットの有料情報の申し込みの際に使用します。

●交換機用暗証番号は本機の操作では変更できません。交換機用 暗証番号を変更するときは、手続きが必要となります。詳しくは、 お問い合わせ先(ご)P.19-34)までご連絡ください。

## 発着信規制用暗証番号

#### ご契約時の4桁の暗証番号で、本機で発着信規制サービス (ごPP.2-18)の設定を行うときに使用します。

- ●入力を3回間違えると、発着信規制サービスの設定変更ができなくなります。この場合、発着信規制用暗証番号と交換機用暗証番号の変更が必要となりますので、ご注意ください。詳しくは、お問い合わせ先(ごP.19-34)までご連絡ください。
- 発着信規制用暗証番号を変更するには(ピア.2-18)

#### お知らせ

- 端末暗証番号や交換機用暗証番号、発着信規制用暗証番号は、 お忘れにならないようご注意ください。また、他人に知られないようご注意ください。他人に知られ悪用されたときは、その 損害について当社は責任を負いかねますので、あらかじめ ご了承ください。
- 暗証番号について詳しくは、お問い合わせ先(ごP.19-34) までご連絡ください。

## 複数の機能を同時に起動する

本機は、次の4つのグループの中からそれぞれ1つずつ、 最大3つのメニュー機能を同時に起動することができます。

| グループ                                | 機能                  |
|-------------------------------------|---------------------|
| ● メールグループ                           | メール                 |
| ❷ Yahoo!ケータイ/                       | Yahoo!ケータイ/S!アプリ/   |
| S!アプリグループ                           | コミュニケーション/エンタテイメント  |
| <b>A</b> W_IL/JIL_J                 | カメラ/ツール/データフォルダ/TV/ |
| <b>U</b> <i>U U U U U U U U U U</i> | アドレス帳/ミュージックプレイヤー   |
| ● 設定グループ                            | 設定                  |

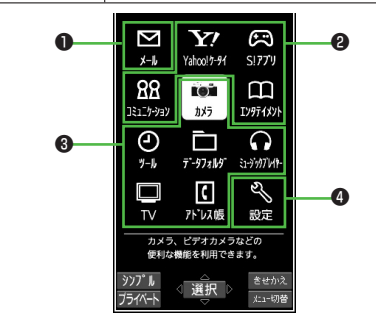

#### お知らせ

- 起動中のグループのアイコンには「▼」が表示されます。
- ●機能を起動しているときは■が表示されます。複数起動中は
   ●が表示されます。

こんなこともできます! ● ● ● ● ● ● ● ● ● ● ● ● ● ●

読本 ●デジタルテレビ起動中に他の機能を利用する●音楽を聴き ながら他の機能を利用する[バックグラウンド再生]

# 1 ご利用になる前に

## 別の機能を実行する

すでに起動している機能の他に、別のグループの機能を起動 します。シンプルメニュー設定中は、実行できません。

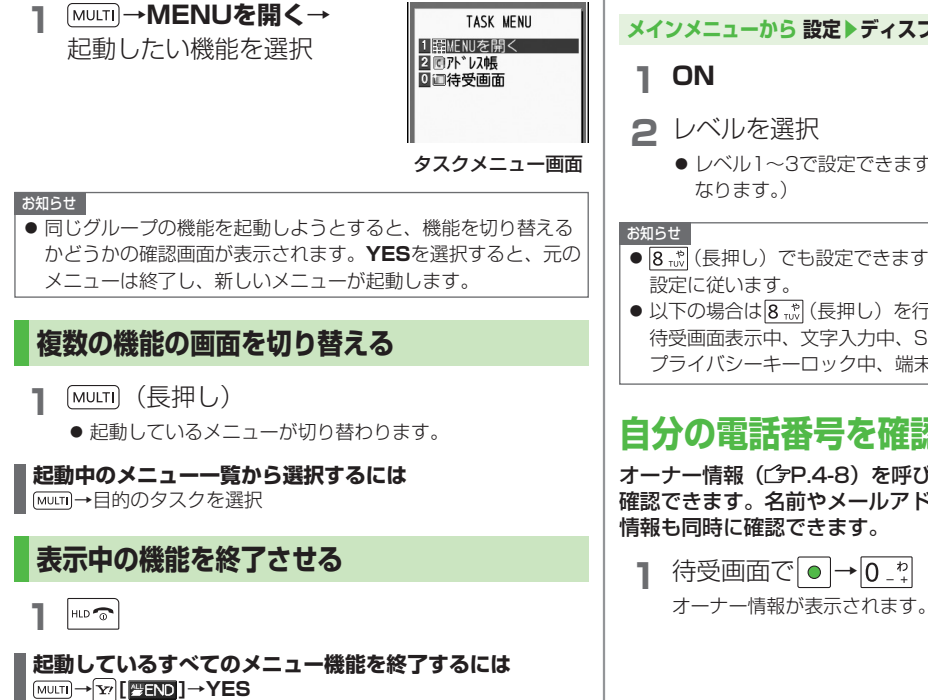

## のぞき見されないように設定する

斜めの角度からディスプレイを見えにくくすることができま す。周囲の視線を気にすることなく利用できます。

●お買い上げ時はOFFに設定されています。

#### メインメニューから 設定 ▶ ディスプレイ設定 ▶ ビューブラインド

- ●レベル1~3で設定できます。(レベル3が一番見えにくく)
- 8 🖏 (長押し) でも設定できます。その場合、レベルは手順2の
- 以下の場合は8歳(長押し)を行っても設定できません。 待受画面表示中、文字入力中、S!アプリ実行中、 プライバシーキーロック中、端末初期化中

## 自分の電話番号を確認する

オーナー情報(ごP.4-8)を呼び出し、自分の電話番号を 確認できます。名前やメールアドレスなど、登録している

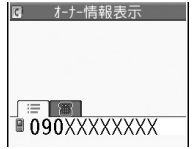

# 基本的な操作のご案内

| 電話のかけかた/受けかた            | 2-2  |
|-------------------------|------|
| 音声電話をかける                | 2-2  |
| 日本国内から国際電話をかける          | 2-3  |
| 緊急電話(110/119/118)発信について | 2-3  |
| 音声電話を受ける                | 2-4  |
| メッセージを録音する(簡易留守録)       | 2-5  |
| 簡易留守録を設定/解除する           | 2-5  |
| 録音/録画されたメッセージを聞く        | 2-5  |
| 通話相手の声の音量や音質を調節する       | 2-6  |
| 相手の声の大きさを調節する(受話音量)     | 2-6  |
| しっかりトークを利用する            | 2-6  |
| 履歴を利用する                 | 2-6  |
| マナーモード                  | 2-7  |
| マナーについて                 | 2-7  |
| マナーを守るための機能             | 2-8  |
| マナーモードを設定/解除する          | 2-8  |
| 海外での利用(世界対応ケータイ)        | 2-9  |
| 海外で電話をかける               | 2-9  |
| オプションサービス               | 2-10 |
| オプションサービスの概要            | 2-10 |
| 転送電話サービス                | 2-10 |
| 留守番電話サービス               | 2-11 |
|                         |      |

| 便利な機能               | 2-13 |
|---------------------|------|
| 発信時の機能              | 2-13 |
| 国際電話に関する機能          | 2-13 |
| 着信時の機能              | 2-14 |
| 簡易留守録/録音に関する機能      | 2-14 |
| 通話中の機能              | 2-14 |
| 履歴に関する機能            | 2-15 |
| マナーモードに関する機能        | 2-16 |
| 世界対応ケータイに関する機能      | 2-16 |
| オプションサービスに関するその他の機能 | 2-17 |

| 電話のかけかた/受けかた                                                                                                    | ┃ 電話番号を間違えたとき<br>■ ■ で消したい数字にカーソルを移動させ、「************************************                                                                                                    |
|----------------------------------------------------------------------------------------------------|----------------------------------------------------------------------------------------------------|
| 音声電話をかける                                                                                                    | 字を入力します。2000年を長押し(1秒以上)すると、カーソル上の数字とカーソルから右に入力した数字がすべて消えます。                                                                                                    |
| <ul> <li>TVコールをかける(ピP.5-3)</li> <li>まず待受画面で確認!</li> <li>電波状態を確認する。(ピP.1-8)</li> <li>表示を確認する。         「聞」「【」「】」「】」「】」「】」         →ご利用になれません。(ピP.1-8、P.1-9、P.19-9)</li> <li>市外局番から電話番号を入力する         <ul> <li>同一市内でも必ず市外局番から</li></ul></li></ul> | <ul> <li>お知らせ</li> <li>ポーズダイヤルとは、送信するプッシュ信号のダイヤルデータ<br/>をあらかじめポーズで区切っておき、サービス先のアナウンス<br/>などのタイミングに合わせて送信する機能です。</li> <li>内蔵アンテナ部分(ごP.1-6)を手やシールなどで覆わないで<br/>ください。電波感度が弱まり、通話、通信のご利用ができなく<br/>なる場合があります。</li> <li>こんなこともできます!</li> <li>入力した電話番号をアドレス帳に登録する(ごP.4-5)</li> </ul> |
| <ul> <li>・ポーズダイヤルを入力するには:</li> <li>●ポニ</li> <li>● ポーズダイヤルを入力するには:</li> <li>090XXXXXXXX</li> </ul>                                                                                                    | ●日本国内から国際電話をかける(ごPP.2-3)●海外で電話をかける(ごPP.2-9)                                                                                                    |
| <ul> <li>2 電話番号を確認し、 、 を押す<br/>電話がかかります。</li> <li>3 通話が終わったら、 にいる を押す<br/>通話時間の目安が表示されます。</li> </ul>                                                                                                    | <ul> <li>●電品番号の九頃に子牛く番号を内加する(クレクイラクス設定)<br/>(ごP.2-13) ●通話中の機能(ごP.2-14)</li> <li>●通話中に本機を閉じたときの動作を設定する</li> <li>●通話時間/料金に関する設定(ごP.18-7)</li> <li>読本 ●プッシュ信号を手早く送り出す[ポーズダイヤル]</li> </ul>                                                                                       |
| ● 手順2のとき ● 「発信」を押して電話をかけることもできます。                                                                                                    |                                                                                                    |
| <ul> <li>電話番号通知 / 非通知の設定</li> <li>電話番号を入力したあとに [&gt;[メニュー]→発番号設定→</li> <li>通知しない / 通知する</li> <li>● 常に通知 / 非通知にするときは<br/>(発信者番号通知サービスピアP.2-18)</li> </ul>                                                                                      |                                                                                                    |

#### 日本国内から国際電話をかける

- 国際電話の利用には、別途お申し込みが必要です。詳しくは、 「サービスガイド(3G)」を参照してください。
- ソフトバンク携帯電話にかけるときは、相手のいる国にかかわらず、ソフトバンク携帯電話番号だけでかけられます。
- 海外で電話をかけるには(ごP.2-9)
  - 電話番号を入力

#### 2 ∑ [メニュー]→国際ダイヤルアシスト

国名リストが表示されます。

- ●直接国番号などを入力して国際電話をかける(ごP.2-13)

#### 緊急電話(110/119/118)発信に ついて

本機の各機能を利用して発信を制限しているときでも、110 番(警察)、119番(消防・救急)、118番(海上保安庁)へ は発信できます。

#### 次の場合は発信できませんので、ご注意ください

- 通話料金上限設定をONに設定中で上限料金を超えた場合
- 起動時に表示されるPIN / PIN2コード入力画面 (起動時以外で表示されるPIN / PIN2コード入力画面では発信できます)

#### 緊急通報位置通知について

緊急通報位置通知とは、本機から緊急通報を行った場合、発信した際の位置の情報を緊急通報受理機関(警察など)に対して通知 するシステムです。

本機では受信している基地局測位情報をもとに算出した、位置情報を通知します。

- 発信場所や電波の受信状況により、正確な位置が通知されない ことがあります。緊急通報受理機関に対して、必ず口頭で発信 場所や目標物をお伝えください。
- 基地局測位情報の精度は、数100m~10km程度となります。
   また、実際の位置とは異なった位置情報が通知される場合があります(遠方の基地局電波を受信した場合など)。
- 緊急通報位置通知機能は、接続先となる緊急通報受理機関が、 位置情報を受信できるシステムを導入したあとにご利用いただ けるようになります。
- ●「184」を付けて、「110」、「119」、「118」の緊急通報番号 をダイヤルした場合などは、緊急通報受理機関に位置情報は通 知されません。ただし、緊急通報受理機関が人の生命等に差し 迫った危険があると判断した場合には、同機関が発信者の位置 情報を取得する場合があります。
- 海外ローミングを使用している場合は対象外となります。
- 申込料金、通信料は一切必要ありません。

#### お知らせ

海外でのご利用にあたっては、無線ネットワークや無線信号、
 本機の機能設定状態、USIMの状態によって動作が異なるため、
 すべての国や地域での接続を保証するものではありません。

#### 音声電話を受ける

● TVコールを受ける(C♪P.5-3)

## 電話がかかってくると

着信音が鳴り、着信/充電ランプが点滅します。

相手が電話番号を通知してきたときは、サブディスプレイとメイ ンディスプレイに電話番号が表示されます。アドレス帳に登録さ れているときは、相手の名前が表示されます。

▶ 📲 を押し、相手と話す

● 相手の声の大きさを調節するには:通話中に 図または▲▼

2 通話が終わったら、 🔤 つを押す

通話時間の目安が表示されます。

● 手順1のとき ● 「通話」を押して電話を受けることもできます。

#### すぐに電話に出られないときなどに、着信を保留にするには (応答保留) 着信中に<sup>™</sup>®を押すと、保留状態になり、相手には電話に出られ

宿信中に<u>しょ</u>を押すこ、保留状態になり、相手には電話に出た ない旨のガイダンスが流れます。

電話に出るには、 <>☆☆☆ / ● [通話]を押してください。

● 応答保留中でも通話料金がかかります。

#### 着信を転送するには

あらかじめ転送電話サービス(ごP.2-10)を開始しておけば、 着信中に [ジ[メニュー]→転送電話を押すと登録した電話番号に転 送できます。転送電話サービスを開始していない場合は、着信は 拒否されます。

#### 着信を拒否するには 着信中に<sup>™</sup>[メニュー]→着信拒否を押します。

#### お知らせ

 ●相手の電話番号が通知されてこなかったときは、「非通知設定」 と表示されます。

#### 

- 設定 ●本機を開くだけで着信に応答する(ごP.18-6)
- [読本]●着信時のボタン動作を設定する[着信アンサー設定]
  - アドレス帳に登録されていない番号からの着信を拒否する
     番号非通知での着信を拒否する

## メッセージを録音する(簡易留守録)

あらかじめ設定しておくと、かけてきた相手のメッセージを 音声電話では最大5件、TVコールでは最大2件、それぞれ 1件あたり最大20秒、本機に録音/録画できます。

- 簡易留守録を設定すると、待受画面に「□」~「□」(音声電話の録音件数)、「□□」~「□□」(TVコールの録画件数)が表示されます。
- 簡易留守録は、電源が切れているとき、オフラインモード設定中や「♥」・)の表示が出ているときは使用できません。このときは、オプションサービスの留守番電話サービスをご利用ください。(ピア.2-11)

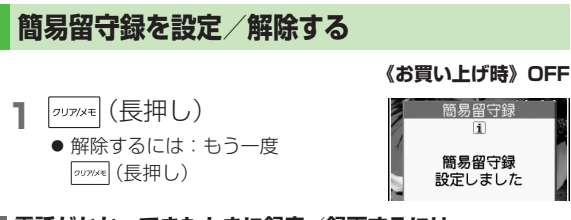

#### 電話がかかってきたときに録音/録画するには

簡易留守録がOFFの状態で電話がかかってきたときに [□[留守録]/ □を押すと、録音/録画を開始します。また、同時 にマナーモードも設定されます。マナーモードは、通話終了後も 設定されたままになります。

#### お知らせ

- メインメニューから ツール ▶ 簡易留守録/録音 ▶
   簡易留守録設定 ▶ ON / OFF でも設定 / 解除できます。
- ●録音/録画件数がいっぱいの状態で簡易留守録をONにしても、簡易 留守録は動作しません。不要なメッセージは削除してください。

#### こんなこともできます! ● ● ● ● ● ● ● ● ● ● ● ● ● ● ● ● ● ●

- ●簡易留守録や通話中に録音/録回したデータを再生する
   ●応答メッセージの種類と呼び出し時間を設定する
   (ごP.2-14)
- ●待受時に自分の声を録音する[ボイスレコーダー]●録音した音を着信音などに設定する[おしゃべり機能]

#### 録音/録画されたメッセージを聞く

新しいメッセージが録音/録画される と、待受画面にお知らせアイコン (ごP.1-16)が表示されます。

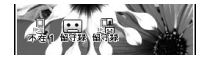

- 1 お知らせアイコンを選択
- 2 メッセージを選択

メッセージが再生されます。 再生が終わると、お知らせアイコンは消えます。

#### お知らせ

 ● 待受画面で / 2000年を押す(音声電話のメッセージのみ)、または メインメニューから ツール ▶ 簡易留守録/録音 ▶ 音声電話データ / TVコールデータ ▶ メッセージを選択でも再生 できます。

| <b>声</b> :<br>T\ | <b>通話中の操作を説明します。</b><br>/コール通話中の操作( <b>C</b> P.5-4)   |                |      |
|------------------|-------------------------------------------------------|----------------|------|
| 相                | 手の声の大きさを調節する                                          | (受話音量)         |      |
|                  |                                                       | 《お買い上げ時》       | レベル  |
|                  | <ul> <li>通話中に○</li> <li>● 通話終了後や電源を切っても、変更</li> </ul> | 調節<br>した音量は保持さ | れます。 |
| 知ら               |                                                       |                | 的市民  |

通話相手の声の音量や音質を調節する

## しっかりトークを利用する

《お買い上げ時》ON

Δ

通話中、自分の周囲の騒音レベルを測定し、騒音の特性や音量 に応じて通話相手の声の音質や音量を強調して聞きやすくする ことができます。

メインメニューから 設定 ▶ 通話設定 ▶ しっかりトーク

] ON/OFF

## 履歴を利用する

#### 発着信した相手の電話番号や日時が履歴として記憶されるので、 過去に発着信した相手にかけ直すことができます。

| リダイヤル | 音声電話/TVコールの発信が合わせて最大30件記<br>憶されます。同じ番号の古いデータは削除されます。                                    |
|-------|-----------------------------------------------------------------------------------------|
| 発信履歴  | 音声電話/TVコールの発信が合わせて最大30件、<br>64Kデータ通信/パケット通信の発信が合わせて<br>最大30件記憶されます。同じ番号の古いデータも<br>残ります。 |
| 着信履歴  | 音声電話/TVコールの着信が合わせて最大30件、<br>64Kデータ通信の着信が最大30件記憶されます。<br>同じ番号の古いデータも残ります。                |

#### リダイヤル/発信履歴/着信履歴を表すアイコン

| ▶』電話 / ▶』不在**                             | 音声電話の発着信/不在着信                                       |
|-------------------------------------------|-----------------------------------------------------|
|                                           | TVコールの発着信/不在着信                                      |
| 西島                                        | 簡易留守録に用件あり                                          |
| きょう ひょう ひょう ひょう ひょう ひょう ひょう ひょう ひょう ひょう ひ | 国際電話の発着信/不在着信                                       |
| 智電話 / 留不在*                                | 国際TVコールの発着信/不在着信                                    |
|                                           | 64Kデータ通信の発信                                         |
| □=64K / □= \_\_*                          | 64Kデータ通信の着信/不在着信                                    |
| <b>×</b>                                  | パケット通信の発信                                           |
| 接続ナシ                                      | 外部機器が接続されていないときに受けた<br>64Kデータ通信/パケット通信の着信           |
|                                           | 電源OFF時や圏外、通話中で受けられなかっ<br>たときなどの着信( <b>ご</b> P.2-12) |

※未確認のアイコンは、反転表示されます。

音

お
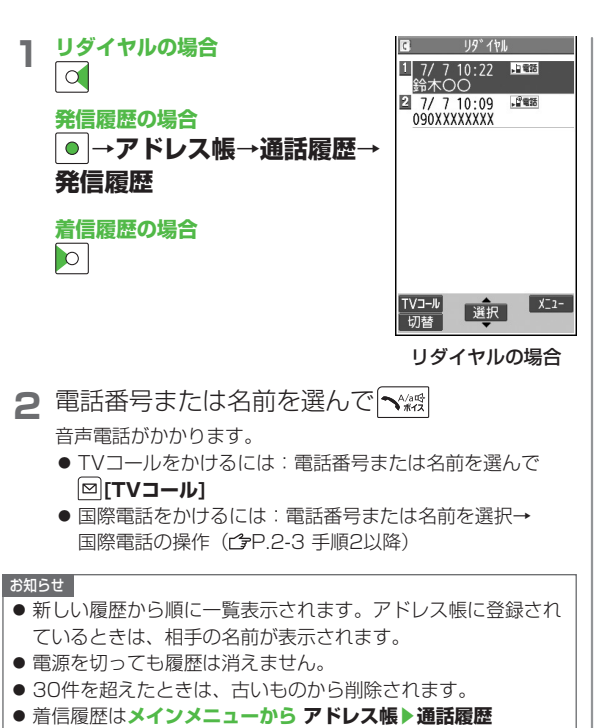

▶ 着信履歴 ▶ 全着信でも表示できます。

#### 

(便利)●履歴表示中に利用できる機能(ごP.2-15)

マナーモード

# マナーについて

携帯電話をお使いになるときは、周囲への気配りを忘れない ようにしましょう。

- 劇場や映画館、美術館などでは、周囲の迷惑にならないように電 源を切りましょう。
- レストランやホテルのロビーなど、静かな場所では周囲の迷惑にならないように気をつけましょう。
- 新幹線や電車の中などでは、車内のアナウンスや掲示に従いましょう。
- 街の中では、通行の妨げにならない場所で使いましょう。

# マナーを守るための機能

| マナーモード<br>(少右記)<br>バイブレータの<br>設定<br>(少P.18-2) | 着信音やボタン確認音を鳴らさないよう、簡<br>単な操作で設定できます。電話がかかってく<br>ると、振動でお知らせします。<br>電話がかかってきたときやメールを受信した<br>ときなどに、振動でお知らせします。<br>着信音を <b>OFF</b> に設定すると、電話がかかっ<br>てきたときやメールを受信したときの音を鳴 | <ul> <li>着信音やボタン確認音を鳴らさないよう、簡単な操作で設定できます。電話がかかってくると、振動でお知らせします。</li> <li>●マナーモード設定中の動作は変更できます。(ピア.18-5)</li> <li>●マナーモードを設定すると、「ピ」が表示されます。</li> <li></li></ul> |
|-----------------------------------------------|----------------------------------------------------------------------------------------------------|----------------------------------------------------------------------------------------------------|
| 音量の設定                                         | らさないようにできます。(ごP.18-2)<br>S!アプリ実行中の音も鳴らさないようにでき<br>ます。(ごP.18-15)                                                                                                    | <ul> <li>● 本機を閉じているときは、</li> <li>● (長押し) で行います。</li> </ul>                                                                                                    |
| <b>オフラインモード</b><br>(ᠿ₽.2-16)                  | 電源を入れたままで、電波の送受信を停止し<br>ます。この場合、電話の発着信、メールや<br>データの送受信、インターネットなど、電波<br>のやりとりを行う機能は利用できなくなりま<br>す。                                                                    | お知らせ     マナーモードを設定しても、次の音は鳴ります。     静止画撮影時のシャッター音、動画撮影時の開始/停止音、     イヤホンからの着信音(レベル1で鳴ります)     マナーモード設定中にミュージックプレイヤーやデジタルテレ                                     |
| <b>簡易留守録</b><br>(ご字P.2-5)                     | 電話に出られないときに、相手の用件を本機<br>に録音できます。                                                                                                    | 「などを起動すると音を鳴らすかどうかの確認画面が表示され、<br>ソアのたい思いていた。                                                                                                    |
| <b>運転中モード</b><br>(C <del>プ</del> P.2-16)      | 運転中に着信音を鳴らさないよう、簡単な操<br>作で設定できます。電話がかかってくると、<br>着信画面でお知らせします。                                                                                                    | <ul> <li>▼このと違が9 ると言か鳴りま9。</li> <li>アラーム登録のマナーモード優先設定でOFFを選択すると</li> <li>(ごP.13-5)、マナーモード設定中でもアラーム音は鳴ります。</li> </ul>                                           |

マナーモードを設定/解除する

こんなこともできます!

(設定)●環境や状況に合ったマナーモードを設定する(C字P.18-5)

2基本的な操作のご案内

# 海外での利用(世界対応ケータイ)

#### 日本以外の国や地域でも、音声通話などが利用できます。

- ●本機は3Gローミングエリアで利用できます。GSM/GPRSサービスエリアでは利用できません。世界対応ケータイのしくみ、使用できる国や地域、料金などの詳細については、「世界対応ケータイサービスガイド」を参照してください。また、使用できる機能や制限などについては、お問い合わせ先(ピア.19-34)までご連絡ください。。
- 世界対応ケータイのご利用には、別途お申し込みが必要です。
- 海外にお出かけになるときは、「世界対応ケータイサービスガイド」 を携帯してください。

| <b>ネットワーク</b>                       | 利用中のネットワークが圏外になった場合に、                                         |
|-------------------------------------|---------------------------------------------------------------|
| サーチ設定                               | 自動的にネットワークを検索して他の通信事業                                         |
| (ご字P.2-16)                          | 者に接続し直すかどうかを設定します。                                            |
| <b>優先ネットワー<br/>ク設定</b><br>(ごP.2-17) | <b>ネットワークサーチ設定</b> が <b>オート</b> のとき、接続<br>する通信事業者の優先順位を設定します。 |
| <b>事業者名表示</b>                       | 現在接続中の通信事業者名を待受画面に表示す                                         |
| (௴₽P.2-17)                          | るかどうかを設定します。                                                  |

# 海外で電話をかける

| 滞 | 王国内の一般電話/携帯電話に電話をかける |
|---|----------------------|
| 1 | 電話番号を入力→❤☆ / ● [発信]  |

#### 滞在国内から日本や他国に電話をかける

- 電話番号を入力して日本に国際電話をかける
- あらかじめ自動変換機能設定(ごP.2-13)をONおよび
   日本(+81)に設定してください。
- 電話番号が「0」で始まる場合のみ有効です。
  - 1 電話番号を入力→
    - TVコールをかけるには:電話番号を入力→
       ○[TVコール]

#### 2発信

電話番号の先頭の「0」が「+81」に置き換わって発信されます。

● アドレス帳に登録されている電話番号のまま発信するには: 元の番号で発信

#### ■国番号を利用して国際電話をかける

1 電話番号を入力→ [ン][メニュー]→ 国際ダイヤルアシスト

国名リストが表示されます。

- 2 相手の国を選択→ ~☆ [発信]
  - TVコールをかけるには:電話番号を入力→図[TVコール]

#### 

 ●直接国番号などを入力して国際電話をかける●国際電話の 設定をする[国際ダイヤルアシスト](ごP.2-13)
 ●通信事業者の検索方法を設定する[ネットワークサーチ設定]
 (ごP.2-16)●通信事業者を自動で選択する場合の優先度を 設定する[優先ネットワーク設定](ごP.2-17)

# オプションサービス

本機では、次のオプションサービスが利用できます。

● お申し込み、一般電話からの操作、サービスの詳細については 「サービスガイド(3G)」を参照してください。

| <b>転送電話サービス</b><br>( <i>C</i> 多右記)        | 電源を切っているときや電波の届かない場<br>所にいるとき、電話に出られないときなど<br>に、かかってきた電話を指定した電話番号<br>に転送します。                                                                                                    |
|-------------------------------------------|----------------------------------------------------------------------------------------------------|
| <b>留守番電話サービス</b><br>( <i>C</i> PP.2-11)   | <ul> <li>電源を切っているときや電波の届かない場所にいるとき、通話中のため電話に出られないときなどに、留守番電話センターで伝言メッセージをお預かりします。</li> <li>着信お知らせ機能電源を切っているときや圏外にいて受けられなかった着信、通話中の着信をお知らせアイコンで通知します。</li> </ul>                                                     |
| <b>割込通話サービス<sup>*</sup></b><br>(ピアP.2-17) | 通話中の相手を保留にして、別の相手から<br>の電話を受けられます。また、通話相手を<br>切り替えることもできます。                                                                                                    |
| <b>発着信規制サービス</b><br>( <i>亡</i> アP.2-18)   | <ul> <li>電話の発着信を状況に合わせて制限できます。</li> <li>転送電話サービスまたは留守番電話サービスを開始しているときは、全発信規制<br/>および全着信規制はご利用になれません<br/>(転送電話サービスまたは留守番電話<br/>サービスが優先されます)。</li> <li>サービスをご利用になるためには、発着<br/>信規制用暗証番号(CP-1-24)が必要<br/>です。</li> </ul> |

| 発信者番号通知            |  |
|--------------------|--|
| サービス               |  |
| ( <b>⊈</b> P.2-18) |  |

お客様の電話番号を相手に通知したり、 非通知にすることができます。

※別途お申し込みが必要です。

# 転送電話サービス

- 転送電話サービスと留守番電話サービスを同時に利用することはできません。
- TVコール着信を転送する場合は、3G-324M規格に準拠したTV コール対応機を転送先に設定してください。転送先が対応してい ない場合は、TVコールは転送されません。

# 転送電話サービスを開始する

メインメニューから 設定 ▶ 通話設定 ▶ 留守番・転送電話 ▶ 転送ON

着信の種類を選択

2 転送先の電話番号を入力

● ○を押すとアドレス帳検索画面から電話番号を選択できます。

3 項目を選択(下記参照)

| 項目     | 操作・補足                   |
|--------|-------------------------|
| 呼び出しあり | 呼び出し時間内に応答できなかった場合、着信を転 |
|        | 送します。                   |
|        | 呼び出し時間を選択 <b>→YES</b>   |
| 呼び出しなし | 着信音を鳴らさずにすべての着信を転送します。  |
|        | YES                     |

#### お知らせ

- 転送先には、フリーダイヤルや国際電話など一般転送先として 望ましくない番号は登録できません。
- 転送電話サービスと簡易留守録を合わせてご利用になるときは、
   呼び出し時間の短い方が優先されますのでご注意ください。
   (ただし、電波状況により優先順位が変わることがあります。)

#### 

→ ●転送電話/留守番電話サービスに関する機能(ごP.2-17)

#### 留守番電話サービス

- 留守番電話センターへの転送は、転送電話サービスを利用します。そのため、転送電話サービスと留守番電話サービスを同時に利用することはできません。
- TVコールの着信にはご利用になれません。

#### 留守番電話サービスを開始する

#### メインメニューから 設定▶通話設定▶留守番・転送電話 ▶留守番電話ON

▮ 項目を選択(下記参照)

| 項目     | 操作・補足                 |      |
|--------|-----------------------|------|
| 呼び出しあり | 呼び出し時間内に応答できなかった場合、   | 着信を転 |
|        | 送します。                 |      |
|        | 呼び出し時間を選択→ <b>YES</b> |      |
| 呼び出しなし | 差信音を喧らさずにすべての差信を転送し   | .= オ |

呼び出しなし 着信音を鳴らさずにすべての着信を転送します。 YES

#### お知らせ

- 留守番電話サービスと簡易留守録を合わせてご利用になるときは、呼び出し時間の短い方が優先されますのでご注意ください。 (ただし、電波状況により優先順位が変わることがあります。)
   呼び出しありに設定している場合、着信音が鳴っている間
  - (呼び出し時間内) に 「☆☆☆ を押すと、そのまま通話できます。
    「▼][メニュー]→転送電話を押して転送することもできます。

#### 伝言メッセージを再生する

- 留守番電話センターに新しい伝言メッ セージが入ると、待受画面にお知らせ アイコンと「斷」が表示されます。 ●お知らせアイコンについて
- (**r**≩P.1-16)
- お知らせアイコンを選択

#### →YES

 ● 以降の操作はアナウンスに従って ください。

再生が終わると、お知らせアイコン と「斷」は消えます。消えない場合 は、未再生の伝言メッセージが留守

番電話ヤンターに残っています。

#### 伝言メッセージの詳細を確認してから再生するには

着信履歴で伝言メッセージを入れた相手の電話番号や日時を確認 したあと、再生できます。 ○ で着信履歴を表示→留守電お知らせ→ [□[[1416]]

お知らせ

● メインメニューから 設定 ▶ 通話設定 ▶ 留守番・転送雷話 留守番再生でも再生できます。

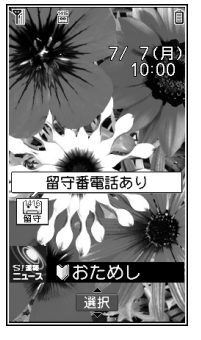

#### 着信お知らせ機能を利用する

着信お知らせ機能をONにすると、電源を切っているときや 圏外にいて受けられなかった着信、通話中の着信をお知らせ アイコンで通知します。

● 留守番電話サービスを開始しているときだけ、利用できます。

#### メインメニューから 設定▶通話設定▶着信お知らせ機能

#### YES

ネットワークに接続されます。

以降の操作はアナウンスに従ってください。

#### 着信お知らせ機能設定中に着信があ ると

電源を入れたり圏内に入ると、 着信のお知らせのお知らせアイコンが 表示されます。お知らせアイコンを選択 すると不在着信履歴が表示されます。

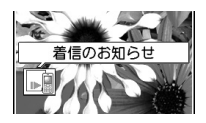

 ● 伝言メッセージが録音されている場合 は留守番電話ありのお知らせアイコン (ご) 左記)が表示されます。

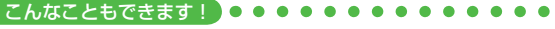

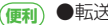

(m)●転送電話/留守番電話サービスに関する機能(CPP.2-17)

# 2 基本的な操作のご案内

# 便利便利な機能

# 発信時の機能

#### 電話番号の先頭に手早く番号を付加する [プレフィックス設定]

#### ■ プレフィックス(電話番号に付加する番号)を登録する メインメニューから設定▶通話設定▶プレフィックス設定▶<未登録> を選んで回[編集]▶登録名を入力▶プレフィックス番号を入力 ● 最大7件登録できます。

- 削除するには:プレフィックスを選んで [メニュー]→
   削除/全削除(→全削除の場合、端末暗証番号を入力)→YES
- 登録内容を確認するには:登録済みのプレフィックスを選択

■ プレフィックス機能を利用して電話をかける

- 電話番号を入力→√**〕[メニュー]→プレフィックス→**登録名を選択→ <sup>|</sup>ヾ゙゙゙゙゙゙゙゙<sup>™</sup> (●]**[発信]**
- アドレス帳/リダイヤル/発信履歴/着信履歴の詳細画面で
   [メニュー]→プレフィックス→登録名を選択→

▶ [発信]でも発信できます。

例)「186」「184」を登録し、電話をかけるときに付加すれば、 自分の番号を通知/非通知にして相手に発信できます。

## 国際電話に関する機能

#### ■ 直接国番号などを入力して国際電話をかける

[0\_?]→[0\_?] (長押し) で「+ (国際コード)」を表示させる→ 国番号を入力→電話番号を入力 (先頭の「0」を除く) →

∽\*\*\*?/●[発信]

- 国際コードは、お買い上げ時は「0046010」に設定されていますが、変更することもできます。(ご)下記「国際プレフィックス設定」)
- イタリア(国番号39)にかける場合は、電話番号の先頭の「0」 は省かずに入力してください。

#### ■ 国際電話の設定をする [国際ダイヤルアシスト]

メインメニューから 設定▶国際設定▶国際ダイヤルアシスト

▶項目を選択(下記参照)

| 項目      | 操作・補足                                          |
|---------|------------------------------------------------|
| 自動変換機能  | 「+」を国際コードに置き換えて発信するかどうか                        |
| 設定      | を設定します。                                        |
|         | <b>ON/OFF→ON</b> の場合、国名称を選択                    |
| 国/地域番号  | 国番号を最大27件登録できます。                               |
| 設定      | <b>&lt;未登録&gt;</b> を選んで 図 <b>[編集]</b> →国名称を入力→ |
|         | 国番号を入力                                         |
|         | ● 削除するには:国名称を選んで 𝛩 [メニュー]                      |
|         | → <b>削除/全削除(→全削除</b> の場合、端末暗証番                 |
|         | 号を入力) <b>→YES</b>                              |
|         | ● 登録内容を確認するには:登録済みの国名称を                        |
|         | 選択                                             |
| 国際プレフィッ | 国際コードを変更できます。お買い上げ時は                           |
| クス設定    | 「0046010」に設定されています。                            |
|         | ☑[ <b>メニュー]→編集→</b> 国際コードを入力                   |

# 着信時の機能

#### ■ 着信音量を調節する

- ▼/▲▼(長押し)
- 以下の場合は、調節できません。
  - ·マナーモード(ごP.2-7)設定中
  - ·着信音量設定をエスカレーティングトーンに設定中
  - ・呼出時間表示設定で設定した呼出動作開始時間内(CP.12-6)

# 簡易留守録/録音に関する機能

#### (共通操作) メインメニューから ツール ▶ 簡易留守録/録音

■ 簡易留守録や通話中に録音/録画したデータを再生する 音声電話データ/TVコールデータ→簡易留守録または通話データ を選択

・データを削除するには:データー覧画面で [>]メニュー]→
 1件消去/簡易留守録消去/通話データ消去/全消去→YES

#### 応答メッセージの種類と呼び出し時間を設定する 簡易留守録設定→ON→応答メッセージを選択→呼び出し時間を入力

- 簡易留守録をオプションサービスの留守番電話サービス、または 転送電話サービスと合わせてご利用になるときは、呼び出し時間 の設定により、優先順位が変わります。
- 例)簡易留守録の呼び出し時間…18秒/各サービスの呼び出し時間…20秒と設定すると、簡易留守録が優先されます。 (ただし、電波状況により優先順位が変わることがあります。)

### 通話中の機能

#### ■ 通話中に各項目の操作を行う

| 項目       | 操作・補足                                      |
|----------|--------------------------------------------|
| 通話中保留    | ● [保留]                                     |
|          | ● 電話に出るには: <>>>☆☆ / ● [通話]                 |
| 通話中録音    | ▼(長押し)/図[録音]                               |
|          | ● 約3分間、1件録音できます。                           |
|          | ● 録音を終了するには: ● [停止] / ワレアメモ /              |
|          | ▼(長押し)                                     |
|          | <ul> <li>● 録音したデータを再生するには(ごを定記)</li> </ul> |
| スピーカーホン  | ★4/30年<br>兼4/3                             |
| ON/OFF切替 | ● スピーカー/受話口から相手の声が聞こえるよう                   |
|          | に切り替わります。                                  |

# 履歴に関する機能

#### 履歴表示中に利用できる機能

| リダイヤル |                       |
|-------|-----------------------|
| 発信履歴  | :メインメニューから アドレス帳▶通話履歴 |
|       | ▶発信履歴                 |
| 着信履厯  |                       |

- (履歴を選択→) [メニュー]→項目を選択(下記参照)
- ●履歴一覧/履歴詳細画面のどちらかでしか利用できない機能があります。

| 項目       | 操作・補足                                   |
|----------|-----------------------------------------|
| 発番号設定    | 自分の電話番号を通知/非通知にして相手に発信し                 |
|          | ます。( <b>ビ</b> テP.2-2)                   |
| プレフィックス  | 履歴の番号にプレフィックス番号を付けて電話を                  |
|          | かけます。                                   |
|          | 登録名を選択→ <mark>ヽ</mark> ₩╣/● <b>[発信]</b> |
| 国際ダイヤル   | 履歴を利用して国際電話をかけます。                       |
| アシスト     | 相手の国を選択→<<br>★# 【● 【発信】                 |
| 文字サイズ変更  | 文字サイズを拡大/標準に切り替えます。                     |
| アドレス帳登録  | 履歴を利用してアドレス帳に登録します。                     |
|          | ( <b>⊈</b> P.4-5)                       |
| 呼出時間表示   | 呼び出し時間を表示します。                           |
| [着信履歴のみ] |                                         |
| ショートカット  | ショートカットに登録します。(CPP.1-17)                |
| 登録       |                                         |
| S!メール作成  | 履歴を利用してS!メールを作成します。                     |
|          | (ピア-14-4 手順4以降)                         |

# 項目 操作・補足 SMS作成 履歴を利用してSMSを作成します。 ((少P.14-7 手順4以降) ●相手がソフトバンク携帯電話の場合のみ送信できます。 受信アドレス 受信アドレス 受信アドレス-覧 受信アドレス-覧 登信アドレス-覧 登信アドレス 登信アドレス/送信アドレス一覧を表示します。 予算/送信 別除く 全期除

# ■ 不在着信履歴を表示する

メインメニューから アドレス帳 ▶ 通話履歴 ▶ 着信履歴 ▶ 不在着信

● 未確認の着信がある場合は、着信履歴選択後の画面に**未確認件数** が表示されます。

# マナーモードに関する機能

- オフラインモードを設定/解除する
- メインメニューから 設定 ▶ 通話設定 ▶ オフラインモード ▶ YES
- 解除するには同様の操作を行います。
- ●オフラインモードを設定すると、電波状態表示が「▼」に変わります。
- オフラインモードを設定すると、自動的に赤外線通信、ICデータ 通信が無効になります。
- 運転中モードを設定/解除する
- ★ 🚆 (長押し)
- 解除するには:もう一度
   ※
   (長押し)
- 運転中モードを設定すると、「▲」が表示されます。

# 世界対応ケータイに関する機能

共通操作 ▶ メインメニューから 設定 ▶ 国際設定

#### 通信事業者の検索方法を設定する [ネットワークサーチ設定]

#### 《お買い上げ時》オート

| 項目     | 操作・補足                           |  |  |  |
|--------|---------------------------------|--|--|--|
| オート    | 通信事業者を自動で選択します。                 |  |  |  |
| マニュアル  | 使用する通信事業者を手動で選択します。             |  |  |  |
|        | 通信事業者を選択                        |  |  |  |
|        | ● 再度通信事業者の一覧を表示するには:            |  |  |  |
|        | ☑ [更新]                          |  |  |  |
|        | ●「×」が表示されている通信事業者は利用でき          |  |  |  |
|        | ません。                            |  |  |  |
| ネットワーク | <b>オート</b> に設定時は、自動的に接続先が切り替わり、 |  |  |  |
| 再検索    | 設定が終了します。                       |  |  |  |
|        | マニュアルに設定時は、通信事業者の一覧が表示さ         |  |  |  |
|        | れます。                            |  |  |  |

# 2 基本的な操作のご案内

#### 通信事業者を自動で選択する場合の優先度を設定する [優先ネットワーク設定]

優先ネットワーク設定→ [> [メニュー]→項目を選択(下記参照)

| 項目       | 操作・補足                                        |
|----------|----------------------------------------------|
| 在圏ネットワーク | 現在接続中の通信事業者を登録します。                           |
| 登録       | ⊠[完了]→YES                                    |
| リストから登録  | 通信事業者を選択→ <b>● [確定]</b> → <b>図 [完了]</b> →YES |
|          | ● 通信事業者を国名で検索するには: 図 [検索]→                   |
|          | 国名を選択(国選択リストで再度検索するには:                       |
|          | □ [検索]→国名を入力)                                |
| 手動登録     | リストにない通信事業者などを国番号とオペレータ                      |
|          | 番号を入力して登録します。                                |
|          | 国番号(3桁)とオペレータ番号(2~3桁)を入力                     |
|          | →ネットワークの種類を選択→< □[完了]→YES                    |
| 優先順位変更   | 変更後の優先順位を選択→☑ <b>[完了]→YES</b>                |
| 1件削除     | YES→⊠[完了]→YES                                |
| 全削除      |                                              |

#### 通信事業者を待受画面に表示する [事業者名表示]

《お買い上げ時》表示なし

事業者名表示→表示あり/表示なし

表示ありに設定時、待受画面に通信事業者名が表示されます。
 また、時計の表示位置がバターン2になります。(♪P.18-3)

# オプションサービスに関するその他の機能

# 転送電話/留守番電話サービスに関する機能

共通操作 ▶ メインメニューから 設定 ▶ 通話設定 ▶ 留守番・転送電話

#### 項目を選択(下記参照)

| 項目              | 操作・補足                          |
|-----------------|--------------------------------|
| 現在の設定確認         | 設定内容を確認します。                    |
| 留守番・転送<br>全てOFF | YES                            |
| 留守番再生           | 留守番電話に録音された伝言メッセージを再生します。      |
|                 | YES                            |
| 留守番アイコン<br>消去   | 待受画面にある留守番電話アイコンを消去します。<br>YES |

#### 割込通話サービスを利用する

■ 割込通話サービスを開始/停止する

メインメニューから 設定 ▶ 通話設定 ▶ 割込通話 ▶ 割込通話開始/ 割込通話停止 ▶ YES

■ 割込通話サービスの設定を確認する

メインメニューから 設定▶通話設定▶割込通話▶割込通話設定確認

#### 📕 割込通話を受ける

- 通話中に割込音が聞こえたら、
- 🐨 を押すたびに通話相手が切り替わります。
- ┉っを押すと、通話中の相手との通話が終了します。
- 通話中の相手が電話を切ると、通話中の電話は切れます。
- 通話保留中に割込通話が入った場合は、保留が解除され、保留中 だった相手との通話に戻ります。

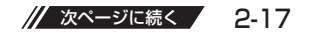

#### 📕 割込通話を拒否する

割込音が聞こえたら、<br/>
ア[メニュー]→着信拒否

#### 発着信規制サービスを利用する

(共通操作) メインメニューから 設定 ▶ 通話設定 ▶ 発着信規制

項目を選択(下記参照)

| 項目      | 操作・補足                              |
|---------|------------------------------------|
| 全発信規制   | 緊急通話を除くすべての電話がかけられません。             |
|         | 設定/解除 <sup>**</sup> →YES→規制暗証番号を入力 |
| 滞在国以外規制 | 滞在国以外への電話がかけられません。                 |
|         | 設定/解除 <sup>**</sup> →YES→規制暗証番号を入力 |
| 日本/滞在国以 | 滞在国と日本以外への国際電話がかけられません。            |
| 外規制     | 設定/解除 <sup>**</sup> →YES→規制暗証番号を入力 |
| 全着信規制   | すべての電話が受けられません。                    |
|         | 設定/解除 <sup>**</sup> →YES→規制暗証番号を入力 |
| 国際着信規制  | 日本以外で電話が受けられません。                   |
|         | 設定/解除 <sup>**</sup> →YES→規制暗証番号を入力 |
| 規制全停止   | 発着信規制サービスをすべて停止します。                |
|         | 規制暗証番号を入力                          |
| 規制暗証番号  | 規制暗証番号を変更します。                      |
|         | 現在の規制暗証番号を入力→新しい規制暗証番号             |
|         | を入力→もう一度新しい規制暗証番号を入力               |

※設定を確認するには:設定確認

#### 発信者番号通知サービスを利用する

共通操作 ▶ メインメニューから 設定 ▶ 通話設定 ▶ 発信者番号通知

#### ダイヤル発信時に相手に電話番号を通知する/通知しない を設定する

発信者番号通知設定→通知する/通知しない/ネットワーク依存

● ネットワーク依存に設定すると、お申し込みいただいた設定になります。

発信者番号通知の設定内容を確認する 発信者番号通知設定確認

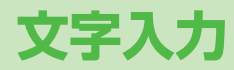

| 文字入力について                | 3-2 |
|-------------------------|-----|
| 文字の人刀方法                 | 3-3 |
| 乂字を人刀する                 |     |
| 絵文字/記号を入力する             |     |
| 文字の編集                   | 3-5 |
| 入力した文字を消去/修正する          |     |
| コピー/切り取り/貼り付けをする        |     |
| 文字の変換機能                 | 3-6 |
| 変換機能を利用する               |     |
| 英字/数字/カタカナに変換する(英数カナ候補) |     |
| 便利な機能                   | 3-8 |
| 定型文に関する機能               |     |
| 学習履歴に関する機能              |     |
| 変換に関する機能                |     |
| ユーザー辞書に関する機能            |     |
| その他の文字入力に関する機能          |     |

3

# 文字入力について

ひらがな、漢字、カタカナ、英数字、記号、絵文字などが入力 できます。 ● 文字入力方式には、モード1(かな方式)、モード2(2タッチ方 式)、モード3(ニコタッチ方式)の3種類があります。 本書では、モード1(かな方式)での入力例を中心に記載します。 モード2(2タッチ方式)/モード3(ニコタッチ方式)に ついて ダイヤルボタンで2桁の数字を押すと、2桁の数字に対応した文字 や記号などが入力されます。 ● ダイヤルボタンの文字割り当てについて(CPP.19-14~16) ● 1つ目のボタンを押したときに、変換候補となる文字や記号な

どを画面下に表示するには、2タッチ/ニコタッチガイダンス をONに設定します。(ご)P.3-10)

#### ヘルプ機能を利用するには

文字の入力方法を項目ごとに文章で説明しています。文字の入力 画面上で ▼[メニュー]→ヘルプ→項目を選択して参照できます。

#### ● 文字入力方式\*\*

- 図(長押し)で切り替えます。
   2:モード2(2タッチ方式)
- □:モード3(ニコタッチ方式)
- モード1(かな方式)のときは 表示されません。

#### ❷ 入力モード

- [文字]で切り替えます。
- 漢:漢字ひらがな入力モード
- か:カタカナ入力モード
- 英:英字入力モード
- 数:数字入力モード

#### ❸ 全角/半角

#### [⊻][メニュー]→全角切替(半角切替)

(S!メール本文入力画面の場合、

#### **全角/半角切替**)

- 全:全角入力モード
- 半:半角入力モード

#### ④入力可能な残りバイト数/最大入力バイト数

● 機能によっては入力した文字数が表示される場合があります。

#### お知らせ

● モード3 (ニコタッチ方式) のとき、入力モードは漢字ひらが なと数字(半角)入力モードの切り替えのみとなります。

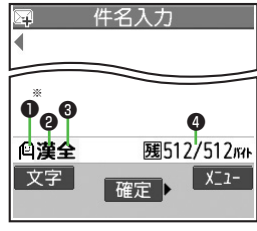

※ S!メール本文入力画面で 文字入力方式を切り替える には、 [ン[メニュー]→ 文字入力設定→ 入力モード切替で切り替え ます。

# 文字の入力方法

# 文字を入力する

#### 例)「鈴木」と入力する

- 】 文字入力画面で「すずき」と ■ #3入力 入力
  - 次のように入力します。

$$\begin{bmatrix} \mathbf{J} \end{bmatrix} : \underbrace{\mathbf{3}_{\mathbf{D}\mathbf{F}}^{\mathsf{d}}}_{\mathsf{D}\mathbf{F}} (\mathbf{3}\mathbf{D})$$
$$\begin{bmatrix} \mathbf{J}^{\mathsf{d}} \end{bmatrix} : \underbrace{\mathbf{3}_{\mathbf{D}\mathbf{F}}^{\mathsf{d}}}_{\mathsf{d}} (\mathbf{3}\mathbf{D}) \xrightarrow{\mathbf{X}^{\mathsf{eq}}}_{\mathsf{d}} (\mathbf{3}\mathbf{D}) \xrightarrow{\mathbf{X}^{\mathsf{eq}}}_{\mathsf{d}} (\mathbf{3}\mathbf{D})$$

- 「き」: 2 mc (2回)
- 文字を逆順で表示するには:
   例)「え」にカーソルが当たっているときに
   を押すと、
   「え」→「う」→「い」→「あ」…
- ※同じボタンに割り当てられた文字を続けて入力する場合な どは、「でカーソルを移動させます。

#### 2 🛛 で予測候補リストに入る

- 変換する前に文字を追加したり 修正したい場合は、 2000年
   ● ア測候補リストから出ます。
- 漢字・ひらがな変換時に表示される候補には、予測候補、変換候補、関係予測候補、英数カナ候補があります。(ごP.3-6)

| 件名入力              | ו                                                           |
|-------------------|-------------------------------------------------------------|
|                   |                                                             |
|                   |                                                             |
| 予测候捕              | 1/17                                                        |
| スズキ 鈴城            | 成 鈴置                                                        |
| き 鱸 寿松7           | 木 SUZUKI                                                    |
| チクハ1頁動の<br>BFFBff | b ffb                                                       |
|                   |                                                             |
|                   |                                                             |
| ▲ 選択              | •                                                           |
|                   | 件名入力<br>予測候補<br>スズキ 鈴む<br>き 驢 寿松2<br>野州貴 鋤 庁 f<br>B FFB f f |

# 3 🛛で「鈴木」を選択

#### ■その他の入力機能

| カタカナ/英数字を入力する         | □[文字]を数回押して入力モード<br>を選択→文字を入力                                                 |
|-----------------------|-------------------------------------------------------------------------------|
| 小文字(っ、ッなど)を<br>入力する   | 小文字になる文字を入力→<br>√ 縦                                                           |
| 濁点(゛)/半濁点(゜)を<br>入力する | 濁点/半濁点を付ける文字を入力→<br>濁点の場合[★:***]を1回、半濁点の<br>場合[★:****]を2回押す                   |
| 改行を入力する               | 改行したい位置で                                                                      |
| スペースを文末に入力する          |                                                                               |
| スペースを文中に入力する          | スペースが表示されるまで <u>0_*</u> ]を<br>押す*か、 <b>[2][メニュー]→</b><br><b>絵文字/記号入力→スペース</b> |

※数字入力モードでは入力できません。

# 絵文字/記号を入力する

● 絵文字を入力したメールなどを送信した場合、絵文字非対応の ソフトバンク携帯電話やEメールでは表示されません。

#### 1 絵文字の場合

漢字ひらがな入力モードで🗶 🎬

#### 記号の場合

#\*\*\*\* (長押し)

ソフトバンク対応の絵文字一覧と半角の記号一覧が表示され ます。これまでに入力した絵文字/記号がある場合はそれぞ れの履歴一覧がまず表示されます。

絵文字/記号一覧に切り替えるには**○**(全角の記号一覧を表 示するには、もう一度**○**)を押します。

2 ○ で絵文字/記号を選択

● 絵文字一覧(☞P.19-17) / 記号一覧(☞P.19-18)

#### お知らせ

● 絵文字/記号一覧は、 [メニュー]→絵文字/記号入力でも表示できます。

他社携帯電話に送るメールに絵文字を入力するには 「シー」→絵文字/記号入力→(絵文字→)\*携帯3社共通/ ドコモ対応/au対応/ソフトバンク対応 ※ S!メール本文入力中の場合のみ

#### ■絵文字/記号一覧表示中に利用できる機能

| 連続して絵文字/記号を入力<br>する        | ☑ [連続]                                              |
|----------------------------|-----------------------------------------------------|
| 絵文字/記号一覧を切り<br>替える         | ¥7[絵文字/記号]                                          |
| 前ページ/次ページに<br>ジャンプする       |                                                     |
| 半角/全角/履歴を切り替える<br>[記号一覧のみ] | <ul> <li>□[半角/全角/履歴]</li> <li>● 歯で逆順切り替え</li> </ul> |
| 絵文字/履歴を切り替える<br>[絵文字一覧のみ]  | □[絵文字/履歴]                                           |

#### こんなこともできます! ● ● ● ● ● ● ● ●

●定型文に関する機能(ごP.3-8)●ユーザー辞書に関する 機能(ごP.3-9)

# 文字の編集

# 入力した文字を消去/修正する

#### 文中の文字を消去する場合

- 消去したい文字の前にカーソルを移動→ <sup>2077/3年</sup> カーソルの後ろの1文字を消去します。
- [2007kt] を長押しすると、カーソルから後ろの文字をすべて 消去します。

#### 文末から文字を消去する場合

カーソルが文末にある状態でのリア/メモ

- カーソルの前の1文字を消去します。
- ● 「マリアメキ を長押しすると、カーソルから前の文字をすべて消去します。
- 2 正しい文字を入力

# コピー/切り取り/貼り付けをする

指定した範囲の文字列を最大全角5000文字/半角10000 文字コピーし、または切り取って、他の場所に貼り付けるこ とができます。

】 文字入力中に **☞ [メニュー]→コピー/切り取り** 

#### 2 部分的に範囲を選択する場合 始点を選択→終点を選択

すべてを選択する場合 [全選択]→●[終点]

3 カーソルを貼り付け開始位置へ移動→ ▼[メニュー]→貼り付け

# 文字の変換機能

# 変換機能を利用する

3 文字入力

下記の候補リストが文字の変換中や確定後に表示されます。

| 変換中        | 予測候補       | 入力した文字で始まると予測される候補<br>(予測候補)と完全一致した候補(変換候補<br>の混在リスト<br>予測候補の例)「わ」→「私」「わたし」等<br>変換候補の例)「わ」→「和」「輪」等 |  |  |  |  |
|------------|------------|----------------------------------------------------------------------------------------------------|--|--|--|--|
| に表示        | 変換候補       | │ 入力した文字と完全─致した候補リスト<br>│例)「わ」→「和」「輪」等                                                             |  |  |  |  |
|            | 英数カナ<br>候補 | 入力した文字が入力ボタンに割り当てられて<br>いる英数字、カタカナと一致した候補リスト<br>(℃P.3-7)                                           |  |  |  |  |
| 確定後<br>に表示 | 関係予測<br>候補 | 文字確定後に予測される候補リスト<br>例)「私」で確定した場合、それに続くと予測<br>される「です」「の」「は」等                                        |  |  |  |  |

● 単語入力を繰返すことにより、候補リストの順番は変化します。

● 予測と変換の候補リストは 図[予測] / [変換] で切り替えられます。

例)「私の鼻」と入力する

1 漢字ひらがな入力モードで 0.1 なし、「シート」の の一切。

「わ」が入力され、予測候補リストが 表示されます。

- 2 ○で予測候補リストに移動
   → ○で「私」を選択
   「私」が入力され、関係予測候補リスト が表示されます。
- 3 ○で関係予測候補リストに 移動→○で「の」を選択 「の」が入力され、関係予測候補リスト が表示されます。
- 4 6<sub>MN</sub>は→5<u>k</u> 「はな」が入力され、予測候補リスト が表示されます。

|⊠|[変換] 5

変換候補リストが表示されます。

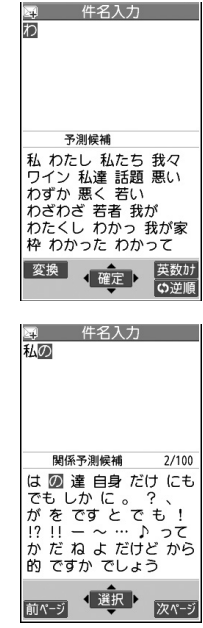

6 ○ で変換候補リストに移動
 → ○ で「鼻 | を選択

| 国 件名入力<br>私の <u>男</u>                                               |                              |
|---------------------------------------------------------------------|------------------------------|
| 変換候補                                                                | 3/25                         |
| 花 はな 園 歯な<br>端 派な 刃な 波<br>端な 覇な ハナ<br>波奈 葉菜 塙<br>ht<br>m j mj 65 65 | 華 葉な<br>な 羽な<br>花菜<br>M J MJ |
| 予測  ▲選択 ●                                                           |                              |

#### 目的の漢字に変換されないときは

「????\*\* でひらがなに戻り、文字の区切りを変更して変換し直します。 例)「はるか」を「はる」と「か」で区切って「春香」に変換す る場合 \_\_\_\_

①「る」にカーソルを移動して「はる」を「春」に変換→●
 ②「か」を「香」に変換→●

#### 一度入力した文字を利用するには

ー度入力した文字は、最初の1~2文字を入力すると候補リスト に表示されます。

#### こんなこともできます! ● ● ● ● ●

- ●学習履歴に関する機能●候補リストの文字サイズを変更する
   ●予測候補/関係予測候補リストの表示/非表示を設定する
   (ごP.3-8)
- 設定 ●変換機能で学習した内容を消去する(CP.18-8)

# |英字/数字/カタカナに変換する(英数カナ候補)

漢字ひらがな入力モードのまま、カタカナやそのボタンに割 り当てられている英数字に変換できます。日付や時刻を簡単 に入力することもできます。

#### 例1)「OK」を入力する

| 手順  | 1                   | 2           | З             | 4  |
|-----|---------------------|-------------|---------------|----|
| ボタン | <b>6</b> ™0<br>(3⊡) | 5 x<br>(20) | ☞[英数カナ]       |    |
| 表示  | ßı                  | ふに          | 英数カナ候補<br>リスト | ОК |

英数カナ候補リストでの選択を確認したら
 で確定してください。

#### 例2) 「10:30」 または「10/30」 を入力する

| 手順  | 1            | 2                    | 3             | 4                     |
|-----|--------------|----------------------|---------------|-----------------------|
| ボタン | 1 .0<br>0 -+ | 3 def<br>Def<br>0 -+ | ☞[英数カナ]       |                       |
| 表示  | あわ           | あわさわ                 | 英数カナ候補<br>リスト | 10:30<br>または<br>10/30 |

英数カナ候補リストでの選択を確認したら
 で確定してください。

# 便利便利な機能

# 定型文に関する機能

#### ■定型文を入力する

文字入力中に(数字モード以外の場合)★(豊く長押し)→ 定型文の種類を選択→定型文を選択

- 文字入力中に[>]メニュー]→入力補助→定型文入力でも、定型 文フォルダー覧を表示できます。
- 顔文字も入力できます。

#### ■定型文を作成/編集する

メインメニューから ツール ▶ 定型文/ユーザー辞書 ▶ 定型文 ▶ 定型文の種類を選択 ▶ 定型文を選択 ▶ 四[編集] ▶ 定型文を入力

#### ■定型文を初期化する

メインメニューから ツール ▶ 定型文/ユーザー辞書 ▶ 定型文 ▶ 定型文の種類を選択 ▶ 定型文を選択 ▶ [>][メニュー]

▶ 1 件初期化/全件初期化(▶全件初期化の場合、端末暗証番号を 入力) ▶ YES

#### ■定型文フォルダ名について操作する

メインメニューから ツール ▶ 定型文/ユーザー辞書 ▶ 定型文
▶ [ア][メニュー] ▶ 項目を選択(下記参照)

| 項目           | 操作・補足      |
|--------------|------------|
| フォルダ名編集      | フォルダ名を編集する |
| フォルダ名<br>初期化 | YES        |

# 学習履歴に関する機能

#### 共通操作 ▶ 文字入力中に 〒 [メニュー] ▶ 文字入力設定 ▶ 学習履歴

#### ■学習履歴を利用する

| 項目 | 操作・補足                             |
|----|-----------------------------------|
| 確認 | 行を選択→履歴を選択                        |
| 削除 | 行を選択→履歴を選択→☞[メニュー]→ <b>削除∕全削除</b> |
|    | (→ <b>全削除</b> の場合、端末暗証番号を入力)→YES  |

● 学習履歴は、一度入力した文字列を自動的に学習し、学習履歴として変換時の候補にします。

#### 変換に関する機能

共通操作 文字入力中に [メニュー] ▶ 文字入力設定

■候補リストの文字サイズを変更する 候補表示サイズ→サイズを選択

■予測候補/関係予測候補リストの表示/非表示を設定する 予測機能→ON/OFF

メインメニューから設定 ▶ 一般設定 ▶ 文字入力方式
 ▶ 予測機能でも設定できます。

■関係予測候補リストの表示/非表示を設定する 関係候補表示→ON/OFF

# ユーザー辞書に関する機能

共通操作 ▶ 文字入力中に 〒 [メニュー] ▶ 文字入力設定 ▶ ユーザー辞書

#### ■ユーザー辞書を登録/編集/削除する

| 項目 | 操作・補足                                         |
|----|-----------------------------------------------|
| 登録 | <新規登録>→単語を入力→読みを入力                            |
| 編集 | 編集したい語句を選んで図 <b>[編集]→</b> 単語を編集→<br>読みを編集     |
| 削除 | 「▼[メニュー]→削除→削除/全削除(→全削除の<br>場合、端末暗証番号を入力)→YES |

- ユーザー辞書で登録した語句を呼び出すには、文字入力画面で ユーザー辞書に登録した読みを入力し、変換します。
- メインメニューから ツール ▶ 定型文/ユーザー辞書
   ▶ ユーザー辞書でも操作できます。

# その他の文字入力に関する機能

#### ■文字入力中に利用できる機能

文字入力中に [>」→項目を選択(下記参照)

| 項目            | 操作・補足                     |
|---------------|---------------------------|
| 全角切替/<br>半角切替 | 全角/半角を切り替えます。             |
| 元に戻す          | 直前に作業した状態に戻します。           |
|               |                           |
| 絵文字/          | 【絵文字入力の場合】                |
| 記号入力          | ( <b>[]</b> P.3-4)        |
|               | 【マイ絵文字の場合】[S!メール本文入力画面のみ] |
|               | ( <b>⊈</b> P.14-6)        |
|               | 【記号入力の場合】                 |
|               | ( <b>⊈</b> P.3-4)         |
|               | 【スペース入力の場合】               |
|               | スペース                      |
|               | ● 全角入力モードのときは全角スペース、半角入力  |
|               | モードのときは半角スペースが入力されます。     |

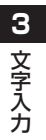

// 次ページに続く 3-9

| 項目   | 操作・補足                      | 項目     | 操作・補足                                        |
|------|----------------------------|--------|----------------------------------------------|
| 入力補助 | 【定型文入力の場合】                 | 文字入力設定 | 【文字確定時間の場合】                                  |
|      | ( <b>⊈</b> P.3-8)          |        | キー入力確定時間→速い/普通/遅い/OFF                        |
|      | 【区点入力の場合】                  |        | ● 入力した文字を自動確定するかどうかを設定しま                     |
|      | <b>区点入力</b> →区点コード(4桁)を入力  |        | す。また、確定するまでの時間を選択できます。                       |
|      | ● 区点コード一覧表(C字P.19-19)      |        | ● 本機能は、モード1(かな方式)で文字入力時                      |
|      | 【日付/時刻入力の場合】               |        | のみ対応です。                                      |
|      | 日付/時刻入力→日付/時刻の形式を選択→日付/    |        | <ul> <li>● OFF時は、自動確定しません。</li> </ul>        |
|      | 時刻を入力                      |        | 【2タッチ/ニコタッチガイダンスの場合】                         |
|      | 【アドレス帳引用の場合】               |        | 2タッチ/ニコタッチガイダンス→ON/OFF                       |
|      | <b>アドレス帳引用</b> →アドレス帳を検索→  |        | ● モード2(2タッチ方式)/3(ニコタッチ方式)                    |
|      | アドレス帳を選択→引用したい項目にチェック→     |        | に設定時、文字の変換候補のガイダンスを表示し                       |
|      | ◎[完了]                      |        | ます。                                          |
|      | 【オーナー情報引用の場合】              |        | <ul> <li>● ON時は、1桁目のボタンを押したときに文字の</li> </ul> |
|      | オーナー情報引用→端末暗証番号を入力→        |        | 変換候補を画面の下に一覧表示します。                           |
|      | 引用したい項目にチェック→ 図[完了]        |        | 【その他の項目の場合】                                  |
|      | 【バーコードリーダーの場合】             |        | ● <b>ユーサー辞書</b> (ピアP.3-9)                    |
|      | ハーコードリーターを起動します。(CPP.13-6) |        | ● 字習履歴(ビョP.3-8)                              |
|      |                            |        |                                              |
|      |                            |        | ● <b>候補表示サイス</b> (ビアP.3-8)                   |
|      |                            |        | ● 予測機能 (LPP.3-6)                             |
|      |                            |        |                                              |
|      |                            | ヘルノ    | 乂字人刀方法の説明を表示します。(LアP.3-2)                    |
|      |                            | ジャンプ   | 文頭へジャンプ/文末へジャンプ                              |
|      |                            |        | ● カーソルが文頭または文末に移動します。                        |
|      |                            | その他の項目 |                                              |
|      |                            |        | ● 切り取り(ビデド.3-5)                              |
|      |                            |        | ● <b>貼り付け</b> (ビアP.3-5)                      |

| アドレス帳について         | 4-2  |
|-------------------|------|
| アドレス帳の登録          | 4-3  |
| アドレス帳に登録できる項目     | 4-3  |
| アドレス帳に登録する        | 4-3  |
| 他の機能からアドレス帳に登録する  | 4-5  |
| アドレス帳から電話をかける     | 4-6  |
| グループを設定する         | 4-6  |
| S!電話帳バックアップ       | 4-7  |
| オーナー情報            | 4-8  |
| オーナー情報を編集する       |      |
| 便利な機能             | 4-8  |
| アドレス帳の編集/削除に関する機能 | 4-8  |
| アドレス帳の検索/利用に関する機能 | 4-9  |
| S!電話帳バックアップに関する機能 | 4-10 |
| オーナー情報に関する機能      | 4-11 |

4

# アドレス帳について

よく電話をかけたり、メールをやりとりする相手の名前や電話番号、メールアドレスなどをアドレス帳に登録しておくと、 簡単な操作で発信や送信ができます。

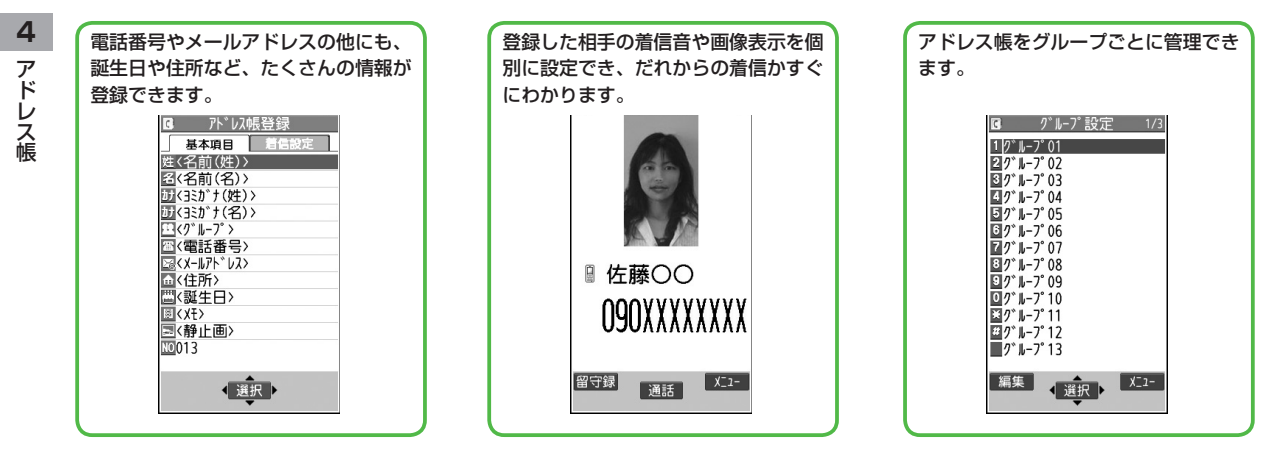

#### お知らせ

#### 大切なデータを失わないために

アドレス帳に登録した電話番号や名前は、電池パックを長い間外 していたり、電池残量のない状態で放置したりすると、消失また は変化することがあります。また、事故や故障でも同様の可能性 があります。大切なアドレス帳などは、控えをとっておくことを おすすめします。なお、アドレス帳が消失または変化した場合の 損害につきましては、当社では責任を負いかねますのであらかじ めご了承ください。

# こんなこともできます! ●microSDカードにデータをバックアップする(ごP.10-14) (読本) ●アドレス帳のメモリを管理する●アドレス帳のメモリ容量を確認する

# アドレス帳の登録

# アドレス帳に登録できる項目

本機には、本体のメモリに登録する本体アドレス帳と、USIM カードのメモリに登録するUSIMアドレス帳があります。

|    |        |             | 本体         | USIMカード |
|----|--------|-------------|------------|---------|
| 件数 |        |             | 1000件      | *       |
| ア  | 基-     | 名前(ヨミガナ)    | 0          | 0       |
|    | ~      | グループ        | 19グループ     | 10グループ  |
| え  | 皆      | 電話番号        | 4件         | 2件      |
| 帳  |        | メールアドレス     | 3件         | 1件      |
| 登  |        | 住所          | 0          | ×       |
| 録  |        | 誕生日         | 0          | ×       |
|    |        | メモ          | 0          | ×       |
|    |        | 静止画         | 100件       | ×       |
|    |        | メモリ番号       | 000~999    | ×       |
|    | 着      | 電話/TVコール着信音 |            |         |
|    | 信<br>設 | 着信バイブレータ    |            |         |
|    | 窟      | 着信イルミネーション  |            |         |
|    |        | 着信画面        | $\bigcirc$ | ~       |
|    |        | メール着信音      | 0          | ^       |
|    |        | メールバイブレータ   |            |         |
|    |        | メールイルミネーション |            |         |
|    |        | 応答メッセージ     |            |         |

○:登録できます。 ×:登録できません

- ※ USIMアドレス帳に登録できる件数はUSIMカードによって異なります。
- お客様のUSIMカードを他の本体にセットしても、USIMカード 内のアドレス帳データを利用できます。

# アドレス帳に登録する

本体またはUSIMカードのアドレス帳に登録します。

🛕 (長押し)

名前の入力画面が表示されます。

- USIMカードのアドレス帳に登録する場合は、保存先設定をUSIMもしくは毎回確認に設定してから行ってください。(ごPP.18-9)
- 2 次ページの各項目の操作を行う

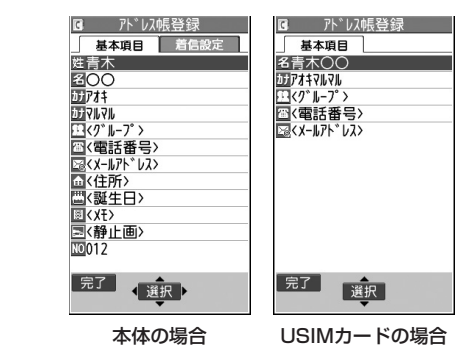

●本体のアドレス帳の場合、 ○ で基本項目タブと着信設定タブの切り替えができます。

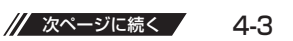

| 項目                        | 操作・補足                                    | 項目                       | 操作・補足                           |
|---------------------------|------------------------------------------|--------------------------|---------------------------------|
| 名前(姓/名)                   | 名前を入力                                    | 着信バイブ                    | バイブレータ選択→バイブレータのパターンを選択         |
|                           | ● 姓と名を登録します。USIMアドレス帳の場合、                |                          |                                 |
|                           | 名前に姓と名の両方を入力します。                         | 着信イルミ                    | イルミネーション選択→色を選択                 |
| ヨミガナ                      | ヨミガナを入力                                  |                          | <b>差信両面選択→</b> 両傍の種類を選択→        |
| (姓/名)                     | ● 姓と名を登録します。USIMアドレス帳の場合、                |                          |                                 |
|                           | <b>ヨミガナ</b> に姓と名の両方を入力します。               |                          | ● 著信雨雨に登録した画像は アドレス帳雨像素云        |
| グループ                      | グループを選択                                  |                          |                                 |
| 電話番号                      | 電話番号を入力→アイコンを選択(本体の場合のみ)                 |                          | す。アドレス帳面像表示が適用されるのは、面像          |
| メールアドレス                   | メールアドレスを入力→アイコンを選択(本体の場                  |                          | が静止面に登録されている場合のみです。             |
|                           | 合のみ)                                     | <br>メール着信音 <sup>**</sup> | 着信音選択→着信音の種類を選択→フォルダを選択→        |
|                           | ● メールアドレスが「電話番号@softbank.ne.jp」          |                          | 着信音を選択                          |
|                           | の場合は、電話番号のみを登録してください。                    | メールバイ                    | <b>バイブレータ選択→</b> バイブレータのパターンを選択 |
| 住所                        | 郵便番号を入力→住所を入力                            | ブレータ*                    |                                 |
| 誕生日                       | 誕生日を入力                                   | メールイルミ                   | イルミネーション選択→色を選択                 |
| メモ                        | メモを入力                                    | ネーション*                   | <b>店祭イッカージ選切</b> 」広笑イッカージを選切    |
| 静止画*                      | 項目を選択                                    |                          | 心音スクピーク選択一応音スクピークを選択            |
|                           | ・静止画選択                                   | ※ 登録を解除                  | するには:項目を選択 <b>→「項目名」解除</b>      |
|                           | …データフォルダ内の静止画を登録します。                     |                          |                                 |
|                           | ・静止画撮影                                   | 3 心安手                    | 頭の入力が終」したら、凹【元】                 |
|                           | …撮影した静止画を登録します。                          | <ul> <li>名前な</li> </ul>  | を入力していない場合、アドレス帳は保存できませ         |
|                           | (ピア-5手順2~4)                              | h.                       |                                 |
|                           | ● 登録した静止画が着信時に表示されるのは、                   |                          |                                 |
|                           | <b>アドレス帳画像表示(ビ</b> ア18-6)が <b>ON</b> のとき |                          |                                 |
|                           | です。 <b>OFF</b> のときは表示されません。              |                          |                                 |
|                           | ● 着信画面に登録している画像を優先して表示しま                 |                          |                                 |
|                           | ₫。                                       |                          |                                 |
| メモリ番号                     | メモリ番号を入力                                 |                          |                                 |
| 電話/TVコール                  | <b>着信音選択</b> →着信音の種類を選択→フォルダを選択→         |                          |                                 |
| <b></b> 宿信昔 <sup>~~</sup> | 着信音を選択                                   |                          |                                 |

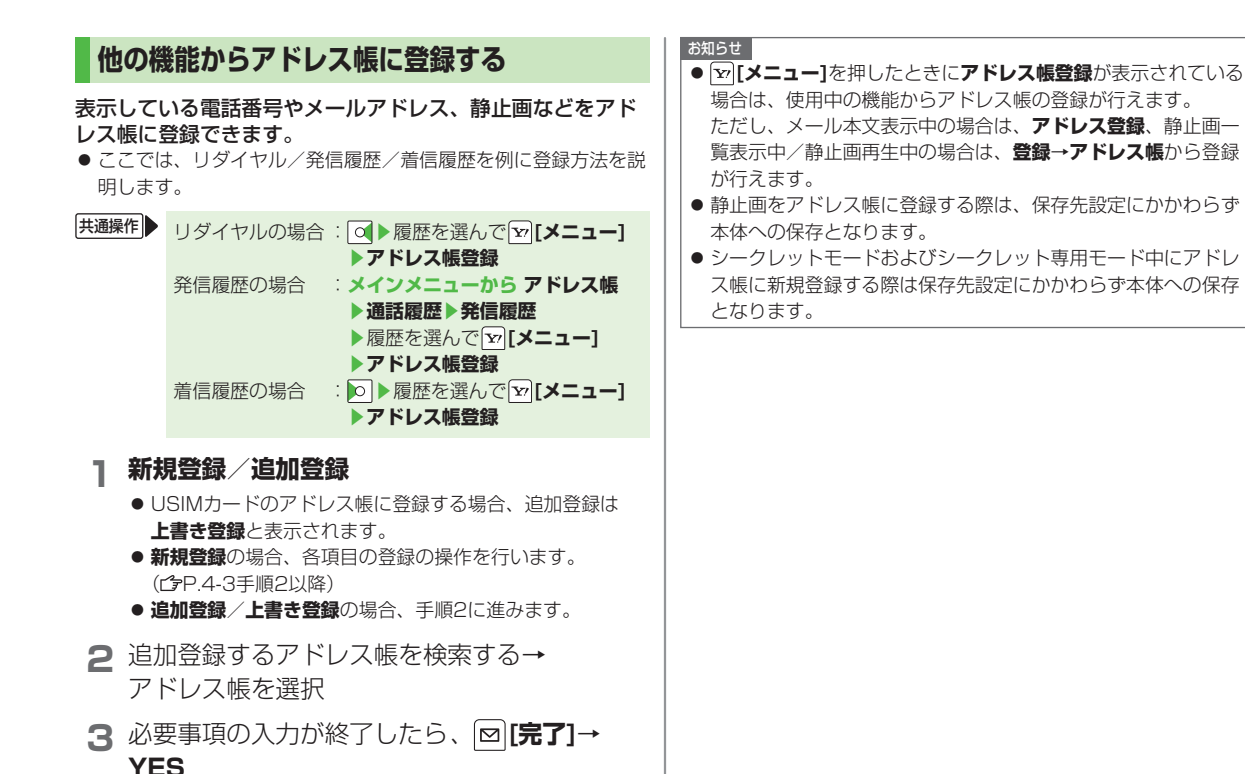

| アドレス帳から電話をかける                                                                                                    |                                                             |                                                                                                    |
|----------------------------------------------------------------------------------------------------|-------------------------------------------------------------|----------------------------------------------------------------------------------------------------|
| <ul> <li>1 ○</li> <li>2 各検索方法の操作(下記参照)</li> <li>● お買い上げ時はあかさたなの検索方法の画面が表示されます。検索方法を変更するには「2008日)を選択します。</li> </ul>                                                                                                 |                                                             | (読本) ●アドレス帳から「Vコールをかける●待受画面から必要な<br>行のアドレス帳を開く●待受画面などから必要な番号のアド<br>レス帳を開く●メモリ番号を入力して電話をかける●少ない<br>ダイヤル操作で電話をかける[ツータッチダイヤル]●音声で<br>アドレス帳を呼び出す[ボイスダイヤル]                                                                         |
| <ul> <li>● 次回検</li> </ul>                                                                                                    | 索するときは、前回と同じ検索方法の画面が表示されます。                                 | グループを設定する                                                                                                    |
| 検索方法<br>あかさたな<br>ヨミガナ                                                                                                    | 操作・補足<br>すべてのアドレス帳を表示します。<br>ヨミガナの一部を入力→□                   | ー<br>アドレス帳のグループ名を変更したり、グループごとに着信音<br>やバイブレータ、イルミネーションなどを設定できます。                                                                                                    |
| グループ                                                                                                    | グループを選択                                                     | メインメニューから アドレス帳 ▶グループ設定                                                                                                    |
| <b>メモリ番号</b><br>[本体のみ]                                                                                                    | アドレス帳に登録したときのメモリ番号を入力し、<br>検索します。<br>メモリ番号を入力               | <ul> <li>● USIMカードのグループには「■」が表示されます。</li> <li>】 グループを選んで図[編集]→設定したい項目</li> </ul>                                                                                                    |
| 名前                                                                                                    | 名前の一部を入力→□                                                  | を選択→内容を設定                                                                                                    |
| 電話番号<br>アドレス<br>ツータッチダ<br>イヤル<br>[本体のみ]                                                                                                    | 電話番号の一部を入力→<br>メールアドレスの一部を入力→<br>又モリ番号000~009アドレス帳一覧を表示します。 | <ul> <li>「ゴグルーブ名」を選択した場合はグループ名を入力します。</li> <li>その他の項目の操作について(ピア.4-4)<br/>ただし、USIMカードのグループで編集できるのはグループタのみです</li> </ul>                                                                                                    |
| <ul> <li>グループ、ツータッチダイヤル以外の検索方法で何も入力せずに<br/>を押すと、アドレス帳全検索となります。          </li> <li>ヨミガナ、メモリ番号で入力した条件に該当するアドレス帳がない場合は、条件に最も近いアドレス帳が表示されます。         </li> <li>相手を選択              4 ○で電話番号を表示→電話番号を選択      </li> </ul> |                                                             | <ul> <li>● 設定を確認するには:登録済みのグループを選択、または</li> <li>● [メニュー]→グループ設定確認<br/>ただし、USIMカードのグループでは操作できません。</li> <li>2 必要事項の入力が終了したら、</li> <li>グループでとに設定をリセットするには<br/>グループを選んで</li> <li>グループを選んで</li> <li>[メニュー]→グループ設定初期化→YES</li> </ul> |

# S!電話帳バックアップ

S!電話帳バックアップとは、本機のアドレス帳をネット ワーク内のサーバーにバックアップしたり、本機のアドレ ス帳とサーバー内のアドレス帳を同期させる(同じ状態に する)ことができるサービスです。本機の破損時や紛失時 の備えとして、便利にお使いいただけます。

- S!電話帳バックアップのご利用には、別途お申し込みが必要です。(有料)
- S!電話帳バックアップの詳細については、下記のURLを参照し てください。

http://www.softbank.jp/SAB

#### S!電話帳バックアップ利用時のご注意

- SI電話帳バックアップは、電池がフル充電の状態(「□」表示) でご利用ください。
- 同期やバックアップ/読み込みを行うと、パケット通信料がか かります。
- アドレス帳の次の項目は同期できません。本体へ読込みを行うと、本機のアドレス帳の設定がすべて消去されますのでご注意ください。

着信音/バイブレータ/イルミネーション/画像

- S!電話帳バックアップを解約すると、サーバー内のアドレス帳 は削除されます。
- ●本機のアドレス帳に登録した住所は、サーバーでは住所の建物名 欄に登録されます。
- サーバーに登録された文字数が、本機の登録可能文字数を超えている場合は、本機では登録可能文字数まで表示されます。

#### ■ 同期やバックアップ/読み込みについて

- バックアップ/読み込みのタイミングや同期タイプの選択にご注意ください。
- ●本機のアドレス帳をすべて消去したあとに通常同期、 本体変更データ送信、サーバーへバックアップを行うと、 サーバーのアドレス帳もすべて消去されます。
- サーバーのアドレス帳をすべて消去したあとに通常同期、
   サーバー変更データ受信、本体へ読込みを行うと、本機のアドレス帳もすべて消去されます。
- 複数登録できる項目(電話番号など)の同期について
- 電話番号など、複数登録できる項目の登録可能件数が本機(また は機種変更後の機種)とサーバーとで異なる場合に同期を行う と、両方とも少ない方の件数に統一されます。

#### ■ 機種変更時のサービスの継続について

- 3Gシリーズ(S!電話帳バックアップ対応):サーバーのアドレス 帳は保持され、そのままお使いいただけます。
- 3Gシリーズ(S!電話帳バックアップ非対応): S!電話帳バック アップの契約は継続され、サーバーのアドレス帳は保持されま す。ただし、携帯電話からの操作はできません。(パソコンから の操作だけになります。)
- V3、V4、V5、V6、V8シリーズ:S!電話帳バックアップは自動的に解約され、サーバーのアドレス帳は消去されます。

●アドレス帳を手動で同期させる(ごP.4-10)●アドレス帳を自動で同期させる●自動同期設定の設定内容を確認する●同期の履歴を確認する●同期の履歴を削除する(ごP.4-11)

# オーナー情報

自分の電話番号、メールアドレス、住所などの情報をオー ナー情報に登録できます。

# オーナー情報を編集する

- **| ●→0**\_<sup></sup>?]→**回[編集]**→端末暗証番号を入力
- 2 編集する→図[完了]
  - 自局番号は編集/削除できません。

# 便利便利な機能

# アドレス帳の編集/削除に関する機能

#### ■ アドレス帳を修正する

- ▲●修正するアドレス帳を選択→(៉)[編集]→修正する項目を選択
- →内容を修正→ [] (完了]→YES
- アドレス帳の修正方法について(CPP.4-4)

#### ■ アドレス帳を削除する

○→削除するアドレス帳を選んで
 ○」メニュー]→アドレス帳削除
 →項目を選択(下記参照)

| 項目     | 操作・補足                          |
|--------|--------------------------------|
| 削除     | YES                            |
| 選択削除   | 削除するアドレス帳にチェック→ 図[完了]→YES      |
|        | ● ュュ͡ [メニュー]→タブ内全選択/全選択/       |
|        | <b>タブ内全選択解除/全選択解除</b> を行うと、一括で |
|        | チェックを付けたり外したりできます。             |
| タブ内全削除 | YES                            |
|        | ● 本項目は、タブ表示の検索画面のみ選択できま        |
|        | す。                             |
| 全削除    | 端末暗証番号を入力→YES→YES              |
|        | ● シークレット登録されたアドレス帳(本体アドレ       |
|        | ス帳/USIMアドレス帳)を含むすべてのアドレ        |
|        | ス帳が削除されます。                     |

4

アドレス帳

# アドレス帳の検索/利用に関する機能

■ アドレス帳検索時の一覧画面表示中に利用できる機能 検索相手にカーソルが当たった状態で [メニュー]→項目を選択 (下記参照)

| 項目       | 操作・補足                      |
|----------|----------------------------|
| ソート      | 表示される順番を変更します。             |
|          | 順番を選択                      |
|          | ● 検索方法(CPP.4-6)が名前、電話番号、   |
|          | アドレスの場合のみ選択できます。           |
| microSD^ | ファイルをmicroSDカードへコピーします。    |
| コピー      | YES                        |
|          | ● メモリのデータを表示するには(♪P.10-13) |
| アドレス帳削除  | 削除/選択削除/タブ内全削除/全削除→        |
|          | 各項目の削除の操作を行う               |
| 文字サイズ変更  | 文字サイズを拡大/標準に切り替えます。        |
| シークレット   | アドレス帳をシークレット設定/解除します。      |
| 設定/シーク   | ● シークレット設定したアドレス帳は、本機を     |
| レット解除    | シークレットモード/シークレット専用モードに     |
|          | 設定したときにのみ表示されます。(CPP.12-6) |
| その他の項目   | ● 新規登録(C字P.4-3手順2以降)       |
|          | ● 赤外線送信(ご字P.11-3)          |
|          | ● ICデータ送信(ピアP.11-5)        |

#### ■ アドレス帳選択時の詳細画面表示中に利用できる機能

アドレス帳を選択→ [>[メニュー]→項目を選択(下記参照)

| 項目       | 操作・補足                       |
|----------|-----------------------------|
| アドレス帳削除  | 電話番号/削除→YES                 |
|          | ● 項目名は、選択中の項目によって以下のように変    |
|          | わります。                       |
|          | ・メールアドレス/住所/誕生日/メモ/静止画      |
| S!メール作成  | メールアドレスを宛先としたメールを作成します。     |
|          | (ピア-14-4手順4以降)              |
| SMS作成    | 電話番号を宛先としたSMSを作成します。        |
|          | (└͡字P.14-7手順4以降)            |
|          | ● 相手がソフトバンク携帯電話の場合のみ送信でき    |
|          | ます。                         |
| microSD^ | ファイルをmicroSDカードヘコピーします。     |
| コピー      | YES                         |
|          | ● メモリのデータを表示するには(CPP.10-13) |
| 名前コピー    | 名前をコピーします。                  |
| 電話番号     | 項目をコピーします。                  |
| コピー      | ● 項目名は、選択中の項目によって以下のように変    |
|          | わります。                       |
|          | ・メールアドレスコピー/住所コピー/          |
|          | 誕生日コピー/メモコピー                |
| 文字サイズ変更  | 文字サイズを拡大/標準に切り替えます。         |

/// 次ページに続く 4-9

| 項目       | 操作・補足                               |
|----------|-------------------------------------|
| シークレット   | アドレス帳をシークレット設定/解除します。               |
| 設定/シーク   | ● シークレット設定したアドレス帳は、本機を              |
| レット解除    | <b>シークレットモード/シークレット専用モード</b> に      |
|          | 設定したときにのみ表示されます。(13P.12-6)          |
| USIMヘコピー | YES                                 |
|          | ● アドレス帳をUSIMカードへコピーします。             |
| その他の項目   | ● 発番号設定(ピァP.2-2)                    |
|          | ● プレフィックス ( <b>ご</b> ア.2-13)        |
|          | ● 国際ダイヤルアシスト (ご字P.2-3)              |
|          | ● アドレス帳指定設定(ご字P.12-6)               |
|          | ● アドレス帳編集(ごP.4-3手順2以降)              |
|          | ● ショートカット登録(ごP.1-17)                |
|          | ● 赤外線送信(C字P.11-3)                   |
|          | ● ICデータ送信(ピ゚゚゚ <sup>-</sup> P.11-5) |

#### こんなこともできます! ● ● ● ● ● ● ● ● ● ● ● ● ● ● ● ● ● ●

【読本】●アドレス帳/オーナー情報の内容をメール本文、件名に引用する

# S!電話帳バックアップに関する機能

共通操作 ▶ メインメニューから アドレス帳 ▶ S!電話帳バックアップ

#### ■ アドレス帳を手動で同期させる

同期開始→YES→端末暗証番号を入力→項目を選択(下記参照)

| 項目      | 操作・補足                                          |
|---------|------------------------------------------------|
| 通常同期    | YES→OK                                         |
|         | ● 本機とサーバー内のアドレス帳とを同期します。                       |
| 本体変更データ | YES→OK                                         |
| 送信      | ● 本機のアドレス帳の変更データを送信します。                        |
| サーバー変更  | YES→OK                                         |
| データ受信   | ● サーバー内のアドレス帳の変更データを受信します。                     |
| サーバーへ   | YES→OK                                         |
| バックアップ  | <ul> <li>● 本機のアドレス帳をサーバーにバックアップします。</li> </ul> |
| 本体へ読込み  | YES→OK                                         |
|         | ● サーバー内のアドレス帳を本機に読み込みます。                       |

4 アドレス帳

#### ■ アドレス帳を自動で同期させる

自動同期設定→ON/OFF設定→端末暗証番号を入力→ ON/OFF→ONの場合、項目を選択(下記参照) ● OFF設定時、自動同期設定が解除されます。

| 項目    | 操作・補足                    |
|-------|--------------------------|
| 毎日    | 開始時刻を設定→同期タイプを選択→YES     |
|       | ● 毎日自動同期されます。            |
| 毎週    | 曜日を選択→開始時刻を設定→同期タイプを選択→  |
|       | YES                      |
|       | ● 設定した曜日に自動同期されます。       |
| 毎月    | 日付を設定→開始時刻を設定→同期タイプを選択→  |
|       | YES                      |
|       | ● 毎月指定した日に自動同期されます。      |
| アドレス帳 | 同期タイプを選択→ <b>YES</b>     |
| 編集後   | ● アドレス帳編集から10分後に毎回自動同期され |
|       | ます。                      |
|       |                          |

#### ■ 自動同期設定の設定内容を確認する 自動同期設定→設定確認

#### ■ 同期の履歴を確認する 同期ログ

●同期やバックアップ、読み込みの履歴一覧が表示されます。履歴 を選択すると詳細を表示できます。

#### ■ 同期の履歴を削除する

**同期ログ→ [ン] [メニュー]→削除/全件削除(→全件削除**の場合、 端末暗証番号を入力)→**YES** 

# オーナー情報に関する機能

#### ■ オーナー情報で利用できる機能

●→0-1 → [メニュー]→項目を選択(下記参照)

| 項目       | 操作・補足                               |  |
|----------|-------------------------------------|--|
| オーナー情報   | 端末暗証番号を入力 <sup>*</sup> →オーナー情報を編集   |  |
| 編集       | (ピア.4-8手順2以降)                       |  |
| 文字サイズ変更  | 文字サイズを拡大/標準に切り替えます。                 |  |
| 全データ表示   | 端末暗証番号を入力                           |  |
|          | ● 登録した電話番号やメールアドレスなどがすべて            |  |
|          | 表示されます。                             |  |
| 名前コピー    | 名前をコピーします。                          |  |
| 電話番号     | 項目をコピーします。                          |  |
| コピー      | ● 項目名は、選択中の項目によって以下のように変            |  |
|          | わります。                               |  |
|          | ・メールアドレスコピー/住所コピー/                  |  |
|          | 誕生日コピー/メモコピー                        |  |
| 赤外線送信    | オーナー情報を赤外線送信します。(CPP.11-3)          |  |
|          | ● □[赤外線]を押しても赤外線送信できます。             |  |
| ICデータ送信  | オーナー情報をICデータ送信します。(ごP.11-5)         |  |
|          | ● 🖮 <b>[IC送信]</b> を押してもICデータ送信できます。 |  |
| microSD^ | ファイルをmicroSDカードヘコピーします。             |  |
| コピー      | YES                                 |  |
|          | ● メモリのデータを表示するには( <b>ご</b> P.10-13) |  |

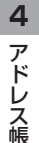

| 項目            | 操作・補足                               |  |
|---------------|-------------------------------------|--|
| 電話番号削除        | 項目を選択→端末暗証番号を入力 <sup>*</sup> →YES   |  |
|               | ● オーナー情報編集で登録した項目が削除されます。           |  |
|               | ● 項目名は、選択中の項目によって以下のように変            |  |
|               | わります。                               |  |
|               | ・メールアドレス削除/ 住所削除/誕生日削除/             |  |
|               | メモ削除/静止画削除                          |  |
| オーナー情報<br>初期化 | 端末暗証番号を入力 <sup>*</sup> → <b>YES</b> |  |
|               | ● 自局番号以外のすべてのオーナー情報が初期化             |  |
|               | されます。                               |  |
|               |                                     |  |

# TVコール

| TVコールをご利用になる前に  |     |
|-----------------|-----|
| TVコールご利用時の注意    |     |
| TVコール中の画面について   | 5-2 |
| TVコールのかけかた/受けかた | 5-3 |
| TVコールをかける       | 5-3 |
| TVコールを受ける       | 5-3 |
| 便利な機能           |     |
| 着信中の機能          |     |
| 通話中の機能          | 5-4 |
|                 |     |

# TVコールをご利用になる前に

TVコール対応機どうしで、お互いの映像を見ながら通話できます。

● カメラを使って、風景などの映像を送信することもできます。

# TVコールご利用時の注意

- TVコールは3Gサービスエリア内でのみ使用できます。
- ●本機は国際標準の3G-324M規格に準拠しています。 異なる方式の携帯電話と接続したときは、TVコール通話が切れ ることがあります。このときは、通話が切れるまでの通話料金が かかります。
- スピーカーホン(ご)P.18-9)をご利用のときは、受話音量を大きくすると会話しづらくなることがあります。このときは、音量を下げて通話するか、イヤホンマイクのご利用をおすすめします。
- TVコール通話中は本機の温度が上がりますが、故障ではありません。

# TVコール中の画面について

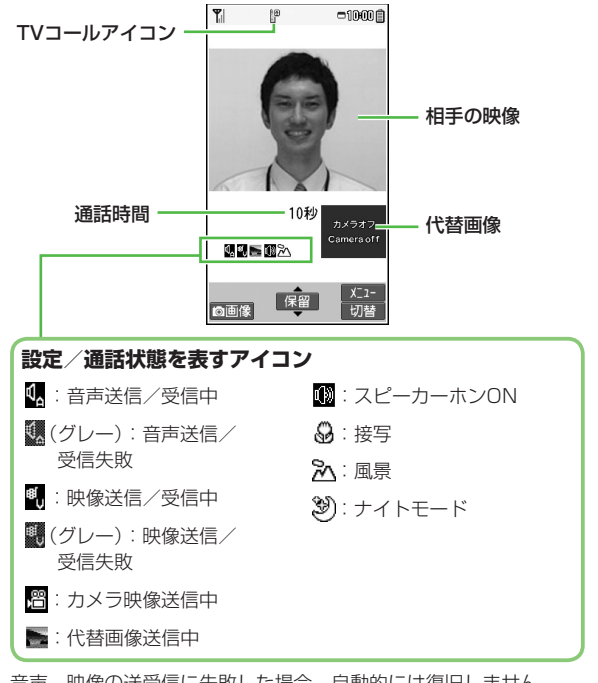

音声、映像の送受信に失敗した場合、自動的には復旧しません。 再度TVコールをおかけ直しください。

5

Т

Ľ

jį,
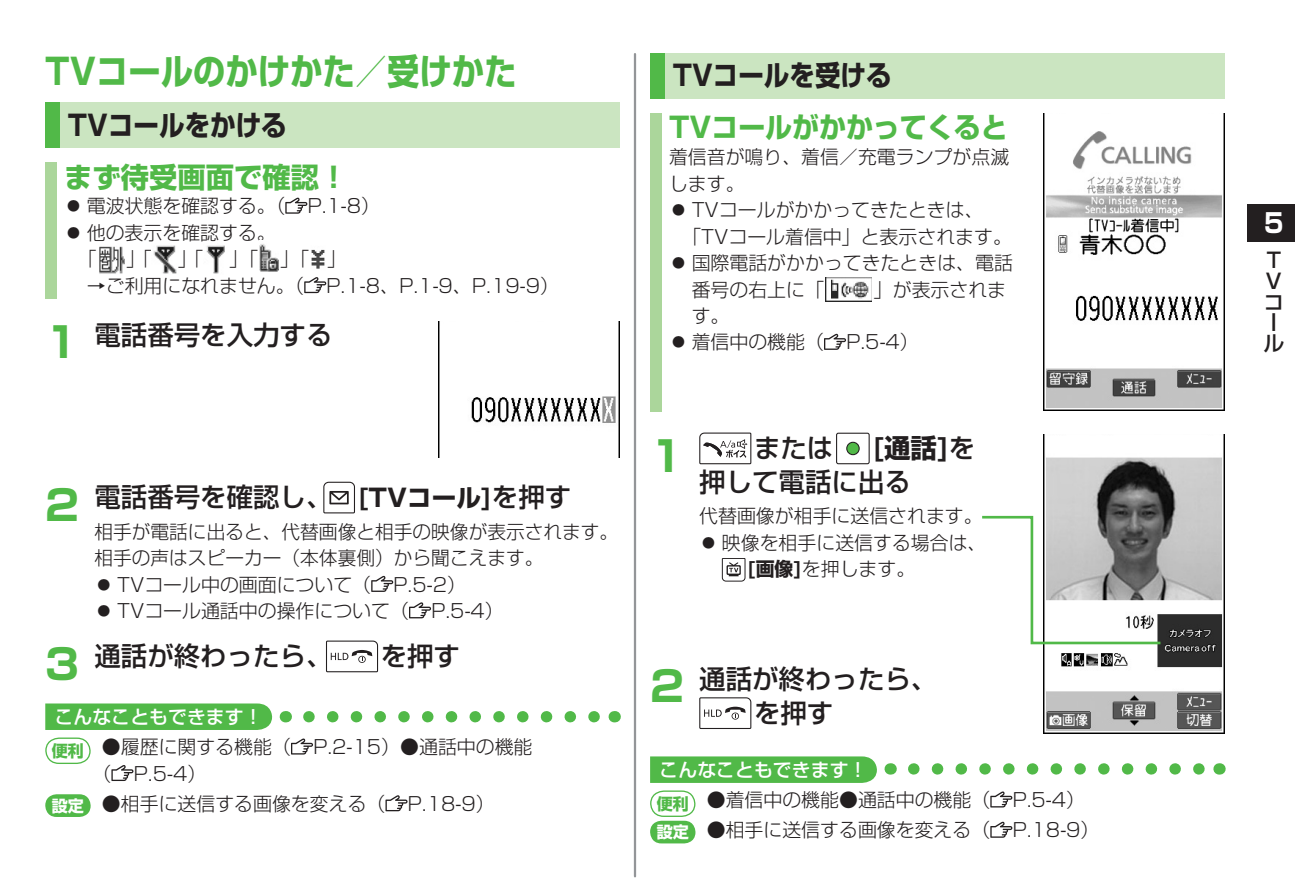

5 - 3

ιi

# 便利便利な機能

# 着信中の機能

#### 着信中に各項目の操作を行う

| ■ 眉信中に皆項日の珠iFで1」フ |                          |
|-------------------|--------------------------|
| 項目                | 操作・補足                    |
| 応答保留              | HLD 3                    |
|                   | ● 電話に出るには: ┓ィ艸☆ / ● [通話] |
| 簡易留守録応答           | ☑[留守録]∕▼                 |
| 着信拒否              | [ン][メニュー]→着信拒否           |
| 転送電話              | [У][メニュー]→転送電話           |

# 通話中の機能

#### ■ 通話中に各項目の操作を行う

| 項目            | 操作・補足                                    |
|---------------|------------------------------------------|
| 通話中保留         | ●[保留]                                    |
|               | ● 電話に出るには: ┓ィ縲縲 / ● [通話]                 |
| 通話中録画         | ▼ (長押し)                                  |
|               | ● 約20秒間、最大5件録画できます。                      |
|               | ● 録画を終了するには:● <b>[停止]</b> /▼(長押し)        |
|               | ● 録画したデータを再生するには(CPP.2-14)               |
| スピーカーホン       | <b>▼</b> <sup>4/345</sup> / <del>*</del> |
| ON/OFF切替      | ● スピーカー/受話口から相手の声が聞こえるよう                 |
|               | に切り替わります。                                |
| 受話音量調節        |                                          |
| 画像/代替画像<br>切替 | □[画像/代替]                                 |

| 項目             | 操作・補足                                                                                                    |
|----------------|----------------------------------------------------------------------------------------------------|
| 親画面/子画面<br>切替  | ◎[切替]                                                                                                    |
| ズーム            |                                                                                                    |
| マナーモード<br>切替   | ₩₩₩₩                                                                                                    |
| バックライト<br>設定   | ☑[メニュー]→バックライト設定→常時点灯/<br>15秒点灯                                                                                                    |
| TVコール設定        | ☑[メニュー]→TVコール設定→各項目の操作を<br>行う(ごP.18-9)                                                                                                    |
| 液晶AI           | <ul> <li>         「メニュー]→液晶AI→ON/OFF         <ul> <li>             ディスプレイの明るさ自動調整に合わせて画質             補正をする/しないが設定されます。         </li></ul> </li> </ul> |
| オーナー情報<br>表示   | [ゞ][メニュー]→オーナー情報表示                                                                                                    |
| ボタン操作ガイ<br>ド表示 | ☞[メニュー]→ボタン操作ガイド                                                                                                    |

# デジタルテレビ

| デジタルテレビについて   | 6-2  |
|---------------|------|
| チャンネルを設定する    | 6-3  |
| デジタルテレビを視聴する  | 6-3  |
| 画面中のアイコンの見かた  | 6-4  |
| 視聴中の主な操作      | 6-4  |
| 番組の録画/再生      | 6-6  |
| 視聴中の番組を録画する   | 6-6  |
| 録画した番組を再生する   | 6-7  |
| 便利な機能         | 6-8  |
| チャンネル設定に関する機能 | 6-8  |
| 視聴中の機能        | 6-9  |
| 番組表に関する機能     | 6-10 |
| データ放送に関する機能   | 6-10 |
| TVリンクに関する機能   | 6-10 |
| 視聴/録画予約に関する機能 | 6-11 |
|               |      |

# デジタルテレビについて

地上デジタル放送の電波の一部を使用し、携帯電話などでも テレビやデータ放送の視聴を可能にした地上デジタルテレビ サービスのことをワンセグと呼んでいます。

本書では、「ワンセグ」を「デジタルテレビ」と記載していま す。

- 「ワンセグ」サービスについて詳しくは、下記のホームページな どを参照してください。
  - ・社団法人 デジタル放送推進協会 パソコンから http://www.dpa.or.jp/ 携帯電話から http://www.dpa.or.jp/1seg/k/

## デジタルテレビ利用時のご注意

- デジタルテレビは国内専用です。海外では利用できません。
- デジタルテレビ利用中に音声電話で通話したり、メールを受信する と、デジタルテレビの映像や音声に影響を与えることがあります。
- USIMカードを取り付けていない場合や、ソフトバンクのご契約 を解約されている場合は、デジタルテレビを視聴できません。

#### お知らせ

事故や故障、修理などにより本機やmicroSDカードに登録した データが消失・変化したときの損害につきましては、当社では 責任を負いかねますのであらかじめご了承ください。 なお、機種変更や故障修理の際に、本機内に保存した情報(TV リンク、放送局メモリ内の情報など)は移し替えできませんの で、あらかじめご了承ください。

#### 電波について

次のような場所では、電波の受信状況が悪くデジタルテレビが正 しく動作しないことがあります。

- 放送局から遠い地域または放送局から極端に近い地域
- 山間部やビルの陰
- 移動中の電車、車、地下街、トンネルの中など
- 高圧線、ネオン、無線局、線路、高速道路の近くなど
- その他、妨害電波が多かったり、電波が遮断されたりする場所

#### 電池残量について

電池残量が少ないときにデジタルテレビを利用しようとすると、 電池切れアラーム音が鳴り、起動するかどうかの確認画面が表示 されます。デジタルテレビを視聴中、または録画中に電池残量が 少なくなった場合は、電池切れアラーム音が鳴ります。録画中、 電池少量時録画設定(19P.18-10)を録画を終了するに設定時

- は、動作継続の確認画面が表示されます。
- 充電しながら長時間視聴すると、電池パックの寿命が短くなる ことがあります。
- ●録画中に電池残量が少なくなり録画が終了した場合、それまで 録画したビデオは自動的に保存されます。

#### デジタルテレビ利用中の着信について

視聴中や録画中に着信すると、映像と音声が一時中断し、電話を 受けることができます。通話終了後、再び視聴できます。

● 録画中に着信があっても、録画は継続します。

# チャンネルを設定する

携帯電話をお使いになる場所で受信できる放送局を設定する 必要があります。受信できる放送局は地域ごとに異なります。

#### メインメニューから TV

- 】 チャンネル設定→地域選択
- 2 地域を選択→さらに地域を選択

## 3 YES

#### お知らせ

 前回視聴した場所と違う場所でデジタルテレビを起動した際に、 チャンネル番号は同じでも放送局が変わっている場合があります。その際、受信地域の変更を感知し、チャンネルリストの変 更を行うことができます。

#### 

●自動でチャンネルを設定する●チャンネルリストを利用する[チャンネルリスト選択](ごP.6-8)

# デジタルテレビを視聴する

- デジタルテレビを視聴するときは、あらかじめチャンネルの設定 をする必要があります。(ごた記)
- デジタルテレビの起動時や終了時などに表示されるYES/NO選 択画面の操作について(ごP.6-5)
  - を押してデジタルテレビを起動する
    - チャンネルの操作(**ご**P.6-4)

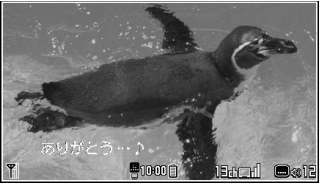

視聴画面

- 2 デジタルテレビを終了するときは、 YES / NO選択画面の操作について (1) P.6-5)
- メインメニューから TV ▶ TV視聴でも起動できます。

#### お知らせ

● 横画面表示中に本機を閉じたときや、着信などで映像が中断したときは、再開時に縦画面表示に切り替わります。
 元の横画面表示に切り替えるには(ごP.6-5)

こんなこともできます! ● ● ● ● ● ● ● ● ● ● ● ● ● ●

●データ放送を利用する●TVリンクを登録する●TVリンク
 を表示する(ごP.6-10)

## 画面中のアイコンの見かた

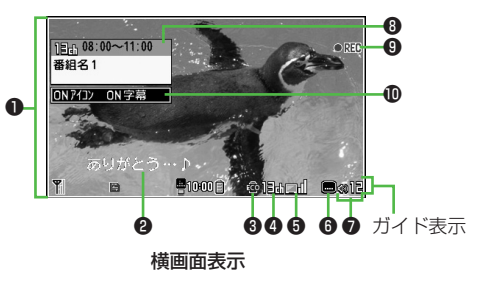

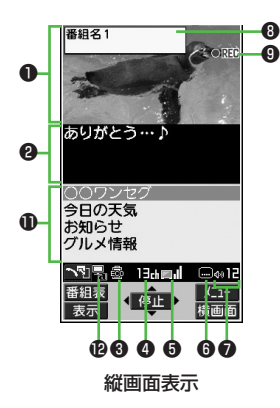

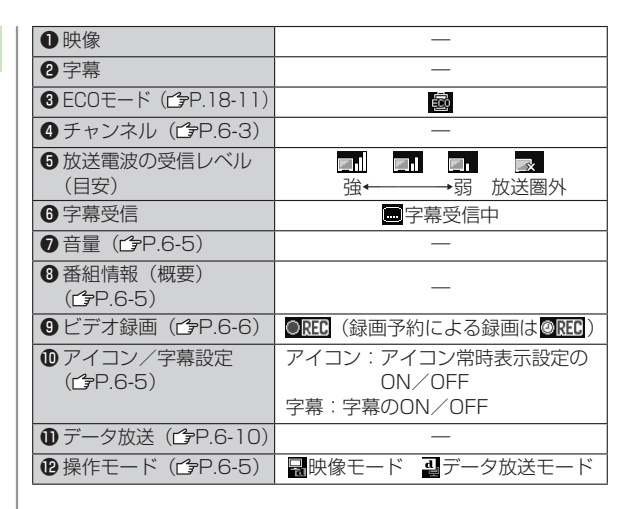

## 視聴中の主な操作

#### チャンネルの操作(映像モードのみ)

| 項目                 | ボタン操作                                                     |
|--------------------|-----------------------------------------------------------|
| ダイレクト選局する          | 1.0<br>▼ (チャンネル10)<br>0.0<br>(チャンネル11)<br>#₩<br>(チャンネル12) |
| チャンネルを1つ<br>ずつ変更する |                                                           |
| 受信できる放送局を<br>検索する  | ▶ (長押し)<br>● 中止する場合は : ♥/ ワリアがモ                           |

#### ■視聴中の操作

| 項目                   | ボタン操作                                                                      |
|----------------------|----------------------------------------------------------------------------|
| 音量調節                 |                                                                            |
| 消音/消音解除              | 2U7/XT ※]                                                                  |
| 番組表を見る               | ☑ [番組表] **2                                                                |
| 番組情報を表示する            | <ul> <li>図(長押し)<sup>*2</sup></li> <li>● 視聴画面に戻るには: 2007x€</li> </ul>       |
| 番組情報(概要)<br>を表示する    |                                                                            |
| アイコンや字幕の<br>表示を切り替える | <ul> <li>番組情報(概要)表示中に</li> <li>● 押すたびにアイコン常時表示設定と字幕のON/OFFの切り替え</li> </ul> |
| 画面表示を<br>切り替える       | 番組情報(概要)表示中に <b>៉[切替]</b> *2                                               |
| 横画面/縦画面を<br>切り替える    | <ul> <li>● 押すたびに表示方向を切り替え</li> </ul>                                       |
| ビデオ録画する              | ● <sup>※1</sup> ( <b>/</b> 字P.6-6)<br>● 終了するには:●                           |
| 静止画を録画する             | ●(長押し) <sup>※1</sup> (ピテP.6-6)                                             |
| 操作モードを<br>切り替える      | <ul> <li>▶ 理すたびに映像モードとデータ放送モードを切り替え</li> </ul>                             |

※1 データ放送モードでは操作できません。

※2 縦画面表示時のみ操作できます。

※3 横画面表示時のみ操作できます。

※4 本機を閉じると縦画面表示に戻ります。

# 起動時や終了時などに表示されるYES/NO選択画面の操作 デジタルテレビの起動時や終了時などに表示されるYES/NO 選択画面の操作方法は、縦画面と横画面とで異なります。 ここでは、横画面でのナビゲーションボタンの操作も、本機を縦 に持っているときと同じ条件/書きかたで説明しています。

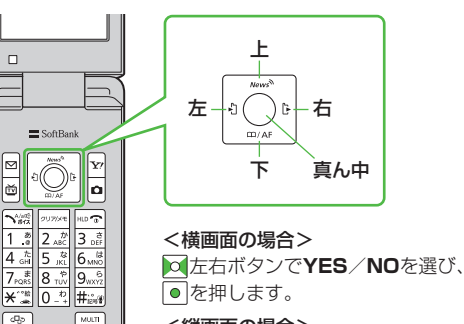

<縦画面の場合>

☑上下ボタンでYES / NOを選び、

●を押します。

# 番組の録画/再生

# 視聴中の番組を録画する

視聴中の番組をビデオまたは静止画として保存できます。

## ビデオ録画

録画したビデオはmicroSDカードに保存されます。1件につき最大 2Gバイト録画できます。(microSDカードCPP.10-11)

| 録画時間(合計) | 約740分 |
|----------|-------|
| 保存可能数    | 99件   |

- 録画時間(合計)は、2GバイトのmicroSDカードを使用した場合の目安です。
  - | 視聴画面で **[録画]** 
    - 「OREC」が表示され、録画が開始されます。
    - 電波の受信レベルが「 戻 」のときは録画できません。
- 2 録画を終了するには●[停止]

それまで録画したビデオが保存されます。

- ◆次のような場合、自動的に録画が終了し、それまで録画したビデオが保存されます。
  - ・ファイルサイズが2Gバイトを超えた場合
  - ・microSDカードのメモリがいっぱいになった場合

#### お知らせ

- 録画したビデオを本体メモリに保存することはできません。
- 録画中に、電源を切ったり電池パックやmicroSDカードを取り 外したりしないでください。
- ●録画中に電波の受信レベルが「 ↓ しなっても録画は継続されますが、その間の映像/音声は保存されません。
- データ放送はビデオ録画できません。

## 静止画録画

録画した静止画は本体メモリに保存されます。

- 】 視聴画面で ☎ (長押し)
  - 静止画が保存されます。
  - 電波の受信レベルが「」」のときや、データ放送モードのときは録画できません。

#### お知らせ

- 録画した静止画をmicroSDカードに保存することはできません。
- 字幕やデータ放送は静止画録画できません。

# 録画した番組を再生する

#### メインメニューから データフォルダ▶TV

1 ビデオの場合 ビデオ→microSD→

ビデオを選択

**静止画の場合** イメージ→静止画を選択

選択したデータが再生されます。

| 2376    | microS   | D     | 1/3 |
|---------|----------|-------|-----|
| 1 @ 20  | 08/07/07 | 16:56 |     |
| 2\$20   | 08/07/06 | 17:11 |     |
| 3 65 20 | 08/07/06 | 15:48 |     |
| 4 🕼 20  | 08/07/06 | 15:46 |     |
| 56720   | 08/07/06 | 15:44 |     |
| 6 6 20  | 08/07/05 | 21:07 |     |
|         |          |       |     |

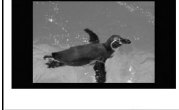

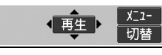

例)ビデオフォルダ

| 再生中0 | D操作 |
|------|-----|
|------|-----|

| 項目                               | ボタン操作                                                                  |
|----------------------------------|------------------------------------------------------------------------|
| 音量調節                             |                                                                        |
| 消音/消音解除                          | ¥7 [ 💥 🗸 🖏 ]                                                           |
| 前のファイルを再生<br>する                  | ▶<br>● 再生経過時間が3秒以上のときは頭出し                                              |
| 次のファイルを再生<br>する                  |                                                                        |
| 一時停止/再開する                        |                                                                        |
| コマ送り再生する                         | 一時停止中に回 <b>[コマ送]</b><br>● 押すたびにコマ送り                                    |
| 30秒スキップする<br>(戻り) <sup>※1</sup>  | ▶ (長押し)/¥ 🛸                                                            |
| 30秒スキップする<br>(送り) <sup>**1</sup> | ④(長押し)/#ime                                                            |
| 再生速度を<br>切り替える                   |                                                                        |
| 番組名を表示する                         | <ul> <li>(表示)</li> <li>● 横画面表示の場合、アイコンや字幕設定<br/>なども表示</li> </ul>       |
| 字幕表示を<br>切り替える <sup>**2</sup>    | 番組名表示中に( <b>回)[切替]</b><br>● 横画面表示時は、押すたびにアイコン常<br>時表示設定と字幕のON/OFFを切り替え |
| 縦画面/横画面を<br>切り替える                | <ul> <li>□[横画面]<sup>*3</sup></li> <li>● 押すたびに表示方向を切り替え</li> </ul>      |

※1 再生時間が30秒未満のファイルでは操作できません。

※2 横画面表示時でのみ操作できます。

※3 本機を閉じると縦画面表示に戻ります。

# 便利便利な機能

## チャンネル設定に関する機能

■ 自動でチャンネルを設定する

メインメニューから TV ▶チャンネル設定 ▶現在地から設定 ▶YES ▶検索完了後、YES ▶タイトルを入力

- タイトルなしで登録した場合、タイトルは「yyyy/mm/dd hh: mm」となります。(yyyy:年、mm:月、dd:日、hh:時、mm:分)
- ●地域によっては現在地から設定では放送局が正しく登録できない ことがあります。その場合は、地域選択(ご)P.6-3)で放送局を 検索してください。

### チャンネルリストを利用する [チャンネルリスト選択]

共通操作 **メインメニューから TV ▶ チャンネルリスト選択** 

#### ■ 受信する放送局を設定する

チャンネルリストを選択

- 受信するチャンネルリストが設定され、詳細画面が表示されます。
- 放送局を選択するとデジタルテレビを視聴できます。

#### ■ チャンネルリストー覧画面表示中に利用できる機能

[▶] [▶ニュー]→項目を選択(下記参照)

| 項目      | 操作・補足                       |
|---------|-----------------------------|
| チャンネル設定 | 地域選択(CPP.6-3)/現在地から設定(CP上記) |
| タイトル編集  | タイトルを入力                     |
| 削除      | YES                         |

#### ■ チャンネルリスト詳細画面表示中に利用できる機能

[詳細]→[1][メニュー]→項目を選択(下記参照)

| 項目     | 操作・補足                   |
|--------|-------------------------|
| リモコン番号 | リモコン番号(ダイヤルボタン)に設定されている |
| 設定     | 放送局を変更します。              |
|        | 変更する放送局を選択→設定先のリモコン番号を  |
|        | 選択→回 <b>[完了]</b> →YES   |
| 削除     | YES                     |

# 視聴中の機能

#### ■ 視聴中に利用できる機能

視聴中に[𝒴][メニュー]→項目を選択(下記参照) ● 横画面表示では操作できません。

| 操作・補足                      |
|----------------------------|
| 選択しているチャンネルリストの詳細画面を表示     |
| します。放送局を選択すると選択した放送局に切り    |
| 替わります。                     |
| 視聴している番組の情報を表示します。         |
| 現在視聴中の放送局をチャンネルリストに追加登録    |
| します。                       |
| YES                        |
| ● リモコン番号13以降で空いているリモコン     |
| 番号の中で、最も小さいリモコン番号に登録       |
| されます。                      |
| 視聴画面の表示内容を切り替えます。          |
| 項目を選択                      |
| 縦画面で視聴中に、映像モードとデータ放送モード    |
| を切り替えます。( <b>ご</b> P.6-10) |
| デジタルテレビの音声を聞きながらメールを作成で    |
| きます。(CP-14-4 手順2以降)        |
| ディスプレイのバックライトの明るさを設定します。   |
| 明るさを選択                     |
| 音声設定→主/副音声設定→              |
| 主音声 / 副音声 / 主/副同時          |
|                            |
|                            |
| ● 切り替えできる首声かめるときのみ操作できます。  |
|                            |

| データ放送操作<br>(コンテンツ<br>再読み込み)       表示中のデータ放送サイトを再読み込みします。         コンテンツ再読み込み       コンテンツ再読み込み         データ放送操作<br>(証明書表示)       SSL通信で使用している証明書の所有者、発行者、<br>有効期限、シリアル番号を表示します。         データ放送ケートの閲覧を終了し、データ放送に<br>戻る       データ放送サイトの閲覧を終了し、データ放送に<br>戻ります。         サービス選局       同じ放送局で複数のサービス(番組)が放送されてい<br>るときに、どのサービスを視聴するかを選択します。         マリンク       TVリンク一覧画面を表示します。         その他の項目       ● チャンネルリスト選択(ごP.6-8)         ● チャンネル以こ (ごP.6-3)       ● 番組表表示(ごP.6-10)         ● アイコン常時表示設定(ごP.18-11)       ● 各種設定         ● 画質モード設定(ごP.18-10)       ・<br>商員設定: ウローズ時音声継続(ごP.18-10)         ・音声設定: ウローズ時音声継続(ごP.18-10)       ・<br>音声設定: (ごP.18-11)         ● データ放送操作       ・<br>画像表示(ごP.18-11)         ・ 確認表示初期化(ごP.18-11)       ・<br>確認表示初期化(ごP.18-11) | 項目      | 操作・補足                                    |
|----------------------------------------------------------------------------------------------------|---------|------------------------------------------|
| コンテンツ再読み込み           戸-夕放送操作<br>(証明書表示)         SSL通信で使用している証明書の所有者、発行者、<br>有効期限、シリアル番号を表示します。           データ放送へ<br>戻る         データ放送サイトの閲覧を終了し、データ放送に<br>戻ります。           サービス選局         同じ放送局で複数のサービス(番組)が放送されてい<br>るときに、どのサービスを視聴するかを選択します。           TVリンク         TVリンク一覧画面を表示します。           その他の項目         ● チャンネルリスト選択(ごP.6-8)           ● チャンネル設定(ごP.6-3)         ● 番組表表示(ごP.6-10)           ● アイコン常時表示設定(ごP.18-11)         ● 各種設定           ● 画質モード設定(ごP.18-10)         ・ 酒質モード設定(ごP.18-10)           ・ 音声設定: ウローズ時音声継続(ごP.18-10)         ・ 音声設定: クローズ時音声継続(ごP.18-10)           ・ 声像表示(ごP.18-11)         ● 第年会放送操作           ● 個像表示(ごP.18-11)         ・ 確認表示初期化(ごP.18-11)                                                                    | データ放送操作 | 表示中のデータ放送サイトを再読み込みします。                   |
| 再読み込み)       データ放送操作         「証明書表示)       有効期限、シリアル番号を表示します。         データ放送へ       データ放送へ         戻る       データ放送同で複数のサービス(番組)が放送されているときて、どのサービスを視聴するかを選択します。         ウービス選局       同じ放送局で複数のサービス(番組)が放送されているときに、どのサービスを視聴するかを選択します。         たきに、どのサービスを視聴するかを選択します。       放送局を選択         TVリンク       TVリンクー覧画面を表示します。         その他の項目       ● チャンネルリスト選択(ごP.6-8)         ● チャンネル設定(ごP.6-3)       ● 番組表表示(ごP.6-10)         ● アイコン常時表示設定(ごP.18-11)       ● 番種設定         ● 画質モード設定(ごP.18-10)       ・ 酒質モード設定(ごP.18-10)         ・ 音声設定: クローズ時音声継続(ごP.18-10)       ・ 音声設定: クローズ時音声継続(ごP.18-10)         ・ 画像表示(ごP.18-11)       ● データ放送操作         ・ 画像表示(ごP.18-11)       ・ 確認表示初期化(ごP.18-11)                                                                | (コンテンツ  | コンテンツ再読み込み                               |
| データ放送操作       SSL通信で使用している証明書の所有者、発行者、<br>有効期限、シリアル番号を表示します。         データ放送へ       データ放送サイトの閲覧を終了し、データ放送に<br>戻ります。         ザービス選局       同じ放送局で複数のサービス(番組)が放送されてい<br>るときに、どのサービスを視聴するかを選択します。         な送局を選択       TVリンク         TVリンク       TVリンクー覧画面を表示します。         その他の項目       ● チャンネルリスト選択(ごP.6-8)         ● チャンネル設定(ごP.6-3)       ● 番組表表示(ごP.6-10)         ● アイコン常時表示設定(ごP.18-11)       ● 各種設定         ● 画質モード設定(ごP.18-10)       ・ 画質モード設定(ごP.18-10)         ・ 音声設定: クローズ時音声継続(ごP.18-10)       ・ 音声設定: クローズ時音声継続(ごP.18-10)         ・ 音声設定: (プP.18-11)       ● データ放送操作         ・ 画像表示(ごP.18-11)       ・ 確認表示初期化(ごP.18-11)                                                                                                    | 再読み込み)  |                                          |
| <ul> <li>(副明書表示) 有効期限、シリアル番号を表示します。</li> <li>データ放送へ データ放送サイトの閲覧を終了し、データ放送に<br/>戻る</li> <li>アーク放送サイトの閲覧を終了し、データ放送に<br/>戻ります。</li> <li>サービス選局</li> <li>同じ放送局で複数のサービス(番組)が放送されてい<br/>るときに、どのサービスを視聴するかを選択します。<br/>放送局を選択</li> <li>TVリンク</li> <li>TVリンクー覧画面を表示します。</li> <li>チャンネルリスト選択(ごP.6-8)</li> <li>チャンネル設定(ごP.6-3)</li> <li>番組表表示(ごP.6-10)</li> <li>アイコン常時表示設定(ごP.18-11)</li> <li>各種設定</li> <li>· 画質モード設定(ごP.18-10)</li> <li>· 音声設定: ウローズ時音声継続(ごP.18-10)</li> <li>· 音声設定: クローズ時音声継続(ごP.18-10)</li> <li>· 音声設定: クローズ時音声継続(ごP.18-10)</li> <li>· 百像表示(ごP.18-11)</li> <li>· 敬果音(ごP.18-11)</li> <li>· 確認表示初期化(ごP.18-11)</li> </ul>                                                                                                    | データ放送操作 | SSL通信で使用している証明書の所有者、発行者、                 |
| データ放送へ       データ放送サイトの閲覧を終了し、データ放送に         戻る       戻ります。         サービス選局       同じ放送局で複数のサービス(番組)が放送されてい         るときに、どのサービスを視聴するかを選択します。       放送局を選択         TVリンク       TVリンクー覧画面を表示します。         その他の項目       ● チャンネルリスト選択(ごP.6-8)         ● チャンネル設定(ごP.6-3)       ● 番組表表示(CP.6-10)         ● アイコン常時表示設定(ごP.18-10)       ● アイコン常時表示設定(ごP.18-10)         ● 畜種設定       ● 画質モード設定(ごP.18-10)         ● 畜自設定: ウローズ時音声継続(ごP.18-10)       ● 音声設定: クローズ時音声継続(ごP.18-10)         ● データ放送操作       ● 画像表示(ごP.18-11)         ● 教史音楽示(3P.18-11)       ● 第確認表示初期化(ごP.18-11)                                                                                                    | (訨明書表示) | 有効期限、シリアル番号を表示します。                       |
| 戻る       戻ります。         サービス選局       同じ放送局で複数のサービス(番組)が放送されているときに、どのサービスを視聴するかを選択します。<br>か送局を選択         TVリンク       TVリンク一覧画面を表示します。         その他の項目       ●チャンネルリスト選択(ごP.6-8)         ●チャンネル設定(ごP.6-3)       ●番組表表示(ごP.6-10)         ●アイコン常時表示設定(ごP.18-11)       ●各種設定         ● 画質モード設定(ごP.18-3)       ●音声設定:サウンド効果(ごP.18-10)         ・音声設定:ウローズ時音声継続(ごP.18-10)       ・音声設定(ごP.18-11)         ●データ放送操作       ・画像表示(ごP.18-11)         ・ 一、「「P.18-11」       ・ 一、 一、 「日本記書         ●「ジー2018年11」       ・ 一、 一、 一、 一、 一、 一、 一、 一、 一、 一、 一、 一、 一、                                                                                                    | データ放送へ  | データ放送サイトの閲覧を終了し、データ放送に                   |
| サービス選局       同じ放送局で複数のサービス(番組)が放送されているときに、どのサービスを視聴するかを選択します。         アソリンク       アリンクー覧画面を表示します。         その他の項目       ● チャンネルリスト選択(ごかP.6-8)         ● チャンネル設定(ごかP.6-3)       ● チャンネル設定(ごかP.6-10)         ● アイコン常時表示設定(ごかP.18-11)       ● 各種設定         • 画質モード設定(ごかP.18-10)       • 液晶AI(ごかP.18-3)         • 音声設定: サウンド効果(ごかP.18-10)       • 音声設定(ごかP.18-10)         • 音声設定(ごかP.18-11)       ● データ放送操作         • 画像表示(ごかP.18-11)       • 第の果音(ごかP.18-11)         • 確認表示初期化(ごかP.18-11)       • 確認表示初期化(ごかP.18-11)                                                                                                    | 戻る      | 戻ります。                                    |
| るときに、どのサービスを視聴するかを選択します。<br>放送局を選択           TVリンク一覧画面を表示します。           その他の項目           ●チャンネルリスト選択(ご字P.6-8)           ●チャンネル設定(ご字P.6-3)           ●番組表表示(ご字P.6-10)           ●アイコン常時表示設定(ご字P.18-11)           ●各種設定           ・画質モード設定(ご字P.18-10)           ・溶晶AI(ご字P.18-3)           ・音声設定: サウンド効果(ご字P.18-10)           ・音声設定: クローズ時音声継続(ご字P.18-10)           ・音声設定: クローズ時音声継続(ご字P.18-10)           ・音声設定: クローズ時音声継続(ご字P.18-10)           ・音声設定: クローズ時音声継続(ご字P.18-11)           ●データ放送操作           ・画像表示(ごP.18-11)           ・確認表示初期化(ご字P.18-11)                                                                                                    | サービス選局  | 同じ放送局で複数のサービス(番組)が放送されてい                 |
| 放送局を選択           TVリンク一覧画面を表示します。           その他の項目           ●チャンネルリスト選択(ごかP.6-8)           ●チャンネル設定(ごかP.6-3)           ●番組表表示(ごかP.6-10)           ●アイコン常時表示設定(ごかP.18-11)           ●各種設定           ・画質モード設定(ごかP.18-10)           ・液晶AI(ごかP.18-3)           ・音声設定:サウンド効果(ごかP.18-10)           ・音声設定:ウローズ時音声継続(ごかP.18-10)           ・音声設定:ウローズ時音声継続(ごかP.18-10)           ・音声設定:ウローズ時音声継続(ごかP.18-10)           ・音声設定:ウローズ時音声継続(ごかP.18-11)           ・一次防盗法操作           ・画像表示(ごかP.18-11)           ・強認表示初期化(ごかP.18-11)                                                                                                    |         | るときに、どのサービスを視聴するかを選択します。                 |
| TVリンク一覧画面を表示します。         その他の項目       ● チャンネルリスト選択(少P.6-8)         ● チャンネル設定(少P.6-3)       ● 番組表表示(少P.6-10)         ● アイコン常時表示設定(少P.18-11)       ● 各種設定         • 画質モード設定(少P.18-3)       • 音声設定: サウンド効果(少P.18-10)         • 音声設定: サウンド効果(少P.18-10)       • 音声設定: クローズ時音声継続(少P.18-10)         • 音声設定: クローズ時音声継続(少P.18-10)       • 音声設定: クローズ時音声継続(少P.18-10)         • 音声設定: クローズ時音声継続(少P.18-10)       • 音声設定: クローズ時音声継続(少P.18-10)         • アータ放送操作       • 画像表示(ごP.18-11)         • 効果音(ごP.18-11)       • 強認表示初期化(少P.18-11)                                                                                                    |         | 放送局を選択                                   |
| その他の項目       ・チャンネルリスト選択(ご字P.6-8)         ・チャンネル設定(ご字P.6-3)         ・番組表表示(ご字P.6-10)         ・アイコン常時表示設定(ご字P.18-11)         ・各種設定         ・画質モード設定(ご字P.18-10)         ・液晶AI(ご字P.18-3)         ・音声設定:サウンド効果(ご字P.18-10)         ・音声設定:ウローズ時音声継続(ご字P.18-10)         ・音声設定:ウローズ時音声継続(ご字P.18-10)         ・音声設定:ウローズ時音声継続(ご字P.18-10)         ・音声設定:ウローズ時音声継続(ご字P.18-10)         ・音像表示(ご字P.18-11)         ・効果音(ごP.18-11)         ・確認表示初期化(ご字P.18-11)                                                                                                    | TVリンク   | TVリンク一覧画面を表示します。                         |
| <ul> <li>チャンネル設定(ごP.6-3)</li> <li>番組表表示(ごP.6-10)</li> <li>アイコン常時表示設定(ごP.18-11)</li> <li>各種設定 <ul> <li>· 画質モード設定(ごP.18-10)</li> <li>· 液晶AI(ごP.18-3)</li> <li>· 音声設定:サウンド効果(ごP.18-10)</li> <li>· 音声設定:クローズ時音声継続(ごP.18-10)</li> <li>· ECOモード(ごP.18-11)</li> </ul> </li> <li>データ放送操作 <ul> <li>· 画像表示(ごP.18-11)</li> <li>· 効果音(ごP.18-11)</li> <li>· 確認表示初期化(ごP.18-11)</li> </ul> </li> </ul>                                                                                                    | その他の項目  | <ul> <li>● チャンネルリスト選択(ごP.6-8)</li> </ul> |
| <ul> <li>番組表表示(ごP.6-10)</li> <li>アイコン常時表示設定(ごP.18-11)</li> <li>各種設定 <ul> <li>画質モード設定(ごP.18-10)</li> <li>液晶AI(ごP.18-3)</li> <li>音声設定:サウンド効果(ごP.18-10)</li> <li>音声設定:クローズ時音声継続(ごP.18-10)</li> <li>ECOモード(ごP.18-11)</li> </ul> </li> <li>データ放送操作 <ul> <li>画像表示(ごP.18-11)</li> <li>効果音(ごP.18-11)</li> <li>確認表示初期化(ごP.18-11)</li> </ul> </li> </ul>                                                                                                    |         | ● チャンネル設定(ピアP.6-3)                       |
| <ul> <li>● アイコン常時表示設定(ご字P.18-11)</li> <li>● 各種設定 <ul> <li>● 画質モード設定(ご字P.18-10)</li> <li>• 液晶AI(ご字P.18-3)</li> <li>• 音声設定: サウンド効果(ご字P.18-10)</li> <li>• 音声設定: クローズ時音声継続(ご字P.18-10)</li> <li>• EСОモード(ご字P.18-11)</li> <li>● データ放送操作 <ul> <li>• 画像表示(ご字P.18-11)</li> <li>• 効果音(ごP.18-11)</li> <li>• 確認表示初期化(ご字P.18-11)</li> </ul> </li> </ul></li></ul>                                                                                                    |         | ● 番組表表示(「字P.6-10)                        |
| <ul> <li>● 各種設定</li> <li>· 画質モード設定(少P.18-10)</li> <li>· 液晶AI(①P.18-3)</li> <li>· 音声設定: サウンド効果(ごP.18-10)</li> <li>· 音声設定: クローズ時音声継続(ごP.18-10)</li> <li>· ECOモード(ごP.18-11)</li> <li>● データ放送操作</li> <li>· 画像表示(ごP.18-11)</li> <li>· 効果音(ごP.18-11)</li> <li>· 確認表示初期化(ごP.18-11)</li> </ul>                                                                                                    |         | ● アイコン常時表示設定 (「字P 18-11)                 |
| ・画質モード設定(少P.18-10)     ・液晶AI((少P.18-3)     ・音声設定:サウンド効果(ごP.18-10)     ・音声設定:クローズ時音声継続(ごP.18-10)     ・ECOモード(ごP.18-11)     ・データ放送操作     ・画像表示(ごP.18-11)     ・効果音(ごP.18-11)     ・確認表示初期化(ごP.18-11)                                                                                                    |         | ●各種設定                                    |
| <ul> <li>液晶AI (ごP.18-3)</li> <li>・ 液晶AI (ごP.18-3)</li> <li>・ 音声設定:サウンド効果(ごP.18-10)</li> <li>・ 音声設定:クローズ時音声継続(ごP.18-10)</li> <li>・ ECOモード(ごP.18-11)</li> <li>● データ放送操作</li> <li>・ 画像表示(ごP.18-11)</li> <li>・ 効果音(ごP.18-11)</li> <li>・ 確認表示初期化(ごP.18-11)</li> </ul>                                                                                                    |         | ・面質モード設定 (r <sup>*</sup> ⇒P 18-10)       |
| <ul> <li>・音音設定:サウンド効果(ご字P.18-10)</li> <li>・音声設定:クローズ時音声継続(ご字P.18-10)</li> <li>・ECOモード(ご字P.18-11)</li> <li>●データ放送操作</li> <li>・画像表示(ご字P.18-11)</li> <li>・効果音(ご字P.18-11)</li> <li>・確認表示初期化(ご字P.18-11)</li> </ul>                                                                                                    |         | • 满品ΔI (r <sup>*</sup> >P 18-3)          |
| <ul> <li>・音声設定:クローズ時音声継続(ごP.18-10)</li> <li>・ECOモード(ごP.18-11)</li> <li>●データ放送操作</li> <li>・画像表示(ごP.18-11)</li> <li>・効果音(ごP.18-11)</li> <li>・確認表示初期化(ごP.18-11)</li> </ul>                                                                                                    |         | · 辛吉設定・サウンド効果 (r₂P 18-10)                |
| <ul> <li>● データ放送操作</li> <li>• 画像表示(ご字P.18-11)</li> <li>● ブータ放送操作</li> <li>• 適像表示(ご字P.18-11)</li> <li>• 効果音(ご字P.18-11)</li> <li>• 確認表示初期化(ご字P.18-11)</li> </ul>                                                                                                    |         |                                          |
| <ul> <li>データ放送操作</li> <li>· 画像表示(ご字P.18-11)</li> <li>· 効果音(ご字P.18-11)</li> <li>· 確認表示初期化(ご字P.18-11)</li> </ul>                                                                                                    |         |                                          |
| <ul> <li>・ 回像表示(ご字P.18-11)</li> <li>・ 効果音(ごP.18-11)</li> <li>・ 確認表示初期化(ご字P.18-11)</li> </ul>                                                                                                    |         |                                          |
| <ul> <li>・回隊表示(ごPP.18-11)</li> <li>・効果音(ごPP.18-11)</li> <li>・確認表示初期化(ごPP.18-11)</li> </ul>                                                                                                    |         |                                          |
| ・ 幼果首(ビデド.18-11) ・確認表示初期化(ビデP.18-11)                                                                                                    |         |                                          |
| • 催認表示初期化(CPP.18-11)                                                                                                    |         |                                          |
|                                                                                                    |         | ・確認表示初期化(ビアP.18-11)                      |
|                                                                                                    |         |                                          |

## 番組表に関する機能

#### メインメニューから TV▶番組表

番組表が表示されます。

- ●初めて番組表を利用するときは、確認画面が表示されます。画面の指示に従って、操作してください。
- 選んだ番組を視聴/録画予約したり、情報を確認できます。詳しくは、番組表のヘルプを参照してください。

## データ放送に関する機能

#### ■ データ放送を利用する

- 映像モードで視聴中にへって、戦→リンク先を選択
- データ放送では、番組と関連したサイトから静止画や動画を含む さまざまな情報を利用できます。
- 横画面表示ではデータ放送を表示できません。
- 視聴中、 
   ◆ 「想聴中、 
   ◆ 「想を押すたびにデータ放送モードと映像モードが切り 替わります。
- データ放送の受信時は、通信料はかかりません。ただし、インターネットを利用したサービスの利用時には、通信料がかかります。

# TVリンクに関する機能

#### ■ TVリンクを登録する

横画面表示では操作できません。

データ放送モードで、TVリンク登録可能な項目(リンク先)を選択→ YES

#### ■TVリンクを表示する

#### メインメニューから TV▶TVリンク▶TVリンクを選択

- インターネット接続するかどうかの確認画面が表示された場合 は、**YES**を選択します。
- TVリンクの有効期限が切れている場合、削除するかどうかの確認
  画面が表示されます。

#### ■ TVリンク一覧画面表示中に利用できる機能

メインメニューから TV▶TVリンク▶[>[メニュー]▶項目を選択 (下記参照)

| 項目     | 操作・補足                     |
|--------|---------------------------|
| 詳細表示   | TVリンクのタイトル、URL、概要、コンテンツ   |
|        | 種別、有効期限を表示します。            |
| 登録件数確認 | 登録されているTVリンクの件数を表示します。    |
| 削除     | YES                       |
| 選択削除   | 削除するTVリンクにチェック→ □[完了]→YES |
| 全削除    | 端末暗証番号を入力→ <b>YES</b>     |

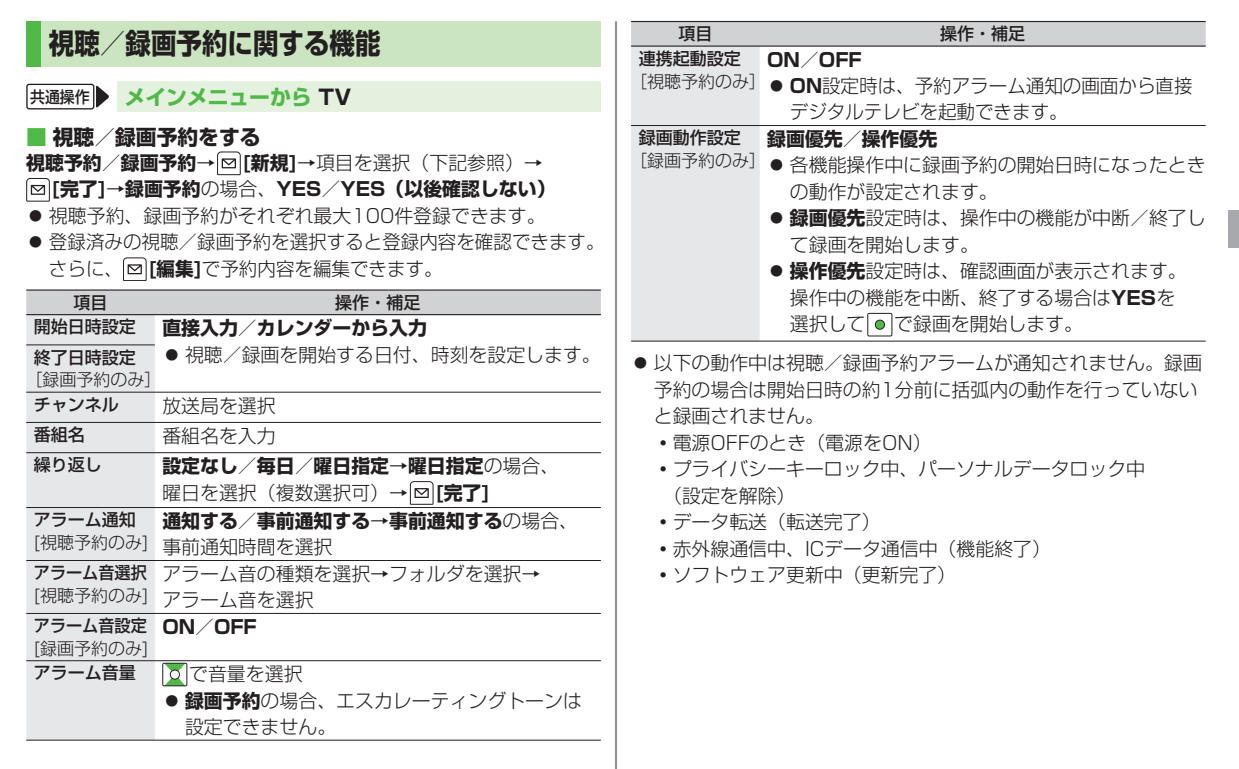

デジタルテレビ

6

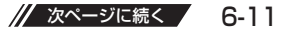

### ■ 視聴/録画予約一覧表示中に利用できる機能

視聴予約/録画予約→ [メニュー]→項目を選択(下記参照)

| 項目       | 操作・補足                           |
|----------|---------------------------------|
| 新規登録     | 視聴/録画の予約をします。( <b>ピ</b> ア.6-11) |
| 編集       | 予約内容を編集します。(CPP.6-11)           |
| ソート      | 順番を選択                           |
|          | ● 表示される順番を設定します。                |
| 削除       | YES                             |
| 過去予約削除   | YES                             |
|          | ● 開始/終了日時が現在の日付、時刻より前に          |
|          | 設定されている視聴/録画予約が削除されます。          |
| 選択削除     | 削除する視聴/録画予約にチェック→ 図[完了]→        |
|          | YES                             |
| 全削除      | 端末暗証番号を入力→ <b>YES</b>           |
| メモリ容量確認  | メモリ容量(目安)を表示します。                |
| [録画予約のみ] |                                 |

録画予約の結果を確認する
 録画予約結果

# カメラ

| カメラをご利用になる前に    |     |
|-----------------|-----|
| 画像データの保存形式/保存場所 | 7-2 |
| カメラご利用時の注意      | 7-2 |
| カメラのご使用について     | 7-2 |
| 撮影画面の見かた        | 7-3 |
| 静止画/動画の撮影       |     |
| 静止画を撮影する        | 7-5 |
| 動画を撮影する         | 7-6 |
| 撮影した静止画/動画の確認   |     |
| 便利な機能           |     |
| 撮影時の機能          | 7-7 |
|                 |     |

7

# カメラをご利用になる前に

本機は2メガピクセルCMOSカメラ(オートフォーカス機能 付き)を搭載し、静止画や動画の撮影ができます。

# 画像データの保存形式/保存場所

| 撮影画像 | 保存形式                         | 保存場所                  |
|------|------------------------------|-----------------------|
| 静止画  | JPEG<br>(.jpg)               | データフォルダの<br>ピクチャーフォルダ |
| 動画   | MPEG-4 (.3gp)<br>/ASF (.asf) | データフォルダの<br>ムービーフォルダ  |

カメラ

7

# カメラご利用時の注意

- レンズが指紋や油脂などで汚れているとフォーカスが合わなくなります。汚れたら柔らかい布できれいにふいてください。
- 本機が動かないようにしっかり持って撮影してください。動くと 画像が乱れる原因となります。薄暗い場所では特に乱れやすいの でご注意ください。
- ●本機を暖かい場所に長時間置いていたあとで、撮影したり画像を 保存したときは、画質が劣化することがあります。
- カメラ部分に直射日光が長時間当たると、内部のカラーフィル ターが変色して、映像が変色することがあります。

# カメラのご使用について

待受画面で回を押すとカメラが起動し静止画を撮影、回を 長押しするとビデオカメラが起動し動画を撮影できます。

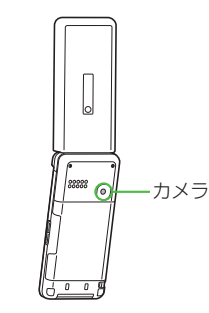

#### お知らせ

- メインメニューからカメラトカメラ/ビデオカメラでも起動で きます。
- マナーモードやその他のモード設定にかかわらず、撮影時は音 (シャッター音やセルフタイマー音)が鳴ります。音量は変更で きません。
- ●撮影中に着信やアラーム動作があったり、電池残量が不足したりするとカメラは終了します。

撮影したデータを保存する前に終了した場合でもデータは保持 されています。また、動画の場合はカメラ終了まで撮影してい たデータが保持されています。再びカメラが起動したときに データを保存してください。

# 撮影画面の見かた

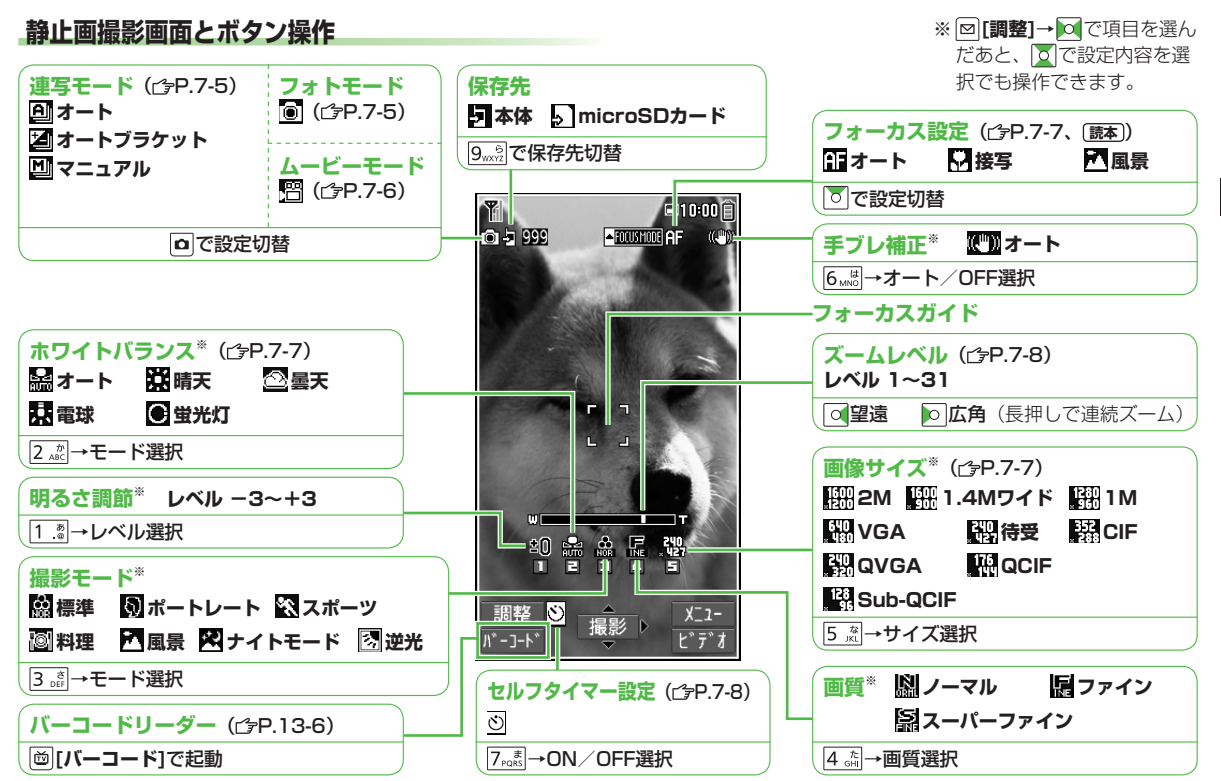

**7** カメラ

## 動画撮影画面とボタン操作

● 設定の変更は撮影前に行ってください。撮影中はズームレベルのみ変更できます。

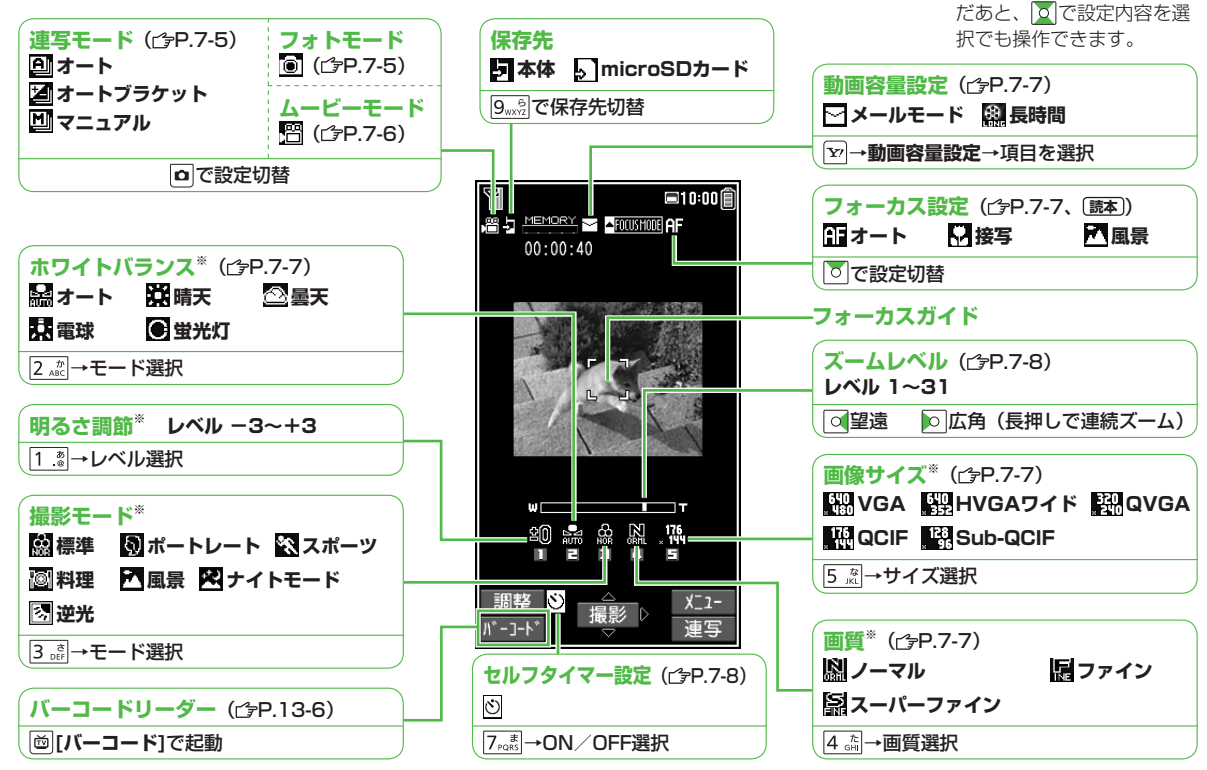

※ 図[調整]→ ○で項目を選ん

7 カメラ

# 静止画/動画の撮影

● ご利用前に電池残量(ごP.1-9)とメモリ容量(ごP.7-7)をご 確認ください。動画の場合、電池残量が不足しているときは撮影 できません。

# 静止画を撮影する

- ●を押し、カメラを起動する
- 2 被写体を画面に表示する
- 3 [撮影]を押し、撮影する フォーカス設定がオートの場合、 フォーカス動作後に撮影が始まります。 撮影するとシャッター音が鳴ります。

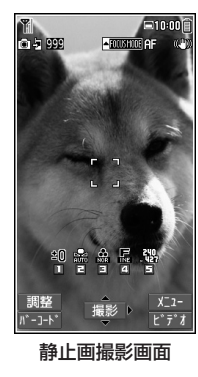

- 4 [保存]→フォルダを選択 ● 撮影をやり直すには: [????\*
- 5 カメラを終了するときは、 ��っ を押す 待受画面に戻ります。

### こんなこともできます! • • • • • • • • • • • • • • •

●ズームを使う●オートフォーカスロックを使う
 ●セルフタイマーを使う(CP-7-8)

# 連写で静止画を撮影する

最大20枚静止画を連続して撮影できます。

- 1 静止画撮影画面で
  - [ビデオ]→□[連写]
    - 連写方法を設定するには:(ピア.7-7)
- 2 被写体を画面に表示→●[撮影]
   フォーカス設定がオートの場合、フォーカス動作後に撮影が 始まります。撮影後、撮影した画像がサムネイルで表示され ます。
   撮影を途中で止めるには: 2000年
   ・撮影した画像をすべて保存するには: ○[全保存]→ 保存/左右反転保存
   ・ 複数選んで保存するには: ○で保存したい画像を選択→
   ○[保存]→保存/左右反転保存
   3 撮影した画像を確認するには、○で確認したい 画像を選んで[詳細]

選択した画像が拡大表示されます。

- 🖸 で拡大表示のまま、残りの画像が確認できます。
- **4 [保存]**→フォルダを選択

表示されている画像のみが保存されます。

# 動画を撮影する

- □ を長く押し(1秒以上)、 ビデオカメラを起動する □→□[ビデオ]でも起動できます。
- 被写体を画面に表示する

#### ● [撮影]を押し、 3 撮影を開始する

撮影開始音が鳴ります。

● フォーカス設定がオートの場合、 フォーカス動作後に撮影が始まり ます。撮影中はフォーカス設定に かかわらず自動的にフォーカスを 合わせます。

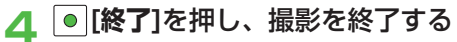

撮影停止音が鳴ります。

●記録可能時間を超えると、撮影は自動的に終了します。

00:00:40

- 撮影をやり直すには: 
   <sup>017/34</sup>
- 撮影した動画を再生するには: ◎[再生]
- ●長時間に設定して撮影した動画は自動的に保存されます。
- [保存]→フォルダを選択

ビデオカメラを終了するときは、 待受画面に戻ります。

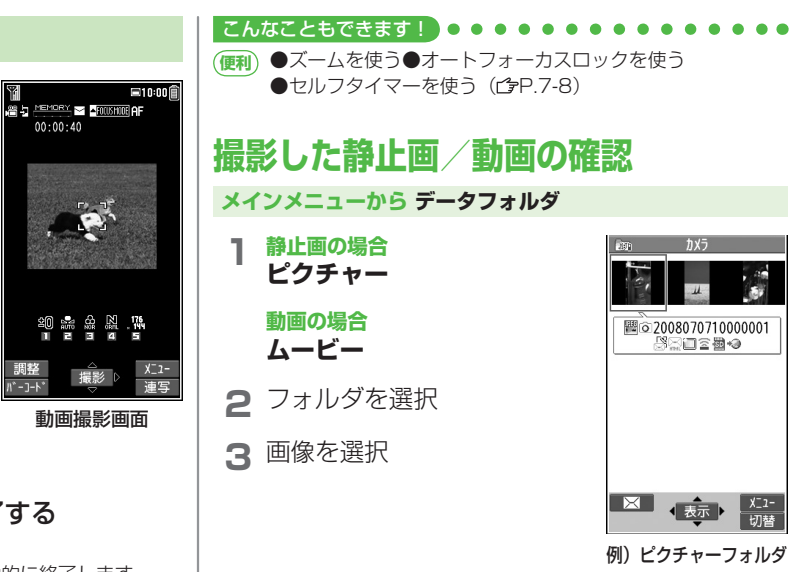

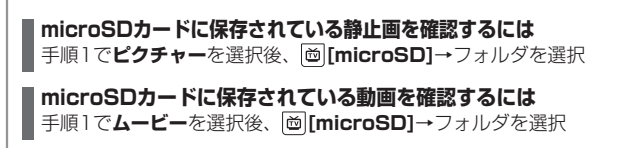

こんなこともできます ●静止画編集で利用できる機能(ごP.10-16)

7 カメラ

| (便利)(百利)                                     | な機能                                                  | 項目                             | 操作・補足                                                                |
|----------------------------------------------|------------------------------------------------------|--------------------------------|----------------------------------------------------------------------|
|                                              |                                                      | セルフタイマー                        | セルフタイマーを設定します。(CPP.7-8)                                              |
| 撮影時の                                         | 機能                                                   | 設定                             | <b>下口 + 泡山</b>                                                       |
|                                              |                                                      | 行9木版影                          |                                                                      |
| 共通操作 ファ                                      | トモードの場合 :                                            |                                |                                                                      |
| 連門                                           | テモードの場合 : □ ▶ □ [ビデオ] ▶ □ [連写]                       | · 演写設定 <sup>※4</sup>           | ● マンツンスタンプ →UN/ UFF→ スタンノを選択<br><b>油写エード設定 / 撮影問題 / 撮影物教</b> → 頂日を選択 |
| <u>ل</u> ے-                                  | -ビーモードの場合: 🖸 (長押し)                                   | 进步政定                           | ▲ <b>海宮モード設定/ 取影問報/ 取影状数</b> / 項目で選択                                 |
| - 悍影両市不                                      | 利田でキス燐能                                              |                                | 1枚ずつ明るさや色調を変えて9枚の静止画を自                                               |
|                                              | 利用してる機能<br>→頂日を選択(下記参昭)                              |                                | 前で撮影します。                                                             |
|                                              |                                                      |                                | ● 撮影枚数は、連写モード設定がオート/                                                 |
| リリング しょう しょう しょう しょう しょう しょう しょう しょう しょう しょう | 採作・備定<br>フォトエード/ルービーエード/海宮エード/                       |                                | マニュアル時のみ設定できます。設定できる枚数                                               |
| 切替                                           | ノオドモード/ムーヒーモード/建身モード/                                |                                | は以下の通りです。                                                            |
| 画像サイズ設定                                      | サイズを選択                                               |                                | VGA(640×480) :4枚                                                     |
| 動画容量設定*1                                     | メールモード/長時間                                           |                                | CIF(352×288) :4枚                                                     |
| <u>勤百百主</u> 政之<br>面哲設定                       |                                                      |                                | QVGA(240×320) :5~10枚                                                 |
| 回員改定                                         | 頃日で選び<br>● ハービーモードの提合 <b>動画容量設定が厚時間</b> の            |                                | QCIF(176×144) :5~20枚                                                 |
|                                              | ・ ム こ こ 1 の 物 山、 勤 回 日 主 設 た り 及 時 目 の ときにのみ 変更できます。 |                                | Sub-QCIF(128×96):5~20枚                                               |
| 撮影設定                                         | 項目を選択                                                | 撮影種別設定**                       | 通常/ 映像のみ                                                             |
|                                              | ● 明るさ調節→ 🖸                                           | 表示サイズ設定                        | 等倍表示/画面サイズで表示                                                        |
|                                              | <ul> <li>■ ホワイトバランス設定→項目を選択</li> </ul>               | ミメール添付                         |                                                                      |
|                                              | ● <b>色調切替</b> →項目を選択                                 | モード*1                          | <ul> <li>● 画像サイズ設定がQCIE 動画容量設定が</li> </ul>                           |
|                                              | ● <b>撮影モード選択→</b> モードを選択                             |                                | <b>メールモード</b> 、画質設定がノーマルになります。                                       |
|                                              | ● <b>フォーカス設定</b> →項目を選択                              | アイコン表示                         | ON/OFF                                                               |
|                                              | ● <b>シャッター音選択</b> →項目を選択                             | メモリ容量確認                        | メモリ容量を確認できます。                                                        |
|                                              | ● ちらつき補正設定→項目を選択                                     |                                |                                                                      |
| 保存設定                                         | 項目を選択                                                | *1 <u>4</u> -E- <del>1</del>   | ミードのみ                                                                |
|                                              | ● 保存先設定→本体/microSD                                   | *2 Jォトモ-                       |                                                                      |
|                                              | ● 目動保存設定→ON/OFF                                      | ※3 ノオト/ <i>1</i><br>  ※4 法空モート |                                                                      |
| キフレ補止***                                     | オート/UFF                                              | ※4 選与モート<br>  ※E OOIENIT       | >UJみ<br>の両偽記字味の7.                                                    |
|                                              |                                                      | ※D QUIF以下                      | の画像設正時のみ                                                             |

// 次ページに続く 7-7

#### ■ 撮影後に利用できる機能

Ⅶ[メニュー]→項目を選択(下記参照)

● 自動保存設定(ご P.7-7)がOFFの場合のみ利用できます。

| 項目                                                                              | 操作・補足                                                                   |
|---------------------------------------------------------------------------------|-------------------------------------------------------------------------|
| 再生*1                                                                            | 撮影した動画を再生します。                                                           |
| 保存                                                                              | フォルダを選択                                                                 |
| 全保存&自作<br>アニメ <sup>※2</sup>                                                     | 保存/左右反転保存→フォルダを選択→ <b>&lt;未登録&gt;</b>                                   |
| 左右反転保存**3                                                                       | フォルダを選択                                                                 |
| S!メール添付 <sup>**4</sup>                                                          | フォルダを選択→メールを作成→ 👽 <b>[送信]</b>                                           |
| 登録 <sup>*3</sup>                                                                | フォルダを選択→項目を選択                                                           |
| フレーム取り<br>替え <sup>*3、*5</sup>                                                   | フレームを選択→フォルダを選択                                                         |
| 左右反転表示/<br>通常表示 <sup>※6</sup>                                                   | 左右反転した画像と通常の画像とを切り替えます。                                                 |
| 保存先設定                                                                           | 本体/microSD                                                              |
| 表示サイズ設定<br>**4、**7                                                              | 等倍表示/画面サイズで表示                                                           |
| アイコン表示**4                                                                       | ON/OFF                                                                  |
| 取り消し                                                                            | 撮影した画像を破棄して、撮影画面に戻ります。                                                  |
| ※1 ムービーモ<br>※2 連写モート<br>※3 フォトモー<br>※4 フォトノ<br>※5 フレーム<br>※6 フォト/遅<br>※7 QCIF以下 | Eードのみ<br>ぶのみ<br>- ドのみ<br>ムービーモードのみ<br>最影設定時のみ<br>重写モードのみ<br>の画像サイズ設定時のみ |

#### ■ ズームを使う

▶ でズーム倍率を調節

- 2Mと1.4Mワイドではズームが使えません。
- 広角/望遠にすると画質は多少変化することがあります。
- 各画像サイズにおけるズームの最大倍率について(ご) (読本))

#### ■ オートフォーカスロックを使う

フォーカスを合わせたい被写体にフォーカスガイドを合わせる→

- ●[撮影]→●[保存]→フォルダを選択
- フォーカスが合うと「ピピッ」と鳴り、フォーカスガイドが緑色 に変わります。
- フォーカスが合わなかった場合はフォーカスガイドが赤色になります。
- もう一度やり直すには: 💷 🏸

#### ■ セルフタイマーを使う

[メニュー]→セルフタイマー設定→ON→作動時間(秒)を入力
 → [●][撮影]

- セルフタイマー音が鳴り、設定している作動時間経過後に撮影、 または録画が始まります。
- タイマー動作中に図[**中止]**または<sup>∞</sup>を押すと撮影画面に戻ります。タイマーは解除されません。
  - 連写モードのマニュアル時はセルフタイマーで撮影できません。

# エンタテイメント

| S!速報ニュース       |     |
|----------------|-----|
| 情報コンテンツを登録する   |     |
| 更新情報を確認する      |     |
| 電子ブックを読む       | 8-4 |
| 便利な機能          |     |
| SI速報ニュースに関する機能 | 8-4 |

# S!速報ニュース

S!速報ニュースとは、さまざまな情報コンテンツやS!ループ (ごP.16-5)の項目を登録して、最新情報を待受画面上に テロップで表示させるサービスです。

 Sl速報ニュースの更新情報を確認するには、別途通信料がかかります。サービスの詳細については、ソフトバンクホームページ 「http://www.softbank.jp」を参照してください。

## 情報コンテンツを登録する

- SI速報ニュース一覧には**速報**が1件、**待受**が最大4件、特別が1 件登録できます。
- S!ループリストには最大5件登録できます。

メインメニューから エンタテイメント▶S!速報ニュース

#### S!速報ニュース一覧に登録する場合 S!速報ニュース一覧→登録はこちら→YES

インターネットに接続後、おすすめリストが表示されます。

#### S!ループリストに登録する場合 S!ループリスト→S!ループ→YES

S!ループに接続後、情報画面が表示されます。

2 コンテンツを選択→YES

# 更新情報を確認する

#### 待受画面で更新情報を確認する

新着情報を受信すると、画面上部に「🌒」が表示され、 テロップ表示で自動的に情報が流れます。

- - テロップの上に1行の情報を表示します。
- 2 テロップを選択 内容一覧画面が表示されます。
- 3 新着情報を選択 情報の詳細内容が表示されます。

#### こんなこともできます! ● ● ● ● ● ● ● ● ● ● ● ● ● ● ● ● ● ●

(読) ●既読のS!速報ニュースを表示しない●テロップの速度を 変える●S!速報ニュースを表示しない●画像データを表示 しない(CP.18-11))

#### S!速報ニュース一覧/S!ループリストで更新情報を 確認する

S!速報ニュース一覧とS!ループリストでは、情報や項目の内 容、状態が以下のアイコンでわかります。

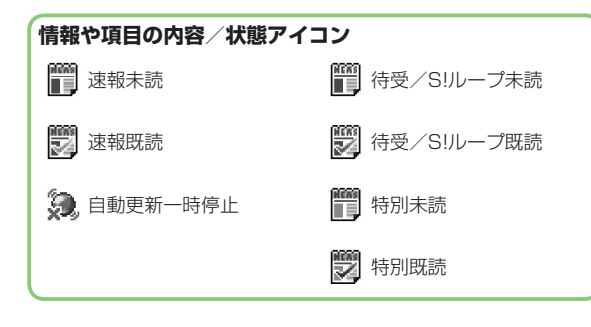

#### メインメニューから エンタテイメント ▶S!速報ニュース ▶S!速報ニュース一覧 / S!ループリスト

- コンテンツを選択 内容一覧画面が表示されます。
- 2 更新情報を選択 情報の詳細内容が表示されます。
- 3 インターネットに接続するには、タイトルを 選択→YES

#### 手動で情報を更新するには 手順1で[シ][メニュー]→更新/全件更新→YES

### 

- ●SI速報ニュース一覧/SIループリスト表示中に利用できる
   機能(ごP.8-4)
- (1) ●S!速報ニュース一覧/S!ループリストを自動更新する (1) P.18-12)

# 電子ブックを読む

「ブックサーフィン<sup>®</sup>」「ケータイ書籍」は電子コミック、 電子写真集、電子書籍(小説など)の電子ブックを閲覧する ためのビューアです。

- 電子ブックを閲覧するにはコンテンツ・キー(
  (♪P.10-5) が必要な場合があります。
- ブックサーフィン<sup>®</sup> とケータイ書籍はS!アプリです。
- 各ビューアで閲覧可能なファイル形式は次のとおりです。ただし、著作権保護ファイルには、下記の拡張子とは異なるものがあります。

| ビューア      | ファイル形式                |  |
|-----------|-----------------------|--|
| ブックサーフィン® | CCF (.ccf)            |  |
| ケータイ書籍    | XMDF (.zbf、.zbk、.zbs) |  |

● ケータイ書籍は、一部PCコンテンツを閲覧できない場合があり ます。

#### メインメニューから エンタテイメント

## **】 ブックサーフィン/ケータイ書籍**

 ● 以降の操作方法については、ブックサーフィン<sup>®</sup> / ケータ イ書籍のヘルプを参照してください。

#### お知らせ

ブックサーフィン<sup>®</sup> /ケータイ書籍はS!アプリからも起動できます。また、データフォルダ内のブックフォルダに保存されているファイルを選択すると、ファイル形式に応じたビューアが起動して、選択されたファイルを開きます。

# 便利便利な機能

## S!速報ニュースに関する機能

- S!速報ニュース一覧/S!ループリスト表示中に利用できる 機能
- メインメニューから エンタテイメント ▶S!速報ニュース ▶S!速報ニュース一覧/S!ループリスト ▶ [メニュー] ▶

項目を選択(以下参照)

| 項月   | 操作・補足                     |
|------|---------------------------|
| 更新   | YES                       |
| 全件更新 | YES                       |
| 概要   | 情報の受信日時/概要を確認します。         |
| 削除   | YES                       |
| 全件削除 | YES→端末暗証番号を入力             |
|      | ● メインメニューから エンタテイメント      |
|      | ▶S!速報ニュース ▶ 設定            |
|      | ▶S!速報ニュース一覧消去 ▶YES ▶端末暗証番 |
|      | 号を入力でもS!速報ニュース一覧を全件削除で    |
|      | きます。                      |

# ミュージックプレイヤー

| ミュージックプレイヤーについて     |     |
|---------------------|-----|
| 音楽のダウンロード           | 9-2 |
| 着うたフル® をダウンロードする    |     |
| WMAファイルを保存する        |     |
| ミュージックプレイヤーを利用する    |     |
| 再生中のディスプレイ表示        | 9-4 |
| 音楽を再生する             | 9-4 |
| 再生中の操作              |     |
| プレイリストを利用する         |     |
| 便利な機能               |     |
| 着うたフル® /WMA一覧に関する機能 |     |
| ミュージックプレイヤー起動中の機能   | 9-8 |

# ミュージックプレイヤーについて

本体やmicroSDカードに保存した音楽は、ミュージックプレイ ヤーで再生します。プレイリストを使って、お好みの選曲集を 作ることもできます。

● プレイリストについて (ピア.9-6)

#### ご利用時の注意

- ファイルの形式やmicroSDカードの状態、保存方法などによっ て再生できないことがあります。
- 電池残量が不足していると再生できません。
- 再生開始時に着信/充電ランプが点灯します。点灯させないようにするにはイルミネーション設定のミュージックをOFFにします。
   (ごP.18-8)
- 再生中に電話がかかってきたりアラームの設定時刻になったり
   電池残量が不足すると、再生は停止します。
- 再生中に充電しても着信/充電ランプは点灯せず、再生中イルミネーションが優先されます。

#### お知らせ

再生音はイヤホンマイクで聞くこともできます。

# 音楽のダウンロード

#### ミュージックプレイヤーで聴く音楽を保存します。

| <b>着うたフル<sup>®</sup> を</b><br>ダ <b>ウンロードする</b><br>(ピアP.9-3) | インターネットに接続して着うたフル®を<br>ダウンロードして保存します。<br>再生できるファイル形式:SMC、<br>MPEG-4 (MPEG-4 AAC、MPEG-4<br>AAC+ (HE-AAC)、Enhanced<br>aacPlus) |
|-------------------------------------------------------------|----------------------------------------------------------------------------------------------------|
| SDオーディオを<br>利用して音楽を保存<br>する<br>(C字(読本))                     | 音楽CDの曲をパソコンに取り込み、AAC<br>形式でmicroSDカードに保存します。<br>再生できるファイル形式:MPEG-2<br>AAC、MPEG-2 AAC+SBR                                     |
| <b>WMAファイルを</b><br>保存する<br>(CPP.9-3)                        | パソコン内のWindows Media® Audio<br>(WMA) ファイルをmicroSDカードに<br>S!ミュージックコネクトを利用して保存し<br>ます。<br>再生できるファイル形式:WMA                       |

● 上記のファイルでも、ファイルによって再生できない場合があります。

● 著作権保護ファイルで、コンテンツ・キーの有効期限や使用可能 回数が切れているものは再生できません。(コンテンツ・キーを 取得する仕 ア.10-5)

#### パソコンでの音楽データ保存について

パソコンを使ってmicroSDカードまたは本体に音楽データを保存 し本機で利用するときは、次の点にご注意ください。

- 著作権などにご注意ください。
  - ご利用にあたっては、著作権などの第三者知的財産権その他の権利を侵害しないようご注意ください。
  - ・ microSDカード内に保存した音楽は、個人使用の範囲だけ でご使用ください。

# 着うたフル®をダウンロードする

#### インターネットに接続して、着うたフル®をダウンロード できます。

 ご利用にあたっては、音楽や動画の提供サイトの情報(料金や 有効期限など)を必ずご確認ください。

#### メインメニューから ミュージックプレイヤー ▶ データ管理 ▶ メインフォルダ ▶ ミュージックダウンロード

## ] YES

インターネットに接続され、ダウンロードサイトが表示されます。

 以降はジャンルやサイトなどを選択し、ダウンロードして ください。

#### お知らせ

# メインメニューから データフォルダ ▶ミュージック メインフォルダ ▶ミュージックダウンロードでもダウンロード

サイトに接続できます。

#### 著作権保護ファイルの利用について

ダウンロードした音楽ファイルには、著作権保護設定により再生や転送、保存などが制限されているものがあります。著作権保護ファイルの利用には、コンテンツ・キーの取得が必要な場合があります。(プP.10-5)

有効期限や使用可能回数などの著作権保護に関する制限を持つ 場合、ファイル情報の詳細(ピア-9-8「ミュージック情報」)で 確認できます。

# WMAファイルを保存する

#### パソコン内のWMAファイルをmicroSDカードへ保存するに は、S!ミュージックコネクトを使用します。

- S!ミュージックコネクトについては、ユーティリティーソフト ウェア(CD-ROM)を参照してください。
- ●あらかじめUSBケーブルが使える状態にしておいてください。 (ピP.11-6「USBケーブルを使ってデータ通信をする」)
- あらかじめmicroSDカードを本機に入れておいてください。

#### メインメニューから 設定 ▶ 外部接続 ▶ USBモード設定 ▶ MTPモード

- 本機とパソコンをUSBケーブルで接続する パソコンでの操作で音楽がコピーできる状態になります。 S!ミュージックコネクトの操作に従いWMAファイルを microSDカードへ保存します。
  - 操作方法についてはS!ミュージックコネクトのヘルプをご 覧ください。
  - USBケーブルを取り外すときは、ご使用のソフトウェアを 終了させてから取り外してください。

#### お知らせ

- データ保存中に、電源を切ったり電池パックやmicroSDカード を取り外したりしないでください。データが失われる場合があり ます。
- すでに本機に保存されているファイルと同じファイル名のWMA ファイルをパソコンから本機にコピーすると、本機に保存され ているファイルは上書きされます。ファイル名の確認について はS!ミュージックコネクトのヘルプをご覧ください。

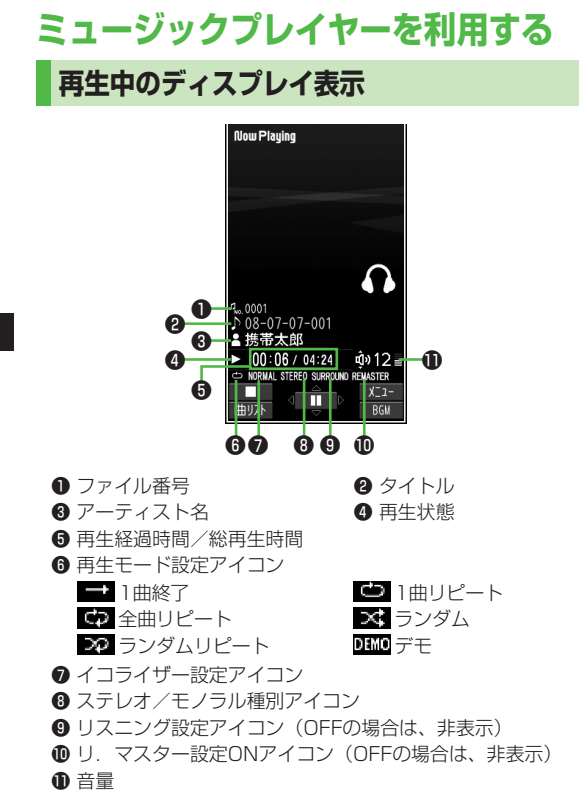

## 音楽を再生する

## 🔹 🖓 (長押し)

- プレイヤーメニュー画面が表示され ます。
- ●一度曲を再生すると、以降は、前 回の曲の再生画面が表示されます。 プレイヤーメニュー画面を表示す るには<sup>∞</sup>mselを2回押します。

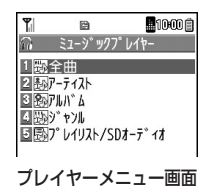

現在再生中のプレイリストや前回
 再生したプレイリストには「★」マークが表示されます。

### 2 項目を選択

| 項目                 | 操作・補足                               |
|--------------------|-------------------------------------|
| 全曲                 | 保存されているすべてのミュージックプレイヤー              |
|                    | 対応音楽ファイルから選択します。                    |
| アーティスト             | 保存されているすべてのアーティスト名から選択します。          |
| アルバム               | 保存されているすべてのアルバム名から選択します。            |
| ジャンル               | 保存されているすべてのジャンルから選択します。             |
| プレイリスト/<br>SDオーディオ | 本体/パソコンで作成されたすべてのプレイリスト<br>から選択します。 |

## 3 音楽ファイルを選択する

選択した音楽ファイルが再生されます。

● 再生中の操作について(ピア.9-5)

● 終了するときは、 図 [ \_\_\_\_]

| <ul> <li>お知らせ</li> <li>メインメニ<br/>再生できま</li> <li>本機を閉じて<br/>ボイスに設定</li> <li>こんなことも</li> <li>読本</li> </ul> | <b>ユーから ミュージックプレイヤー ▶ プレイヤー</b> でも<br>す。<br>再生している場合、確認機能設定(ピチP.18-6)を電子音/<br>していても、 ▼で不在着信や新着メールを確認できません。<br>できます!<br>聴きながら他の機能を利用する [バックグラウンド再生] |
|----------------------------------------------------------------------------------------------------|----------------------------------------------------------------------------------------------------|
| 着うたフル                                                                                                    | 『/WMAファイルをデモ再生する                                                                                                    |
| メインメニュ                                                                                                   | ーから ミュージックプレイヤー ▶ データ管理                                                                                                    |
| 】 項目を<br>● 着うた<br>たびは                                                                                    | 選択<br>Eフル <sup>®</sup> 一覧画面、WMA一覧画面で <b>回[切替]</b> を押す<br>E表示方法を変更します。                                                                              |
| 項月                                                                                                    |                                                                                                    |
| メインフォルダ                                                                                                  | 着うたフル <sup>®</sup> 一覧が表示されます。<br>フォルダを選択<br>●本体/microSDカード内の曲一覧を表示する<br>には: ● <b>「本体/microSD1</b>                                                  |
| WMA                                                                                                    | WMA一覧画面が表示されます。                                                                                                    |
| <b>2</b> 着うた<br><sub>デモ再生</sub>                                                                          | フル <sup>®</sup> /WMAファイルを選択<br>を開始します。                                                                                                    |

# 再生中の操作

| 項目                                    | ボタン操作                                                             |
|---------------------------------------|-------------------------------------------------------------------|
| 音量調節                                  |                                                                   |
| 前のファイルを再生する*                          | <ul> <li>▶ (長押し)</li> <li>● 再生経過時間が3秒以上の<br/>ときは頭出し</li> </ul>    |
| 次のファイルを再生する <sup>**</sup>             | ▲/▼(長押し)                                                          |
| 早戻しする                                 | 问 (長押し)                                                           |
| 早送りする                                 | (長押し)                                                             |
| 一時停止/再開する                             |                                                                   |
| 再生を終了する                               | <ul> <li>□ [■]</li> <li>□ 再生するには:</li> <li>□ [■] / デモ]</li> </ul> |
| 次のジャケット/歌詞を見る                         | 3 def                                                             |
| 前のジャケット/歌詞を見る                         | 1. <sup>*</sup>                                                   |
| ジャケット/歌詞の表示を切り替える                     |                                                                   |
| プレイリスト/再生画面の表示を<br>切り替える <sup>*</sup> | ◎[曲リスト/プレイヤー]                                                     |
| バックグラウンド再生する <sup>※</sup>             | la [BGM]                                                          |
| イコライザー設定を切り替える                        | 7 <sub>PQRS</sub>                                                 |
| リスニング設定を切り替える                         | Contraction (Contraction)                                         |
| リ. マスター設定を切り替える                       | 9 <sub>wxvz</sub>                                                 |

※ デモ再生時は操作できません。

# プレイリストを利用する

ミュージックプレイヤーで再生可能な音楽ファイルを、プレ イリストを使ってお好みで分類できます。

プレイリストは、ミュージックフォルダ内に保存されている ファイルを選択し、作成します。プレイリストには分類した ファイルを呼び出して再生するのに必要な情報のみが保存さ れ、ファイルの保存場所は変わりません。

## 新しいプレイリストを作成する

- 作成可能な最大プレイリスト件数と、1件あたりの登録可能曲数 は以下のとおりです。
   統合プレイリスト:30件/100曲
   WMAプレイリスト:100件/250曲
   SDオーディオプレイリスト:99件/99曲
  - 【 ❹ つ (長押し)
    - プレイヤーメニュー画面が表示されます。
    - ●一度曲を再生すると、以降は、前回の曲の再生画面が表示 されます。プレイヤーメニュー画面を表示するには<sup>™™本</sup> を2回押します。

2 プレイリスト/SDオーディオ → [ン][メニュー]→ プレイリスト新規作成→ 種別を選択して曲一覧画面 を表示→登録したい曲に チェック→ [□][完了]

3 プレイリスト名を入力

| ☆ プレイソスト/SDオーディオ<br>11暦SDオーディオ全曲<br>21曖keitai-001 |   |
|---------------------------------------------------|---|
| <br>プレイリストー覧画面                                    | ī |

# プレイリストから曲を再生する

💿 (長押し)

プレイヤーメニュー画面が表示されます。

●一度曲を再生すると、以降は、前回の曲の再生画面が表示 されます。プレイヤーメニュー画面を表示するには<sup>2070年</sup> を2回押します。

## **2** プレイリスト/SDオーディオ

→プレイリストを選択

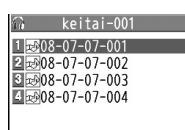

プレイリスト曲一覧画面

● 選んでいるプレイリストの先頭の 曲から再生するには: 図[**再生**]

## **3** 曲を選択

選択した曲が再生されます。

#### お知らせ

着うた・メロディフォルダ内のmp4/3gpファイルもミュージックプレイヤーで表示できます。ただし、着うたフル<sup>®</sup>やSDオーディオなどの曲と分けて表示できません。プレイリストへの登録はできます。

# 便利便利な機能

# 着うたフル®/WMA一覧に関する機能

#### 共通操作 メインメニューから ミュージックプレイヤー ▶データ管理

■ ミュージックフォルダー覧画面表示中に利用できる機能 ▼[メニュー]→項目を選択(下記参照)

| 項目      | 操作・補足           |
|---------|-----------------|
| メモリ容量確認 | メモリ容量/件数を確認します。 |

■ 着うたフル<sup>®</sup> フォルダー覧画面表示中に利用できる機能 メインフォルダ→フォルダを選んで[>>[メニュー]→項目を選択 (下記参照)

| 項目      | 操作・補足                 |
|---------|-----------------------|
| フォルダ追加  | フォルダ名を入力              |
| フォルダ名編集 | フォルダ名を入力              |
| フォルダ削除  | 端末暗証番号を入力→ <b>YES</b> |
| メモリ容量確認 | メモリ容量/件数を確認します。       |

#### ■ 着うたフル<sup>®</sup> 一覧画面 / WMA 一覧画面表示中に利用できる機能

フォルダを選択→曲を選んで [▶] [メニュー]→項目を選択(下記参照)

| 項目                    | 操作・補足                           |
|-----------------------|---------------------------------|
| 着信音設定                 | 着うたフル®を着信音に設定します。               |
| (フル設定)*1              | <b>フル設定</b> →項目を選択              |
| 着信音設定                 | 着うたフル®の一部分を着信音に設定します。           |
| (ポイント設定)              | <b>ポイント設定</b> →設定したい部分を選択→項目を選択 |
| × 1                   | ●設定したい部分を確認するには: 図[デモ]          |
| フォルダ移動 <sup>**1</sup> | 移動先を選択                          |

| 項目                           | 操作・補足                                  |
|------------------------------|----------------------------------------|
| microSDへ<br>移動 <sup>※1</sup> | 着うたフル®をmicroSDカードに1件移動します。             |
| フォルダ追加**1                    | フォルダ名を入力                               |
| 複数選択*1                       | 複数の着うたフル®を選択して操作します。                   |
|                              | 操作したい着うたフル® にチェック→ [¥] [メニュー]          |
|                              | →削除/フォルダ移動/赤外線送信→各項目の操作                |
| サイト接続**1                     | 着うたフル®の情報内のURLへ接続します。                  |
|                              | YES                                    |
| メモリ容量確認                      | メモリ容量/件数を表示します。                        |
| ライセンス                        | WMAのライセンスファイルを削除します。                   |
| 全削除**2                       | 端末暗証番号を入力→ <b>YES</b>                  |
| 削除                           | YES                                    |
| 全削除                          | フォルダ内のデータをすべて削除します。                    |
|                              | 端末暗証番号を入力→ <b>YES</b>                  |
| その他の項目                       | ● ミュージック情報(ご字P.9-8)                    |
|                              | ● <b>画像表示</b> (ピア-9-8)                 |
|                              | ● 歌詞表示 <sup>※1</sup> (ピアP.9-8)         |
|                              | ● S!メール添付 <sup>**1</sup> (CPP.14-5)    |
|                              | ● 赤外線送信 <sup>※1</sup> (C字P.11-3)       |
|                              | ● ICデータ送信 <sup>※1</sup> (ピア.11-5)      |
|                              | ● コンテンツ・キー取得 <sup>**1</sup> (ピアP.10-5) |

※1 着うたフル®のみ

※2 WMAのみ

| ミュージックプレイヤー起動中の機能         |                                                       |
|---------------------------|-------------------------------------------------------|
| 共通操作 🕞                    | 〕(長押し)                                                |
| ■ プレイヤー<br>☞[メニュー]-       | メニュー <b>画面表示中に利用できる機能</b><br>→項目を選択(下記参照)             |
| 項目                        | 操作・補足                                                 |
| 再生モード変更                   | 再生モードを選択(ノーマル/1曲終了/1曲リピート/<br>全曲リピート/ランダム/ランダムリピート)   |
| ■ <b>再生画面表</b><br>項目を選択→曲 | <b>示中に利用できる機能</b><br>を選択→ <b>団[メニュー]</b> →項目を選択(下記参照) |
| 項目                        | 操作・補足                                                 |
| プレイヤーメニュー                 | プレイヤーメニューを表示します。                                      |
| 再生モード変更                   | (二十二)                                                 |
| サウンド効果                    | <b>リ.マスター設定/リスニング設定/イコライザー設定</b><br>でサウンド効果の設定をします。   |
| ミュージック情報                  | 曲名、アーティスト名、再生時間などを表示します。                              |
| サイト接続                     | 曲にURL情報があると、そのURLに接続します。                              |
| 画像表示/<br>歌詞表示             | ジャケット/歌詞を表示します。                                       |
| 前画像表示/<br>前歌詞表示           | 前のジャケット/歌詞を表示します。                                     |
| 次画像表示/<br>次歌詞表示           | 次のジャケット/歌詞を表示します。                                     |
| ■ プレイリス                   | トー覧画面表示中に利用できる機能                                      |

プレイリスト/SDオーディオ→ 🗤 [メニュー]→項目を選択(下記参照)

| 項目        | 操作・補足              |
|-----------|--------------------|
| プレイヤーメニュー | プレイヤーメニュー画面を表示します。 |
| 再生モード変更   | (全王記)              |

| 項目           | 操作・補足                            |
|--------------|----------------------------------|
| プレイリスト       | プレイリストを新規作成します。( <b>ご</b> P.9-6) |
| 新規作成         |                                  |
| プレイリスト       | プレイリストをコピーします。                   |
| コピー          | プレイリスト名を入力                       |
| プレイリスト       | プレイリストの名前を編集します。                 |
| 名編集          | プレイリスト名を編集                       |
| 追加登録         | 種別を選択して曲一覧画面を表示→                 |
|              | 追加したい曲にチェック→図 <b>[完了]</b>        |
|              | ● プレイリストに曲が追加されます。               |
| プレイリスト<br>削除 | <b>削除/選択削除/全削除→</b> 各項目の操作       |

■ プレイリスト曲一覧画面表示中に利用できる機能 プレイリスト/SDオーディオ→プレイリストを選択→ [ン][メニュー]→項目を選択(下記参照)

| 項目        | 操作・補足                                                                                                    |
|-----------|----------------------------------------------------------------------------------------------------|
| プレイヤーメニュー | プレイヤーメニューを表示します。                                                                                                    |
| プレイリスト    | プレイリストから曲を解除します。                                                                                                    |
| から解除      | 1 件解除/選択解除/全解除→各項目の操作                                                                                                    |
| 曲順変更      | プレイリストから曲順を変更したい曲を選択→                                                                                                    |
|           | ☑ で曲の位置を変更→● [選択]                                                                                                    |
|           | ● 上記の手順を繰返して曲順を変更したあと、                                                                                                    |
|           | □[確定]を押します。                                                                                                    |
| その他の項目    | ● <b>再生モード変更</b> (ご)/ (ご)/ |
|           | ● ミュージック情報 (ご) 左記)                                                                                                    |
|           | ● 追加登録(『今上記)                                                                                                    |
|           | ● プレイリストへ登録 (ご字P.9-6)                                                                                                    |
|           | ● <b>画像表示</b> (『定左記)                                                                                                    |
|           | ● <b>歌詞表示(</b> ☞左記)                                                                                                    |

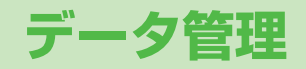

| データフォルダについて                | 10-2  |
|----------------------------|-------|
| データフォルダの構成                 | 10-2  |
| 保存されているファイルの確認             | 10-4  |
| データフォルダ内のファイルを表示/再生する      | 10-4  |
| データフォルダでできること一覧            | 10-6  |
| フォルダの管理                    | 10-11 |
| データフォルダー覧画面でできること          | 10-11 |
| microSDカードの利用              | 10-11 |
| microSDカードを取り付ける/取り外す      | 10-12 |
| microSDカードをフォーマット(初期化)する   | 10-13 |
| microSDカード内のデータを表示する       | 10-13 |
| microSDカードへのデータバックアップについて… | 10-14 |
| microSDカードを使ってパソコンなどと      |       |
| データのやりとりをする                | 10-15 |
| 便利な機能                      | 10-16 |
| 静止画編集に関する機能                | 10-16 |
| 自作アニメに関する機能                | 10-17 |

# データフォルダについて

本機で撮影した画像やインターネットからダウンロードしたデータは、データフォルダに保存し、管理できます。

● ピクチャー、マイ絵文字、着うた・メロディ、S!アプリ、ミュージック、ムービー、生活アプリ、ブック、きせかえアレンジ、 デコレメールテンプレートの各本体フォルダからインターネットへ直接アクセスし、データをダウンロードできます。

# データフォルダの構成

| フォルダ名  |                   | ガ名           | 機能/保存されるデータ                    | 保存できるファイル形式*1                |
|--------|-------------------|--------------|--------------------------------|------------------------------|
| ピクチャー  | ピクチャーダウンロード       |              | ダウンロードサイトに接続                   | JPEG/                        |
|        | メインフォルダ           |              | ダウンロードした静止画など                  | GIF(.gif インターレース             |
|        | カメラ               |              | カメラで撮影した静止画など                  | GIFを含む)/                     |
|        | マイ絵文字             | マイ絵文字ダウンロード  | ダウンロードサイトに接続                   | GIF絵文字パッケージファ                |
|        |                   | お気に入り        | ダウンロードした絵文字など                  | イル (.gpk) /                  |
|        |                   | ユーザーフォルダ1~9  |                                | SWF (.swf ノラッシュア             |
|        | プリインスト            | <u>∽−ル</u>   | お買い上げ時に登録されている静止画              | (-X)/                        |
|        | 自作アニメ             |              | 静止画連続再生機能                      | PNG (.png インターレース<br>DNCを今む) |
|        | microSD*2         |              | カメラで撮影した静止画やソフトバンク携帯からコピー      |                              |
|        |                   |              | や移動した画像                        |                              |
| 着うた・   | 着うた・メロディダウンロード    |              | ダウンロードサイトに接続                   | SMF/SP-MIDI/AMR/             |
| メロディ   | メインフォルダ           |              | ダウンロードしたメロディなど                 | SMAF/MPEG-4                  |
|        | プリインストール          |              | お買い上げ時に登録されているメロディ             | (.mid、.midi、.amr、            |
|        | おしゃべり             |              | おしゃべり機能(ごう 読本))で録音したデータ        | .mmf、.3gp、.mp4)              |
|        | プレイリスト            |              | プレイリスト再生                       |                              |
|        | microSD*2         |              | ソフトバンク携帯からコピーや移動したメロディ         |                              |
| S!アプリ  | S!アプリダウンロード       |              | ダウンロードサイトに接続                   | -                            |
|        | microSD*2         |              | ダウンロードしたり、ソフトバンク携帯から移動したS!アプリ  |                              |
| ミュージック | メイン               | ミュージックダウンロード | ダウンロードサイトに接続                   | MP4/SMC/WMA                  |
|        | フォルダ              | ミュージックサーチ    |                                | (.3gp、.mp4、.smc、.wma)        |
|        |                   | 初期フォルダ       | ダウンロードした着うたフル <sup>®</sup>     |                              |
|        |                   | microSD*2    | ダウンロードしたり、ソフトバンク携帯から移動した着うたフル® |                              |
|        | WMA <sup>*3</sup> |              | パソコンから取り込んだWMAファイル             |                              |
| フォルダ名  |                       | ダ名        | 機能/保存されるデータ                      | 保存できるファイル形式*1          |
|--------|-----------------------|-----------|----------------------------------|------------------------|
| ムービー   | ムービーダウンロード            |           | ダウンロードサイトに接続                     | MP4 (.mp4、.3gp、        |
|        | メインフォルダ               |           | ダウンロードしたムービーなど                   | SDVを含む)/               |
|        | カメラ                   |           | カメラで録画したムービー                     | ASF (.asf)             |
|        | プリインス                 | トール       | お買い上げ時に登録されているムービー               |                        |
|        | プレイリス                 | <b>`</b>  | プレイリスト再生(登録/再生(3) 読本)            |                        |
|        | しおり                   |           | しおり再生(登録/再生ご注意本))                |                        |
|        | microSD*2             |           | カメラで撮影したムービーやソフトバンク携帯からコピーしたムービー |                        |
| PC動画   | microSD*3             |           | パソコンで保存したPC動画(再生ごう読本))           | WMA (.wma)/            |
|        | しおり                   |           | しおり再生(登録/再生ご字(読本))               | WMV (.wmv)/            |
|        | 再生履歴                  |           | PC動画の再生履歴                        | ASF (.asf)             |
| TV     | イメージ                  |           | デジタルテレビで録画した静止画                  | JPEG (.jpg)            |
|        | ビデオ                   | microSD*3 | ワンセグ対応の著作権保護対応動画                 | TOD (.tod)/MOI (.moi)/ |
|        |                       | しおり       | しおり再生(登録/再生ご字 読本))               | MAI (.mai)/PGI (.pgi)  |
| 生活アプリ  | 生活アプリク                | ダウンロード    | ダウンロードサイトに接続(おサイフケータイ® CP.17-2)  | —                      |
| ブック    | ブックダウン                | ンロード      | ダウンロードサイトに接続                     | CCF (.ccf)/            |
|        | microSD*2             |           | ダウンロードしたり、ソフトバンク携帯から移動した電子ブック    | XMDF (.zbf、.zbk、.zbs)  |
| きせかえ   | きせかえアし                | ノンジ       | ダウンロードサイトへ接続                     | CUSR (.xcsf)           |
| アレンジ   | S!おなじみ!               | 操作        |                                  | UIE (.uie)             |
|        | microSD*2             |           | ダウンロードしたり、ソフトバンク携帯電話から移動/        | CUSR (.xcsf)/          |
|        |                       |           | コピーしたきせかえアレンジ、S!おなじみ操作           | UIE (.uie)             |
| デコレメール | <b>,</b> テンプレートダウンロード |           | ダウンロードサイトに接続                     | -                      |
| テンプレート |                       |           |                                  |                        |
| その他    | メインフォノ                | レダ        | メール(添付ファイル)から保存した非対応のファイル**      | -                      |
| ファイル   | microSD*2             |           | ソフトバンク携帯からコピーした非対応のファイル          |                        |

※1 著作権保護ファイルには、拡張子が上記とは異なるものがあります。

※2 microSDカード装着時に、フォルダー覧画面で<br />

「microSD]を押します。

※3 microSDカード装着時のみ利用可能です。

※4 メールに添付されているデータによっては、その他ファイルフォルダにも保存されないものがあります。

**10** データ管理

#### 著作権保護ファイルの利用について

ダウンロードした音楽や静止画/動画、電子ブックなどの ファイルには、著作権保護設定により、再生や転送、保存な どが制限されているものがあります。著作権保護ファイルの 利用には、コンテンツ・キーの取得が必要な場合があります。 ((プP.10-5)

有効期限や使用可能回数などの著作権保護に関する制限を 持つ場合、ファイル情報の詳細で確認できます。

- コンテンツ・キーを必要とする著作権保護ファイルには鍵マーク 「●/●(銀色)」が付いています。「●」はコンテンツ・キーの 取得が必要な状態です。
- ◆本機でダウンロードした著作権保護ファイルは、パソコンではご利用になれません。
- 著作権保護ファイルを利用する際に、ネットワーク設定が必要な 場合があります。
- 著作権保護ファイルによっては、ダウンロードしたときと同じ USIMカードを使用する必要があります。
- コンテンツ・キーは本体メモリに最大1000件保存できます。
   1つの著作権保護ファイルに対して複数のコンテンツ・キーが保存される場合があります。
   有効期限が切れたコンテンツ・キーは
   自動的に削除されます。
- データフォルダから使用可能回数制限つきの著作権保護WMA ファイルを再生中に、音声電話着信やTVコール着信、アラーム などによる中断が発生すると、使用可能回数を消費してしまいま すのでご注意ください。

# 保存されているファイルの確認

# データフォルダ内のファイルを表示/再生する

#### メインメニューから データフォルダ

- フォルダを選択
  - フォルダによってはフォルダー覧 画面で
     を押すたびに、本体と microSDカードのフォルダが切り 替わります。

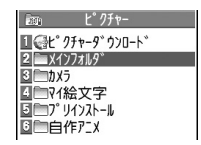

例) ピクチャーフォルダ

2 フォルダを選択→ファイル を選択

> ファイルの種類によって、表示また は再生されます。

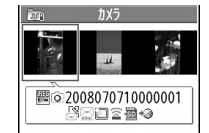

● ファイル一覧の表示形式を切り替 えるには:□[切替]

静止画一覧画面

ダウンロードサイトのショートカットを選択した場合 インターネット上のダウンロードサイトへ接続します。

#### ■ 着うた・メロディ再生中の操作

| 項目                | ボタン操作 |
|-------------------|-------|
| 停止                | ●[停止] |
| 音量調節              |       |
| 再生中のファイルをS!メールに添付 |       |

●確認機能設定を設定中に着うた・メロディフォルダからデモ再生し、本機を閉じて●を押しても音量調節はできません。

#### ■ 動画再生中の操作

ファイルによっては操作できないものがあります。

| 項目                    | ボタン操作                                                                               |
|-----------------------|-------------------------------------------------------------------------------------|
| 再生速度を切り替える            |                                                                                     |
| 消音/消音解除               | ¥7[ X ()]                                                                           |
| 一時停止/再開する             |                                                                                     |
| コマ送り*1                | ー時停止中に [□ <b>マ送]</b><br>● 押すたびにコマ送り                                                 |
| 音量調節                  |                                                                                     |
| 次のファイルを再生             |                                                                                     |
| 前のファイルを再生             | *2                                                                                  |
| 早送りする <sup>**1</sup>  | (長押し)                                                                               |
| 早戻しする <sup>**1</sup>  | ▶ (長押し)                                                                             |
| 再生位置選択*3              | ■を押し続ける                                                                             |
| 縦画面/横画面/<br>全画面を切り替える | ●<br>● 押すたびに表示方法を切り替え                                                               |
| リ. マスター設定<br>(企)読本))  | 9 <sub>wx<sup>6</sup></sub><br>● 押すたびに <b>ON/OFF</b> を切り替え                          |
| リスニング設定<br>(C字(読本))   | <ul> <li>8.ぷ</li> <li>● 押すたびにOFF→SURROUND→</li> <li>NATUR1→NATUR2の順に切り替え</li> </ul> |
| イコライザー設定<br>(ご字 読本))  | [7-cs]<br>● 押すたびにNORMAL→S-XBS1→<br>S-XBS2→TRAINの順に切り替え                              |

※1 ムービーのみ

※2 再生時間が3秒以上経過している場合は、頭出しになります。 ※3 PC動画のみ

#### コンテンツ・キーを取得する

著作権保護ファイルの使用権利(期限、回数など)が切れて いる場合、そのファイルを引き続き使用するには コンテンツ・キーを取得する必要があります。 ファイルを開こうとすると警告メッセージが表示されますので、 取得する場合はYESを選択してください。インターネットに接 続し、情報画面からコンテンツ・キーの取得手続きができます。 ● 著作権保護ファイルの利用について(ごP.10-4) ● コンテンツ・キーを必要とする著作権保護ファイルには鍵マーク 「
伯/
僧(銀色)」が付いています。
「
伯」はコンテンツ・キーの 取得が必要な状態です。期限切れのファイルのサムネイルは 「\* と表示(ブックの場合はもとのアイコンで表示)されま す。 お知らせ ● ファイルを選んで [>] (メニュー]→コンテンツ・キー取得でもコ ンテンツ・キーを取得できます。 コンテンツによっては、コンテンツ・キーを取得することがで きないものがあります。その場合、使用期限切れの警告メッ セージのみ表示されます。

 コンテンツ・キーを1000件を超えて取得しようとすると警告 メッセージが表示されます。この場合、保存されている不要な コンテンツ・キーを削除してください。
 削除しない場合、コンテンツ・キーの取得がキャンセルされ、
 情報料がかかる場合があります。 10

データ管理

# データフォルダでできること一覧

#### 著作権保護ファイルについて

- 著作権保護ファイルを壁紙や着信音などに設定した場合、 ファイルの有効期限が切れたり、設定時とは別のUSIMカード を装着すると、お買い上げ時の設定に戻る場合があります。
- ●使用可能回数に制限のある著作権保護ファイルは、壁紙や着信 音などに設定できません。

データフォルダの各フォルダ内のファイルを選んで[ン**ニュー]**を 押すと、次の操作ができます。

● ファイルによっては、表示されない操作があります。

#### 📕 ピクチャーフォルダ

| 編集              | 静止画の編集をします。( <b>ご</b> P.10-16)                                                   |
|-----------------|----------------------------------------------------------------------------------|
| 表示              | ファイルを画面に表示します。                                                                   |
| 登録              | ファイルを壁紙、アドレス帳のイメージ画像や<br>メニューアイコンなどに登録します。<br>登録先を選択<br>● 登録された項目には、「★」マークが付きます。 |
| ピクチャー<br>情報     | タイトル、ファイル名などを表示します。                                                              |
| S!メール添付         | ファイルをS!メールで送信します。( <b>ピ</b> ア.14-5)                                              |
| デコレメール<br>作成    | 選択した画像を挿入してデコレメールを作成します。(ごP.14-15)                                               |
| 赤外線送信           | ファイルを赤外線通信で送信します。(CPP.11-3)                                                      |
| ICデータ送信         | ファイルをICデータ通信で送信します。(ごP.11-5)                                                     |
| ショートカット<br>登録   | ショートカットに登録します。(CPP.1-17)                                                         |
| microSDへ<br>コピー | ファイルをmicroSDカードヘコピーします。                                                          |

| microSDへ<br>移動                  | ファイルをmicroSDカードへ移動します。                                          |  |
|---------------------------------|-----------------------------------------------------------------|--|
| 登録表示位置                          | 待受画面などに貼り付けて表示する場合の位置を<br>設定します。                                |  |
| ファイル名編集                         | ファイル名を編集します。                                                    |  |
| フォルダ移動                          | ファイルを別のフォルダに移動します。                                              |  |
| スライドショー                         | フォルダ内の選択しているファイルから順番に表示します。また、切り替わる速度を選択できます。<br>標準/ <b>スロー</b> |  |
| 削除                              | 1件削除します。<br><b>YES</b>                                          |  |
| 全削除                             | 全件削除します。<br>  端末暗証番号を入力→ <b>YES</b>                             |  |
| 複数選択                            | 複数のファイルを選択して操作できます。<br>操作したいファイルにチェック→ [>【メニュー]<br>→項目を選択       |  |
| メモリ容量確認                         | メモリ容量を表示します。                                                    |  |
| ソート                             | 表示される順番を変更します。<br>順番を選択                                         |  |
| ピクチャー<br>一覧/ファイル<br>名一覧         | ファイルの一覧表示を切り替えます。<br>● 一覧画面では <b>□[切替]</b> でも切り替えできます。          |  |
| コンテンツ・キー<br>取得                  | コンテンツ・キーを取得するため、ウェブに接続<br>します。                                  |  |
| ● ピクチャーフォルダのファイルの登録でTVコール発着信以外の |                                                                 |  |

- ピクチャーフォルダのファイルの登録でTVコール発着信以外の TVコール関連の項目は、登録はできますが「★」マークはつき ません。
- ダウンロードしたマイ絵文字パッケージファイル (.gpk)を展開 する間に電話がかかってきたり、電源を切ったりすると、マイ絵 文字パッケージ内の絵文字がすべて表示されない場合があります。 この場合は、ファイルを展開する操作をもう一度行ってください。

#### ■ 着うた・メロディフォルダ

● フォルダ内のファイル一覧画面の表示について(CPP.10-10)

| ファイル名編集         | ファイル名を編集します。                                                                                            |
|-----------------|----------------------------------------------------------------------------------------------------|
| メロディ再生          | メロディを再生します。                                                                                             |
| 着信音設定           | 着信の種類を選択<br>● 選択された項目には「★」が付きます。                                                                        |
| ショートカット<br>登録   | ショートカットに登録します。( <b>ご</b> P.1-17)                                                                        |
| S!メール添付         | ファイルをS!メールで送信します。(ピア.14-5)                                                                              |
| 赤外線送信           | ファイルを赤外線通信で送信します。(LPP.11-3)                                                                             |
| ICデータ送信         | ファイルをICデータ通信で送信します。(19P.11-5)                                                                           |
| microSDへ<br>コピー | ファイルをmicroSDカードへコピーします。                                                                                 |
| 着うた・<br>メロディ情報  | タイトル、ファイル名などを表示します。                                                                                     |
| メモリ容量確認         | メモリ容量を表示します。                                                                                            |
| 削除              | 削除方法を選択<br>● <b>削除→YES</b><br>● <b>選択削除→</b> 削除したいファイルにチェック→<br>[完了]→YES<br>● <b>全削除→</b> 端末暗証番号を入力→YES |
| ソート             | 表示される順番を変更します。<br>順番を選択                                                                                 |
| フォルダ移動          | ファイルを別のフォルダに移動します。                                                                                      |
| microSDへ<br>移動  | ファイルをmicroSDカードへ移動します。                                                                                  |
| コンテンツ・<br>キー取得  | コンテンツ・キーを取得するため、ウェブに接続<br>します。                                                                          |

#### ■ S!アプリ/生活アプリフォルダ

| スタート            | S!アプリ/生活アプリを起動します。               |
|-----------------|----------------------------------|
| セキュリティ<br>レベル設定 | セキュリティレベルを設定します。(ピア.16-6)        |
| アプリ情報           | アプリ名、アプリサイズなどを表示します。             |
| ショートカット<br>登録   | ショートカットに登録します。( <b>ご</b> P.1-17) |
| microSDへ        | アプリをmicroSDカードへ移動します。            |
| 移動              | (ただし、生活アプリは移動できません。)             |
| 削除              | 削除します。<br><b>YES</b>             |

#### 📕 ミュージックフォルダ

- ●着うたフル<sup>®</sup> 一覧画面/WMA一覧画面表示中に利用できる機能 (ごP.9-7)を参照
- フォルダ内のファイルー覧画面の表示について(ピア.10-10)

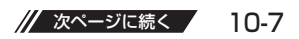

#### 📕 ムービーフォルダ

● フォルダ内のファイル一覧画面の表示について( CP.10-10)

| 登録              | 着信音に設定します。                                                |
|-----------------|-----------------------------------------------------------|
| ムービー情報          | タイトル、ファイル名などを表示します。                                       |
| S!メール添付         | ファイルをS!メールで送信します。(ごP.14-5)                                |
| 赤外線送信           | ファイルを赤外線通信で送信します。(CPP.11-3)                               |
| ICデータ送信         | ファイルをICデータ通信で送信します。(ごP.11-5)                              |
| microSDへ<br>コピー | ファイルをmicroSDカードヘコピーします。                                   |
| microSDへ<br>移動  | ファイルをmicroSDカードへ移動します。                                    |
| フォルダ移動          | ファイルを別のフォルダに移動します。                                        |
| ショートカット<br>登録   | ショートカットに登録します。( <b>ご</b> P.1-17)                          |
| ファイル名編集         | ファイル名を編集します。                                              |
| 削除              | 1件削除します。<br><b>YES</b>                                    |
| 全削除             | 全件削除します。<br>端末暗証番号を入力→ <b>YES</b>                         |
| 複数選択            | 複数のファイルを選択して操作できます。<br>操作したいファイルにチェック→<br>[✔]【メニュー】→項目を選択 |
| メモリ容量確認         | メモリ容量を表示します。                                              |
| ソート             | 表示される順番を変更します。<br>順番を選択                                   |
| 一覧表示切替          | ファイルの一覧表示を切り替えます。<br>● 一覧画面では <b>○[切替]</b> でも切り替えできます。    |
| コンテンツ・キー<br>取得  | コンテンツ・キーを取得するため、ウェブに接続<br>します。                            |

#### ■ PC動画フォルダ

| コンテンツ<br>情報 | タイトル、ファイル名などを表示します。                                       |
|-------------|-----------------------------------------------------------|
| フォルダ移動      | ファイルを別のフォルダに移動します。                                        |
| コピー         | ファイルを別のフォルダにコピーします。                                       |
| 複数選択        | 複数のファイルを選択して操作できます。<br>操作したいファイルにチェック→ [>【メニュー]<br>→項目を選択 |
| 説明          | テキスト形式の歌詞情報や説明を表示します。<br>歌詞表示/説明表示                        |
| メモリ容量確認     | メモリ容量を表示します。                                              |
| 削除          | 1件削除します。<br><b>YES</b>                                    |
| 全削除         | 全件削除します。<br>端末暗証番号を入力→ <b>YES</b>                         |

#### 📕 TVフォルダ

● 静止画はピクチャーフォルダを参照

| タイトル編集        | タイトルを入力                                                |
|---------------|--------------------------------------------------------|
| プロパティ         | ビデオの番組、チャンネル名などを表示します。                                 |
| ショートカット<br>登録 | ショートカットに登録します。( <b>ピ</b> ア.1-17)                       |
| 削除            | 1件削除します。<br><b>YES</b>                                 |
| 選択削除          | 削除したいファイルにチェック→図[完了]→YES                               |
| 全削除           | 全件削除します。<br>端末暗証番号を入力→ <b>YES</b>                      |
| メモリ容量確認       | メモリ容量を表示します。                                           |
| 一覧表示切替        | ファイルの一覧表示を切り替えます。<br>● 一覧画面では <b>□[切替]</b> でも切り替えできます。 |

# **10** データ管理

#### 🔳 ブックフォルダ

| 再生             | ファイルを再生します。                    |
|----------------|--------------------------------|
| ウェブ接続          | ウェブに接続します。                     |
| ブック情報          | ファイル名、ファイルサイズなどを表示します。         |
| microSDへ<br>移動 | ファイルをmicroSDカードへ移動します。         |
| フォルダ追加         | 新しいフォルダを追加します。                 |
| フォルダ移動         | ファイルを別のフォルダに移動します。             |
| コンテンツ・<br>キー取得 | コンテンツ・キーを取得するため、ウェブに接続<br>します。 |
| 削除             | 削除します。<br><b>YES</b>           |

#### 🔳 きせかえアレンジフォルダ

● フォルダ内のファイル一覧画面の表示について(CPP.10-10)

| プレビュー表示         | ファイルをプレビュー表示します。                                          |
|-----------------|-----------------------------------------------------------|
| 一括設定            | きせかえアレンジを一括で設定します。                                        |
| ファイル情報          | タイトル、ファイル名などを表示します。                                       |
| microSDへ<br>コピー | ファイルをmicroSDカードヘコピーします。                                   |
| microSDへ<br>移動  | ファイルをmicroSDカードへ移動します。                                    |
| ファイル名編集         | ファイル名を編集します。                                              |
| 削除              | 1件削除します。<br><b>YES</b>                                    |
| 全削除             | 全件削除します。<br>端末暗証番号を入力→ <b>YES</b>                         |
| 複数選択            | 複数のファイルを選択して操作できます。<br>操作したいファイルにチェック [>】[メニュー]→<br>項目を選択 |

| メモリ容量確認        | メモリ容量を表示します。                                           |  |
|----------------|--------------------------------------------------------|--|
| ソート            | 表示される順番を変更します。<br>順番を選択                                |  |
| 一覧表示切替         | ファイルの一覧表示を切り替えます。<br>● 一覧画面では <b>○[切替]</b> でも切り替えできます。 |  |
| コンテンツ・キー<br>取得 | コンテンツ・キーを取得するため、ウェブに接続します。                             |  |
| ウェブ接続          | ウェブに接続します。                                             |  |

#### ■ デコレメールテンプレートフォルダ

| S!メール作成 | ファイルをS!メールで送信します。(CPP.14-5)   |  |  |
|---------|-------------------------------|--|--|
| タイトル編集  | タイトルを編集します。                   |  |  |
| プロパティ   | タイトル、テンプレートサイズなどを表示します。       |  |  |
| 削除      | YES                           |  |  |
| 選択削除    | 削除したいファイルにチェック→ 図 <b>[完了]</b> |  |  |
| 全削除     | 端末暗証番号を入力→ <b>YES</b>         |  |  |

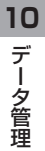

#### ■ その他のファイルフォルダ

| ファイル情報          | ファイル名、ファイルサイズなどを表示します。                                   |  |
|-----------------|----------------------------------------------------------|--|
| S!メール添付         | ファイルをS!メールで送信します。(CPP.14-5)                              |  |
| microSDへ<br>コピー | ファイルをmicroSDカードヘコピーします。                                  |  |
| ファイル名編集         | ファイル名を編集します。                                             |  |
| フォルダ移動          | ファイルを別のフォルダに移動します。                                       |  |
| 削除              | 1件削除します。<br><b>YES</b>                                   |  |
| 全削除             | 全件削除します。<br>端末暗証番号を入力→ <b>YES</b>                        |  |
| 複数選択            | 複数のファイルを選択して操作できます。<br>操作したいファイルにチェック [>[メニュー]→<br>項目を選択 |  |
| メモリ容量確認         | メモリ容量を表示します。                                             |  |
| ソート             | 表示される順番を変更します。<br>順番を選択                                  |  |

#### 

- (便利) ●静止画編集で利用できる機能(ごP.10-16)●自作アニメを登録する(ごP.10-17)
- ●小さな静止画を画面の大きさに拡大して表示する●アドレス帳に静止画を登録する●ファイルをメニューアイコンに設定する[メニューアイコン]●着うた・メロディのプレイリストを使いこなす●ムービーのプレイリストを登録する
  ●ムービーのプレイリストを再生する●PC動画を再生する

# データ管理

10

お知らせ ● 着うた・メロディフォルダ内のmp4/3gpファイルやムービー、 ミュージック、きせかえアレンジフォルダ内のファイルはタイトル で一覧表示されます。タイトルがない場合は、本体保存時のファイ ル名をタイトルとして表示します。タイトルは変更できず、ファイ ル名を編集しても一覧表示には反映されない場合があります。

10-10

# フォルダの管理

データフォルダのピクチャー、ミュージック、ブック、 ムービー、着うた・メロディ、PC動画、その他ファイルでは、 それぞれフォルダでデータを管理しています。

# データフォルダー覧画面でできること

データフォルダの各フォルダを選んで[2][メニュー]を押すと、次の 操作が行えます。

| フォルダ追加                       | ユーザーフォルダを新規作成します。                                                            |
|------------------------------|------------------------------------------------------------------------------|
| フォルダ名編集                      | ユーザーフォルダ名を編集します。                                                             |
| フォルダ削除                       | ユーザーフォルダを削除します。<br>端末暗証番号を入力→ <b>YES→YES</b>                                 |
| 画像全削除*1                      | 端末暗証番号を入力→YES→YES                                                            |
| プレイリスト<br>編集 <sup>**2</sup>  | プレイリストを編集します。                                                                |
| プレイリスト<br>解除 <sup>**2</sup>  | 編集したプレイリストを解除します。<br>YES                                                     |
| 保存先フォルダ<br>選択 <sup>**3</sup> | microSDカードに保存する際の保存先フォルダを<br>設定します。<br>YES<br>●ブックの場合は、保存先フォルダの選択はで<br>きません。 |
| メモリ容量<br>確認 <sup>*4</sup>    | メモリ容量/件数を確認します。                                                              |

※1 ピクチャーフォルダのみ

※2 着うた・メロディ内のプレイリストフォルダのみ

※3 microSDカード内のみ

※4 ミュージックフォルダのみ

# microSDカードの利用

- ●本機は最大2GバイトのmicroSDカード、最大8Gバイトの microSDHCカードに対応しています。(2008年5月現在、松下 製、東芝製、サンディスク社製:最大8Gバイトの動作確認を行っ ております)ただし、各社のmicroSD/microSDHCカードの動 作を保証するものではありません。

#### お知らせ

- microSDカードの登録内容は、事故や故障によって、消失また は変化してしまうことがあります。大切なデータは控えをとっ ておかれることをおすすめします。なお、データが消失または 変化した場合の損害につきましては、当社では責任を負いかね ますのであらかじめご了承ください。
- microSDカードには、書き込み禁止スイッチはありません。 データの消去や上書きなどにご注意ください。

**10** データ管理

## microSDカードを取り付ける/取り外す

● 必ず電源を切った状態で行ってください。

|microSDカードを取り付け/取り外しの際は 電池カバーと電池パックを取り外してください。(プP.1-13)

#### microSDカードを取り付ける

- カード部保護カバーを 開ける
- 2 microSDカードの 表面を上にして 差し込む
  - 「カチッ」と音がするまで ゆっくり奥に差し込みます。

#### 正常に取り付けが完了したかどうか確認する

正常に取り付けが完了した場合は、電源を入れると「■」が表示されます。「●」が表示された場合はmicroSDカードを使用できません。microSDカードを取り外して、再度取り付けてください。再度取り付けても「●」が表示される場合は、microSDカードチェック(「20日本))またはmicroSDカードのフォーマット(130)を行ってください。 (その他のアイコン表示について1901-18)

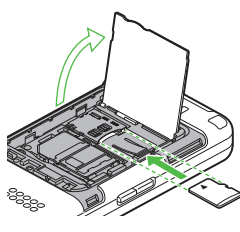

# microSDカードを取り外す

- microSDカードを いったん奥まで 押し込む
  - 押し込んでから手を離すと、 microSDカードが出てきま す。

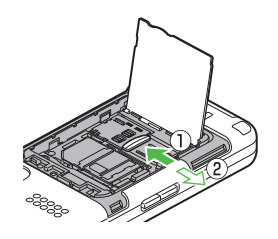

#### お知らせ

- カード部保護カバーを開閉する際、無理な力を加えないようにしてください。
- ●「■」が点滅しているときに、電源を切ったり電池パックやmicroSD カードを取り外したりしないでください。 microSDカードが故障したりデータが壊れたり不正なファイル が作成される可能性があります。
- 取り付け/取り外しを行うときに、microSDカードが飛び出す ことがありますのでご注意ください。
- microSDカードホルダーは金属製のため、取り扱いにはご注意 ください。指を傷つける可能性があります。

#### 

読本 ●microSDカード内のデータを修復する [microSDチェックディスク]

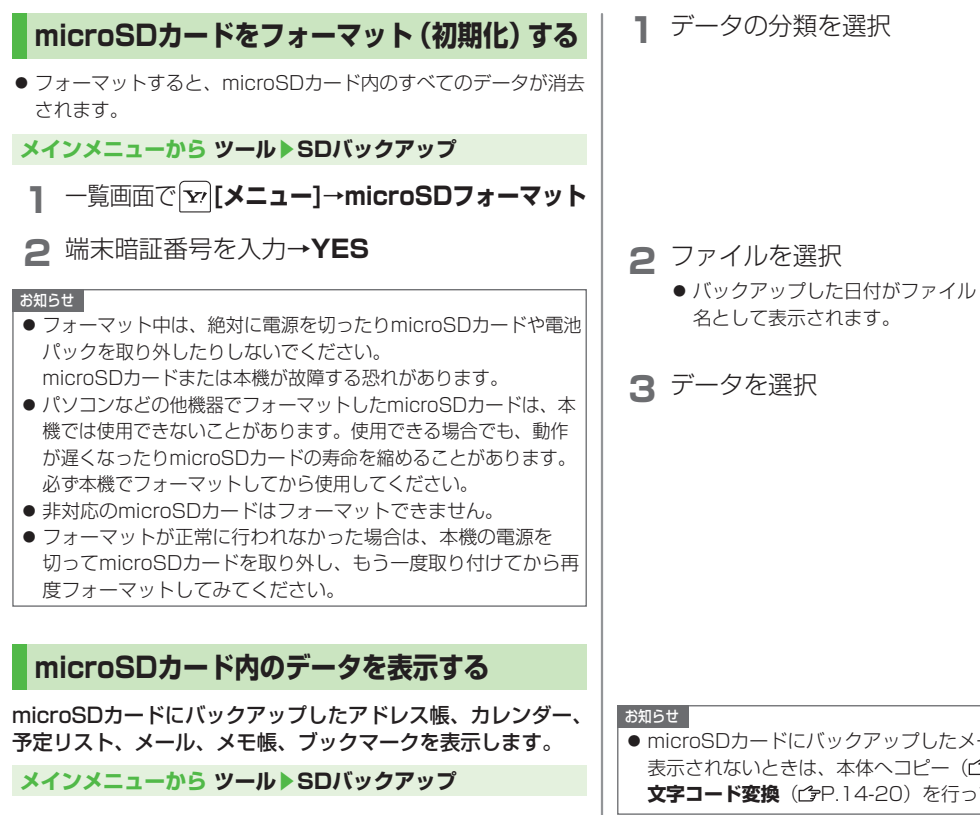

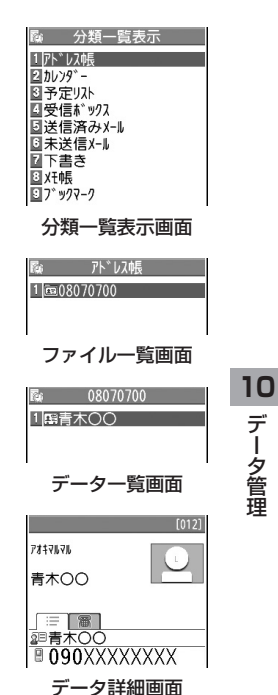

● microSDカードにバックアップしたメールの文字などが正しく 表示されないときは、本体へコピー(CPP.10-14)し、 文字コード変換(r字P.14-20)を行ってみてください。

#### microSDカードへのデータバックアップについて

本機に登録しているアドレス帳、カレンダー、予定リスト、 メール、メモ帳、ブックマーク、コンテンツ・キーを本体から microSDカードへバックアップできます。バックアップした データはmicroSDカードから本体に読み込むことができます。 ● コンテンツ・キーのバックアップについて((学(頭本))

#### microSDカードにバックアップする

メインメニューから ツール▶SDバックアップ

- バックアップしたい分類を選んで
   ア[メニュー]→microSDへコピー
   (→ブックマークの場合、項目を選択)
- 2 端末暗証番号を入力→YES 選んだ分類のデータ全件がmicroSDカードにバックアップされます。

1件ずつmicroSDカードにバックアップするには バックアップしたいデータの画面で [メニュー]→ microSDヘコピー→YES

#### microSDカードから読み込む

メインメニューから ツール▶SDバックアップ

分類を選択

2 1件すつ読み込む場合 ファイルを選択→データを選んで

☞ [メニュー]→本体へ追加コピー

1ファイルを読み込む場合 ファイルを選んで [メニュー]→ 本体へ追加コピー / 本体へ上書コピー→ 端末暗証番号を入力

#### **全ファイルを読み込む場合** ☑[メニュー]→全件本体へ追加コピー/ 全件本体へ上書コピー→端末暗証番号を入力

3 YES

#### お知らせ

- ●本体へ上書コビー/全件本体へ上書コビーを行うと、本機に登録されている同じ分類のデータはすべて消去されます。ご注意ください。
- 10MB以上のファイルはmicroSDカードから本体に移動/ コピーが行えません。
- 他のソフトバンク携帯電話でバックアップしたデータを本機で 読み込んだ場合、データの項目や長さによっては、読み込めな かったりデータの一部が欠落することがあります。

こんなこともできます! ● ● ● ● ● ● ● ● ● ● ● ● ● ● ● ● ● ●

読本 ●コンテンツ・キーをバックアップする●microSDカードの データを削除する●microSDカードのメモリ使用容量を確 認する

# microSDカードを使ってパソコンなどと データのやりとりをする

本体からmicroSDカードに保存/バックアップしたデータは 次のようにフォルダ管理されています。

● データの種類によって保存するフォルダを選択してください。

| DCIM                         |                   |                |                   |               |  |  |
|------------------------------|-------------------|----------------|-------------------|---------------|--|--|
| ● 保存先をmicroSDカードに設定して撮影した静止画 |                   |                |                   |               |  |  |
| PRIVATE                      |                   |                |                   |               |  |  |
| ſ                            | ٨١                | FOLDER         |                   |               |  |  |
| Utility                      |                   |                |                   |               |  |  |
|                              |                   | Calendar       | Calendar.BCK      | カレンダーのバックアップ  |  |  |
|                              |                   | Contacts       | Contacts.BCK      | アドレス帳のバックアップ  |  |  |
|                              |                   | Rights         |                   | コンテンツ・キーのバックア |  |  |
|                              |                   | Tasks          | Tasks.BCK         | 予定リストのバックアップ  |  |  |
|                              |                   | Memo           | Memo.BCK          | メモ帳のバックアップ    |  |  |
| Mail                         |                   |                |                   |               |  |  |
|                              | Drafts Drafts.BCK |                | Drafts.BCK        | 下書きメールのバックアップ |  |  |
|                              |                   | Inbox          | Inbox.BCK         | 受信ボックスのバックアップ |  |  |
|                              |                   | Outbox         | Outbox.BCK        | 未送信メールのバックアップ |  |  |
|                              |                   | Sent Messages  | Sent Messages.BCK | 送信済みメールのバックアッ |  |  |
| My Items                     |                   |                |                   |               |  |  |
|                              | Book              |                |                   | 電子ブック         |  |  |
| Bookmarks Bookmarks.BCK      |                   | Bookmarks.BCK  | ブックマークのバックアップ     |               |  |  |
|                              |                   | Custom Screens |                   | S!おなじみ操作のデータ  |  |  |
|                              |                   | Flash(R)       |                   | Flash®        |  |  |
|                              | Games and More    |                | d More            | S!アプリ         |  |  |

ſ

-9

|   | Music                                | 拡張子が次のいずれかの音楽<br>ファイル<br>.3gp、.mp4、.smc                                      |  |
|---|--------------------------------------|------------------------------------------------------------------------------|--|
|   | Other Documents                      | その他のファイル                                                                     |  |
|   | Pictograms                           | マイ絵文字                                                                        |  |
|   | Pictures                             | 本体メモリからmicroSDカー<br>ドのメインフォルダへ移動/<br>コピーした静止画                                |  |
|   | Sounds & Ringtones                   | 拡張子が次のいずれかの音楽<br>ファイル<br>5MBまでの.3gp、.mp4<br>300KBまでの.mid、.midi、<br>.amr、.mmf |  |
|   | Videos                               | 本体メモリからmicroSDカー<br>ドのメインフォルダへ移動/<br>コピーした動画                                 |  |
|   | Virtual Space                        | S!タウンの機能などを拡張<br>するS!アプリ                                                     |  |
|   | WMFile                               | パソコンなどからmicroSD<br>カードへ保存したファイル                                              |  |
| S | SD_VIDEO                             |                                                                              |  |
| • | <ul> <li>保存先をmicroSDカードに設</li> </ul> | 定して撮影した動画                                                                    |  |

● 著作権保護ファイルには、拡張子が上記とは異なるものがあります。

 ● 動画をmicroSDカードから本体に移動/コピーする際、データ によってはファイル形式やファイルサイズが変わることがあります。

#### microSDカードのデータを利用する

microSDカードを本機に挿入した状態で、USBケーブル (オプション品)でパソコンに接続し、microSDカード内の データをパソコンに読み込み、またはパソコンからmicroSD カードに書き込むことができます。

#### 以下の機器が必要です。

- 接続ケーブル: USBケーブル
- パソコン:USBポート装備(Universal Serial Bus Specification Rev1.1準拠)
- 対応OS: Windows® 2000、Windows® XP、Windows Vista® (各日本語版)

#### メインメニューから 設定 ▶ 外部接続 ▶ USBモード設定 ▶ microSDモード

- ┃ 本機の電源を入れた状態で、本機とパソコンを USBケーブルで接続する
  - パソコンがmicroSDカードを認識します。
  - 本機の待受画面に「♥」が表示されます。

#### お知らせ

- データの読み込み/書き込み中に着信があった場合、通話中も 読み込み/書き込みは継続されます。通話終了後は、パソコン 画面のアイコン表示を見て、読み込み/書き込みが完了してい るかどうかを確認してください。
- microSDカードに保存されたファイル名をパソコンなどで変更 した場合、本機で表示されなくなることがあります。

# 便利便利な機能

#### 静止画編集に関する機能

#### ■ 静止画編集で利用できる機能

- **メインメニューから データフォルダ ▶ ピクチャー ▶**フォルダを選択
- ▶ファイルを選択▶ [>[メニュー] ▶編集 ▶ [>[メニュー]
- ▶項目を選択(下記参照)▶●[保存]
- ▶ YES (上書き) / NO (別保存)

● 静止画によっては、編集できない場合があります。

| 項目     | 操作・補足                       |  |
|--------|-----------------------------|--|
| マーカー   | マーカースタンプを静止画に合成することができます。   |  |
| スタンプ   | マーカースタンプを選択→▼▼で位置を移動→       |  |
|        | ● [配置]→● [確定]               |  |
|        | ● 配置画面で以下の操作ができます。          |  |
|        | ・回転/拡大/縮小:☞[メニュー]→項目を選択     |  |
|        | ・選択し直す: 🖾 <b>[取消]</b>       |  |
|        | ● 追加するには:配置後に 図 <b>[追加]</b> |  |
| フレーム合成 | フレームを選択→ ● <b>[確定]</b>      |  |
|        | ● フレーム選択後の確認画面で以下の操作ができます。  |  |
|        | ・180度回転:☑[メニュー]→180度回転      |  |
|        | • フレームを変える: 🖸               |  |
|        | •フレーム―覧画面に戻る: 🖾 [取消]        |  |
| 文字スタンプ | 文字を入力→ 🔽 で位置を移動→ 💽 [配置] →   |  |
|        | ● [確定]                      |  |
|        | ● スタンプする文字の内容/色/フォント/サイズ    |  |
|        | を変更するには:配置画面で w [メニュー]→     |  |
|        | 各項目の操作                      |  |
|        | ● 配置し直すには: 図 [取消]           |  |

| 項目      | 操作・補足                                                 |
|---------|-------------------------------------------------------|
| マジック    | マジックスタンプを選択→▼で位置を移動→                                  |
| スタンプ    | ● [配置] → ● [確定]                                       |
|         | <ul> <li>         ● 配置画面で以下の操作ができます。      </li> </ul> |
|         | • 拡大/縮小:[☞][メニュー]→項目を選択                               |
|         | •中止:図[取消]                                             |
|         | ● 追加するには:配置後に図[追加]                                    |
| サイズ変更   | 変更したいサイズを選択→● [確定]                                    |
|         | ● 選択し直すには: 図 [取消]                                     |
| トリミング   | 切り出したい画像サイズを選択→▼でトリミング                                |
|         | 部分を決定→ ● [確定] → ● [確定]                                |
|         | ● トリミング部分を選択し直すには:トリミング部                              |
|         | 分を決定後に 🖾 <b>[取消]</b>                                  |
| レタッチ    | 項目を選択→ ● <b>[確定]</b>                                  |
|         | ● 選択し直すには: 図 [取消]                                     |
| 回転      | 右90度/左90度/180度→ ◎ [確定]                                |
|         | ● 選択し直すには: ☑ <b>[取消]</b>                              |
| 明るさ     | -3(暗い)から+3(明るい)で調節します。                                |
|         | ▶ で明るさを決定→ ● [確定]                                     |
| S!メール添付 | 編集した静止画を添付してS!メールを作成します。                              |
|         | (└∋P.14-4手順2以降)                                       |
|         | ● 図 [ 🛛 ]でもS!メール添付できます。                               |
| 保存      | 編集したファイルを上書き/別保存します。                                  |

| 自作アニメに関する機能                    |                                      |  |  |
|--------------------------------|--------------------------------------|--|--|
|                                |                                      |  |  |
| 共通操作                           | メインメニューから データフォルダ ▶ ピクチャー<br>▶ 自作アニメ |  |  |
|                                |                                      |  |  |
| 自作ア                            | ■ 自作アニメを登録する                         |  |  |
| <未登録>→<1コマ目>~<20コマ目>→フォルダを選択※→ |                                      |  |  |
| ファイルを                          | 選択→※からの操作を繰返す→図 <b>[完了]</b>          |  |  |
| ■ 自作アニメー覧表示中に利用できる機能           |                                      |  |  |
|                                |                                      |  |  |

| ҈」【メニュー】→項目を選択(下記参照) |                                                                        |  |
|----------------------|------------------------------------------------------------------------|--|
| 項目                   | 操作・補足                                                                  |  |
| タイトル編集               | タイトルを入力                                                                |  |
| 自作アニメ設定              | 自作アニメを登録します。( <b>ご</b> 上記)                                             |  |
| 表示                   | <ul> <li>自作アニメを再生します。</li> <li>● 自作アニメー覧で自作アニメを選択しても再生できます。</li> </ul> |  |
| 登録                   | 自作アニメを待受画面などに設定して表示します。<br>設定先を選択                                      |  |
| ピクチャー情報              | 登録で設定した項目が表示されます。                                                      |  |
| 自作アニメ解除              | YES                                                                    |  |

**10** データ管理

**10** データ管理

# 通信・外部接続

| 赤外線通信                                                                                                    | 11-2                                                      |
|----------------------------------------------------------------------------------------------------|-----------------------------------------------------------|
| 赤外線通信をご利用になる前に                                                                                                    | 11-2                                                      |
| データを1件/複数件送受信する                                                                                                    | 11-3                                                      |
| データを全件送受信する                                                                                                    | 11-3                                                      |
| ICデータ通信                                                                                                    | 11-4                                                      |
| データを1件送受信する                                                                                                    | 11-5                                                      |
| データを全件送受信する                                                                                                    | 11-5                                                      |
|                                                                                                    |                                                           |
| ソフトバンクユーティリティーソフト                                                                                                    | 11-6                                                      |
| ソフトバンクユーティリティーソフト<br>USB                                                                                                    | 11-6                                                      |
| <b>ソフトバンクユーティリティーソフト<br/>USB</b><br>USBケーブルを使ってデータ転送をする                                                                                     | <b>11-6</b><br><b>11-6</b><br>11-6                        |
| <b>ソフトバンクユーティリティーソフト</b><br><b>USB</b><br>USBケーブルを使ってデータ転送をする<br>USBケーブルを使ってデータ通信をする                                                        | <b>11-6</b><br><b>11-6</b><br>11-6                        |
| ソフトバンクユーティリティーソフト<br>USB<br>USBケーブルを使ってデータ転送をする<br>USBケーブルを使ってデータ通信をする<br>簡易位置情報                                                            | <b>11-6</b><br><b>11-6</b><br><b>11-6</b><br><b>11-7</b>  |
| <ul> <li>ソフトバンクユーティリティーソフト</li> <li>USB</li> <li>USBケーブルを使ってデータ転送をする</li> <li>USBケーブルを使ってデータ通信をする</li> <li>簡易位置情報</li> <li>便利な機能</li> </ul> | <b>11-6</b><br>11-6<br>11-6<br><b>11-7</b><br><b>11-7</b> |

# 赤外線通信

#### 赤外線通信をご利用になる前に

アドレス帳やスケジュール、メール、ブックマーク、撮影した画像などのデータを他の赤外線通信対応機器(パソコンや 携帯電話など)とやりとりできます。

- ●本機の赤外線通信機能は、IrMC1.1規格に準拠しています。ただし、相手側の機器がIrMC1.1に準拠していても、送受信できないデータがあります。
- 赤外線ポートが汚れていると、通信失敗の原因になることがあります。汚れているときは、傷がつかないように柔らかい布でふいてください。
- 直射日光が当たる場所や蛍光灯の真下、赤外線装置の近くでは、 これらの影響によって正常に通信できない場合があります。

本機と赤外線通信対応機器の赤外線ポートを20cm以内に近づけてください。このとき、両方の赤外線ポートがまっすぐに向き合うようにし、データの送受信が終わるまで動かさないでください。また、間に物を置かないようにしてください。

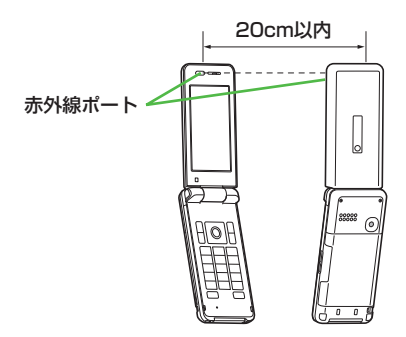

# 赤外線通信で送受信できるデータ

| 転送条件転送可能データ                              | 1件 | 全件         |
|------------------------------------------|----|------------|
| アドレス帳(オーナー情報)                            | 0  | 最大1000件    |
| スケジュール <sup>※1</sup>                     | 0  | 最大1000件    |
| 予定リスト                                    | 0  | 最大100件     |
| 受信メール                                    | 0  | 最大1000件    |
| 送信メール                                    | 0  | 最大500件     |
| 下書きメール                                   | 0  | 最大10件      |
| メモ帳                                      | 0  | 最大20件      |
| メロディ                                     | 0  | ×          |
| 静止画 <sup>**2*3</sup>                     | 0  | ×          |
| 動画 <sup>**3</sup>                        | 0  | ×          |
| <b>ブックマーク</b> (Yahoo!ケー<br>タイ、PCサイトブラウザ) | 0  | それぞれ最大100件 |
|                                          |    |            |

○:転送できます。 ×:転送できません。

※1 登録した休日・記念日は送受信できません。

※2 Flash® 画像も含みます。

※3 複数件の送受信もできます。

#### お知らせ

- 以下のデータは送信できません。
   ・本機外への出力が禁止されているファイル
   ・USIMカード内のアドレス帳やSMS
   データ受信中に本機に保存できるそれぞれの最大数に達すると、
  - それ以上受信できません。(メモリ容量一覧CP.19-24)

11

# データを1件/複数件送受信する

● 赤外線通信で送受信できるデータについて(CPP.11-2)

#### データを送信する

■ 送信するデータの画面で以下の操作を行う

| 送信するデータ | 操作・補足                               |
|---------|-------------------------------------|
| アドレス帳   | [ン][メニュー]→赤外線送信→アドレス帳送信             |
| オーナー情報  | □[赤外線]                              |
| メール     | ☞[メニュー]→赤外線通信→1件                    |
| ブックマーク  | ☞[メニュー]→外部機器送信→赤外線通信→一件             |
| 複数の静止画/ | <b>     [メニュー]→複数選択→</b> 送信するデータを選択 |
| 動画      | → [メニュー]→赤外線送信                      |
| 上記以外    | ☞[メニュー]→赤外線送信                       |

#### 2 YES

データの送信を開始します。

#### データを受信する

メインメニューから ツール▶赤外線受信▶受信

**]** データを受信したら、**YES** 

30秒以内に送信側からデータを送信してください。 ● 続けて受信する場合は、確認画面でYESを選択します。

### データを全件送受信する

#### 全件送受信時のご注意

- 全件受信すると、それまで登録していたデータはシークレットデータ や保護データも含めすべて削除され、受信データで上書きされます。 シークレットモードで登録していたデータも削除されます。
- アドレス帳を全件送信するとオーナー情報のデータも一緒に 送信され、受信側のオーナー情報は、自局番号以外すべて 上書きされます。

#### 認証パスワードについて

認証パスワードは赤外線通信やICデータ通信で全件送受信を行う 際に任意に設定する4桁の数字です。受信側/送信側とも同じ認 証パスワードを入力する必要があります。

#### データを全件送信する

- ┃ 送信するデータの画面で以下の操作を行う
- 送信するデータ
   操作・補足

   アドレス帳
   𝒴[メニュー]→赤外線送信→アドレス帳全件送信

   メール
   𝒴[メニュー]→赤外線通信→全件

   ブックマーク
   𝒴[メニュー]→外部機器送信→赤外線通信→全件

   上記以外
   𝒴[メニュー]→赤外線全件送信

2 端末暗証番号を入力

3 認証パスワードを入力→YES

相手側で同じ認証パスワードを入力すると、データの送信を 開始します。

#### データを全件受信する

#### メインメニューから ツール▶赤外線受信▶全件受信

1 端末暗証番号を入力→送信側で入力した認証 パスワードと同じ番号を入力→YES→YES 登録しているデータが削除され、データの受信を開始します。

# ICデータ通信

#### 他のICデータ通信対応の携帯電話とかざすことで、リーダー/ ライター機能を利用してデータの送受信ができます。

 ● 送受信できるデータの種類などは赤外線通信と同様です。 (ご)P.11-2)

ただし、複数件送信はできません。

- ICカードロック (ごP.17-4) を設定中はICデータ通信はできません。
- データを受信するときは、起動しているすべてのメニュー機能を 終了させてください。
- データを送受信しにくい場合は、
   ⑦マークどうしを近づけたり、 遠ざけたり、または上下左右にずらしてください。
- 充電中はデータを送信できません。

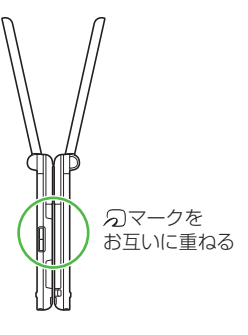

# データを1件送受信する

#### データを1件送信する

■ 送信するデータの画面で以下の操作を行う

| 送信するデータ | 操作・補足                      |
|---------|----------------------------|
| アドレス帳   | [¥] [メニュー]→ICデータ送信→アドレス帳送信 |
| オーナー情報  | □[IC送信]                    |
| メール     | [¥][メニュー]→ICデータ送信→1件       |
| ブックマーク  | [ン] [メニュー]→外部機器送信→ICデータ送信→ |
|         | 一件                         |
| 上記以外    | [У][メニュー]→ICデータ送信          |

# 2 YES

#### データを1件受信する

】 送信側と本機(受信側)の 2マークを重ねる→YES

ICデータ1件受信設定について(1件受信するには) メインメニューから ツール▶おサイフケータイ▶ICカード設定 ▶ICデータ1件受信設定でONに設定する必要があります。

# データを全件送受信する

● 全件送受信時のご注意/認証パスワードについて(CP.11-3)

#### データを全件送信する

■ 送信するデータの画面で以下の操作を行う

| 送信するデータ | 操作・補足                     |
|---------|---------------------------|
| アドレス帳   | [メニュー]→ICデータ送信→アドレス帳全件送信  |
| メール     | [¥] [メニュー]→ICデータ送信→全件     |
| ブックマーク  | [ン][メニュー]→外部機器送信→ICデータ送信→ |
|         | 全件                        |
| 上記以外    | [メニュー]→ICデータ全件送信          |

#### 2 端末暗証番号を入力

#### 3 認証パスワードを入力→YES

相手側で同じ認証パスワードを入力すると、データの送信を 開始します。

#### データを全件受信する

- ▶ 送信側と本機(受信側)の 2マークを重ねる
- 2 YES→端末暗証番号を入力→ 送信側で入力した認証パスワードと同じ番号を入力 登録しているデータが削除され、データの受信を開始します。

# ソフトバンクユーティリティーソフト

ソフトバンクユーティリティーソフトを利用すると、ソフトバンク 携帯電話のアドレス帳、カレンダー、予定リスト、メール、ブック マーク、メモ帳、データフォルダなどをパソコンに転送/編集/ 管理することができます。

 ソフトバンクユーティリティーソフトの詳細、およびダウンロード については、下記のサイトをご覧ください。 http://mb.softbank.jp/r/utilitysoft/cd/

#### お知らせ

- ソフトバンクユーティリティーソフトをご利用になるには、 USBケーブル(オプション品)が必要になります。
- データフォルダのS!アプリ/PC動画/TV/生活アプリ/ ブック/きせかえアレンジ/デコレメールテンプレート/ その他のファイルはバックアップできません。
- カレンダーや予定リストの同期はできません。
- 著作権保護ファイルはバックアップできない場合があります。
- USBモード設定は通信モードに設定してください。(ごP.11-8)

# USB

本機とパソコンを指定のUSBケーブル(オプション品)で接続 して、データ転送やデータ通信ができます。

#### USBケーブルを使ってデータ転送をする

ソフトバンクユーティリティーソフトを使って転送します。 (C字左記)

● microSDモードを使って転送する(CP.11-8)

#### USBケーブルを使ってデータ通信をする

パソコンと本機を接続して、本機を外部モデムのように使っ てインターネットに接続できます。

- 1 ユーティリティーソフトウェア(CD-ROM) から「USBドライバ」をパソコンにインス トールし、本機を通信モード(ごP.11-8)に 設定し、パソコンと本機をUSBケーブルで接 続する
  - USBケーブルの接続は、本機の電源を入れた状態で行って ください。
- 2 ユーティリティーソフトウェア(CD-ROM) から「823P Modem Wizard」をパソコンに インストールする

- 3 「823P Modem Wizard」を起動し、通信設定 を行う
  - 「823P Modem Wizard」は、APNやダイヤルアップの 設定が簡単に行えるツールです。
     設定方法、起動方法については、「823P Modem Wizard」のヘルプ、セットアップガイドを参照してください。

#### お知らせ

携帯電話とパソコンやPDAを接続してインターネットをご利用になる場合は、短期間で大量のパケット通信が行われることが多く、パケット通信料が高額になる可能性があります。通信料をご確認いただきながらご利用されることをお勧めします。

# 簡易位置情報

#### インターネットを通じて本機の位置情報を測位し、送信する ことによってさまざまなコンテンツを利用できます。

● 簡易位置情報サービスは日本国内の3Gサービスエリア内でのみ 利用できます。

#### 緊急通報位置通知について

本機から緊急電話番号(110/119/118)への発信を行った 場合は、ここでの設定にかかわらず、発信した際の位置の情報を 緊急通報受理機関(警察など)に対して通知します。 (ごP.2-3)

#### 測位機能をロックするには

位置情報の測位機能を使用できないように設定できます。 メインメニューから ツール▶簡易位置情報▶測位機能ロック▶端 末暗証番号を入力▶ON

#### 位置情報の送信を設定するには

位置情報の送信要求があったときに、自動的に送信するかどうか を設定します。

メインメニューから ツール ▶ 簡易位置情報 ▶ 位置情報送信 ▶ 端未 暗証番号を入力 ▶ 確認する / 確認しない

# 便利便利な機能

# USBモード設定に関する機能

#### メインメニューから 設定 ▶ 外部接続 ▶ USBモード設定

▶項目を選択(下記参照)

| 項目         | 操作・補足                                                     |
|------------|-----------------------------------------------------------|
| 通信モード      | パケット通信、64Kデータ通信、データ送受信や<br>USBハンズフリー対応機器での通話ができます。        |
|            | ( <b>≟</b> P.11-6)                                        |
| microSDモード | microSDカード内のデータの読み込み/書き込み<br>ができます。(CP10-16)              |
| MTPモード     | パソコン上のS!ミュージックコネクトとの間で<br>楽曲データの転送、削除などができます。<br>(CP.9-3) |

# セキュリティ

| 暗証番号について12-2                    |
|---------------------------------|
| 端末暗証番号の変更12-2                   |
| PINコード設定12-2                    |
| ロック機能                           |
| 他の人が使用できないようにする                 |
| (プライバシーキーロック)12-3               |
| 個人情報に関する機能を操作できないようにする          |
| (パーソナルデータロック)12-4               |
| 本機を閉じたときのロックの設定をする              |
| (閉じタイマーロック設定)12-5               |
| ダイヤルボタンで発信できないようにする             |
| (ダイヤル発信制限)12-5                  |
| サイドボタンの誤操作を防止する(サイドボタン操作)… 12-6 |
| その他のロック機能12-6                   |
| 発着信の制限12-6                      |
| お買い上げ時の設定に戻す12-7                |
| 設定内容をお買い上げ時の状態に戻す(設定リセット) 12-7  |
| 登録内容をお買い上げ時の状態に戻す(オールリセット) 12-7 |

# 暗証番号について

#### 端末暗証番号の変更

《お買い上げ時》9999

現在使用している端末暗証番号を、新しい端末暗証番号に変 更します。

● 端末暗証番号の詳細について(CPP.1-23)

#### メインメニューから 設定 ▶ セキュリティ設定 ▶ 暗証番号変更

1 現在の端末暗証番号(4~8桁)を入力

2 新しい端末暗証番号(4~8桁)を入力→YES

# PINコード設定

● PINコードの詳細について (CPP.1-3)

#### PINコードを有効/無効にする

電源を入れたときにPINコードを入力して照合を行うかどう かを設定します。

メインメニューから 設定 ▶セキュリティ設定 ▶ PIN認証

| 端末暗証番号を入力→**PINコード入力設定** 

2 ON (有効)

● PINコードを無効にするには: **OFF** 

3 PINコードを入力

#### お知らせ

● 起動時に表示されるPIN/PIN2コード入力画面では、緊急電話 番号(110/119/118)へは発信できません。起動時以外で 表示されるPIN/PIN2コード入力画面では発信できます。

#### PINコードを変更する

#### 《お買い上げ時》9999

PINコードまたはPIN2コードを変更します。

 ● PINコードを変更するときは、あらかじめPINコード入力設定を ONに設定してください。(ご)を記)

#### メインメニューから 設定 ▶セキュリティ設定 ▶ PIN認証

- ] 端末暗証番号を入力→PINコード変更/ PIN2コード変更
- 2 現在のPIN/PIN2コードを入力
- 3 新しいPIN/PIN2コードを入力
- 4 もう一度新しいPIN/PIN2コードを入力

12

#### PINロックを解除する

PINコードまたはPIN2コードの入力を3回間違えると、PIN/ PIN2コードがロックされ、本機の使用が制限されます。 PUK/PUK2を入力して、PIN/PIN2ロックを解除してく ださい。

- PUK/PUK2については、お問い合わせ先(C→P.19-34)まで ご連絡ください。
- PUK/PUK2入力画面でも緊急電話番号(110/119/118) へは発信できます。
- PINロックの状態で→PUK/PUK2を入力
- 2 新しいPIN/PIN2コードを入力
- 3 もう一度新しいPIN/PIN2コードを入力

#### お知らせ

- PUK/PUK2の入力を10回間違えると、USIMカードがロックされ、本機が使用できなくなります。(途中で電源を切っても連続として数えます。) PUK/PUK2はメモに控えるなどして、お忘れにならないようにご注意ください。
- USIMカードがロックされたときは、所定の手続きが必要となります。お問い合わせ先(ごP.19-34)までご連絡ください。

# ロック機能

#### 他の人が使用できないようにする (プライバシーキーロック)

#### 《お買い上げ時》OFF

電源ON/OFFや着信応答以外の操作ができないようにします。

# メインメニューから 設定 ▶ セキュリティ設定▶ プライバシーキーロック

- 端末暗証番号を入力 設定すると待受画面に「」が表示されます。
  - 解除するには、待受画面で端末暗証番号を入力します。
     5回間違えると自動的に電源が切れます。

#### プライバシーキーロック中の動作について

- 緊急電話番号(110/119/118)へ発信できます。
   電話着信時は、アドレス帳に登録されている名前や画像などは
- 電話酒信時は、アドレス帳に豆豉されている石削や画像などは 表示されず、電話番号だけが表示されます。
- メール着信音やアラーム音は鳴動しません。
- アラームやスケジュールなどの通知は行いません。
- ●下記の内容は表示されません。各ロック解除後に再表示されます。
  - ・お知らせアイコン、メインディスプレイアイコン
  - ・ショートカットアイコン
  - ・S!速報ニュース

#### お知らせ

● 電源を切っても、設定は解除されません。

#### 個人情報に関する機能を操作できないようにする (パーソナルデータロック)

#### 《お買い上げ時》解除

アドレス帳やデータフォルダなどにある個人情報を他人が見たり、 改ざんしたりできないようにします。使用できない機能の操作を 行うと、端末暗証番号入力画面が表示されるようになります。 ●使用できない機能の一覧(ご) (透) (透下))

# メインメニューから 設定 ▶ セキュリティ設定▶パーソナルデータロック

- □ 端末暗証番号を入力 設定すると待受画面に「□」が表示されます。
  - 解除するには同様の操作を行います。閉じタイマーロック 設定時は、本機を開いたときにも、パーソナルデータロック解除画面が表示されます。

#### パーソナルデータロックを一時解除するには

端末暗証番号入力画面が表示されたときに、端末暗証番号を入力 すると「 」が消え、機能を一時的に使用できます。

- ●他のメニュー機能を使用していない状態で待受画面を表示すると、再度、パーソナルデータロックが設定されます。
- ●以下の機能の場合は、パーソナルデータロックを一時解除できません。
  - ICデータ受信
     ・登録外着信拒否

#### パーソナルデータロック中の動作について

- 電話着信時は、アドレス帳に登録されている名前、画像などは 表示されず、電話番号だけが表示されます。
- メール着信音やアラーム音は鳴動しません。
- アラームやスケジュールなどの通知は行いません。
- ●下記の内容は表示されません。各ロック解除後に再表示されます。
  - ・お知らせアイコン、メインディスプレイアイコン
  - ・ショートカットアイコン
  - ・S!速報ニュース

12

#### 本機を閉じたときのロックの設定をする (閉じタイマーロック設定)

#### 《お買い上げ時》解除

本機を閉じてから設定時間が経過したときに、パーソナル データロックが自動的に設定されるようにします。

#### メインメニューから 設定 ▶ セキュリティ設定 ▶ 閉じタイマーロック設定

■ 端末暗証番号を入力→パーソナルデータロック →経過時間を選択

経過時間を選択すると、「 」が表示され、閉じタイマーロックが設定されます。設定した経過時間を過ぎると、本機を開いたときにロックの解除画面が表示されます。

● 経過時間の選択画面でOFF選択時、設定は解除されます。

#### お知らせ

 本機を開いたときに解除操作を行うと、一時的にロックは解除 されますが、本機を閉じてから設定時間が経過すると、再度 ロックがかかります。

# ダイヤルボタンで発信できないようにする (ダイヤル発信制限)

#### 《お買い上げ時》解除

アドレス帳に登録されている番号からの発信だけを許可し、 ダイヤルボタンでの発信をできないようにします。無断使用 を防止するのに便利です。

#### ■ できなくなる操作

- ・ダイヤルボタンでの発信
- アドレス帳(登録、編集、削除、microSDカードからのコピー、 赤外線通信での送受信、ICデータ通信での送受信)
   アドレス帳に登録されていない電話番号へのSMS送信
- ・アトレス帳に登録されていない電話番号へのSMS送信 ・S!メール送信

#### ■ できる操作

- ・アドレス帳、ボイスダイヤルの呼出発信
- ・リダイヤル、発信履歴、着信履歴、送信アドレス一覧、受信アドレス一覧による発信(アドレス帳に登録されている電話番号のみ)

#### メインメニューから 設定 ▶ セキュリティ設定 ▶ダイヤル発信制限

□ 端末暗証番号を入力
 設定すると待受画面に「」が表示されます。
 ● 解除するには同様の操作を行います。

#### お知らせ

 ダイヤル発信制限中でも緊急電話番号(110/119/118) へは発信できます。

## サイドボタンの誤操作を防止する (サイドボタン操作)

《お買い上げ時》閉じた時有効

本機を閉じたときに、サイドボタンの操作ができないように します。

メインメニューから 設定 ▶ 一般設定 ▶ サイドボタン操作

#### ] 閉じた時無効

- ●閉じた時無効に設定すると待受画面に「響」が表示されます。
- 閉じた時有効に設定するには同様の操作を行います。

#### お知らせ

メニューアイコン設定をバターン5、カスタマイズに設定している場合は、待受画面で → ※ (長押し) でも閉じた時有効/
 閉じた時無効の設定を切り替えることができます。

# その他のロック機能

#### ICカードロック

●おサイフケータイ®を利用できないように設定します。
 (ごP.17-4)

#### ■ 電話リモートロック

● おサイフケータイ®を利用できないように遠隔地からロックします。 (♪P.17-4)

# 発着信の制限

発着信の制限について以下のような機能がありますのでご活用 ください。( (含) (透本))

| 履歴表示設定    | 発着信履歴や送受信アドレス一覧を表示でき                     |
|-----------|------------------------------------------|
|           |                                          |
|           | シークレット設定したアドレス帳や人ケ                       |
|           | ジュール(シークレットデータ)は、本機を                     |
| シークレットモード | シークレットモード/シークレット専用モー                     |
| /シークレット専用 | ドに設定したときにのみ表示されます。                       |
| モード       | <ul> <li>● アドレス帳やスケジュールをシークレッ</li> </ul> |
|           | ト設定するには(アドレス帳 <b>ご</b> P.4-9、            |
|           | 4-10∕スケジュール <b>ご</b> ₽.13-8)             |
| アドレス帳指定   | 指定番号からの着信を拒否/許可/転送した                     |
| 設定        | り、それ以外への発信を制限したりできます。                    |
|           | アドレス帳に登録していない番号から音声電                     |
| 呼出時間表示設定  | 話、TVコールがかかってきたときに呼出動                     |
|           | 作をすぐに開始しないように設定します。                      |
| 杂码从羊后作不   | アドレス帳に登録されていない番号からの着                     |
| 豆虾가眉信把吢   | 信を拒否できます。                                |
| 非通知着信拒否   | 番号非通知での着信を拒否できます。                        |

# お買い上げ時の設定に戻す

#### 設定内容をお買い上げ時の状態に戻す (設定リセット)

各種設定内容をお買い上げ時の状態に戻します。

メインメニューから 設定 ▶セキュリティ設定 ▶設定リセット

■ 端末暗証番号を入力→YES

#### お知らせ

● 設定内容によっては、お買い上げ時の状態に戻らないことがあります。

#### 登録内容をお買い上げ時の状態に戻す (オールリセット)

設定リセットに加えてアドレス帳やデータフォルダなどの 登録内容をすべて消去し、お買い上げ時の状態に戻します。

メインメニューから 設定 ▶ セキュリティ設定 ▶ オールリセット

1 端末暗証番号を入力→YES→YES 自動的に電源が切れたあと、再び電源が入ります。

#### お知らせ

| ● オールリセットは、電池がフル充電の状態(「圓」表示)で行っ    |
|------------------------------------|
| てください。                             |
| ● 端末暗証番号もお買い上げ時の状態に戻ります。           |
| ● USIMカードやmicroSDカードに登録されているデータは消去 |
| されません。                             |
| ● パソコンから設定したデータ通信の設定は削除されません。      |
| ● オールリセットすると、以下のデータは削除されます。元に戻     |
| すことはできませんので、あらかじめご了承ください。          |
| ・お客様が登録した内容や履歴、ダウンロードしたS!アプリなど     |
| ・お客様が登録したS!タウンデータ                  |

# 12 セキュリティ

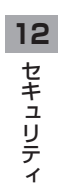

# ツール

| カレンダー                                                |          |
|------------------------------------------------------|----------|
| スケジュールを登録する                                          |          |
| スケジュールの詳細を確認/編集する                                    |          |
| 予定リスト                                                |          |
| アラーム                                                 |          |
| アラーム音について                                            |          |
| アラームを登録する                                            |          |
| 電卓                                                   |          |
| メモ帳                                                  |          |
| バーコードリーダー                                            |          |
| バーコードを読み取る                                           |          |
| 便利な機能                                                |          |
| カレンダーに関する機能                                          |          |
|                                                      | 100      |
| 予定リストに関する機能                                          | 13-9     |
| 予定リストに関する機能メモ帳に関する機能                                 |          |
| 予定リストに関する機能メモ帳に関する機能<br>メモ帳に関する機能<br>バーコードリーダーに関する機能 | 13-9<br> |

# カレンダー

# スケジュールを登録する

最大1000件スケジュールを登録できます。

#### メインメニューから ツール▶カレンダー

■ ▼で登録する日を選ぶ

2 図 [新規]→スケジュール

(**⊈**P.13-7)

◆休日/記念日を登録するには

- 1ヶ月表示/1週間表示の切り替え (C字P.13-8)

| Re:                | 20 | 08/ | 7/ | 7(月 | )   |    |
|--------------------|----|-----|----|-----|-----|----|
| B                  | 月  | 火   | 水  | 木   | 金   | ±  |
|                    |    | 1   | 2  | 3   | 4   | 5  |
| 6                  | 7  | 8   | 9  | 10  | 11  | 12 |
| 13                 | 14 | 15  | 16 | 17  | 18  | 19 |
| 20                 | 21 | 22  | 23 | 24  | 25  | 26 |
| 27                 | 28 | 29  | 30 | 31  |     |    |
|                    |    |     |    |     |     |    |
| カレンダー画面<br>(1ヶ月表示) |    |     |    |     |     |    |
| ۳                  |    |     |    |     | -10 | 00 |

OFF

OFF

OFF

♀予定あり
④終日

 ②終了日時 2008/7/711:31

◎繰り返し 図アラーム通知

▶75-4音 |7内容

完了

④開始日時 2008/7/711:31

選択

#### 3 次の各項目の操作を行う

| 項目                                                                                                    | 操作・補足                            |  |  |
|----------------------------------------------------------------------------------------------------|----------------------------------|--|--|
| 要約                                                                                                    | アイコンを選択→スケジュールの要約を入力             |  |  |
| 終日設定                                                                                                    | 終日なし/終日あり                        |  |  |
|                                                                                                    | ● 終日ありに設定した場合、午前0時にアラーム通知        |  |  |
|                                                                                                    | されます。                            |  |  |
| 開始日時設定                                                                                                    | スケジュールの開始日時を入力                   |  |  |
| 終了日時設定                                                                                                    | スケジュールの終了日時を入力                   |  |  |
| 繰り返し                                                                                                    | 繰り返し頻度を選択→ <b>曜日指定</b> の場合、設定したい |  |  |
|                                                                                                    | 曜日にだけチェック→ ☑ [完了]                |  |  |
| アラーム通知                                                                                                    | 通知方法を選択→ <b>事前通知する</b> の場合、何分前に  |  |  |
|                                                                                                    | 通知するか入力                          |  |  |
| アラーム音選択                                                                                                    | アラーム音の種類を選択→フォルダを選択→             |  |  |
|                                                                                                    | アラーム音を選択                         |  |  |
| 内容編集                                                                                                    | スケジュールの内容を入力                     |  |  |
| 4 必要事項の入力が終了したら、     [)[完了]     ● 設定により、画面に以下のアイコンが表示されます。     ☆: アラームでお知らせ     D:毎日繰り返し     W:曜日指定繰り返し     M:毎月繰り返し     Y:毎年繰り返し     Y:毎年繰り返し     Y:毎年繰り返し     Y:毎年繰り返し     Y:毎年繰り返し     Y:毎年繰り返し     Y:毎年繰り返し     Y: |                                  |  |  |

#### お知らせ

- 2000年1月1日00時00分から2037年12月31日23時 59分までのスケジュールを登録できます。
- プライバシーキーロックやパーソナルデータロック設定中は アラーム通知を行いません。

13

ッ

ル

#### スケジュールの詳細を確認/編集する 登録済みのスケジュール内容を確認できます。 メインメニューから ツール▶カレンダー で日付を選択 2008/7/7(月) 111:35~11:35 予定あり 211:40~12:00 昼買い物 S12:30~13:00 11食事 スケジュール一覧画面 ▶ スケジュールの内容/休日/ スケシ゛ュール ◎ 要約 記念日を選択 予定あり 0終日 ● 編集するには: ● [編集] → ④開始日時 2008/7/7(月) 11:35 各項日の編集 ④終了日時 (スケジュールC→P.13-2手順3以 2008/7/7(月)11:35 ◎繰り返し 降、休日/記念日C€P.13-7) ②アラーム通知 内容 予定あり スケジュール詳細画面

#### こんなこともできます! ●

●休日/記念日を登録する(ごP.13-7)●カレンダー画面 便利 表示中に利用できる機能●スケジュール一覧/詳細画面表示 中に利用できる機能(CPP.13-8)

# 予定リスト

予定を簡単なメモとして書き留め、リストで管理できます。

#### メインメニューから ツール ▶ 予定リスト

- □[新規]→次の各項目の操作を行う
  - 登録済みの予定リストを確認するには、確認したい予定リ ストを選択します。さらに、編集するときは、内容確認画 面で●[**編集**]を押します。

| 項目                                                                          | 操作・補足                       |
|-----------------------------------------------------------------------------|-----------------------------|
| 内容                                                                          | 内容を入力                       |
| 期日                                                                          | 期日の入力方法を選択→期日を入力            |
|                                                                             | ● <b>なし</b> 設定時、期日は設定されません。 |
| 優先度                                                                         | 優先度を選択                      |
| カテゴリー                                                                       | カテゴリーを選択                    |
| アラーム通知                                                                      | 通知する/事前通知する/通知しない→          |
|                                                                             | 事前通知するの場合、何分前に通知するか入力       |
| アラーム音                                                                       | アラーム音の種類を選択→フォルダを選択→        |
|                                                                             | アラーム音を選択                    |
|                                                                             | ● アラーム音について(CPP.13-4)       |
| <ul> <li>2 必要事項の入力が終了したら、</li> <li>● 内容を入力していない場合、予定リストは保存できません。</li> </ul> |                             |

#### お知らせ

OFF

OFF

OFF

 プライバシーキーロックやパーソナルデータロック設定中は アラーム通知を行いません。

// 次ページに続く

13-3

13

#### こんなこともできます! • • • • • • • • • • • • • •

(便利) ●予定リスト表示中に利用できる機能(ご)P.13-9)

# アラーム

指定した時刻にアラーム音とアニメーション、イルミネー ションでお知らせします。

# アラーム音について

アラーム音が約5分間鳴り、イルミネーションが点灯します。 画面には、設定したアラームメッセージと選択したアイコン に連動したアニメーションまたはムービーが表示されます。

#### |「スケジュール」「予定リスト」「アラーム」のアラームを | 停止するには

アラーム音が鳴ったら、いずれかのボタンを押します。

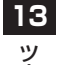

ル

# アラームを登録する

アラームは最大5件登録できます。毎日、または指定した曜日 の同じ時刻にアラーム音を鳴らすことができます。 ● アラームを設定すると、待受画面に「□」が表示されます。

#### メインメニューから ツール▶アラーム

】 アラームを選んで 図[編集]

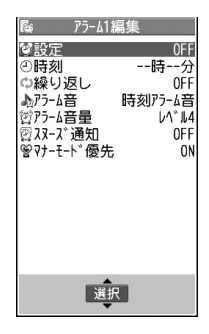

#### 2 次の各項目の操作を行う

| 項目     | 操作・補足                            |
|--------|----------------------------------|
| 設定     | ON/OFF                           |
|        | ● アラームが設定/解除されます。                |
| 時刻     | アラームを鳴らす時刻を入力                    |
| 繰り返し   | 繰り返しの頻度を選択 <b>→曜日指定</b> の場合、設定した |
|        | い曜日にだけチェック→ 🖾 [完了]               |
| アラーム音  | アラーム音の種類を選択→フォルダを選択→             |
|        | アラーム音を選択                         |
|        | ● アラーム音について(ごを)                  |
| アラーム音量 | ○ で音量を選択                         |
| 項目                                                                       | 操作・補足                      |
|--------------------------------------------------------------------------|----------------------------|
| スヌーズ通知                                                                   | ON / OFF→OFFの場合、鳴動時間(分)を入力 |
|                                                                          | ● ONに設定すると、アラーム音が約60秒間鳴った  |
|                                                                          | あと、約5分おきに6回繰返し鳴ります。        |
| マナーモード                                                                   | ON/OFF                     |
| 優先                                                                       | ● マナーモード設定中にアラームが起動した場合、   |
|                                                                          | どちらの設定内容を優先するかを設定します。      |
| <ul> <li>3 必要事項の入力が終了したら、</li> <li>● 設定により、画面に以下のアイコンが表示されます。</li> </ul> |                            |
| D · ŧ                                                                    | 再円繰り返し,                    |

- ■:毎日繰り返し
   ■:曜日指定繰り返し
- \_\_\_\_
- お知らせ
- アラームのスヌーズ通知を解除するには、アラームを停止 (ご) P.13-4) してから「<sup>™</sup> ■ を押します。
- 著作権保護ファイルはアラーム音として設定できない場合があ ります。
- プライバシーキーロックやパーソナルデータロック設定中は アラーム通知を行いません。

「読本 ●アラーム一覧画面でON/OFFを切り替える

電卓

簡単な数値計算(加減乗除)ができます。 最大10桁表示できます。

### メインメニューから ツール ▶ 電卓

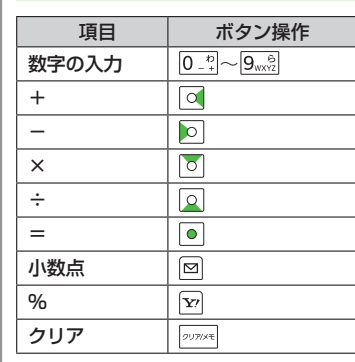

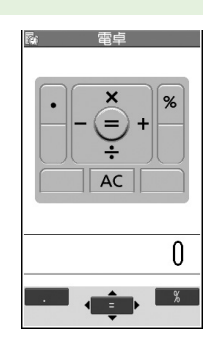

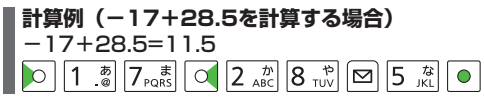

13 ツ ー

# メモ帳

メモ帳として文章を最大20件登録できます。

### メインメニューから ツール▶メモ帳

### │ <未登録>

登録済みのメモ帳を選択すると、
 登録内容を確認できます。
 [編集]を押すと編集できます。

2 文章を入力

 全角最大256文字、半角最大512 文字入力できます。

| <b>R</b> ( |                   | Xモ帳       | 1 |
|------------|-------------------|-----------|---|
| 1          | 〈未登録              | $\rangle$ |   |
| 2          | 〈未登録              | >         |   |
| 3          | 〈未登録              | >         |   |
| 4          | 〈未登録              | >         |   |
| 5          | 〈未登録              | >         |   |
| 6          | 〈未登録              | >         |   |
| 7          | 〈未登録              | >         |   |
| 8          | 〈未登録              | >         |   |
| 8          | 〈未登録              | >         |   |
| U          | 〈木登録              | >         |   |
|            | 〈木豆琢              | 2         |   |
| - l"       | < 木豆琢<br>/ + 翌 93 | <u>}</u>  |   |
|            | (木豆球              | /         |   |
|            |                   | A         | 2 |
|            |                   | 選択 🕨 👘    |   |
|            |                   | •         |   |
|            | メモ帳               | — 昏面面     |   |

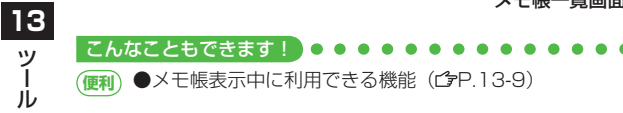

# バーコードリーダー

印刷されたJANコードやQRコードをカメラで撮影して読み 取り、保存できます。読み取った情報を利用して、URLへの 接続、メールの送信、アドレス帳の登録などができます。

### JANコードとは

■ 幅の異なるバーとスペースを組み合わせた一次元コードの種類です。

QRコードとは 縦横に情報を持った二次元コードの種類です。

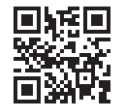

バーコードを読み取る

読み取ったデータは最大5件登録できます。 分割されたQRコードは最大16個読み取れます。

### メインメニューから ツール ▶ バーコードリーダー ▶ コード読み取り

- 1 バーコードを画面中央に表示する
  - ●明るさを調節するには
     ☑[メニュー]を押して明るさ調節を選択します。
     −3(暗い)~+3(明るい)で調節します。
     ズームを利用するには: ☑
    - フォーカスを合わせて固定するには: Ω

| 2 [開始]<br>読み取りを開始し、完了すると認識<br>SoftBank mobile phones                                                                                                    | 便利便利な機能                                                                                                    |
|----------------------------------------------------------------------------------------------------|----------------------------------------------------------------------------------------------------|
| 結果が表示されます。                                                                                                    | カレンダーに関する機能                                                                                                    |
| <ul> <li>● 読み取ったハーコートか分割ェーダ</li> <li>の場合: OK→手順1、2を繰返す</li> </ul>                                                                                                    | (共通操作) メインメニューから ツール ▶カレンダー                                                                                                    |
| 例) 13-6ページのQRコードの<br>認識結果画面<br>3 ☑ [メニュー]→認識結果保存→OK<br><u> ち知らせ</u><br>● JANコードとQRコード以外のバーコード/二次元コードは読                                                                                  | <ul> <li>休日/記念日を登録する</li> <li>日付を選んで回[新規]→休日/記念日→項目を選択(下記参照)</li> <li>→回[完了]</li> <li>休日/記念日を1日1件ずつ、それぞれ最大100件登録できます。</li> <li>カレンダー画面、スケジュールー覧画面に表示されるアイコンは以下の通りです。</li> <li>※:休日 Ø:記念日</li> <li>※:毎年繰り返し</li> </ul> |
|                                                                                                    |                                                                                                    |
| <ul> <li>● バーコードの種類やサイズによっては、読み取れない場合があ</li> </ul>                                                                                                    | 項目 操作・補足                                                                                                    |
| <ul> <li>・バーコードの種類やサイズによっては、読み取れない場合があります。</li> <li>・読み取りに時間がかかる場合があります。読み取り中は、本機が揺れたりしないようにしっかり持って操作してください。</li> <li>・傷、汚れ、破損、印刷物の品質、光の反射、QBコードのバー</li> </ul>                          | 項目         操作・補足           日付         日付を入力           繰り返し         繰り返しの種類を選択           ● 設定なしを選択した場合は、休日/記念日を繰り返しません。                                                                                                |
| <ul> <li>バーコードの種類やサイズによっては、読み取れない場合があります。</li> <li>読み取りに時間がかかる場合があります。読み取り中は、本機が揺れたりしないようにしっかり持って操作してください。</li> <li>傷、汚れ、破損、印刷物の品質、光の反射、QRコードのバージョンによっては、正しく読み取りできない場合があります。</li> </ul> | 項目         操作・補足           日付         日付を入力           繰り返し         繰り返しの種類を選択           ●設定なしを選択した場合は、休日/記念日を繰り返しません。           内容         休日または記念日の内容を入力                                                             |

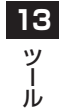

// 次ページに続く 13-7

# ■ カレンダー画面表示中に利用できる機能 [メニュー]→項目を選択(下記参照)

| 項目                  | 操作・補足                                                                           |
|---------------------|---------------------------------------------------------------------------------|
| 新規登録                | スケジュール/休日/記念日の新規登録ができます。                                                        |
| 1ヶ月表示/              | カレンダー画面の表示を1ヶ月/1週間に切り替え                                                         |
| 1週間表示               | ます。                                                                             |
| アイコン別表示             | アイコンを選択                                                                         |
|                     | ● 選択したアイコンで登録されているスケジュール                                                        |
|                     | の一覧が表示されます。                                                                     |
| 登録件数確認              | 登録されているスケジュール、休日、記念日の件数                                                         |
|                     | を表示します。                                                                         |
| 過去スケジュー             | 削除したい項目を選択→YES                                                                  |
| ル削除                 |                                                                                 |
| 全削除                 | 端末暗証番号を入力→項目を選択→ <b>YES</b>                                                     |
| 祝日リセット              | あらかじめ登録されていた祝日の名称を削除した場                                                         |
|                     | 合、本機能で初期状態に戻すことができます。                                                           |
|                     | YES                                                                             |
| その他の項目              | ● ショートカット登録(ピアP.1-17)                                                           |
|                     | ● 赤外線全件送信(CP.11-3)                                                              |
|                     | ● ICデータ全件送信(C字P.11-5)                                                           |
| - フケジュー             | 川…」覧/詳細両方主ニカに利用ズキス機能                                                            |
| <ul> <li></li></ul> | <i>□▶──見/ 許兩回山衣小中に利用 C C る 依能</i><br>◇・□付を選択→ <b>〜 [ ↓ = っ _ ]</b> →頂日を選択(下記参照) |
| 見回回の物口              |                                                                                 |
| 〒111回回00場口          |                                                                                 |
|                     | 医ハマ□□ <b>□//ーユー」</b> マ項日を選択(下記参照)                                               |

| 項目   | 操作・補足                      |
|------|----------------------------|
| 新規登録 | スケジュール/休日/記念日の新規登録ができます。   |
| 編集   | 各項目を編集(スケジュールCP-13-2手順3以降、 |
|      | 休日/記念日 <b>ご</b> P.13-7)    |

| 項目       | 操作・補足                                     |
|----------|-------------------------------------------|
| コピー      | 貼り付け先の日時を入力                               |
|          | ● 登録されているスケジュール、休日または記念日                  |
|          | をコピーして別の日に登録できます。                         |
| カレンダー表示  | アイコン別表示からカレンダー表示に切り替えます。                  |
|          | ● 本機能はアイコン別表示中に操作できます。                    |
| シークレット設  | スケジュールがシークレット設定/解除されます。                   |
| 定/シークレッ  | YES (→シークレット設定の場合、端末暗証番                   |
| ト解除      | 号を入力)                                     |
|          | ● シークレット設定したスケジュールは、本機を                   |
|          | シークレットモード/シークレット専用モード                     |
|          | に設定したときにのみ表示されます。                         |
|          | ( <b>Ľ</b> ₹P.12-6)                       |
| S!メール作成  | スケジュールの日付と内容をメール本文に貼り付け                   |
|          | てメールを作成します。(CPP.14-4手順2以降)                |
| microSDへ | スケジュールをmicroSDカードにコピーします。                 |
| שצ–      | YES                                       |
|          | ● microSDカードのデータを表示するには                   |
|          | ( <b>⊈</b> P.10-13)                       |
| 削除       | YES                                       |
| 過去スケジュー  | 削除したい項目を選択→YES                            |
| ル削除      |                                           |
| 選択削除     | 削除したいスケジュールにチェック→ <a>[<br/> 同[完了]→YES</a> |
| その他の項目   | ● 赤外線送信(C字P.11-3)                         |
|          | ● 赤外線全件送信(C字P.11-3)                       |
|          | ● ICデータ送信(ごP.11-5)                        |
|          | ● ICデータ全件送信(ピアP.11-5)                     |
|          | <ul> <li>● アイコン別表示(ご)</li> </ul>          |

13

ツール

# 予定リストに関する機能

#### ■ 予定リスト表示中に利用できる機能 メインメニューから ツール ▶予定リスト ▶ [ メニュー]

▶ 項目を選択(下記参照)

| 項目       | 操作・補足                              |
|----------|------------------------------------|
| 新規登録     | 予定リストの新規登録ができます。                   |
| 編集       | 編集し直すことができます。                      |
| 状態       | 予定リストー覧で表示される状態を示すアイコンが            |
|          | 変更できます。                            |
|          | 状態を選択(→ <b>完了</b> を選択した場合、完了日の入    |
|          | 力方法を選択→完了日を入力)                     |
|          | ● 期日を過ぎた状態アイコンは、青色から赤色に            |
|          | 変わります。                             |
| カテゴリー別   | カテゴリーを選択                           |
| 表示       |                                    |
| ソート/フィルタ | 期日や登録順、状態別などに並べ替えて表示できます。          |
| microSD^ | 予定リストをmicroSDカードにコピーします。           |
| コピー      | YES                                |
|          | ● microSDカードのデータを表示するには            |
|          | ( <b>Ľ</b> ₹P.10-13)               |
| 削除       | YES                                |
| 選択削除     | 削除したい予定リストにチェック→< □[完了]→YES        |
| 完了済み削除   | 状態が <b>完了</b> に設定されている予定リストを削除します。 |
|          | YES                                |
| 全削除      | 端末暗証番号を入力→ <b>YES</b>              |

|   | 項目     | 操作・補足                |
|---|--------|----------------------|
| - | その他の項目 | ● ショートカット登録(ごP.1-17) |
|   |        | ● 赤外線送信(ピ字P.11-3)    |
|   |        | ● 赤外線全件送信(ご字P.11-3)  |
|   |        | ● ICデータ送信(CPP.11-5)  |
|   |        | ● ICデータ全件送信(ごP.11-5) |

# メモ帳に関する機能

### ■ メモ帳表示中に利用できる機能

- メインメニューから ツール ▶メモ帳 ▶ [> [メニュー]
- ▶項目を選択(下記参照)

| 項目       | 操作・補足                         |     |
|----------|-------------------------------|-----|
| 編集       | 登録したメモ帳を編集します。                |     |
|          | (CP.13-6手順2以降)                |     |
| S!メール作成  | メモ帳の内容をメール本文に貼り付けてメールを        |     |
|          | 作成します。(CPP.14-4手順2以降)         | . 1 |
| スケジュール   | <b>スケジュール</b> →登録の操作を行う       |     |
| 作成       | (C字P.13-2手順3以降)               |     |
|          | ● スケジュールにメモ帳の内容を貼り付けて         |     |
|          | スケジュールを作成します。                 |     |
| microSD^ | メモ帳をmicroSDカードにコピーします。        |     |
| コピー      | YES                           |     |
|          | ● microSDカードのデータを表示するには       |     |
|          | ( <b>Ľ</b> ₱.10-13)           |     |
| メモ帳情報    | メモ帳の作成日時、最終更新日時、分類を表示します。     |     |
| 分類       | 分類を選択                         |     |
|          | ● 分類しない場合は、 <b>なし</b> を選択します。 |     |
| 削除       | YES                           |     |
| 選択削除     | 削除したいメモ帳にチェック→ ☑ [完了]→YES     |     |
|          | /// 次ページに続く                   | 13  |

13 ツ jĹ

| 項目          | 操作・補足                 |
|-------------|-----------------------|
| 全削除         | 端末暗証番号を入力→ <b>YES</b> |
| その他の項目      | ● ショートカット登録(ピア.1-17)  |
|             | ● 赤外線送信(ビデP.11-3)     |
|             | ● 赤外線全件送信(ご字P.11-3)   |
|             | ● ICデータ送信(C字P.11-5)   |
|             | ● ICデータ全件送信(ご字P.11-5) |
|             |                       |
|             |                       |
| <b>バーコー</b> | ドリーダーに関する機能           |

### 共通操作 ▶ メインメニューから ツール ▶ バーコードリーダー

#### ■保存データー覧を表示する 保存データー覧

● データを選択すると認識結果画面が表示されます。

#### ■ 認識結果画面表示中に利用できる機能

**コード読み取り→●[開始]→♡[メニュー]→**項目を選択 (下記参照)

または

13

ッ

ル

**保存データー覧**→データを選択→**▽**[メニュー]→項目を選択 (下記参照)

| 項目     | 操作・補足                                |
|--------|--------------------------------------|
| 認識結果保存 | コード読み取りの認識結果を保存します。                  |
|        | ( <b>⊈</b> P.13-6)                   |
| 一覧表示   | 保存データー覧画面を表示します。                     |
| URL入力  | Yahoo!ケータイ/PCサイトブラウザ→YES             |
|        | <ul> <li>● 選択中のURLへ接続します。</li> </ul> |
|        | ● URLを選択しても接続できます。                   |

| 項目      | 操作・補足                       |
|---------|-----------------------------|
| S!メール作成 | 選択中のメールアドレスを宛先にしてメールを作成     |
|         | します。( <b>ご</b> P.14-4手順4以降) |
|         | ● メールアドレスを選択してもメールを作成できま    |
|         | す。                          |
| 電話発信    | 発信方法を選択→ <b>発信</b>          |
|         | ● 選択中の電話番号に発信します。           |
|         | ● 電話番号を選択しても発信できます。         |
| アドレス帳登録 | アドレス帳に登録します。(CPP.4-3)       |
| ブックマーク  | YES→●[決定]                   |
| 登録      | ● URLをブックマークに登録します。         |
| コピー     | 選択中の文字列をコピーして、他の場所に貼り付け     |
|         | ることができます。                   |

### ■ 保存データー覧表示中に利用できる機能

**保存データー覧→**データを選んで**▽**[**メニュー**]→項目を選択 (下記参照)

| 項目     | 操作・補足                           |
|--------|---------------------------------|
| タイトル編集 | タイトルを入力                         |
| 結果表示   | 認識結果画面が表示されます。                  |
| 削除     | <b>削除/全削除(→全削除</b> の場合、端末暗証番号を入 |
|        | 力) <b>→YES</b>                  |

# メール

| メールについて           | 14-2  |
|-------------------|-------|
| 入力できる項目と送信できる文字数  |       |
| メールボックスとメモリについて   |       |
| メールアドレスの変更        |       |
| メール送信             | 14-4  |
| S!メールを送信する        |       |
| SMSを送信する          |       |
| メール受信/確認          | 14-8  |
| 新着メールを確認する        |       |
| メール画面の見かた         |       |
| S!メールの続きを受信する     |       |
| 添付ファイルを確認/保存する    |       |
| 送受信したメールの履歴を表示する  |       |
| 受信メールを振り分ける       |       |
| メールの利用            | 14-12 |
| メールボックス内のメールを確認する |       |
| メールを返信する          |       |
| メールグループを作成する      | 14-13 |

| 便利な機能             | .14-14 |
|-------------------|--------|
| メール作成に関する機能       | 14-14  |
| 返信先アドレス/署名に関する機能  | 14-16  |
| デコレメールに関する機能      | 14-16  |
| メール受信/確認に関する機能    | 14-17  |
| 送信/受信アドレス一覧に関する機能 | 14-17  |
| メール管理に関する機能       | 14-18  |
| メール利用に関する機能       | 14-19  |

# メールについて

本機では、次の2つのメッセージサービスが利用できます。

| S!メール<br>【別途お申し込み<br>が必要です】 | ソフトバンク携帯電話やパソコン、Eメール<br>に対応している携帯電話などとの間で、長い<br>メッセージや画像、音楽ファイルなどを送受<br>信できます。<br>● デコレメール (C→P.14-5) に対応してい<br>ます。 |
|-----------------------------|----------------------------------------------------------------------------------------------------|
| SMS                         | ソフトバンク携帯電話どうしでご契約の電話<br>番号を宛先として、短い文字メッセージを送<br>受信できます。                                                             |

 メールの通信料など詳しくは、ソフトバンクホームページ 「http://www.softbank.jp」でご案内しています。

# 入力できる項目と送信できる文字数

|    | 項目                |   | S!メール             |   | SMS                            |  |
|----|-------------------|---|-------------------|---|--------------------------------|--|
| 宛  | メール<br>アドレス       | 0 | 半角で246文字          | × | _                              |  |
| 先  | <b>電話番号</b><br>※1 | 0 | /最大20件            | 0 | 半角で21文字/<br>最大1件               |  |
| 件名 | 3                 | 0 | 全角256/<br>半角512文字 | × | _                              |  |
| 本び | ζ                 | 0 | 30KB              | 0 | 全角または半角で<br>70文字 <sup>*2</sup> |  |
| 添作 | オファイル             | 0 | 最大約300KB          | × | _                              |  |

※1 ソフトバンク携帯電話番号のみ。

※2 本文入力設定を半角英数入力(160文字)にしている場合 (ごP.18-13)は、半角英数字を最大160文字入力できます。

#### お知らせ

- S!メールは1件につき、件名、本文、添付ファイルなどを合わ せて最大約300KBです。(添付ファイルのデータ量によって、 最大送信可能文字数は異なります。)
- SMSは作成中にS!メールに切り替えられます。(CP.14-7)
- S!メールはSMSに切り替えられません。

14 メ ー ル

# メールボックスとメモリについて

送受信したメールは、次のようにフォルダで管理されます。

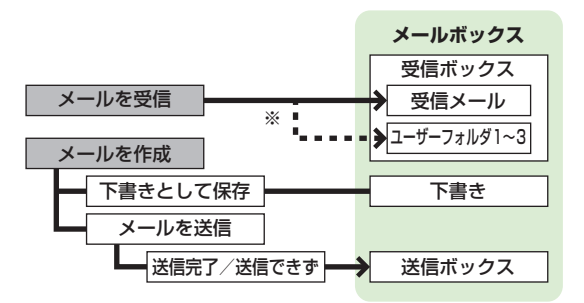

※ フォルダ振分け(ごP.14-11)をすると、受信メールを指定 したフォルダに自動的に振り分けます。

#### メールの自動削除について

メールボックスの空き容量が不足すると、古いメールから順に自動的に削除されます。削除したくないメールは保護するか (ごP.14-18)、自動削除の設定を**OFF**にしてください。 (ごP.18-12)下書きに保存されているメール、未読メール、およびUSIMに保存されているSMSは自動削除されません。

#### メールのメモリがいっぱいになると

待受画面に「圓」(メールがいっぱい)が表示され、それ以上は 受信できません。不要なメールを削除してください。 (ごP.14-19) S!メールを削除したあとは、新着メール受信を 行ってください。(ごP.14-17)

### こんなこともできます! ● ● ● ● ● ● ● ● ● ● ● ● ● ● ● ● ● ●

▶ ●メールのメモリ容量を確認する

### メールアドレスの変更

メールアドレスのアカウント名(@の前の部分)をお好きな 文字列に変更できます。ご契約時はランダムな英数字が設定 されています。迷惑メール防止のためにも、メールアドレス を他人に安易に推測されない文字列に変更することをおすす めします。

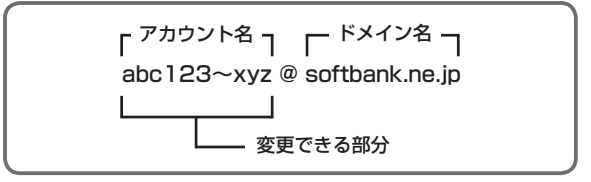

- 詳しくは「サービスガイド (3G)」を参照してください。
- オフラインモード中は変更できません。
- インターネット接続後の画面操作について(CPP.15-6)

### 】 □→設定→メール・アドレス設定

インターネットに接続します。 以降は画面の指示に従って操作してください。 14

Х

Т

ル

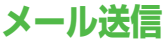

#### ▲ 件名欄を選択→件名を入力 新規S!X-W メール送信 ™ 清木〇〇 Sub〈件名入力〉 S!メールを送信する 例)アドレス帳の登録相手にS!メールを送ってみましょう。 本文欄を選択 5 (長押し) 新規S!X-ル $\square$ 宛先欄 To 〈宛先入力〉 6 本文を入力 本文入力 🗷 sub(件名入力) 件名欄 添付ファイル欄一 本文欄 <u>¬</u>デコレメール 1 12 1- may 2 12 新規作成画面 本文入力画面 ⑦ 宛先欄を選択→アドレス帳 新規S!X-I To <宛先入力> □□□[送信] 新規S!X-ル 14 ™ 清木〇〇 宛先入力 Sub こんにちは 1 アト レス帳 @ 〈添付ファイル追加〉 2 送信アドレス一覧 114byte 受信アト\*レス一覧 お久しぶりです。いかがお ☑ 直接入力 過ごしですか? 私は変わらず元気です。 ところで今度の土曜ですが 3 送信相手を選択→ アト゛レス帳 アカサタナ こんなこともできます! メールアドレス/電話番号を 国青木〇〇 ●宛先を入力する●宛先を追加する(CPP.14-14)●メール作 090XXXXXXXXX 便利 選択 ◎阿部×× 成中に利用できる機能(C→P.14-15) ●送信したS!メールの返 ■池田△△ メールアドレスと電話番号の両方 信先アドレスを常に指定するかしないかを設定する●S!メール ■石川O× □伊藤×△ が登録されている場合は、 作成時、常に自動で署名を挿入する (1字P.14-16) 表示内容を切り替えます。 ●常に配信確認をする(ごP.18-12) 設定

14-4

X I

Л

### 画像などのファイルを添付する

- 例)S!メールに画像を添付してみましょう。
- 1 ♪P.14-4 手順6のあと、 添付ファイル欄を選択

| 4   | 新規S!X-N      |
|-----|--------------|
| To  | 5木00         |
| Sub | こんにちは        |
| 0   | 添付ファイル追加>    |
|     | 114byte      |
| お久し | Jぶりです。いかがお   |
| 過ごし | <u>」ですか?</u> |
| 私は多 | 之わらす元気です。    |
| CC  |              |

2 フォルダを選択→ ファイルを選択

3 ⊠[送信]

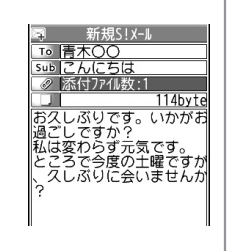

お知らせ
ファイルの種類や容量によっては添付できない場合があります。
著作権保護ファイルは送信できない場合があります。
microSDカードに保存されている着うた・メロディ、ミュージック、ムービーフォルダのファイルは直接添付できません。 メール作成前に本体に移動してから添付を行ってください。

#### 

〕●添付ファイル一覧表示中に利用できる機能(ピテP.14-15)

## デコレメールを送信する

本文の文字色、文字サイズや背景色などを変更したり、文字 に動きをつけたり、区切り線や画像などを挿入して表現豊か なHTMLメールを作成できます。

例) デコレメールテンプレート(ひな形)を使って、次のデコ レーションをしてみましょう。

- 文字サイズを変更
- 文字をテロップ表示(スクロール設定)
  - 1 
    <sup>(2</sup>P.14-4 手順4のあと、 [1]

    テンプレート読み込み→

    デコレメールテンプレートを選択
    - 表示内容を確認するには:デコレメールテンプレートを選んで回[表示]
- 2本文欄を選択→「ここに本文を入れてね!」 などを消去

3 ヽヘネッヤタ →文字サイズ

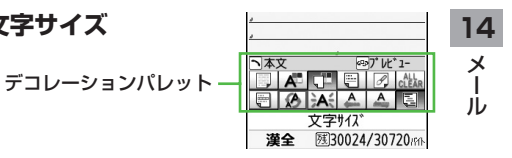

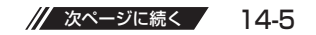

▲ サイズを選択→本文を入力

**6** テロップ表示をしたい文章 の先頭にカーソルを移動→ [始点]→文章の最後に カーソルを移動→ ● [終点]

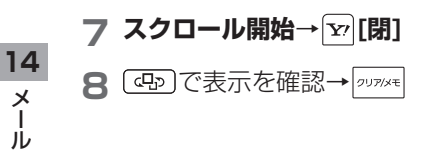

9 | ● | → [☑] [送信]

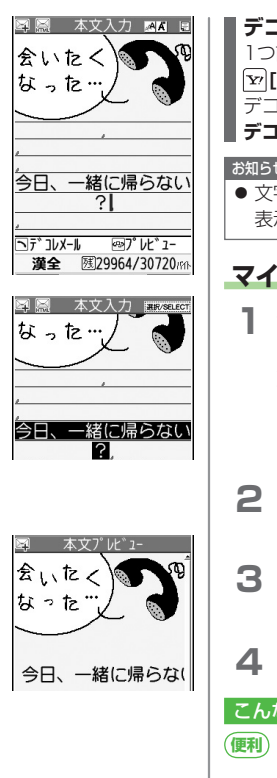

### デコレーションをやり直したいとき

1つ前の状態に戻すには:デコレーションパレットを閉じた状態で

[☞][メニュー]→元に戻す

デコレーションをすべてやり直すには: <br />
<br />
<br />
<br />
<br />
<br />
<br />
<br />
<br />
<br />
<br />
<br />
<br />
<br />
<br />
<br />
<br />
<br />
<br />
<br />
<br />
<br />
<br />
<br />
<br />
<br />
<br />
<br />
<br />
<br />
<br />
<br />
<br />
<br />
<br />
<br />
<br />
<br />
<br />
<br />
<br />
<br />
<br />
<br />
<br />
<br />
<br />
<br />
<br />
<br />
<br />
<br />
<br />
<br />
<br />
<br />
<br />
<br />
<br />
<br />
<br />
<br />
<br />
<br />
<br />
<br />
<br />
<br />
<br />
<br />
<br />
<br />
<br />
<br />
<br />
<br />
<br />
<br />
<br />
<br />
<br />
<br />
<br />
<br />
<br />
<br />
<br />
<br />
<br />
<br />
<br />
<br />
<br />
<br />
<br />
<br />
<br />
<br />
<br />
<br />
<br />
<br />
<br />
<br />
<br />
<br />
<br />
<br />
<br />
<br />
<br />
<br />
<br />
<br />
<br />
<br />
<br />
<br />
<br />
<br />
<br />
<br />
<br />
<br />
<br />
<br />
<br />
<br />
<br />
<br />
<br />
<br />
<br />
<br />
<br />
<br />
<br />
<br />
<br />
<br />
<br />
<br />
<br />
<br />
<br />
<br />
<br />
<br />
<br />
<br />
<br />
<br />
<br />
<br />
<br />
<br />
<br />
<br />
<br />
<br />
<br />
<br />
<br />
<br />
<br />
<br />
<br />
<br />
<br />
<br />
<br />
<br />
<br />
<br />
<br />
<br />
<br />
<br />
<br />
<br />
<br />
<br />
<br />
<br />
<br />
<br />
<br />
<br />
<br />
<br />
<br />
<br />
<br />
<br />
<br />
<br />
<br />
<br />
<br />
<br />
<br />
<br />
<br />
<br />
<br />
<br />
<br />
<br />
<br />
<br />
<br />
<br />
<br />
<br />
<br />
<br />
<br />
<br />
<br />
<br />
<br />
<br />
<br />
<br />
<br />
<br />
<br />
<br />
<br />
<br />
<br />
<br />
<br />
<br />
<br />
<br />
<br />
<br />
<br />
<br />
<br />
<br />
<br />
<br />
<br />
<br />
<br />
<br />
<br />
<br />
<br />
<br />
<br />
<br />
<br />
<br />
<br />
<br />
<br />
<br />
<br />
<br />
<br />
<br />
<br />
<br />
<br />
<br />
<br />
<br />
<br />
<br />
<br />
<br />
<br />
<br />
<br />
<br />
<br />
<br />
<br />
<br />
<br />
<br />
<br />
<br />
<br />
<br />
<br />
<b

デコレメール全解除→YES

#### お知らせ

● 文字サイズを変更中は画面右上に「▲ (大)」、「▲ (小)」が 表示されます。

# マイ絵文字を利用する

機能メニューから利用する場合 本文入力画面で[𝑥][メニュー]→ 絵文字/記号入力→マイ絵文字→YES

デコレーションパレットから利用する場合 本文入力画面で へょく → マイ絵文字 → YES

- フォルダを選択→マイ絵文字を選択 マイ絵文字が入力されます。
- 3(デコレーションパレットから利用した場合、 [1][閉]→)本文を入力

4 [⊠][送信]

こんなこともできます!

●その他のデコレーションを利用する(ごP.14-16)

●デコレメールテンプレートをダウンロードする (r<del>2</del>P.14-16)

●microSDカードに保存されているマイ絵文字を使う 読本

メール

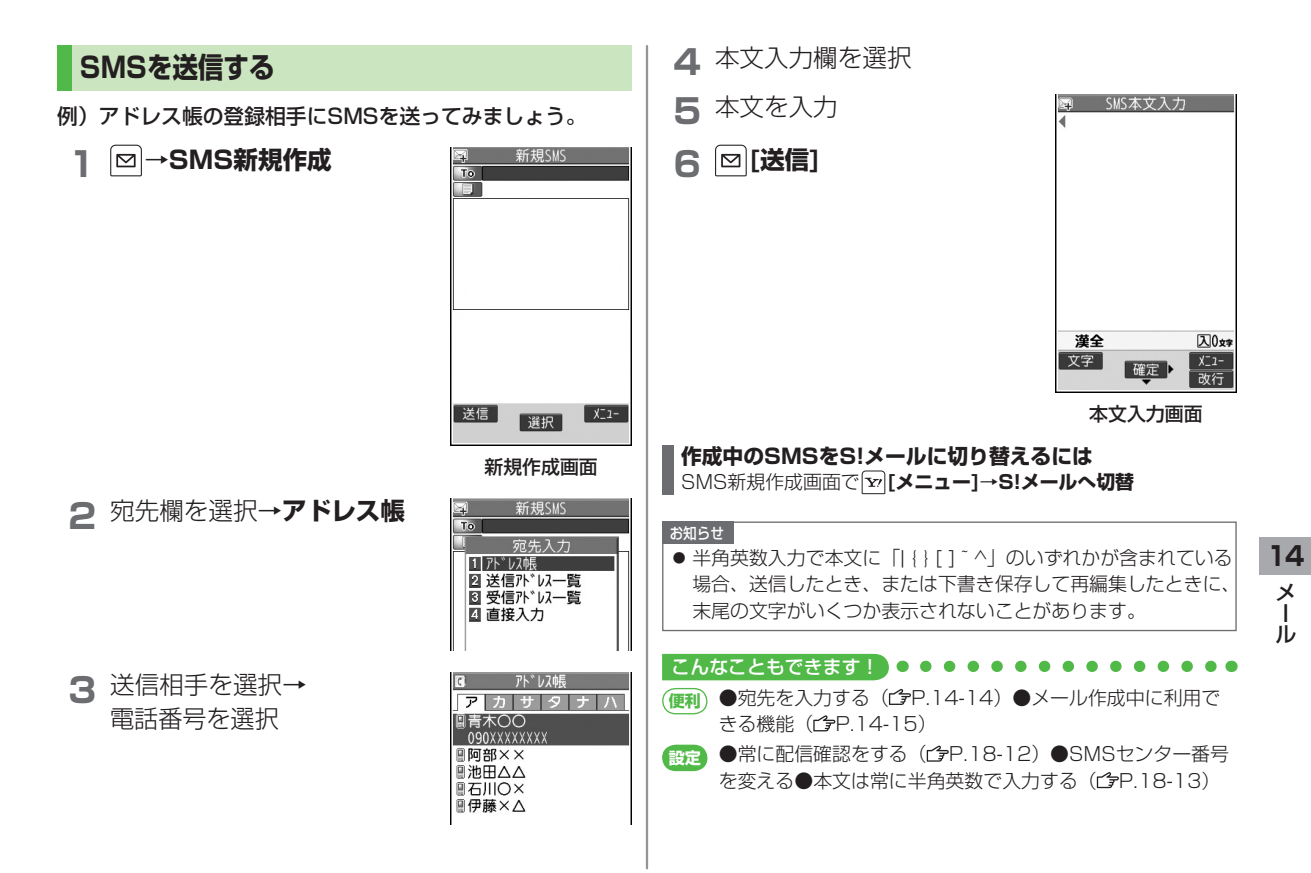

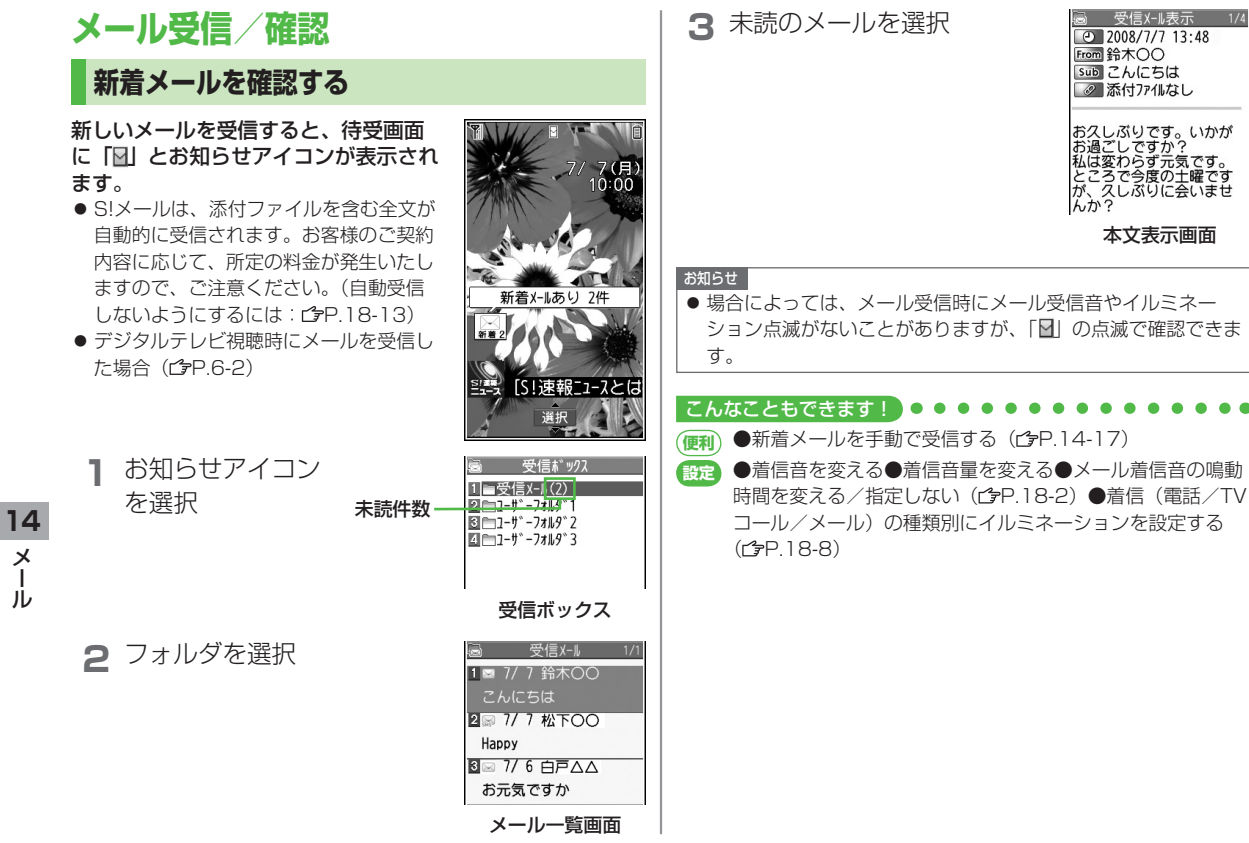

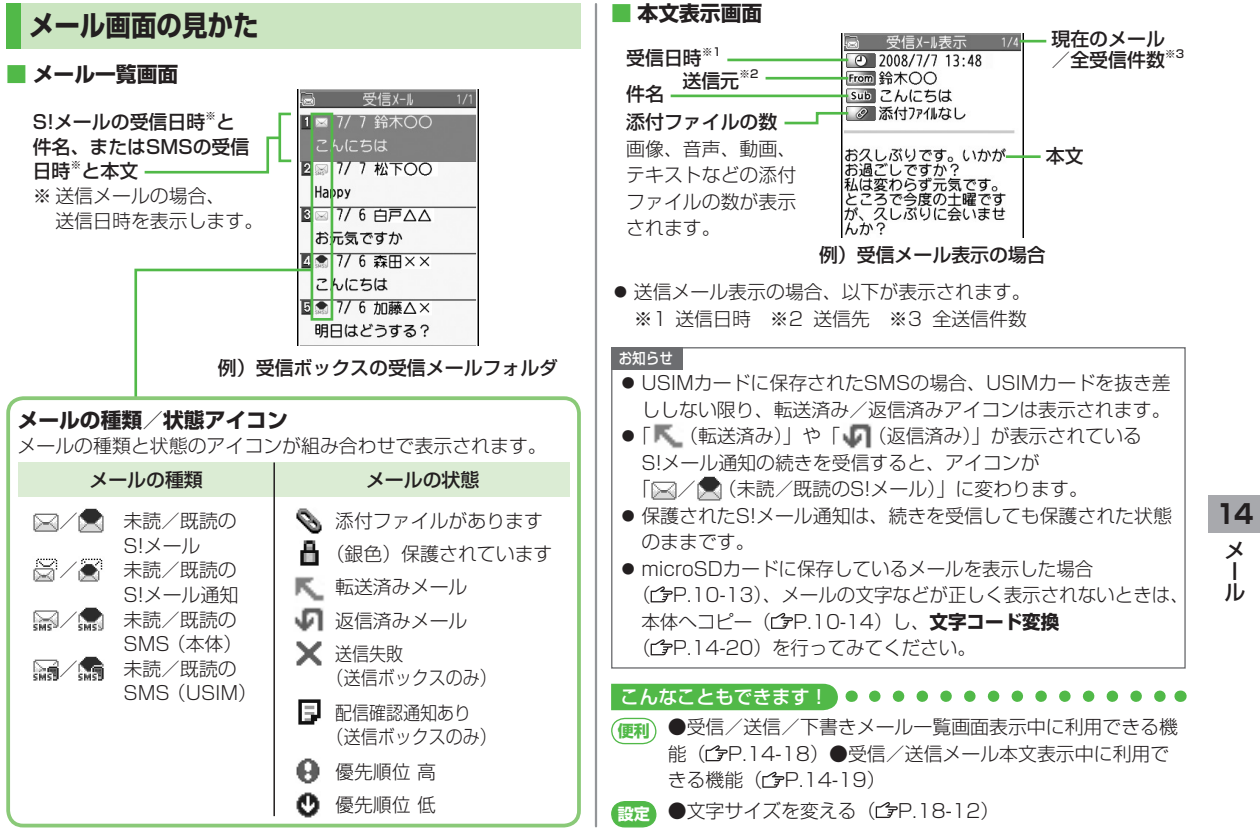

Х

Т

ル

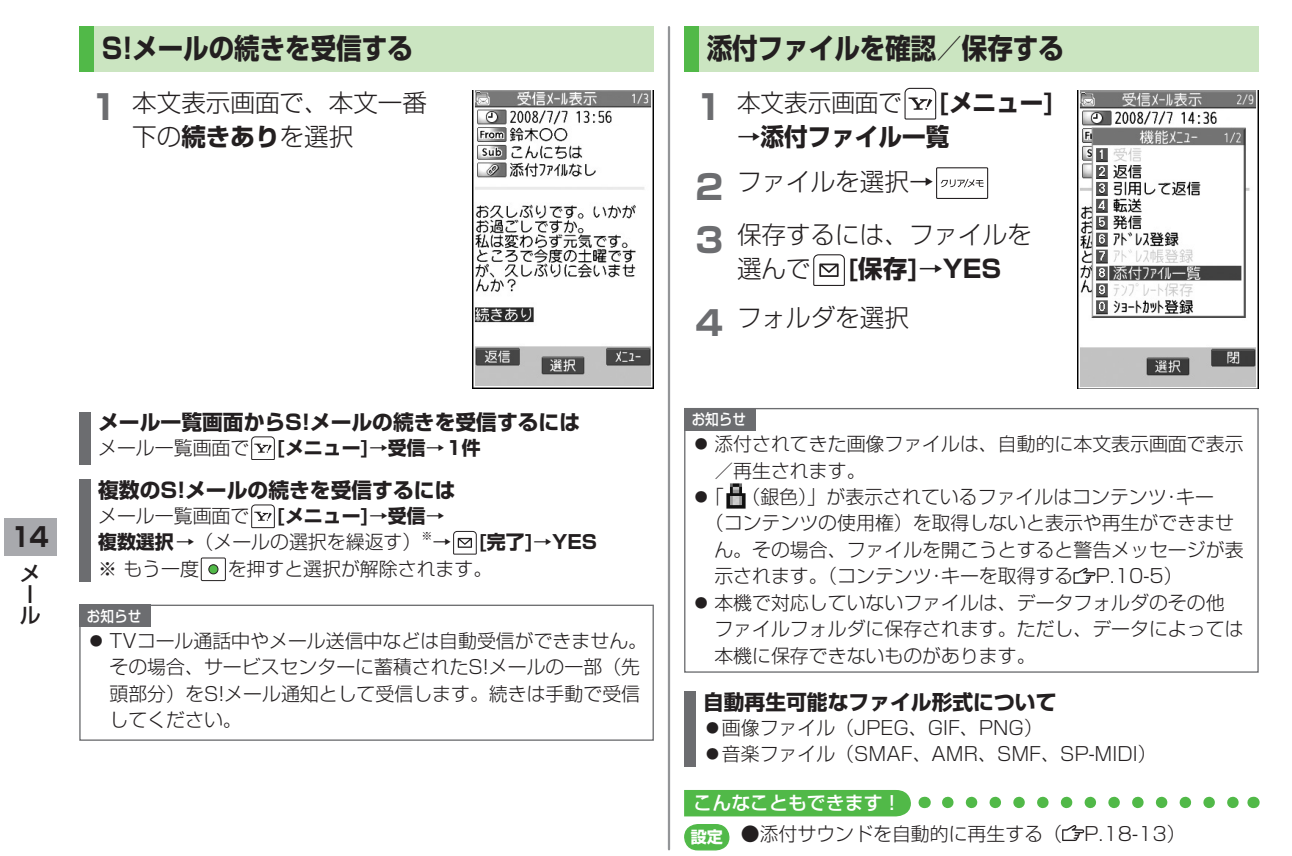

# 送受信したメールの履歴を表示する

↓ 送信アドレス一覧の場合
○ (長押し)

### 受信アドレス一覧の場合

- ) (長押し)
- ■SMS:(送信に成功した)SMS
- ■MAL:(送信に成功した)S!メール
- リダイヤル/着信履歴を表示するには: ៉**◎[切替]**
- 2 表示したい履歴を選択
  - ●表示されたアドレスにS!メール/SMSを送るには:
     ●→メール作成の操作(S!メールピア).14-4 手順4以降/ SMSピア).14-7 手順4以降)
  - アドレス帳に登録するには: 箇[登録]→登録の操作 (ご字P.4-5 手順1以降)

# 受信メールを振り分ける

- 設定後に受信したメールが振り分けの対象になります。
- 宛先と件名の振り分け条件の両方が一致した場合は、件名の振り 分けが優先されます。
- 宛先と件名は、ひとつのフォルダにつきどちらか一方しか設定できません。

# 】 □→受信ボックス

2 ユーザーフォルダ1~3を 選んで[ン][メニュー]→ フォルダ振分け

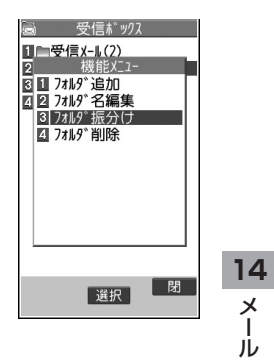

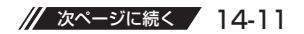

### 3 [×ニュー]→ 次の各項目の操作を行う

| 項目     | 操作・補足                                     |
|--------|-------------------------------------------|
| アドレス追加 | 相手によって受信メールを振り分けます。                       |
|        | 宛先選択方法を選択→宛先を選択/入力                        |
|        | <ul> <li>1つのフォルダにつき最大10件の宛先を登録</li> </ul> |
|        | できます。                                     |
| 件名追加   | 件名によって受信メールを振り分けます。                       |
|        | 件名を入力                                     |
|        | <ul> <li>1つのフォルダにつき1件の件名を登録できま</li> </ul> |
|        | す。                                        |
|        | ● SMSは件名では振り分けできません。                      |

● 登録済みの宛先/件名を編集するには:宛先/件名を選択→宛先 /件名を編集

#### こんなこともできます! ● ● ● ● ● ● ● ● ● ● ●

(便利) ●振分け設定一覧の表示を切り替える●設定した振分けを削除する(ごP.14-17)

メールの利用

# メールボックス内のメールを確認する

### 】 ☑ →受信ボックス/下書き/送信ボックス

- 受信ボックスの場合はさらにフォルダを選択
- メールボックスについて(C字P.14-3)

2 メールを選択

#### こんなこともできます! ● ● ● ● ● ● ● ● ● ● ● ● ● ● ● ● ● ●

(便利) ●受信/送信/下書きメール一覧画面表示中に利用できる機能(C<sup>3</sup>P.14-18)

14 メ ー

# メールを返信する

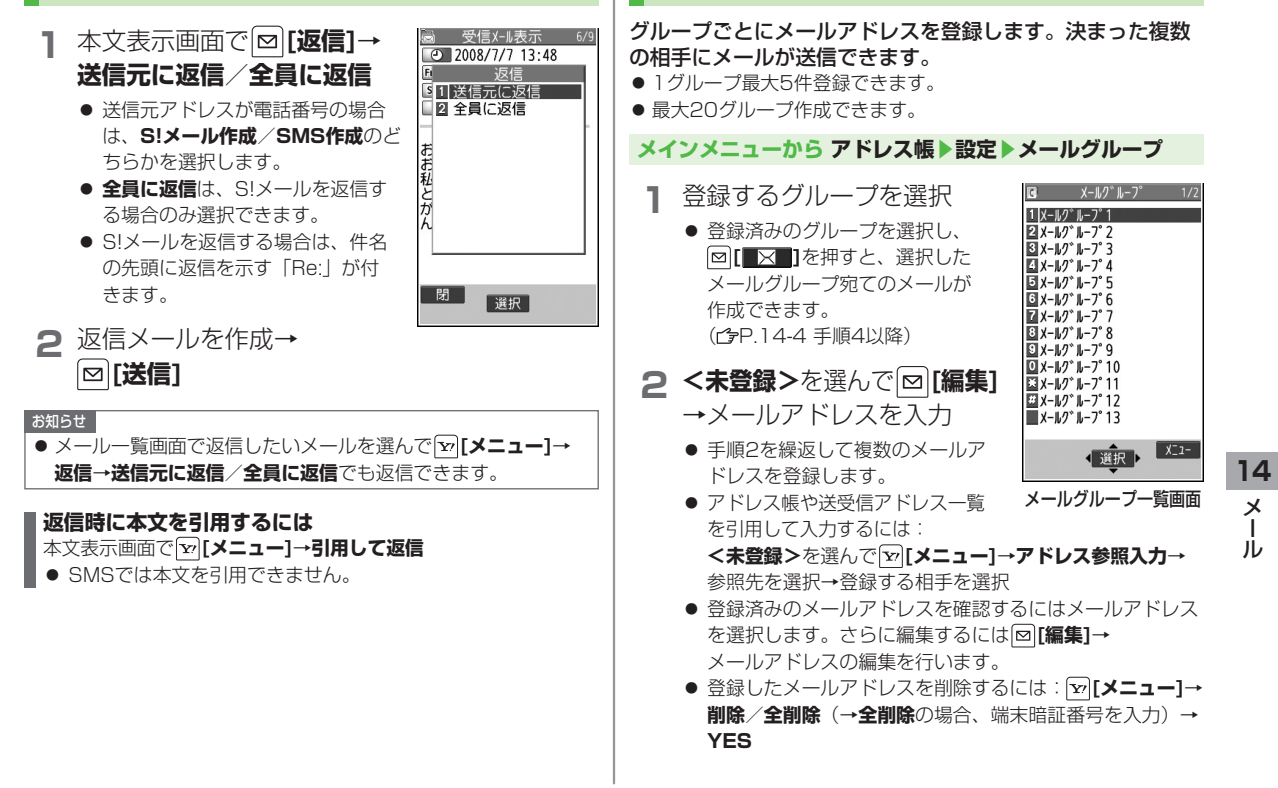

メールグループを作成する

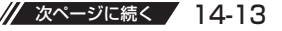

Х

Т

ル

### グループ名を変更するには

手順1でメールグループを選んで**□[メニュー]→** グループ名編集→グループ名を編集

### グループ名を初期化するには

手順1でメールグループを選んで<sup>1</sup>▼[メニュー]→ グループ名初期化→YES

#### 登録済みのメールグループを削除するには

手順2でメールアドレスを選んで[>**」メニュー**]→ **削除/全削除→全削除**選択時は端末暗証番号を入力→**YES** 

# 便利便利な機能

# メール作成に関する機能

共通操作 S!メールの場合: ◎ (長押し)SMSの場合: ◎ SMS新規作成

### ■ 宛先を入力する

宛先欄を選択→項目を選択(下記参照)

| 項目     | 操作・補足                        |
|--------|------------------------------|
| アドレス帳  | アドレス帳を検索して入力します。(CPP.14-4 手順 |
|        | 3以降)                         |
| 送信アドレス | 宛先を送信履歴から選択して入力します。          |
| 一覧     | 履歴を選択                        |
| 受信アドレス | 宛先を受信履歴から選択して入力します。          |
| 一覧     | 履歴を選択                        |
| 直接入力   | 電話番号/メールアドレスを入力              |

### ■ 宛先を追加する(S!メールの場合のみ)

(すでに宛先を入力した状態で)宛先欄を選択→<未入力>→ 宛先入力方法を選択→宛先を選択/入力

### ■ 宛先一覧表示中に利用できる機能(S!メールの場合のみ)

(すでに宛先を入力した状態で)宛先欄を選択→宛先を選んで [▶][メニュー]→項目を選択(下記参照)

| 項目    | 操作・補足               |
|-------|---------------------|
| 宛先削除  | YES                 |
| 宛先タイプ | 宛先をTo/Cc/Bccに変更します。 |
| 変更    | To/Cc/Bcc           |

# ■ 添付ファイル一覧表示中に利用できる機能

(S!メールの場合のみ)

(すでにファイルを添付した状態で)添付ファイル欄を選択→ ▼[メニュー]→項目を選択(下記参照)

| 項目    | 操作・補足                          |
|-------|--------------------------------|
| 再生    | 添付ファイルを再生/表示します。               |
|       | ● 添付ファイル一覧表示中に、添付ファイルを選択       |
|       | しても再生/表示できます。                  |
| 追加    | フォルダを選択→ファイルを選択→図[ <b>完了</b> ] |
| 削除    | YES                            |
| カメラ起動 | カメラを起動して撮影した静止画や動画を添付します。      |
|       | <b>フォトモード/ムービーモード→</b> 各項目の操作  |

### ■ メール作成中に利用できる機能

[メニュー]→項目を選択(下記参照)

| 項目                            | 操作・補足                    |
|-------------------------------|--------------------------|
| 送信                            | メールを送信します。               |
| プレビュー                         | 作成中のメールをプレビューします。        |
| 保存                            | 送信せずに下書きへ保存します。          |
| 添付ファイル<br>一覧 <sup>**1</sup>   | 添付したファイルの一覧を表示します。       |
| テンプレート<br>読み込み <sup>**1</sup> | テンプレートを選択                |
| テンプレート                        | 編集したテンプレートを保存します。        |
| 保存 <sup>**1</sup>             | YES                      |
| 署名貼付*1                        | 登録した署名を挿入します。            |
|                               | ● あらかじめ挿入する署名を登録しておいてくださ |
|                               | い。( <b>ピ</b> ア.14-16)    |

| 項目                     | 操作・補足                    |
|------------------------|--------------------------|
| 送信設定:                  | 相手にS!メールの重要度を知らせます。      |
| プライオリティ <sup>**1</sup> | 優先順位を選択                  |
| 送信設定:                  | 相手にS!メールが届いたかどうか確認します。   |
| 配信確認*1                 | ON                       |
| 送信設定:                  | 指定したアドレスに返信するように設定します。   |
| 返信先アドレス                | ON                       |
| 設定**'                  | ● あらかじめ返信先アドレスを指定しておいてくだ |
|                        | さい。( <b>ピ</b> ₽.14-16)   |
| 配信確認**2                | 相手にSMSが届いたかどうか確認します。     |
|                        | ON                       |
| 入力設定**2                | SMSの本文に入力する文字を設定します。     |
|                        | 日本語入力/半角英数入力             |
| S!メールへ                 | 作成中のSMSをS!メールに切り替えます。    |
| 切替**2                  |                          |
|                        |                          |

- ※1 S!メールの場合のみ
- ※2 SMSの場合のみ

|                   | 返信先ア                                                                                      | ドレス/署名に関する機能                                                                                                    |
|-------------------|-------------------------------------------------------------------------------------------|----------------------------------------------------------------------------------------------------|
|                   | 共通操作▶ ☑                                                                                   | ▶設定▶S!メール設定▶送信設定                                                                                                    |
|                   | ■ 送信したS<br>いかを設定<br>返信先アドレス<br>→返信先アドレ                                                    | <b>!メールの返信先アドレスを常に指定するかしな</b><br>まする<br>(設定→ON/OFF→返信先アドレス入力の欄を選択<br>(スを選択/入力→図[ <b>完了]</b>                                                                                                    |
|                   | <b>■ S!メール作成時、常に自動で署名を挿入する<br/>署名設定→ON/新規作成のみON/OFF→署名の欄を選択→</b><br>署名を入力→図 <b>[完了]</b>   |                                                                                                    |
|                   | デコレメ                                                                                      | ールに関する機能                                                                                                    |
|                   | ■ その他のデ                                                                                   | コレーションを利用する                                                                                                    |
|                   | S!メール本文ス                                                                                  | 、力中に → 瞬日を選択(下記参照)                                                                                                    |
|                   | S!メール本文入<br>項目                                                                            | 、力中に→項目を選択(下記参照)操作・補足                                                                                                    |
| 14<br>×           | S!メール本文入<br>項目<br>ファイル挿入:<br>ファイル選択                                                       | <ul> <li>、カ中に 、</li> <li>、 ・</li> <li>・ 項目を選択(下記参照)</li> <li>         操作・補足         静止画/Flash®/音楽ファイルを挿入できます。         挿入した音楽ファイルはメールのBGMとして相手         に送信できます。         フォルダを選択→ファイルを選択     </li> </ul>                                                                                                    |
| <b>14</b><br>メール  | S!メール本文入<br>項目<br>ファイル挿入:<br>ファイル選択<br>ファイル挿入:<br>カメラ                                     | <ul> <li>、カ中に 、</li> <li>、 ・</li> <li>・</li> <li>項目を選択(下記参照)</li> <li>操作・補足</li> <li>静止画/Flash®/音楽ファイルを挿入できます。</li> <li>挿入した音楽ファイルはメールのBGMとして相手</li> <li>に送信できます。</li> <li>フォルダを選択→ファイルを選択</li> <li>メール作成中にカメラを起動して撮影した静止画を</li> <li>挿入できます。</li> <li>静止画を撮影</li> </ul>                                         |
| 14<br>メ<br>ル      | S!メール本文<br>項目<br>ファイル挿入:<br>ファイル選択<br>ファイル運択<br>ファイル挿入:<br>カメラ<br>ファイル挿入:<br>BGM削除        | <ul> <li>、カ中に「☆☆→項目を選択(下記参照)</li> <li>操作・補足</li> <li>静止画/Flash*・/音楽ファイルを挿入できます。</li> <li>挿入した音楽ファイルはメールのBGMとして相手</li> <li>に送信できます。</li> <li>フォルダを選択→ファイルを選択</li> <li>メール作成中にカメラを起動して撮影した静止画を</li> <li>挿入できます。</li> <li>静止画を撮影</li> <li>本文内に挿入されている音楽ファイルを削除します。</li> <li>YES</li> </ul>                         |
| 14<br>×<br>1<br>ル | S!メール本文<br>項目<br>ファイル挿入:<br>ファイル選択<br>ファイル選択<br>ファイル挿入:<br>カメラ<br>ファイル挿入:<br>BGM削除<br>文字色 | <ul> <li>、力中に「**** →項目を選択(下記参照)</li> <li>操作・補足</li> <li>静止画/Flash** /音楽ファイルを挿入できます。</li> <li>挿入した音楽ファイルはメールのBGMとして相手</li> <li>に送信できます。</li> <li>フォルダを選択→ファイルを選択</li> <li>メール作成中にカメラを起動して撮影した静止画を</li> <li>挿入できます。</li> <li>静止画を撮影</li> <li>本文内に挿入されている音楽ファイルを削除します。</li> <li>YES</li> <li>文字色を変更します。</li> </ul> |
| <b>14</b><br>メール  | S!メール本文<br>項目<br>ファイル挿入:<br>ファイル選択<br>ファイル挿入:<br>カメラ<br>ファイル挿入:<br>BGM削除<br>文字色<br>背景色    | <ul> <li>、カ中に「***:::・・・・・・・・・・・・・・・・・・・・・・・・・・・・・・・・</li></ul>                                                                                                    |

| 項目                            | 操作・補足                               |  |
|-------------------------------|-------------------------------------|--|
| マイ絵文字                         | マイ絵文字を挿入します。(CPP.14-6)              |  |
| デコレメール                        | 装飾をすべて解除します。                        |  |
| 全解除                           | 確認画面で ● → YES                       |  |
| 範囲選択                          | 入力済みの文字の装飾をします。                     |  |
|                               | 最初の文字の前にカーソルを移動→●[ <b>始点]</b> →     |  |
|                               | 範囲を指定(反転)→ ● <b>[終点]</b> →他の装飾アイ    |  |
|                               | コンを選択→それぞれの操作を行う                    |  |
|                               | ● 範囲選択を解除するには: [●] <b>[終点]</b> を押した |  |
|                               | あとに                                 |  |
| 文字サイズ                         | 文字サイズを変更します。                        |  |
| 点滅設定                          | 文字を点滅させます。                          |  |
| スクロール設定                       | 文字がテロップ表示されます。                      |  |
| スウィング設定                       | 文字がスウィングします。                        |  |
| 行揃え                           | 行を揃えます。                             |  |
| ● 1件のデコレ                      | メールにつき、BGM/Flash®は1ファイル。            |  |
| マイ絵文字/                        | /画像は最大40種類挿入できます。                   |  |
| ● 挿入した画像                      | 象やライン、マイ絵文字などを削除するには:デコレー           |  |
| ションパレッ                        | ットを閉じた状態で画像などの前にカーソルを移動→            |  |
| <i>7</i> ∪7/xモ                |                                     |  |
| ● ファイル挿び                      | \機能においてmicroSDカードに保存されている           |  |
| 着うた・メロ                        | コディ、ミュージックフォルダのファイルは直接挿入            |  |
| できません。メール作成前に本体に移動してから、ファイル挿入 |                                     |  |
| を行ってくた                        | <b>ごさい。</b>                         |  |
| ■ デコレメー                       | ・ルテンプレートをダウンロードする                   |  |
| ◎→デコレメ-                       | ールテンプレート→テンプレートダウンロード→YES           |  |
| ● インターネッ                      | トに接続され、提供サイトの画面が表示されます。             |  |
| 以降は、画面                        | 面の指示に従って操作してください。                   |  |
|                               |                                     |  |
|                               |                                     |  |

14-16

# メール受信/確認に関する機能

#### ■ サーバーメールを確認する

□→サーバーメール操作→メールリスト→□[更新]→YES

- サービスセンターに一時蓄積されているS!メール(サーバーメール)の一覧を入手して、サーバーメールを確認できます。
- 1件もリストにない場合は、
   ○→サーバーメール操作→
   メールリスト→YESで、サーバーメールの更新を行います。

■ 新着メールを手動で受信する

#### ⊠→新着メール受信

- 圏外時に届いているメールを確認するときなどに便利です。
- 振分け設定一覧の表示を切り替える
- □→受信ボックス→フォルダを選んで
  「レ[メニュー]→フォルダ振分け
- → 🐨 [メニュー]→一覧表示切替→名前表示/アドレス表示
- メールの宛先をアドレス帳に登録されている名前表示またはメール アドレス/電話番号表示に切り替えます。

### ■ 設定した振分けを削除する

⊡ → 受信ボックス→フォルダを選んで [メニュー]→
 フォルダ振分け→ [メニュー]→削除/全削除(→全削除の場合、
 端末暗証番号を入力)→YES

#### こんなこともできます! ● ● ● ● ● ● ● ● ● ● ● ● ● ● ● ● ● ●

▶★ ●サーバーメールを受信する●サーバーメールを削除する
 ●サーバーメールを並べ替える●一度受信したメールリストを
 更新する●サーバーメールの詳細情報を確認する●サーバーメールの容量を確認する

## 送信/受信アドレス一覧に関する機能

#### ■ 送信 / 受信アドレス一覧表示中に利用できる機能

送信アドレス―覧の場合: ○ (長押し) →アドレスを選んで ▼ [メニュー]→項目を選択(下記参照) 受信アドレス―覧の場合: ○ (長押し) →アドレスを選んで ▼ [メニュー]→項目を選択(下記参照)

| 項目        | 操作・補足                        |
|-----------|------------------------------|
| S!メール作成   | 選択した履歴のメールアドレスを宛先として         |
|           | S!メールを作成します。(♪P.14-4 手順4以降)  |
| SMS作成     | 選択した履歴の電話番号を宛先としてSMSを作成      |
|           | します。( <b>ご</b> P.14-7 手順4以降) |
| 電話発信      | 発信方法を選択→ <b>発信</b>           |
| 発信履歴表示**1 | リダイヤル一覧画面を表示します。             |
| 着信履歴表示**2 | 着信履歴一覧画面を表示します。              |
| 削除        | YES                          |
| 選択削除      | 削除する履歴にチェック→ <>> [完了]→YES    |
| 全削除       | 端末暗証番号を入力→ <b>YES</b>        |
| その他の項目    | ● 文字サイズ変更(ピ P.2-15)          |
|           | ● <b>アドレス帳登録</b> (ごP.4-5)    |
|           | ● ショートカット登録(ピァP.1-17)        |
|           |                              |

※1 送信アドレス一覧のみ ※2 受信アドレス一覧のみ 14

メー

ル

| 「メール目                                                                                                    | 江に戌9つ成肥                                                                                                    | 返信*1                                     |
|----------------------------------------------------------------------------------------------------|----------------------------------------------------------------------------------------------------|------------------------------------------|
| 共通操作 ▶ 🖂                                                                                                    |                                                                                                    |                                          |
|                                                                                                    | ケフ南南表示中に利用できる機能                                                                                                    |                                          |
| 受信ボックス                                                                                                    |                                                                                                    |                                          |
| 項目                                                                                                    | 操作・補足                                                                                                    |                                          |
| フォルダ追加                                                                                                    | フォルダ名を入力                                                                                                    | 引用して返信                                   |
| フォルダ名編集                                                                                                    | * フォルダ名を編集                                                                                                    | × 1                                      |
| フォルダ振分け                                                                                                    | * メールを振分けます。(ごP.14-12「受信メールを                                                                                                    | 転送*1                                     |
|                                                                                                    | たらハルフレズ順の以降)                                                                                                    |                                          |
|                                                                                                    | 振り分ける」于順3以降/                                                                                                    |                                          |
| フォルダ削除 <sup>*</sup><br>※ ユーザーフ                                                                                     | <ul> <li>         振り方ける」手順3以降)         </li> <li>         端末暗証番号を入力→YES         </li> <li>         オルダのみ         </li> <li> </li> <li> <li> </li> <li> </li> <li> </li> <li> </li> <li> </li> <li> </li> <li> </li> <li> <li> </li> <li> <li> </li> <li> <li> <li> </li> <li> <li> </li> <li> <li> </li> <li> <li> </li> <li> <li> <li> <li> <li> </li> <li> <li> <li> </li> </li> <li> <li> <li> </li> <li> <li> <li> </li> <li> <li> <li> <li> <li> <li> </li> <li> <li> <li> </li> <li> <li> <li> <li> <li> <li> <li> </li> <li> <li> <li> <li> </li> <li> <li> </li> <li> <li> </li> <li> <li>         &lt;</li></li></li></li></li></li></li></li></li></li></li></li></li></li></li></li></li></li></li></li></li></li></li></li></li></li></li></li></li></li></li></li></li></li></li></li></li></ul> |                                          |
| フォルダ削除 <sup>®</sup><br>※ ユーザーフ<br>■ 受信 / 送信<br>受信ボックス<br>にフォルダをう                                                   |                                                                                                    |                                          |
| フォルダ削除 <sup>®</sup><br>※ ユーザーフ<br>● 受信 / 送信<br>受信ボックス,<br>にフォルダを)<br>項目                                            |                                                                                                    | 発信                                       |
| フォルダ削除 <sup>®</sup><br>※ ユーザーフ<br>● 受信 / 送信<br>受信ボックス、<br>にフォルダをう<br>項目<br>編集 <sup>®2®3</sup>                      |                                                                                                    | 発信<br>アドレス登録                             |
| フォルダ削除 <sup>®</sup><br>※ ユーザーフ<br>● 受信 / 送信<br>受信ボックス<br>にフォルダを)<br>項目<br>編集 <sup>®2®3</sup>                       | 振り方ける」手順3以降)     端末暗証番号を入力→YES     オルダのみ <b>夏/下書きメール一覧画面表示中に利用できる機能 /下書き/送信ボックス(→受信ボックス</b> の場合、さら     選択)→ [メニュー]→項目を選択(下記参照) <u>操作・補足     </u> 再編集して送信します。     (S!メールピアP.14-4 手順2以降/SMSピアP.14-7                                                                                                    | 発信<br>アドレス登録<br>*1*2                     |
| フォルダ削除 <sup>®</sup><br>※ ユーザーフ<br>● 受信 / 送(<br>受信ボックス)<br>にフォルダを)<br>項目<br>編集 <sup>®2®3</sup>                      | 振り方ける」手順3以降)     端末暗証番号を入力→YES     オルダのみ <b>ア書きメール一覧画面表示中に利用できる機能 / 下書き/送信ボックス(→受信ボックス</b> の場合、さら     選択)→図[メニュー]→項目を選択(下記参照) <u>操作・補定     </u> 再編集して送信します。     (S!メールCPP.14-4 手順2以降/SMSCPP.14-7     手順2以降)                                                                                                    | 発信<br>アドレス登録<br>*1*2                     |
| フォルダ削除 <sup>**</sup><br>※ ユーザーフ<br>● 受信 / 送(<br>受信ボックス,<br>にフォルダを)<br>項目<br>編集 <sup>*2*3</sup><br>受信 <sup>*1</sup> | 振り方じる」手順3以降)     端末暗証番号を入力→YES     オルダのみ <b>ア書きメール一覧画面表示中に利用できる機能 / 下書き/送信ボックス</b> (→ <b>受信ボックス</b> の場合、さら     選択) → [ノニュー]→項目を選択(下記参照) <u>操作・補定     </u> 再編集して送信します。     (S!メールピアP.14-4 手順2以降/SMSピアP.14-7     手順2以降)     S!メール通知の続きを受信します。                                                                                                    | 発信<br>アドレス登録<br>*1*2                     |
| フォルダ削除 <sup>*</sup><br>※ ユーザーフ<br>● 受信/送(<br>受信ボックス)<br>にフォルダを)<br>項目<br>編集 <sup>*2*3</sup><br>受信 <sup>*1</sup>    | 振り方ける」手順3以降)     端末暗証番号を入力→YES     オルダのみ <b>注 「書きメールー覧画面表示中に利用できる機能 / 下書き / 送信ボックス</b> (→ <b>受信ボックス</b> の場合、さら     選択) → [ン][メニュー]→項目を選択(下記参照)<br><u>操作・補定     </u> 雨編集して送信します。     (S!メールピアP.14-4 手順2以降/SMSピアP.14-7     手順2以降)     S!メール通知の続きを受信します。     1件/複数選択(→複数選択の場合、メールの選                                                                                                    | 発信<br>アドレス登録<br>*11*2<br>保護/保護解<br>*11*2 |
| フォルダ削除 <sup>*</sup><br>※ ユーザーフ<br>● 受信/送(<br>受信ボックス,<br>にフォルダを)<br>項目<br>編集 <sup>*2*3</sup><br>受信 <sup>*1</sup>    | 振り方ける」手順3以降)     端末暗証番号を入力→YES     オルダのみ <b>注 「下書きメールー覧画面表示中に利用できる機能 / 下書き / 送信ボックス</b> (→ <b>受信ボックス</b> の場合、さら     選択) → [>/ニュー]→項目を選択(下記参照)<br><u>操作・補定     </u> 雨編集して送信します。     (S!メールで)P.14-4 手順2以降/SMSC)P.14-7     手順2以降)     S!メール通知の続きを受信します。     1件/複数選択(→複数選択の場合、メールの選     択を繰返す。→ [□[完了]→YES)                                                                                                    | 発信<br>アドレス登録<br>*1*2<br>保護/保護解<br>*1*2   |

| 項目         | 操作・補足                               |
|------------|-------------------------------------|
| 返信*1       | 送信元に返信/全員に返信→S!メール作成/               |
|            | SMS作成→メール作成                         |
|            | (S!メールピア.14-4 手順4以降/SMSピア.14-7      |
|            | 手順4以降)                              |
|            | ● 選択できる項目は、返信するメールの種類により            |
|            | 異なります。                              |
| 引用して返信     | 本文を引用して返信します。                       |
| <b>%</b> 1 | <b>送信元に返信∕全員に返信→</b> S!メール作成        |
| 転送*1       | 転送(/サーバーメール転送(♪読本)))→               |
|            | 宛先欄を選択→宛先入力方法を選択→宛先を選択∕             |
|            | 入力→回[送信]                            |
|            | ● S!メールを転送する場合は、件名の先頭に転送            |
|            | を示す「Fw:」が付きます。本文が引用され、先             |
|            | 頭行に破線が付きます。                         |
|            | ● 添付ファイルも転送されます。(著作権保護ファイル          |
|            | の場合、そのメールは転送できないことがあります。)           |
| 発信         | 発信や送信、登録の方法を選択→各項目の操作               |
| アドレス登録     | 送信元/送信先をアドレス帳に登録します。                |
| *1*2       | 電話番号/メールアドレスを選択→ <b>YES</b>         |
|            | ( <b>ピ</b> ア.4-5「他の機能からアドレス帳に登録する」  |
|            | 手順1以降)                              |
| 保護/保護解除    | 保護設定をかけます。                          |
| *1*2       | 1件/複数選択(→複数選択の場合、メールの選              |
|            | 択を繰返す <sup>*</sup> → <b>□[完了]</b> ) |
|            | ※もう一度●を押すと選択が解除されます。                |
|            | ● 保護を解除する場合は、同様の操作を行います。            |
| 未読にする      | 未読/既読を切り替えます。                       |
| / 既読にする**1 |                                     |

•

| 項目                       | 操作・補足                                         |
|--------------------------|-----------------------------------------------|
| 移動*1                     | メールを別のフォルダに移動します。                             |
|                          | 1件/複数選択(→複数選択の場合、メールの                         |
|                          | 選択を繰返す <sup>*</sup> →⊠ <b>[完了]→YES</b> )→移動先の |
|                          | フォルダを選択                                       |
|                          | ※もう一度●を押すと選択が解除されます。                          |
| 削除                       | 削除方法を選択→各項目の操作                                |
| microSD^                 | microSDカードヘコピーします。                            |
| コピー                      | YES                                           |
| USIMヘコピー                 | SMSをUSIMカード/本体へコピーします。                        |
| /本体へコピー<br><sup>※1</sup> | YES                                           |
| USIMへ移動/                 | SMSをUSIMカード/本体へ移動します。                         |
| 本体へ移動**1                 | YES                                           |
| ソート                      | 表示される順番を変更します。                                |
|                          | 順番を選択                                         |
| プロパティ                    | メールの詳細(件名、送信元など)を表示します。                       |
| 配信確認※2                   | 配信結果を表示します。                                   |
| 送信 <sup>**3</sup>        | 下書きを送信します。                                    |
| その他の項目                   | ● 赤外線通信(ご字P.11-3)                             |
|                          | ● ICデータ送信(ピアP.11-5)                           |
| ※1 受信メール                 | ノー覧のみ                                         |
| ※2 送信メール                 | ノ一覧のみ                                         |
| ※3 下書きメ-                 | -ルー覧のみ                                        |

# メール利用に関する機能

### ■ 受信/送信メール本文表示中に利用できる機能

受信/送信本文表示中に♥ [メニュー]→項目を選択(下記参照)

| 項目                | 操作・補足                            |
|-------------------|----------------------------------|
| 受信*1              | S!メール通知の続きを受信します。                |
| 編集 <sup>**2</sup> | 再編集して送信します。                      |
|                   | (S!メールピア.14-4 手順2以降/SMSピア.14-7   |
|                   | 手順2以降)                           |
| 返信 <sup>※1</sup>  | 送信元に返信∕全員に返信→                    |
|                   | S!メール作成/SMS作成→メール作成              |
|                   | (S!メールC→P.14-4 手順4以降/SMSC→P.14-7 |
|                   | 手順4以降)                           |
|                   | ● 選択できる項目は、返信するメールの種類により         |
|                   | 異なります。                           |
| 引用して返信            | 本文を引用して返信します。                    |
| *1                | 送信元に返信/全員に返信→S!メール作成             |
| 転送 <sup>※1</sup>  | 転送/サーバーメール転送                     |
|                   | (転送19P.14-18/サーバーメール転送1915年))    |
| 発信                | 発信や送信、登録の方法を選択→各項目の操作            |
| アドレス登録            | 送信元/送信先をアドレス帳に登録します。             |
|                   | 電話番号/メールアドレスを選択→ <b>YES</b>      |
|                   | (└┓P.4-5「他の機能からアドレス帳に登録する」       |
|                   | 手順1以降)                           |
| アドレス帳登録           | 本文中で選んでいる電話番号/メールアドレスをア          |
|                   | ドレス帳へ登録します。                      |
|                   | YES                              |
|                   | (└͡͡͡͡₱.4-5「他の機能からアドレス帳に登録する」    |
|                   | 手順1以降)                           |

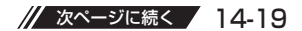

14

メール

| 項目       | 操作・補足                                       |
|----------|---------------------------------------------|
| 添付ファイル   | 添付ファイルを表示します。                               |
| 一覧       |                                             |
| テンプレート   | デコレメールテンプレートを保存します。                         |
| 保存       | YES                                         |
| 文字コード変換  | 文字が正しく表示されないときに、正しい文字に変                     |
| *1       | 換します。                                       |
|          | 文字コード変換を選択                                  |
| 削除       | 削除方法を選択→各項目の操作                              |
| 配信確認※2   | 配信結果を表示します。                                 |
| プロパティ    | メールの詳細(件名、送信元など)を表示します。                     |
| microSD^ | microSDカードヘコピーします。                          |
| コピー      | YES                                         |
| その他の項目   | ● ショートカット登録(ごP.1-17)                        |
|          | <ul> <li>文字サイズ (ごP.18-12)</li> </ul>        |
|          | <ul> <li>● スクロール設定(ごP.18-12)</li> </ul>     |
|          | ● 赤外線通信(C字P.11-3)                           |
|          | ● ICデータ送信(「字P.11-5)                         |
|          | ● USIMヘコピー/本体ヘコピー <sup>※1</sup> (ピテP.14-19) |
|          | ● USIMへ移動/本体へ移動 <sup>※1</sup> (CPP.14-19)   |
|          |                                             |

14 メ ー ル

※1 受信メール本文表示中のみ※2 送信メール本文表示中のみ

14-20

# インターネット

| インターネットについて             | 15-2  |
|-------------------------|-------|
| Yahoo!ケータイに接続する         | 15-3  |
| メニューから接続する              | 15-3  |
| URLを入力して接続する            | 15-4  |
| アクセス履歴を使って接続する          | 15-4  |
| Yahoo!ケータイを終了する         | 15-4  |
| PCサイトに接続する              | 15-5  |
| メニューから接続する              | 15-5  |
| URLを入力して接続する            | 15-5  |
| アクセス履歴を使って接続する          | 15-5  |
| PCサイトブラウザを終了する          | 15-5  |
| 情報画面での操作のしかた            | 15-6  |
| 基本的な操作                  | 15-6  |
| 情報画面内の文字入力や項目選択         | 15-7  |
| 情報の利用                   | 15-8  |
| ブックマーク/お気に入りを利用する       | 15-8  |
| ブックマーク/お気に入りを管理する       | 15-9  |
| 情報画面の画像や音楽をダウンロードして保存する | 15-10 |
| 情報画面の電話番号/メールアドレス/      |       |
| URLを利用する                | 15-10 |
| 情報表示中の操作1               | 5-11  |

| 便利な機能              | .15-12 |
|--------------------|--------|
| URL履歴/アクセス履歴に関する機能 | 15-12  |
| ブックマーク/お気に入りに関する機能 | 15-12  |

# 15

# インターネットについて

本機では、インターネットに接続して、携帯電話専用のポー タルサイト「Yahoo!ケータイ」またはPCサイトブラウザを 利用した情報の閲覧などができます。

本書では、携帯電話専用ポータルサイトを

「Yahoo!ケータイ」、PCサイトブラウザを利用して閲覧でき るサイトを「PCサイト」、これらの総称を「インターネット」 と表記しています。

●「Yahoo!ケータイ」と「PCサイト」では、それぞれ次のような ことができます。

# インターネット

# Yahoo!ケータイ

<携帯電話専用ポータルサイト>

Yahoo!ケータイの情報画面の閲覧(ごP.15-3)
 画像などのデータのダウンロード(ごP.15-10)

● S!速報ニュースへの登録(♪P.8-2)

### **PCサイト** <パソコン向けサイト>

- PCサイトブラウザを利用したPCサイトの情報画面の閲覧 (ごP.15-5)
- 静止画のダウンロード (ピア.15-10)

#### お知らせ

- インターネットの利用には、別途ご契約が必要です。
- インターネットのサービス内容や通信料などの詳細は、ソフト バンクホームページ「http://www.softbank.jp 」でご案内し ています。
- インターネット利用中はTVコール着信はできません。

### 情報の保存について

インターネットで入手した情報はキャッシュメモリに一時保 管されます。

キャッシュメモリに保存されている情報は、メモリがいっぱいになると古い情報から順に自動的に消去されます。

- ●一度見た情報画面を再度表示すると、サービスセンター内の情報ではなく、キャッシュメモリに一時保存されている情報が表示されることがあります。最新の内容を見るには、情報を更新してください。(ごP.15-11)
- 有効期限が指定されている情報は、有効期限を過ぎるとキャッシュメモリから自動的に消去されます。
- 保存された情報はインターネットを終了したり、電源を切っても 消去されません。

#### 

(設定) ●キャッシュメモリに一時保存された情報を消去する ●サーバー側でお客様を識別するための情報(Cookie)を 消去する(ごP.18-14)●ブラウザを初期化する (ごP.18-15)

### SSL/TLSについて

SSL (Secure Socket Layer) とTLS (Transport Layer Security) とは、インターネット上でデータを暗号化して送 受信する通信方法です。一般的に、クレジットカードの番号 や個人情報など、大切な情報を送受信する際に使用されます。 本機にはあらかじめ認証機関から発行された電子的な証明書 が登録されており、この証明書の内容を確認することもでき ます。(ごPP.18-15)

#### SSL/TLS利用に関するご注意

セキュリティで保護されている情報画面を表示する場合、お客様 は自己の判断と責任においてSSL/TLSを利用することに同意さ れたものとします。お客様自身によるSSL/TLSの利用に際し、 ソフトバンクおよび認証会社である日本ベリサイン株式会社、グ ローバルサイン株式会社、RSAセキュリティ株式会社、サイバー トラスト株式会社、セコムトラストシステムズ株式会社、エント ラストジャパン株式会社は、お客様に対しSSL/TLSの安全性な どに関して何ら保証を行うものではありません。万一、何らかの 損害がお客様に発生した場合でも一切責任を負うものではありま せんので、あらかじめご了承願います。

#### 

設定 ●セキュリティに関する設定(ごP.18-14)

# Yahoo!ケータイに接続する

### メニューから接続する

Yahoo!ケータイのメインメニューから項目を選び、情報を 入手します。

メインメニューから Yahoo!ケータイ

### 】 Yahoo!ケータイ

Yahoo!ケータイのメインメニューが表示されます。

### 2 項目を選択

- ●閲覧する項目が表示されるまで繰返します。
- 情報画面での操作のしかたについて (ごP.15-6)

#### お知らせ

● 待受画面で 図を押すと、インターネット上のYahoo!ケータイのメインメニューが直接表示されます。

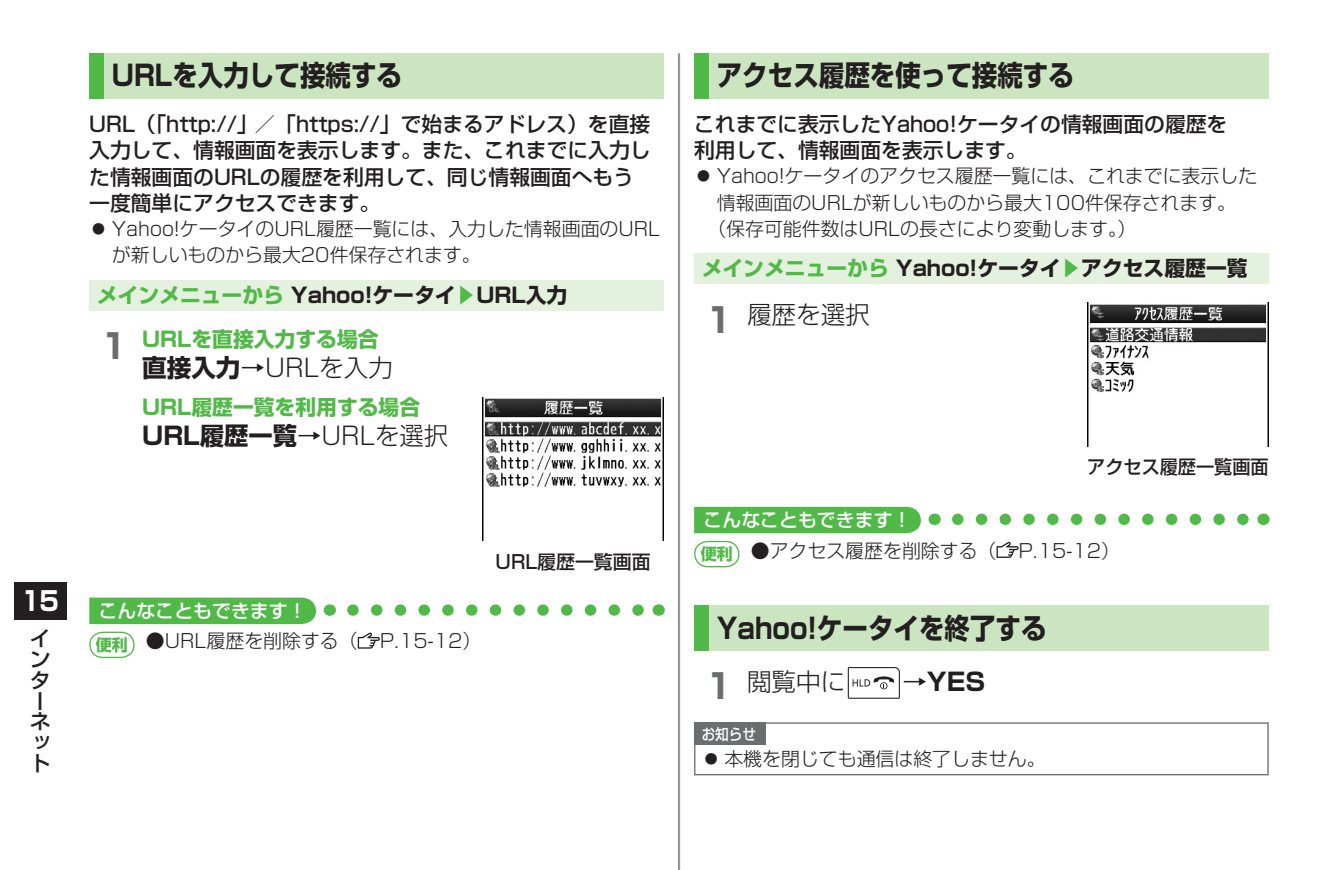

# PCサイトに接続する

# メニューから接続する

### PCサイトブラウザでパソコン向けサイトを閲覧できます。

- PCサイトブラウザに入ると「□」が表示されます。
- サイトによってはうまく表示されない場合があります。
- ・データ量の多い情報画面を表示するときは通信料が高額になりますので、ご注意ください。

### メインメニューから Yahoo!ケータイ ▶ PCサイトブラウザ

# **]** ホームページ

警告文が表示され、**NO**を選択するとホームページが表示されます。以後警告文は表示されません。

● 警告文を毎回表示させたい場合:YES

### 2 項目を選択

閲覧する項目が表示されるまで繰返します。

#### お知らせ

- Yahoo!ケータイのメニュー画面で回を押してもPCサイトブラウ ザのメニュー画面に切り替えることができます。Yahoo!ケータイ のメニュー画面に戻るにはもう一度回を押します。
- 待受画面で(④)を押しても、PCサイトブラウザに入ることが できます。

#### 

●PCサイトブラウザ起動時やYahoo!ケータイブラウザとの 切替時に警告画面を表示しない(CP.18-13)

# URLを入力して接続する

### 基本操作はYahoo!ケータイと共通です。(ごP.15-4)

● PCサイトのURL履歴一覧には、入力した情報画面のURLが新し いものから最大20件保存されます。

### メインメニューから Yahoo!ケータイ▶PCサイトブラウザ ▶URL入力

● 以降はYahoo!ケータイでの手順1と同様です。(ごP.15-4)

# アクセス履歴を使って接続する

### 基本操作はYahoo!ケータイと共通です。(ごP.15-4)

● PCサイトのアクセス履歴一覧には、これまでに表示した情報画 面のURLが新しいものから最大100件保存されます。 (保存可能件数はURLの長さにより変動します。)

### メインメニューから Yahoo!ケータイ▶PCサイトブラウザ ▶アクセス履歴一覧

● 以降はYahoo!ケータイでの手順1と同様です。(C字P.15-4)

# PCサイトブラウザを終了する

| 閲覧中に<sup>⊪</sup>₀→YES

#### お知らせ

● 本機を閉じても通信は終了しません。

# 情報画面での操作のしかた

# 基本的な操作

| カーソルを移動する           | <ul> <li>画面内に選択可能な項目がある場合、カーソルを移動します。</li> <li>ゴ : 右の項目に移動</li> <li>ご : 左の項目に移動</li> <li>ご : 前の行の項目に移動</li> <li>○ : 次の行の項目に移動</li> </ul>                                                   |
|---------------------|----------------------------------------------------------------------------------------------------|
| 画面のスクロール            | <ul> <li>上下や左右に画面の続きがある場合、画面の右または下にスクロールバーが表示されます。</li> <li>: 上下の画面の続きを表示</li> <li: li="" 左右の画面の続きを表示<=""> <li: li="" 一画面分上にスクロール<=""> <li: li="" 一画面分下にスクロール<=""> </li:></li:></li:></ul> |
| 前の画面に戻る/<br>次の画面に進む | 表示した画面はキャッシュメモリ<br>(ごP.15-2) に一時的に保存されています。<br>図[戻る]:前の画面に戻る<br>図[メニュー]→進む:次の画面を表示<br>● 情報画面によっては、図[戻る]が表示されなかったり、[図[メニュー]→進むが<br>選択できないことがあります。                                           |

#### 認証要求時の操作

情報画面によっては、接続のために認証(ユーザー認証要求時の 操作)を要求されることがあります。このときは、ユーザーID/ パスワード入力を行ってください。

### こんなこともできます! ● ● ● ● ● ● ● ● ● ● ● ● ● ● ● ● ● ●

●表示画面の文字サイズを変える●情報画面をスクロールする単位を変える●画像を表示しないようにする●サウンドを取得しないようにする(プP.18-13)●以前の認証要求時に入力したユーザーID/パスワードを消去する(プP.18-14)

15 インターネット

# 情報画面内の文字入力や項目選択

文字入力欄や選択項目が表示された場合は、次のように操作 します。

例)

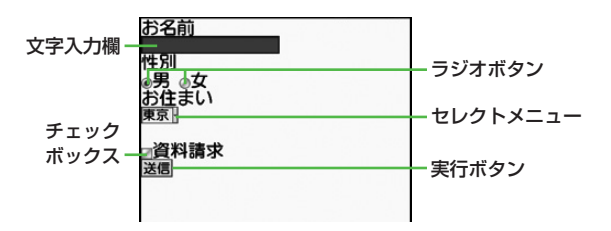

● 実際の画面とは異なる場合があります。

| 文字入力欄    | ボックスにカーソルを合わせて●を押す<br>と、文字を入力できます。<br>入力が終わったら、もう一度●を押しま<br>す。                                                       |
|----------|----------------------------------------------------------------------------------------------------|
| セレクトメニュー | メニューボックスにカーソルを合わせて<br>を押すと、メニュー項目がリストで表示されます。<br>選択する項目にカーソルを合わせて<br>します。複数選択できる場合は、選択された項目の背景色が変化して、選択されていることを示します。 |
| ラジオボタン   | 選択する項目の「 ○ 」にカーソルを合わせ<br>て ○ を押すと、「 ● 」に変わり、選択され<br>ていることを示します。                                                      |
| チェックボックス | 選択する項目の「□」にカーソルを合わせ<br>て●を押すと、「☑」に変わり、選択され<br>ていることを示します。                                                            |
| 実行ボタン    | ボタンにカーソルを合わせて<br>・<br>を押すと、<br>ボタン上に表示されている操作を行います。                                                                  |

15 インターネット

# 情報の利用

# ブックマーク/お気に入りを利用する

# よく利用するURLや情報画面を「ブックマーク」、「お気に入り」に登録しておくと、簡単な操作で表示できます。

● 著作権などで保護されている情報は保存できないことがあります。

| ブックマーク | 表示中の情報画面のURLを登録します。登録<br>したURLを使えば元の情報画面を簡単に表示<br>できます。   |
|--------|-----------------------------------------------------------|
| お気に入り  | 表示中の情報画面そのものを登録します。登<br>録した情報画面は、インターネットに接続せ<br>ずに表示できます。 |

### 情報画面を登録する

1 情報画面を表示→ [シ] [メニュー]→ ブックマーク / お気に入り→登録

2 タイトル欄を選択→タイトルを編集

- **3** OK
  - 登録したブックマーク/お気に入りは、ブックマーク/お 気に入り一覧画面(♪右記)に保存されます。

| 情報画面表示中にブックマーク/お気に入り一覧を表示するには 情報画面で [シニュー]→ブックマーク/お気に入り→一覧表示

### 登録した情報画面を表示する

メインメニューから Yahoo!ケータイ (▶PCサイトブラウザ)

# **〕 ブックマーク/お気に入り→**タイトルを選択

例)Yahoo!ケータイブラウザの場合

| ◎ Panasonic/-カーサイト<br>◎ お天気<br>◎ 交通情報<br>◎ 株価情報 | & Panasonicメーカーサイト<br>& お天気<br>& 交通情報<br>& 株価情報 | ◎ XX へのアクセス情報<br>◎ OO駅周辺の地図 |
|-------------------------------------------------|-------------------------------------------------|-----------------------------|
|-------------------------------------------------|-------------------------------------------------|-----------------------------|

ブックマーク一覧画面

お気に入り一覧画面

お知らせ

- ブックマーク/お気に入り一覧画面にフォルダを作成し、登録したブックマーク/お気に入りを移動し、管理できます。
   (ごP.15-9)
- フォルダに移動したブックマーク(お気に入り)から情報画面 を表示している場合、新しく登録したブックマーク(お気に入 り)は元のフォルダ内に保存されます。

●ブックマーク/お気に入りを赤外線通信で送信する(ごP.11-3)
 ●ブックマーク/お気に入りをICデータ通信で送信する(ごP.11-5)

(便利) ●ブックマークを待受画面に貼り付ける●URLを入力して ブックマークを登録する(ごP.15-12)●ブックマークの URLをメールで送信する(ごP.15-13)

15

インターネッ

### ブックマーク/お気に入りを管理する (**13**P.15-12) Yahoo!ケータイとPCサイトブラウザ共通の操作です。それ ぞれのブックマーク/お気に入り画面に入ってから、各操作 を行ってください。 Yahoo!ケータイブラウザのブックマーク/お気に入り メインメニューから Yahoo!ケータイ ブックマーク/お気に入り PCサイトブラウザのブックマーク/お気に入り メインメニューから Yahoo!ケータイ ▶PCサイトブラウザ ▶ブックマーク / お気に入り お知らせ ● 登録時とは別のUSIMカードを装着すると、そのお気に入りの 表示や名称変更はできません。 ブックマーク/お気に入りフォルダを新規作成する フォルダ内にフォルダは作成できません。 ブックマークの場合 2 編集する ブックマークー覧画面で [>[メニュー]→ **新規作成→フォルダ→**タイトルを入力 お気に入りの場合 お気に入り一覧画面で [>[メニュー]→ **フォルダ作成→**タイトルを入力

ブックマーク/お気に入りをフォルダに移動するには

移動を行う前に、並べ替えを保存/移動順に設定しておく。

② 手順1でブックマーク/お気に入りを選んで [>[メニュー]→ 移動→移動先のフォルダを選択→表示位置を選択

### フォルダのタイトルを変えるには

手順1でフォルダを選んで [ン][メニュー]→編集(お気に入りの場合、 **タイトル編集**)→タイトルを編集

# ブックマークのタイトル/URLを変える

 ブックマーク一覧画面でブックマークを選んで [⊻][メニュー]→編集

タイトル/URLを編集する

## お気に入りのタイトルを変える

お気に入り一覧画面でお気に入りを選んで 「ュー」[メニュー]→タイトル編集

### こんなこともできます!

( ● ブックマーク/お気に入り/フォルダを削除する ●ブックマーク/お気に入り/フォルダの表示順を変える (ごP.15-12) ●ブックマークのURLをメールで送信する (**r**<sup>2</sup>**→**P.15-13)

15

インターネッ

## 情報画面の画像や音楽をダウンロードして 保存する

### 本体データフォルダやmicroSDカードに保存します。

● PCサイトブラウザでは、静止画のみ保存できます。(動画や音楽 データの保存はできません。)

| 情報画面を表示→ [コ>] メニュー]→ファイル選択

2 保存するファイルを選択

### 3 保存→YES

保存したファイルの内容によっては、保存後に利用できるメ ニューが表示される場合があります。

- ●保存先は保存先設定(ごP.18-14)に従って決定されますが、条件によってはダウンロード時に保存先を再度指定されたり、設定した優先保存先とは異なる保存先になる場合があります。ダウンロード完了画面に表示される保存先情報をご確認ください。
- ・ 画像やメロディを保存する場合、確認画面が表示されます。
   YESを選択すると、画像を貼り付けたり、メロディを着信 音に設定したりできます。

#### お知らせ

15

インター

ネ

ý

● 情報画面またはリンクからファイルをダウンロード/保存中に電源を切らないでください。ファイルが壊れる可能性があります。
 ● 茶作作得落コームルは保存できたいことがものます。

● 著作権保護ファイルは保存できないことがあります。

# 情報画面の電話番号/メールアドレス/ URLを利用する

情報画面を利用して、電話をかけたり、メールを送信したり、 URLリンク先の情報画面を表示できます。 また、直接アドレス帳に登録することもできます。

- アンダーラインが付いていないときは、利用できません。
- 電話番号、メールアドレスまたはURLが含まれ る情報画面を表示する

### 2 電話番号を利用する

電話番号を選択→音声発信/TVコール発信/ TVコール画像選択/アドレス帳登録

音声発信/TVコール発信を選択した場合、電話がかかります。 TVコール画像選択を選択した場合、TVコール画像選択画面 が表示されます。

**アドレス帳登録**を選択した場合、アドレス帳登録画面が表示 されます。(プP.4-3)

#### メールアドレスを利用する

メールアドレスを選択→S!メール作成/

### SMS作成/アドレス帳登録

S!メール作成/SMS作成を選択した場合、新規作成画面が表示 されます。(S!メールの場合ごP.14-4/SMSの場合ごP.14-7) アドレス帳登録を選択した場合、アドレス帳登録画面が表示 されます。(ごP.4-3)

### URLを利用する

URLを選択 インターネットに接続します。
# 情報表示中の操作

情報画面表示中に [メニュー]→項目を選択(下記参照)

| 項目      | 操作・補足                    |
|---------|--------------------------|
| 進む      | 次の画面に進みます。(CPP.15-6)     |
| ブックマーク  | 情報画面のURLをブックマークに登録します。   |
|         | また、登録されているブックマークを一覧表示から  |
|         | 選んで情報画面へアクセスできます。またブック   |
|         | マークを待受画面に貼り付けることができます。   |
| お気に入り   | 情報画面そのものをお気に入りに登録します。    |
|         | また、登録されているお気に入りを一覧表示から選  |
|         | んで情報画面を表示できます。           |
| テキストコピー | 情報画面の文字をコピーできます。テキストコピー  |
|         | を選択後、コピーしたい文字列の始点と終点を決定  |
|         | します。                     |
| 更新      | 表示中の情報画面を最新の内容に更新します。    |
| URL入力   | URLを直接入力するかURLの履歴を利用して、情 |
|         | 報画面へアクセスします。             |
| ファイル選択  | 選択したファイルの保存や再生を行います。     |
|         | ( <b>⊈</b> P.15-10)      |

| 項目                    | 操作・補足                                        |
|-----------------------|----------------------------------------------|
| 便利機能                  | PCサイトブラウザ切替 <sup>*1</sup> /                  |
|                       | ブラウザ切替 <sup>※2</sup> :Yahoo!ケータイとPCサイトを切     |
|                       | り替えます。                                       |
|                       | インターネット検索:インターネットで文字列を検                      |
|                       | 索します。                                        |
|                       | ページ内検索:ページ内の文字列を検索します。                       |
|                       | ページ内ジャンプ:表示中の情報画面の文頭、文末                      |
|                       | にジャンプします。                                    |
|                       | URL送信:情報画面のURLをメールの本文に挿入                     |
|                       | して送信します。                                     |
|                       | アクセス履歴一覧:アクセス履歴一覧から履歴を選                      |
|                       | 択して接続します。                                    |
|                       | <b>拡大縮小表示</b> <sup>**2</sup> :情報画面を拡大/縮小します。 |
|                       | 表示範囲指定※=:表示させる範囲を指定します。                      |
|                       | Flash(R)メニュー: Flash®の再生を一時停止し                |
|                       | たり、はじめから冉生することかできます。                         |
|                       | フロハティ表示:情報画面の詳細情報やサーバー証                      |
|                       | 明書を表示しまり。サーバー証明書は、セキュリ                       |
|                       | ティビ保護されている情報画面を衣示中に使用され                      |
| Vobcolt               |                                              |
| /ホームページ <sup>*2</sup> | トップメニューを表示しより。                               |
| 設定                    | 文字サイズや文字コードの変換方式を変更します。                      |
| 表示切替**2               | PCサイトの情報画面をスモールスクリーン(縮小表                     |
|                       | 示)とPCスクリーン(等倍表示)に切り替えます。                     |
| ブラウザ終了                | ブラウザを終了します。                                  |
| ※1 Yahoolケ            | ータイ問覧中のみ                                     |
| ※2 PCサイト              | 閲覧中のみ                                        |
|                       |                                              |

# 便利便利な機能

# URL履歴/アクセス履歴に関する機能

共通操作 メインメニューから Yahoo!ケータイ (▶PCサイトブラウザ)

### ■ URL履歴を削除する

| 項目   | 操作・補足                      |
|------|----------------------------|
| 削除   | URL入力→URL履歴一覧→履歴を選んで       |
|      | [¥7] [メニュー]→削除→YES         |
| 全件削除 | URL入力→URL履歴一覧→ ュュ/ [メニュー]→ |
|      | 全件削除→YES                   |

### ■ アクセス履歴を削除する

| 項目   | 操作・補足                                        |
|------|----------------------------------------------|
| 削除   | <b>アクセス履歴一覧→</b> 履歴を選んで <sup>™</sup> [メニュー]→ |
|      | 削除→YES                                       |
| 全件削除 | アクセス履歴一覧→ ☞ [メニュー]→全件削除→                     |
|      | YES→端末暗証番号を入力                                |

■ アクセス履歴のURLを表示する

アクセス履歴一覧→履歴を選んで ∑[メニュー]→アドレス表示

# ブックマーク/お気に入りに関する機能

共通操作 メインメニューから Yahoo!ケータイ (▶PCサイトブラウザ) ▶ブックマーク / お気に入り

### ■ ブックマークを待受画面に貼り付ける

ブックマークを選んで<sup>™</sup>[メニュー]→ショートカット登録→YES

■ URLを入力してブックマークを登録する
 [メニュー]→新規作成→ブックマーク→タイトル/URLを入力

### ■ ブックマーク/お気に入り/フォルダを削除する

| 項目   | 操作・補足                     |
|------|---------------------------|
| 削除   | ブックマーク/お気に入り/フォルダを選んで     |
|      | [¥][メニュー]→削除→YES          |
| 選択削除 | [メニュー]→選択削除→削除したいデータにチェック |
|      | →[¥7][削除]→YES             |
| 全件削除 | [メニュー]→全件削除→YES→端末暗証番号を入力 |

### ■ ブックマーク/お気に入りのURLを表示する

ブックマーク/お気に入りを選んで [メニュー]→アドレス表示

### ■ ブックマーク/お気に入り/フォルダの表示順を変える

ブックマーク/お気に入り/フォルダを選んで [メニュー]→移動 → ] で場所を選択

- 表示順を変える前に、並べ替えを保存/移動順に設定しておいて ください。
- ブックマーク/お気に入り/フォルダを条件によって並べ 替える

[メニュー]→並べ替え→条件を選択

### ■ ブックマークのURLをメールで送信する

ブックマークを選んで [メニュー] → URL送信 → S!メール/SMS→メールを作成(S!メールプP.14-4 手順2以降/ SMSプP.14-7 手順2以降)

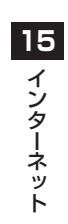

S!アプリ/コミュニケーション

| S!アプリをご利用になる前に     | 16-2 |
|--------------------|------|
| S!アプリをダウンロードする     |      |
| S!アプリの利用           | 16-3 |
| S!アプリを起動する         |      |
| S!アプリを終了/一時停止/再開する |      |
| S!タウン              | 16-4 |
| S!タウンを利用する         |      |
| ライブラリを利用する         |      |
| S!ループ              | 16-5 |
| 便利な機能              | 16-5 |
| S!アプリの管理に関する機能     |      |
| S!アプリのセキュリティに関する機能 |      |
| S!アプリに関するその他の機能    |      |

# S!アプリをご利用になる前に

S!アプリはソフトバンク携帯電話専用に開発されたJava™ アプリケーションです。S!アプリを提供する情報画面から ゲームなどをダウンロードして本機で楽しむことができます。

- S!アプリの利用には、別途ご契約が必要です。(お買い上げ時に 登録されているS!アプリは、そのまま利用できます。)
- 登録されているS!アプリの操作方法については、各S!アプリのヘルプを参照してください。

### お知らせ

 通信料など詳細については、ソフトバンクホームページ 「http://www.softbank.jp」でご案内しています。

### ネットワーク接続型S!アプリについて

S!アプリには本機にダウンロードすれば利用できるものと、利用時にネットワーク(インターネット)に接続する必要があるもの(ネットワーク接続型S!アプリ)があります。

 ◆ネットワーク接続型S!アプリは利用するたびにインターネット の通信料がかかります。

### ライセンス情報を確認するには メインメニューから S!アプリ▶インフォメーション

# S!アプリをダウンロードする

### S!アプリは本体とmicroSDカードに各最大100件ダウン ロードできます。

●一時停止中のS!アプリがある場合は、S!アプリを終了する必要があります。ただし、通話中などの場合には終了できないことがあります。

### メインメニューから S!アプリ▶S!アプリライブラリ

# 】 S!アプリダウンロード

インターネットに接続後、S!アプリを提供する情報画面が表示されます。

- 2 S!アプリを選択 選択したS!アプリの情報が表示されます。
- 3 画面の表示に従ってダウンロード操作

### 4 保存先を選択

- ダウンロードには多少時間がかかる場合があります。
- ダウンロードが完了すると自動的に保存されます。

### 5 起動するにはYES

ダウンロードしたS!アプリが起動します。

● 起動しない場合: NO

### 生活アプリをダウンロードする

### メインメニューから S!アプリ▶おサイフケータイ▶生活アプリ

- ▶ 生活アプリダウンロード▶ 生活アプリを選択
- メインメニューから ツールでも同様の操作ができます。 (生活アプリについてごPP.17-3)

# S!アプリの利用

# S!アプリを起動する

### メインメニューから S!アプリ▶S!アプリライブラリ

### **S!アプリを選択**

- S!アプリが起動し、「警」が表示されます。
- 操作方法については、ダウンロードしたインターネットの 情報画面などを参照してください。
- ネットワーク接続型S!アプリを選択した場合は、ネット ワーク接続の確認画面が表示されます。
- microSDカード内のSIアプリを選択する場合は、手順1の 前に(値)[microSD]を押してください。

### お知らせ

データフォルダからもS!アプリを起動できます。
 メインメニューからデータフォルダトS!アプリ

▶S!アプリを選択

● S!アプリ起動中に電話などの着信があると、S!アプリは一時停止し、着信画面が表示されます。

# S!アプリを終了/一時停止/再開する

### S!アプリを終了/一時停止する

- S!アプリ利用中に mo
- 2 終了/一時停止

一時停止した場合は、「🍟」が表示されます。

### ー時停止中のS!アプリを再開/終了する

### メインメニューから S!アプリ▶S!アプリライブラリ

### 1 再開/終了

再開すると一時停止したところから続けることができます。

### こんなこともできます! ● ● ● ● ● ● ● ● ● ● ● ● ●

- ●S!アプリを本体とmicroSDカード間で移動する
   ●S!アプリを削除する●S!アプリの詳細情報を確認する
   (CP.16-5)●S!アプリ実行中の他機能利用のセキュリティレベルを変える
   レベルを変える
- (設定) ●起動中の音量を変える●起動中のバックライトを常時点灯 /常時消灯させる●起動中に連動するバイブレータを振動させない●microSDカードのS!アプリの情報を更新する (ごP.18-15)

# S!タウン

S!タウンは、オンライン・コミュニケーション・アプリです。 お客様の分身となるキャラクターを選んで操作できます。3D 空間の街を歩きながら、街中で起こるさまざまなイベントを楽 しんだり、他の気の合う仲間とコミュニケーションができます。

- S!タウンの利用には、S!タウン専用のS!アプリが必要です。本 機にはあらかじめ登録されています。
- あらかじめ登録されているS!アプリ「S! TOWN」は削除できません。
- S!タウンの利用には、パケット通信料が発生します。パケット通 信料が高額となることがありますのでご注意ください。
- インターネット利用制限を申し込まれた場合はS!タウンを利用で きません。

### お知らせ

 オールリセットすると、お客様が登録したS!タウンデータは削除 されます。オールリセット後にS!タウンを起動する場合は、再度 ネットワークから必要なデータをダウンロードしてください。

### S!タウンを利用する

●S!タウンをはじめて利用するときは、必ず利用規約に同意いただいたうえで、ユーザー登録(無料)およびプロフィール登録が必要です。

### メインメニューから コミュニケーション

### ] S!タウン

S!アプリ「S! TOWN」が起動します。

 ●使い方の詳細については、S!アプリ「S! TOWN」のヘル プを参照してください。

### お知らせ

- S!タウンの登録状態確認や登録解除はYahoo!ケータイから行 えます。詳しくは、S!アプリ「S! TOWN」のヘルプを参照し てください。
- S!タウン起動時にバージョンアップ通知が表示される場合があります。画面の指示に従ってバージョンアップを行い、引き続きS!タウンを利用してください。

# ライブラリを利用する

S!タウンの機能などを拡張するS!アプリをライブラリに保存できます。

- お買い上げ時には、ライブラリにS!アプリ「S! TOWN」のみ保存されています。
- S!タウンに対応するS!アプリをダウンロードした場合は、自動的 にライブラリに保存されます。

### メインメニューから コミュニケーション

### 】 S!タウンを選んで 図 [ライブラリ]

ライブラリに保存されたS!アプリを直接起動できます。
 このとき、S!アプリの種類によっては、S!アプリ
 「S! TOWN」が起動する場合があります。

# S!アプリ/コミュニケーション 16

# S!ループ

S!ループはコミュニケーションサービスです。

### メインメニューから コミュニケーション

### J S!ループ

インターネットに接続し、S!ループが表示されます。

使い方の詳細については、S!ループの「ヘルプ」を参照してください。

# 便利便利な機能

# S!アプリの管理に関する機能

共通操作 ▶ メインメニューから S!アプリ ▶ S!アプリライブラリ

### S!アプリを本体とmicroSDカード間で移動する [microSDへ移動/本体へ移動]

### S!アプリを選ぶ→ [>[メニュー]→microSDへ移動/本体へ移動

● S!アプリによっては、microSDカードに移動できないものがあ ります。

### S!アプリを削除する [削除]

S!アプリを選ぶ→ [>[メニュー]→削除→YES

 ●お買い上げ時に登録されている「S! TOWN」、ブックサーフィン<sup>®</sup>、 ケータイ書籍、Gガイドモバイルは削除できません。

### S!アプリの詳細情報を確認する [アプリ情報]

S!アプリを選ぶ→ **>>**[メニュー]→アプリ情報

# S!アプリのセキュリティに関する機能

### S!アプリ実行中の他機能利用のセキュリティレベル を変える [セキュリティレベル設定]

メインメニューから S!アプリ▶S!アプリライブラリ

S!アプリを選ぶ→[>]<メニュー]→セキュリティレベル設定→項目を選択 (下記参照)→全て許可/初回要求時確認\*/毎回確認/許可しない (セキュリティ設定初期化の場合、YES/NO) ※ 設定したS!アプリの初回起動時だけ確認画面を表示します。

### ■セキュリティ項目

| ネットワークアクセス   | ネットワークへの接続                                            |
|--------------|-------------------------------------------------------|
| アプリケーション自動起動 | アプリケーションの起動                                           |
| 録画/録音        | 録画や録音の実行                                              |
| ユーザーデータ読込    | データフォルダ内のデータの読み<br>込み                                 |
| ユーザーデータ書込/削除 | データフォルダ内のデータの書き込<br>み/削除                              |
| 位置情報取得       | 位置情報の取得                                               |
| セキュリティ設定初期化  | 設定されている各種セキュリティレ<br>ベルをお買い上げ時、またはダウン<br>ロード時の状態に戻します。 |

S!アプリによってはセキュリティレベルを設定できないことがあります。

### S!アプリに関するその他の機能

### S!アプリ開始要求履歴を利用する [S!アプリ開始要求履歴]

メインメニューから S!アプリ▶S!アプリ開始要求履歴 ▶S!アプリを選択▶☆[メニュー]▶スタート/アプリ情報/削除

おサイフケータイ®

| おサイフケータイ®について                  | 17-2   |
|--------------------------------|--------|
| 生活アプリを起動する                     | . 17-3 |
| おサイフケータイ®の利用                   | 17-3   |
| リーダー/ライターにかざして支払いなどをする         | . 17-3 |
| ICカードロックの利用                    | 17-4   |
| おサイフケータイ <sup>®</sup> を利用禁止にする |        |
| (ICカードロック)                     | . 17-4 |
| 遠隔地からおサイフケータイ®を利用できないようにする     |        |
| (電話リモートロック)                    | . 17-4 |
| おサイフケータイ®の設定                   | 17-5   |
| ICカードの情報を確認する                  | . 17-5 |
| 外部起動時の設定をする                    | . 17-5 |

# おサイフケータイ® について

「おサイフケータイ<sup>®</sup>」とは、おサイフケータイ<sup>®</sup>対応携帯電話でご利用いただける、ICカード機能サービスです。駅や店舗などに設置されたリーダー/ライターに本機をかざすだけで、電子マネーを使った買い物の支払いや、交通チケットとしての利用などができるようになります。

### ■ おサイフケータイ® 関連の用語

| 非接触ICカード技術のひとつです。かざすだけで   |
|---------------------------|
| データの読み書きができます。            |
| おサイフケータイ®対応携帯電話に搭載されている   |
| ICチップのことです。               |
| おサイフケータイ®を利用するためのS!アプリです。 |
| 本機にはあらかじめいくつかの生活アプリが登録さ   |
| れています。                    |
|                           |

 お知らせ
 ● ICカード内には、サービスの内容やご利用状況に応じて各種 データが保存されます。

ICカード内のデータの消去方法は、生活アプリによって異なります。

- 詳しくは、おサイフケータイ®対応サービス提供者にお問い合わせください。
- 故障または修理の際にICカード内のデータや設定した内容が消失/変化した場合の損害につきましては、当社では責任を負いかねますのであらかじめご了承ください。
- 万一、お客様がおサイフケータイ<sup>®</sup>対応携帯電話を盗難・紛失 された場合、ICカード内のデータを不正に利用されてしまう可 能性があります。そのことによりお客様に生じた損害に関して、 当社は責任を負いかねますのであらかじめご了承ください。

お知らせ

- 生活アプリのダウンロードおよび通信機能を有する生活アプリのご利用には、通信料が発生する場合があります。
- 電池カバーの裏側に貼ってあるシールをはがしたり、電池カバー を外したりしないでください。おサイフケータイ®をご利用にな れない場合があります。

### おサイフケータイ<sup>®</sup>利用の流れ

### - 生活アプリのダウンロード -

インターネットの情報画面から、生活アプリをダウンロードする。

● 生活アプリは、データフォルダに保存されます。

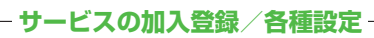

生活アプリを起動して、利用するおサイフケータイ®対応サービス (以降サービスと記載)の加入登録や各種設定を行う。

● 生活アプリを利用して、電子マネーの入金をしたり、支払確認 /残高照会などもできます。

### お知らせ

● 各サービスの暗証番号やお問い合わせ先などはメモに控えるな どして、お忘れにならないようにご注意ください。

# 生活アプリを起動する

- 通話中やS!アプリ起動中は生活アプリを起動できません。
- メインメニューから ツール ▶ おサイフケータイ ▶ 生活アプリ

### ▮ 生活アプリを選択

生活アプリを追加する 生活アプリダウンロード→生活アプリを選択

### 生活アプリを終了する

▲生活アプリ利用中に 🖦 🕤 → 終了

### お知らせ

- メインメニューから S!アプリ▶おサイフケータイ▶生活アプリ または
  - **メインメニューから データフォルダ ▶ 生活アプリ**でも起動でき ます。

# おサイフケータイ®の利用

# リーダー/ライターにかざして支払いなどをする

- あらかじめ、サービスの登録/設定、入金などを行っておいてください。
- ご利用時に、生活アプリを起動する必要はありません。

■ □マーク付近を、リーダー/ライターにかざす

- ICカードのイルミネーションON時は、読み 取り時にイルミネーションが点灯します。 (ごP.18-8)
- 本機は、リーダー/ライターに対して平行に かざしてください。認識されにくいときは、
   本機を前後左右にずらしてみてください。
- 読み取りが完了したことをリーダー/ライ ターのディスプレイなどで確認してください。
- 通話中やインターネット接続中でも利用できます。
   (ただし、読み取りに時間がかかることがあります)

### お知らせ

- ⑦マークとリーダー/ライターの間に金属などがあると、読み 取れないことがあります。
- 電源を切っているときもおサイフケータイ®を利用できますが、
   生活アプリは起動しません。ただし、電池切れアラームが鳴ったあとで充電せずに放置すると、利用できなくなる場合がありますので、充電をしたあとで利用してください。
- リーダー/ライターにかざしたとき、サービスによってはメッセージ が表示されたり、バイブレーションが動作することがあります。また、 自動的にS!アプリ/メール/インターネットが起動することもありま す。動作/起動しないように設定することもできます。(ご)P.17-5)

おサイフケ

タ

ィ

んマーク

# ICカードロックの利用

おサイフケータイ<sup>®</sup>を利用禁止にする(ICカードロック)

《お買い上げ時》OFF

おサイフケータイ®を利用できないように設定します。

(長押し)→端末暗証番号を入力
 設定すると待受画面に「場」が表示されます。
 ● 解除するには同様の操作を行います。

### お知らせ

メインメニューから ツール ▶おサイフケータイ ▶ICカード設定
 ▶ICカードロック、またはメインメニューから 設定
 ▶セキュリティ設定 ▶ICカードロックからでも設定できます。

### 遠隔地からおサイフケータイ<sup>®</sup>を利用できない ようにする(電話リモートロック)

《お買い上げ時》OFF

遠隔地からおサイフケータイ®を利用できないようにするに は、電話リモートロックを利用します。

電話リモートロックを操作する電話番号を登録する

●電話リモートロックの操作を行う電話番号は、最大3件登録できます。

メインメニューから ツール ▶ おサイフケータイ ▶ICカード設定 ▶ 電話リモートロック

| 端末暗証番号を入力→**ON→許可番号** 

- 2 <未登録>→登録する電話番号を入力
  - ●許可番号をアドレス帳や着信履歴などから引用したり、公衆電話として登録するには:
     □[メニュー]→宛先引用/ 公衆電話

3 ⊠ [戻る] → ⊠ [確定]

### 着信回数を変更する

### 《お買い上げ時》3回

● ICカードロックが設定されるまでの、着信回数を変更することが できます。

### メインメニューから ツール ▶ おサイフケータイ ▶ ICカード設定 ▶ 電話リモートロック

- 1 端末暗証番号を入力→ON
- 2 着信回数→着信回数を入力→ [確定]

### 電話リモートロックを利用する

- 許可番号に登録した電話番号から発信者番号を 通知して本機に電話をかける
- 2 着信してから電話を切る
- 3 3分以内に、あらかじめ設定した着信回数にな るまで操作1、2をくり返す
  - 設定した着信回数になるまで電話をかけると、本機が自動 応答しICカードロックが設定され、ICカードロックを設定 した旨のアナウンスが流れます。

### お知らせ

- ICカードロックを設定するときは同じ許可番号で電話をかけて ください。異なる許可番号で電話をかけても着信回数としては カウントされず、それまでカウントした回数のままになります。
- 転送電話サービスを開始しているときは、着信回数としてカウントされないことがあります。
- 簡易留守録の呼び出し時間0秒、または、運転中モードに設定 されているときは、電話リモートロックは利用できません。

おサイフケータイ<sup>®</sup>の設定

ICカードの情報を確認する

メインメニューから ツール ▶ おサイフケータイ ▶ ICカード設定

**| ICカードステータス** 

### 外部起動時の設定をする

### 《お買い上げ時》すべてON

本機をリーダー/ライターにかざしたとき、取得したデータか らの指示に従って、本機を動作させるかどうかを設定します。

メインメニューから ツール ▶ おサイフケータイ ▶ ICカード設定

**| 外部起動設定→**端末暗証番号を入力

### 2 項目を選択

- ブラウザ :インターネットの起動
- S!アプリ : S!アプリの起動
- メール
   :メールの起動
- バイブレーション : バイブの動作
- ●ポップアップ:メッセージの表示

### 3 ON/OFF

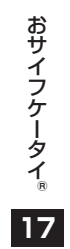

# 設定(カスタマイズ)

| 音/バイブレータ設定     |       |
|----------------|-------|
| ディスプレイ設定       |       |
| 画面表示に関する設定     |       |
| バックライトに関する設定   |       |
| サブディスプレイに関する設定 |       |
| 表示アイコンに関する設定   |       |
| 文字に関する設定       |       |
| マナーモード設定       |       |
| 着信に関する設定       |       |
| 時計設定           |       |
| 通話設定           |       |
| 通話時間/料金に関する設定  |       |
| 発着信に関する設定      |       |
| イルミネーション設定     |       |
| 文字入力に関する設定     |       |
| アドレス帳設定        |       |
| TVコール設定        |       |
| 設定メニューでできる設定   |       |
| TVコール中にできる設定   |       |
| デジタルテレビ設定      | 18-10 |
| ユーザー設定でできる設定   |       |

| ○(清報==二フ 沙安        | 10 11 |
|--------------------|-------|
| 5!述報―ユー人設足         | 18-11 |
| 画面表示に関する設定         | 18-11 |
| 自動更新や情報削除に関する設定    | 18-12 |
| メール設定              | 18-12 |
| S!メール/SMS共通の設定     | 18-12 |
| S!メールに関する設定        | 18-13 |
| SMSに関する設定          | 18-13 |
| インターネット設定          | 18-13 |
| 画面表示に関する設定         | 18-13 |
| 情報メモリ/設定内容に関する設定   | 18-14 |
| セキュリティに関する設定       | 18-14 |
| 初期化/設定リセットに関する設定   | 18-15 |
| S!アプリ設定            | 18-15 |
| 本体の色ごとのお買い上げ時の設定内容 | 18-16 |

# (設定)音/バイブレータ設定

共通操作 メインメニューから 設定

| 設定したい内容・操作                                                 | お買い上げ時                        |
|------------------------------------------------------------|-------------------------------|
| ■ 着信音を変える <sup>*1</sup>                                    |                               |
| サウンド設定→着信音選択→着信の種類を選択→<br>着信音→着信音の種類を選択→フォルダを選択→<br>着信音を選択 | 電話/TVコール:<br>着信音1<br>メール:着信音2 |
| 着信音量を変える                                                   |                               |
| <b>サウンド設定→着信音量→</b> 着信の種類を選択→<br>☑ で音量を調節                  | レベル4                          |
| ■ボタンを押したときの音を鳴らすかどうかを設定                                    | する                            |
| サウンド設定→ボタン確認音→ON/OFF                                       | OFF*2                         |
| ■イヤホンからのみ着信音を鳴らす                                           |                               |
| サウンド設定→イヤホン切替→イヤホン                                         | イヤホン+<br>スピーカー                |
| ■メール着信音の鳴動時間を変える/指定しない                                     |                               |
| サウンド設定→メール鳴動設定→ON/OFF→<br>ON選択時は鳴動時間(秒)を入力                 | ON(鳴動時間:<br>5秒)               |
| ■着信を振動で知らせる                                                |                               |
| <b>着信設定→バイブレータ→</b> 着信の種類を選択 <b>→</b><br>バイブレータのパターンを選択    | OFF                           |
| ■充電開始/終了の音を鳴らさない                                           |                               |
| 一般設定→電池→充電確認音→OFF                                          | ON                            |
|                                                            | できます。                         |

# 設定ディスプレイ設定

# 画面表示に関する設定

共通操作 ▶ メインメニューから 設定 ▶ ディスプレイ設定

| 設定したい内容・操作                                                                | お買い上げ時              |
|---------------------------------------------------------------------------|---------------------|
| ■ 壁紙を変える                                                                  |                     |
| <b>メインディスプレイ→待受画面→</b> 画像の種類を選択<br>→フォルダを選択→画像を選択                         | ( <b>⊈</b> P.18-16) |
| ■時計の表示を変える                                                                |                     |
| <b>メインディスプレイ→時計→時計表示→</b><br>大きく表示/小さく表示/OFF(表示を消す)                       | ( <b>⊈</b> P.18-16) |
| ■時計の曜日を日本語表示/英語表示に変える                                                     |                     |
| メインディスプレイ→時計→曜日表示→<br>日本語/英語                                              | 日本語                 |
| 時計の表示位置を変える                                                               |                     |
| <b>メインディスプレイ→時計→表示位置→</b><br>パターンを選択 <sup>*1</sup>                        | ( <b>⊈</b> P.18-16) |
| ■時計の表示色を変える                                                               |                     |
| メインディスプレイ→時計→表示色→黒/白                                                      | ( <b>⊈</b> P.18-16) |
| ■発信/メール送信時の画面を変える                                                         |                     |
| <b>メインディスプレイ</b> →発信の種類を選択→<br>フォルダを選択→画像を選択                              | ( <b>⊈</b> P.18-16) |
| ■着信/メール受信時の画面を変える                                                         |                     |
| メインディスプレイ→着信の種類を選択→ <b>着信画面</b> <sup>**2</sup><br>→画像の種類を選択→フォルダを選択→画像を選択 | ( <b>⊈</b> P.18-16) |
|                                                                           |                     |

設定(カスタマイズ)18

| ■画面の配色を変える                                                                                                    |                                                                                | バックライ                                                                                                    |
|----------------------------------------------------------------------------------------------------|--------------------------------------------------------------------------------|----------------------------------------------------------------------------------------------------|
| <b>カラーテーマ設定</b> →色を選択                                                                                                    | ( <b>⊈</b> P.18-16)                                                            |                                                                                                    |
| ■日本語表示/英語表示に変える                                                                                                    |                                                                                | 共通操作 メイン                                                                                                    |
| Language→日本語/English                                                                                                    | 日本語                                                                            | 設                                                                                                    |
| ■本機を開いたときに新着情報を表示する                                                                                                    |                                                                                | ■ 通常時のバック                                                                                                    |
| オープン新着表示→ON                                                                                                    | OFF                                                                            | 設定を変える                                                                                                    |
| <ul> <li>※1 ●パターン3~パターン13に設定しても、以下<br/>パターン2で表示されます。</li> <li>・待受画面にカレンダーを設定している場合</li> <li>・特受画面にサブ時計が表示中の場合</li> <li>・事業者名表示を表示ありに設定している場合</li> <li>・時計設定のタイムゾーンがGMT +9以外の</li> <li>・ブライバシーキーロック中の場合</li> <li>●パターン1に設定している場合、時計表示や呼ばな反映されません。</li> <li>※2 ●メール受信選択時は、メール着信画面を選択</li> <li>●メール増信画面は、自動でメールを受信したれません。受信設定(分P.18-13)を手動面メニューから手動で受信(続き受信/新着メサーバーメール操作)したときに表示されます</li> </ul> | ☆<br>「<br>の場合<br>曜日表示の設定<br>します。<br>ときには表示さ<br><b>X得</b> に設定時や、<br>ール受信/<br>す。 | <ul> <li>バックライト設定</li> <li>(消灯) →省電力=</li> <li>は待ち時間を入力</li> <li>充電時のバック</li> <li>バックライト設定</li> <li>バックライト設定</li> <li>バックライト設定</li> <li>バックライト設定</li> <li>バックライト設定</li> <li>バックライト設定</li> <li>バックライト設定</li> <li>バックライト設定</li> <li>バックライト設定</li> <li>バックライト設定</li> <li>バックライト設定</li> </ul> |

トに関する設定 /メニューから 設定 ▶ ディスプレイ設定 お買い上げ時 定したい内容・操作 ライトの点灯/消灯/待受画面での省電力モード →通常時→ON (点灯)/OFF FードでON/OFF→ON選択時 ON+省電力 ライトを常時点灯させる 標準\*1 →充雷時→常時点灯 点灯範囲をディスプレイのみに設定する →範囲→液晶 液晶+ボタン 明るさを調節する オート\*2 →明るさ→明るさを選択 すぐに点灯するようにする →ふんわり点灯→OFF ON 明るさに合わせて画質補正を行わないようにする 液晶AI→OFF ΟN ※1 標準設定時、バックライト設定の通常時と同じ設定で点灯します。 ※2 オート設定時は、範囲で設定した箇所のバックライトが、光セ

ンサーで感知した周囲の明るさに合わせて自動調整されます。

設定(カスタマイズ)
18

18-3

| サブディスプレイに関する設定                    |                     | 表示アイコンに関する設定                   |                     |  |
|-----------------------------------|---------------------|--------------------------------|---------------------|--|
| 共通操作 メインメニューから 設定 ▶ ディスプレイ設定      |                     | (共通操作) メインメニューから 設定 ▶ ディスプレイ設定 |                     |  |
| <b>V V V V V V V V V V</b>        |                     | 設定したい内容・操作                     | お買い上げ時              |  |
| 設定したい内容・操作                        | お買い上げ時              | ■ 電池アイコン / アンテナアイコンの種類を変える     |                     |  |
| ■ サブディスプレイの表示を消す                  |                     | メインディスプレイ→電池アイコン/アンテナアイコン      | (r≄P 18-16)         |  |
| OFF                               | ON                  | →アイコンのパターンを選択                  |                     |  |
| <ul> <li>■ 時計表示の種類を変える</li> </ul> |                     | ■ メインメニューの表示を変える               |                     |  |
| <b>ON→時計→</b> パターンを選択             | ( <b>⊈</b> P.18-16) | <b>メニューアイコン設定</b> →パターンを選択     | ( <b>⊈</b> P.18-16) |  |
|                                   |                     | ■ メインメニューの各メニューのアイコンを好きな@      | 国像に変える              |  |
| <b>ON→表示方向→</b> パターンを選択           | パターン2               | メニューアイコン設定→カスタマイズ→             | _                   |  |
|                                   |                     | メーユーを選択→ノオルタを選択→囲像を選択          |                     |  |
| <b>ON→明るさ→</b> 明るさを選択             | レベル3                |                                |                     |  |
| ■ 着信時に相手の名前や電話番号を表示しない            |                     |                                |                     |  |
| ON→着信表示→OFF                       | ON                  |                                |                     |  |
| ■ 通信中や通話中、発信中に文字を表示しない            |                     |                                |                     |  |
| ON→通信中表示→OFF                      | ON                  |                                |                     |  |
|                                   |                     |                                |                     |  |
|                                   |                     |                                |                     |  |

# 文字に関する設定

| 共通操作 ▶ メインメニューから 設定 ▶ ディスプレ                   | ノイ設定        |
|-----------------------------------------------|-------------|
| 設定したい内容・操作                                    | お買い上げ時      |
| ■ 文字のサイズを変える                                  |             |
| <b>文字サイズ</b> →機能を選択→サイズを選択                    | 標準表示        |
| ■ 文字のサイズを一括設定する                               |             |
| <b>文字サイズ→一括設定→</b> サイズを選択 <sup>*1*2</sup>     | 標準表示        |
| ■ 文字の書体を変える                                   |             |
| フォント設定→フォント1/フォント2                            | フォント1       |
| ■ 発着信時に表示される番号の書体を変える                         |             |
| 発着信番号表示設定→パターン1/パターン2                         | パターン1       |
| ※1 縮小表示に設定した場合、アドレス帳や発着信履の入力サイズは、標準表示に設定されます。 | ]<br>歴、文字入力 |

※2 初期値設定でサイズを設定できます。

# 設定マナーモード設定

### (共通操作) メインメニューから 設定 ▶ 着信設定 ▶ マナーモード設定

| 設定したい内容・操作                                              |           | お買い上げ時 |        |  |
|---------------------------------------------------------|-----------|--------|--------|--|
|                                                         |           |        |        |  |
| マナーモード/スーパーサイレント/ユーザー作成<br>→ユーザー作成選択時は各項目の設定を行う→ マナーモード |           |        |        |  |
| ▲ 各モードお買し                                               | ハ上げ時の設定内  | 容      |        |  |
| マナーモード                                                  | スーパーサイレント | 運転中モード | ユーザー作成 |  |
| 簡易留守録                                                   |           |        |        |  |
| 簡易留守録設定値                                                | 簡易留守録設定値  | ON     | OFF    |  |
| バイブレータ                                                  |           |        |        |  |
| ON                                                      | ON        | OFF    | ON     |  |
| 電話着信音量                                                  |           |        |        |  |
| 消去                                                      | 消去        | 消去     | 消去     |  |
| メール着信音量                                                 |           |        |        |  |
| 消去                                                      | 消去        | 消去     | 消去     |  |
| アラーム音量                                                  |           |        |        |  |
| 消去                                                      | 消去        | 消去     | 消去     |  |
| 録音データ確認                                                 | 音         |        |        |  |
| ON                                                      | OFF       | ON     | ON     |  |
| ボタン確認音                                                  |           |        |        |  |
| OFF                                                     | OFF       | ON     | OFF    |  |
| 通話中マイク感                                                 | 度         |        |        |  |
| アップ                                                     | アップ       | アップ    | アップ    |  |
| 低電圧アラーム                                                 | (電池切れアラー  | L)     |        |  |
| OFF                                                     | OFF       | OFF    | OFF    |  |

設定(カスタマイズ)

# 設定着信に関する設定

共通操作 ▶ メインメニューから 設定 ▶ 着信設定

| 設定したい内容・操作                                           | お買い上げ時 |  |
|------------------------------------------------------|--------|--|
| ■ 本機を開くだけで着信に応答する                                    |        |  |
| オープン設定→電話/TVコール→着信応答                                 | 着信継続   |  |
| ■ アドレス帳の相手から着信があったときに画像を表示しない                        |        |  |
| アドレス帳画像表示→OFF                                        | ON     |  |
| ■ 不在着信や新着メールを ⑦で確認したときの動作を設定する*                      |        |  |
| 確認機能設定→電子音 / ボイス / OFF 電子音                           |        |  |
| ■イヤホン接続中の着信には一定時間後に自動応答する                            |        |  |
| <b>自動応答→ON→</b> 呼び出し時間(秒)を入力                         | OFF    |  |
| ■ 通話中に着信があったときの動作を設定する                               |        |  |
| 着信動作選択→転送電話/着信拒否/通常着信                                | 通常着信   |  |
| ※確認時は電子音/ボイスが鳴りバイブレータが振動します。<br>動作の内容や条件について(ビア(読本)) |        |  |

なお、確認には**サイドボタン操作を閉じた時有効**に設定しておく 必要があります。(ごP.12-6)

# 設定時計設定

| 共通操作 ▶ メインメニューから 設定 ▶時計設定     |        |  |
|-------------------------------|--------|--|
| 設定したい内容・操作                    | お買い上げ時 |  |
| 日時を設定する                       |        |  |
| <b>日時設定→</b> 年、月、日、時刻を入力      | -      |  |
| ■世界各国の時刻を表示する                 |        |  |
| 世界時計設定→ON→ 🔽 で地域を選択           | OFF    |  |
|                               |        |  |
| サマータイム設定→ON                   | OFF    |  |
| ■他の機能を操作中にアラームを通知させないようにする    |        |  |
| アラーム通知設定→操作優先                 | 通知優先   |  |
| ■Yahoo!ケータイアクセス時に自動的に時刻を補正しない |        |  |
| 時刻補正設定→OFF                    | ON     |  |

# 設定通話設定

|                                                                               | 通話設定→クローズ時動作設定→ミュート/保留 <sup>*</sup>                        |
|-------------------------------------------------------------------------------|------------------------------------------------------------|
| 通話時間/料金に関する設定                                                                 | / <b>終話</b> ****                                           |
|                                                                               | ■ 保留音を設定する                                                 |
| 共通操作  ▶ メインメニューから 設定 ▶ 通話設定                                                   | 応答保留音:                                                     |
| 設定したい内容・操作お買い上げ時                                                              | 通話設定→保留音設定→応答保留音/通話中保留音応答保留音1                              |
| <br>■ 通話時間/料金を表示する <sup>*1</sup>                                              | →保留音を選択 通話中保留音:<br>→ 上しの頃辺の直び上                             |
| 通話時間·料金 —                                                                     |                                                            |
| ■                                                                             | ■ 周囲の騒音を抑え 9℃ 通話 9 る                                       |
|                                                                               | 通話設定→ノイズキャンセラ→OFF ON                                       |
| 積昇リセット→「姉木喧訨金亏を入力」→<br>積算時間リセット/積算通話料金リセット→YES→ –                             | ■ 電波が悪く通話が途切れそうなときにアラーム通知する                                |
| 積算通話料金リセットの場合、PIN2コードを入力                                                      | 通話設定→通話品質アラーム→アラームを選択 アラーム高音                               |
| <ul> <li>■ 通話料金の上限を設定する<sup>*2</sup></li> <li>■ 通話料金 上限設定→ON / OFF</li> </ul> | <ul> <li>電波が悪く通話が途切れたときに再接続するまでのアラームを設定する</li> </ul>       |
| (ON選択時は上限料金を入力)→PIN2コードを入力                                                    | 通話設定→再接続機能→アラームを選択 アラーム高音                                  |
| ※1 通話料金表示機能は、契約の内容により表示できない場合があります。                                           |                                                            |
| <ul> <li>※2 ONに設定中、上限料金を超えた場合は緊急電話番号<br/>(110/119/118) へは発信できません。</li> </ul>  | <b>通話設定→サービスダイヤル→</b><br>サービスダイヤルを選択→ <b>ヽ</b> ☆☆ / ● [発信] |
|                                                                               | ■ イヤホンで電話をかけるときの相手を指定する                                    |
| 発着信に関する設定                                                                     | 一般設定→イヤホンスイッチ発信設定→音声発信→<br>相手を検索→相手を選択 OFF                 |
| 共通操作 ▶ メインメニューから設定                                                            | ※保留を選択した場合:スピーカー鳴動する(保留音をスピーカー                             |
| 設定したい内容・操作お買い上げ時                                                              | から流す) / スピーカー鳴動しない (保留音をスピーカーから流                           |
| ■ 受話音量を変える                                                                    | さない)                                                       |
| 通話設定→受話音量→○で音量を調節                                                             |                                                            |

■通話中に本機を閉じたときの動作を設定する

18-7

# 設定イルミネーション設定

### 共通操作 ▶ メインメニューから 設定 ▶ イルミネーション

| 設定したい内容・操作                                                  | お買い上げ時              |
|-------------------------------------------------------------|---------------------|
| ■着信(電話/TVコール/メール)の種類別にイル<br>設定する                            | ミネーションを             |
| <b>着信→着信イルミネーション選択→</b><br>着信の種類を選択→ <mark>区</mark> でカラーを選択 | ( <b>⊈</b> P.18-16) |
| ■ 着信時のイルミネーションのカラー名を変える                                     |                     |
| 着信→カラー設定→カラー名編集→カラーを選択→<br>カラー名を編集                          | _                   |
| ■ 着信時のイルミネーションのカラーを調節する                                     |                     |
| <b>着信→カラー設定→カラー調節→</b> カラーを選択→<br>カラーを調節                    | _                   |
| ■ 着信時以外のイルミネーションを設定する                                       |                     |
| イルミネーションを設定する機能を選択→<br>ON/OFFまたは、で色を選択                      | _                   |

### 設定したイルミネーションを確認する<sup>\*</sup>

### 設定確認

※ 着信/通話中/サイドボタン(サイド上ボタン)のイルミネー ションの設定内容が確認できます。

\_

# 設立文字入力に関する設定

### 共通操作 ▶ メインメニューから 設定 ▶ 一般設定 ▶ 文字入力方式

# 設定したい内容・操作 お買い上げ時 利用する文字入力方式を設定する 利用項目: すべて すべて 「完了]→優先する文字入力方式を選択 優先項目: モード1 (かな方式) シークレットモード/シークレット専用モード中に行った文字変換を学習しない シークレット

| <b>シークレット学習設定→</b> 端末暗証番号を入力→<br><b>学習しない</b> | 学習する |
|-----------------------------------------------|------|
|                                               |      |

■変換機能で学習した内容を消去する

学習履歴初期化→端末暗証番号を入力→YES

# 設定アドレス帳設定

### 共通操作 ▶ メインメニューから アドレス帳 ▶ 設定

| 設定したい内容・操作                  | お買い上げ時 |  |  |
|-----------------------------|--------|--|--|
| ■ 新規登録時の保存先を変える             |        |  |  |
| 保存先設定→本体/USIM/毎回確認          | 本体     |  |  |
| ■ 検索方法を指定する                 |        |  |  |
| <b>検索方法→</b> 検索方法を選択        | あかさたな  |  |  |
| <br>■ 文字のサイズを変える            |        |  |  |
| 文字サイズ設定→アドレス帳 / 通話履歴→サイズを選択 | 標準表示   |  |  |
|                             |        |  |  |
| アドレス帳画像転送→しない               | する*    |  |  |
|                             |        |  |  |

※ する設定時は、画像を赤外線送信/ICデータ送信できます。

# 設定TVコール設定

設定メニューでできる設定

### 共通操作 メインメニューから 設定 ▶ TVコール

設定したい内容・操作

お買い上げ時

内蔵

■ 受信映像の画質を変える

受信画質→標準/画質優先/動き優先 標準

■相手に送信する画像を変える

画像選択→画像の種類を選択→画像を選択

■相手の声が受話口から聞こえるようにする

ON

TVコールでつながらないときに自動的に音声電話に切り替えて 発信する

音声自動再発信→ON

スピーカーホン→OFF

OFF

設定(カスタマイズ)
18

|   | TVコール中にできる設定                                                                                    |      | 設定デジ                                        | <b>ジタルテレビ設定</b>                                         |    |
|---|-------------------------------------------------------------------------------------------------|------|---------------------------------------------|---------------------------------------------------------|----|
|   | 共通操作       TVコール中に [メニュー] ▶ TVコール設定         設定したい内容・操作       お買い上げ時         受信映像の画質を変える       6 |      | ユーザー設定でできる設定<br>共通操作▶ メインメニューから TV ▶ ユーザー設定 |                                                         |    |
|   |                                                                                                 |      |                                             |                                                         |    |
|   |                                                                                                 |      |                                             | 設定したい内容・操作                                              | 1  |
|   | 受信画質設定→標準/画質優先/動き優先                                                                             | 標準   | ■相聴巾の字                                      |                                                         |    |
|   | ■ 明るさを変える                                                                                       |      |                                             |                                                         |    |
|   | <b>明るさ調節→</b> 明るさを選択                                                                            | 0    |                                             |                                                         |    |
|   | ■周囲の環境に合わせて自然な色合いに設定する                                                                          |      | □ 録画中に電池残量が少なくなったとき録画を終了す                   |                                                         | 95 |
|   | <b>ホワイトバランス→</b> 場面を選択                                                                          | オート  | 電池少量時到                                      | は回設定→録画を終了する                                            |    |
|   |                                                                                                 |      | ■ 視聴時の画質を変える                                |                                                         |    |
|   | ■ 巴調を変んる<br><b> 各調切装</b> 、会調た際担                                                                 | 译金   | 画質モード設                                      | 定→画質を選択                                                 | ダ  |
|   |                                                                                                 | ) 西市 | ■ 小さな音が                                     | 自動的に大きくなる設定を無効にする                                       | خ  |
| ž | ■ 暗いところでも相手に送る映像を鮮明にする                                                                          |      | 音声設定→サ                                      | <sup>▶</sup> ウンド効果→自動音量設定→OFF                           | 10 |
| 5 | ナイトモード→ON                                                                                       | OFF  | <br>■ イヤホンか                                 | らの音を原音に近づける                                             |    |
| j | ■ フォーカスの設定をする                                                                                   |      | 音声設定→サウンド効果→リ.マスター設定**1                     |                                                         |    |
| , | <b>フォーカス設定</b> →フォーカスの種類を選択                                                                     | 風景   | →ON                                         |                                                         |    |
|   |                                                                                                 |      | ■ リスニング                                     | の効果を変える                                                 |    |
| 5 |                                                                                                 |      | <b>音声設定→サ</b><br>効果を選択                      | <sup>▶</sup> ウンド効果→リスニング設定 <sup>※1</sup> →              | OF |
| 8 |                                                                                                 |      |                                             | らの音響効果を変える                                              |    |
|   |                                                                                                 |      | 音声設定→サ<br>音響効果を選                            | <b>'ウンド効果→イコライザー設定<sup>**1</sup>→</b><br><sub>≹</sub> 択 | )- |
|   |                                                                                                 |      | ■視聴中に本                                      | 機を閉じたとき音声を消す                                            |    |
|   |                                                                                                 |      | 音声設定→ク                                      | /ローズ時音声継続設定→OFF                                         | 10 |

お買い上げ時

録画を継続する

ダイナミック

ON

ΟN

OFF

OFF

ON

ノーマル

18-10

### ■省電力モードに設定する<sup>※2</sup>

| ■省電力モードに設定する <sup>※2</sup>    |          | │ ■ 放送用保存領域の系列チャンネルを削除する               |           |
|-------------------------------|----------|----------------------------------------|-----------|
| ECOモード→YES                    | 解除       | 放送用保存領域消去→ ュン [メニュー]→削除/全削除            | _         |
|                               | Eについて    | → <b>全削除</b> 選択時は端末暗証番号を入力→ <b>YES</b> |           |
|                               |          | ■ ユーザー設定の各種設定を初期化する                    |           |
| ※2 解除するには同様の操作を行います。また、記      | 設定時は、以下が | TV設定リセット→端末暗証番号を入力→YES                 | -         |
| 目動的に設定され変更できません。解除後、説         | 設定内容は元に戻 |                                        | ÷         |
| ります。<br><b>南雪モード設定</b> : ノーマル |          | 「空気」の使用「コーフ設定                          |           |
|                               |          |                                        |           |
| <b>リスニング設定</b> : OFF          |          | 画面表示に関する設定                             |           |
| <b>イコライザー設定</b> :ノーマル         |          |                                        |           |
| ■ 視聴中のバックライトの点灯時間を設定する        |          | 共通操作 ▶ メインメニューから 設定 ▶ ディスプ             | レイ設定      |
| バックライト設定→時間設定(時間設定選択時は        | 一些時方灯    | ▶ メインティスフレイ ▶ S!速報ニュ・                  | ース設定      |
| 点灯時間(分)を入力)                   | 市时点灯     | 設定したい内容・操作                             | お買い上げ時    |
| ■ データ放送サイトの画像を表示しない           |          | ■ 既読のS!速報ニュースを表示しない                    |           |
| データ放送設定→画像表示→表示しない            | 表示する     | 未読・既読設定→未読                             | 未読+既読     |
| ■ データ放送/データ放送サイトの効果音を鳴らる      | さない      |                                        |           |
| データ放送設定→効果音→OFF               | ON       | <b>マーキー速度</b> →速度を選択                   | 標準        |
| ■ データ放送で確認画面を表示する             |          |                                        |           |
| データ放送設定→確認表示初期化→YES           | -        | 常時表示設定→OFF                             | ON (表示する) |
| ■ 横画面表示でのガイドを表示しない            |          | ■ 画像データを表示しない                          |           |
| アイコン常時表示設定→OFF                | ON       | 画像取得表示設定→OFF                           | ON (表示する) |
| ■ ユーザー設定の各種設定を確認する            |          |                                        | _         |
| TV設定確認                        | -        |                                        |           |
|                               |          |                                        |           |
| チャンネル設定初期化→端末暗証番号を入力→YE       | S –      |                                        |           |

設定(カスタマイズ) 18

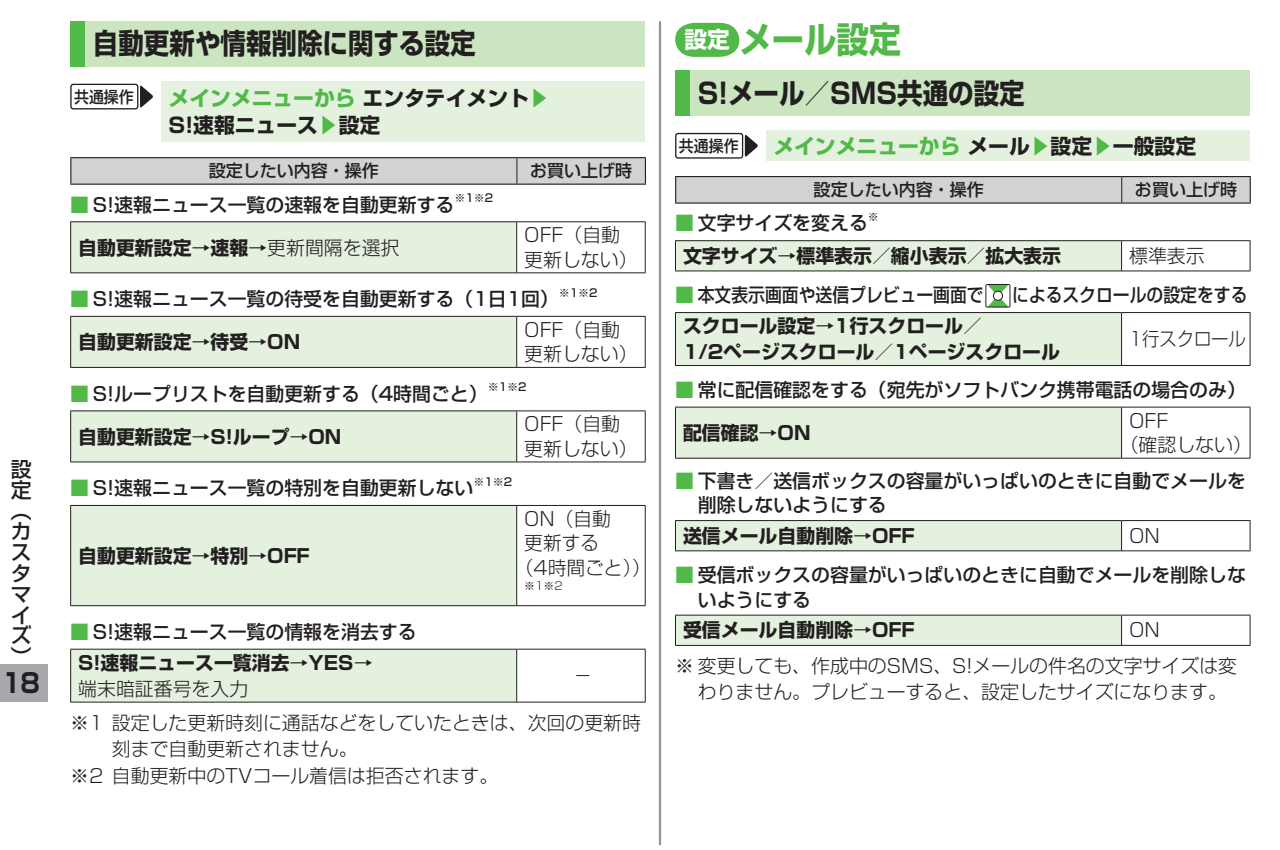

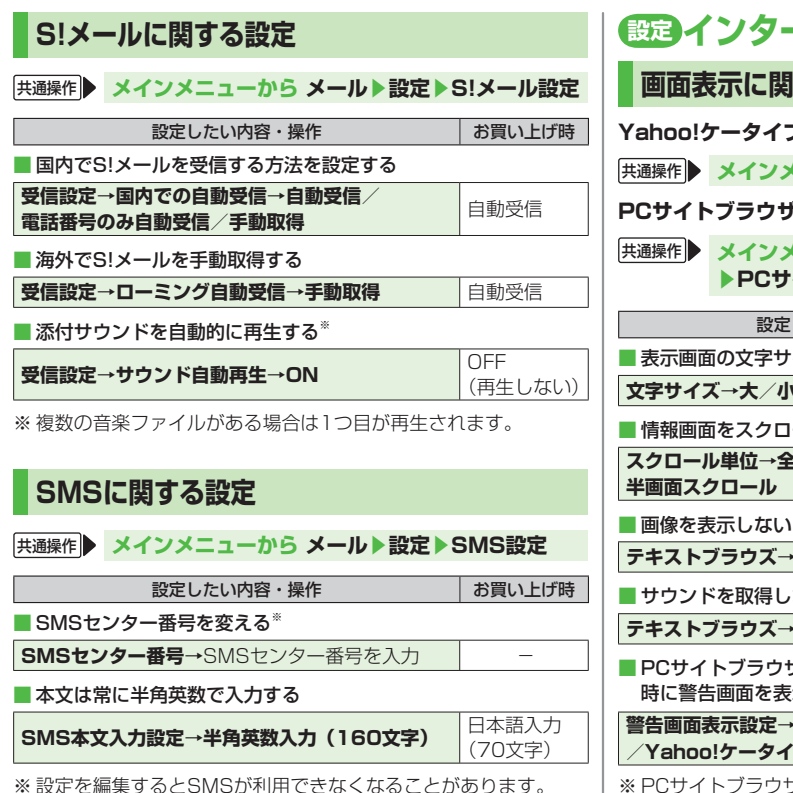

| 設定インターネット設定                                              |                                                               |           |          |  |  |  |  |
|----------------------------------------------------------|---------------------------------------------------------------|-----------|----------|--|--|--|--|
| 画面表示に関する設定                                               |                                                               |           |          |  |  |  |  |
| (ahoo!ク                                                  | <b>ァータイブラウザ</b>                                               |           |          |  |  |  |  |
| t通操作                                                     | メインメニューから Yahoo!ケーター                                          | イ▶設定      |          |  |  |  |  |
| でサイト                                                     | ・ブラウザ                                                         |           |          |  |  |  |  |
| ★通操作 メインメニューから Yahoo!ケータイ<br>▶PCサイトブラウザ ▶PCサイトブラウザ設定     |                                                               |           |          |  |  |  |  |
|                                                          | 設定したい内容・操作                                                    | お買い上げ時    |          |  |  |  |  |
| 表示画面                                                     | の文字サイズを変える                                                    |           |          |  |  |  |  |
| 文字サイス                                                    | ∢→大∕小                                                         | 標準        |          |  |  |  |  |
| 情報画面                                                     | 「をスクロールする単位を変える                                               |           |          |  |  |  |  |
| スクロール<br>半画面スク                                           | レ単位→全画面スクロール/<br>フロール                                         | 一行スクロール   | 設定       |  |  |  |  |
| 画像を表                                                     | 示しないようにする                                                     |           | <u>7</u> |  |  |  |  |
| テキストブラウズ→イメージ→OFF ON (表示する)                              |                                                               |           |          |  |  |  |  |
| ■サウンドを取得しないようにする イ                                       |                                                               |           |          |  |  |  |  |
| テキストブラウズ→サウンド→OFF ON (取得する)                              |                                                               |           |          |  |  |  |  |
| PCサイトブラウザ起動時やYahoo!ケータイブラウザとの切替時に警告画面を表示しない <sup>®</sup> |                                                               |           |          |  |  |  |  |
| 警告画面表<br>/Yahoo                                          | <b>長示設定→PCサイトブラウザ</b> (起動時)<br><b>!ケータイ</b> (切替時) <b>→OFF</b> | ON (表示する) |          |  |  |  |  |
|                                                          |                                                               |           |          |  |  |  |  |

※ PCサイトブラウザの場合

| 情報メモリ/設定内容に関する設定                                                                                                | セキュリティに関する設定                           |                                                                                                    |                                          |                                        |  |
|----------------------------------------------------------------------------------------------------|----------------------------------------|----------------------------------------------------------------------------------------------------|------------------------------------------|----------------------------------------|--|
| Yahoo!ケータイブラウザ                                                                                                  | ー<br>Yahoo!ケータイブラウザ                    |                                                                                                    |                                          |                                        |  |
| 共通操作 ▶ メインメニューから Yahoo!ケータイ<br>PCサイトブラウザ                                                                        | ♪設定                                    | 共通操作<br>メインメニューから Yahoo!ケータイ ▶ 設定<br>▶ セキュリティ                                                                                         |                                          |                                        |  |
| 共通操作<br>メインメニューから Yahoo!ケータイ<br>▶ PCサイトブラウザ ▶ PCサイトブラウザ設定                                                       |                                        |                                                                                                    | PCサイトブラウザ<br>共通操作 ▶ メインメニューから Yahoo!ケータイ |                                        |  |
| 設定したい内容・操作                                                                                                    | お買い上げ時                                 |                                                                                                    | ▶PCサイトブラウザ▶PCサイトブラウザ設定<br>▶セキュリティ        |                                        |  |
| ■キャッシュメモリに一時保存された情報を消去する<br>メモリ操作→キャッシュ消去→YES                                                                   | -                                      |                                                                                                    | 設定したい内容・操作                               | お買い上げ時                                 |  |
| <ul> <li>■ サーバー側でお客様を識別するための情報(Cooki</li> <li>メモリ操作→Cookie消去→YES</li> <li>■ 以前の認証要求時に入力したユーザーID/パスワー</li> </ul> | e)を消去する<br><br>ードを消去する                 | <ul> <li>本機の製造番号を自動的に送信しない</li> <li>製造番号通知→OFF(送信しない)</li> <li>ON(送信する)</li> <li>■ 情報画面の移動時にリンク元のページ(Refererページ)を注<br/>しない</li> </ul> |                                          |                                        |  |
| メモリ操作→認証情報消去→YES                                                                                                | _                                      | Referen                                                                                                    | 送出→OFF                                   | ON (送信する)                              |  |
| <ul> <li>■ ダウンロードしたデータの保存先をmicroSD優先</li> <li>保存先設定→microSD優先</li> </ul>                                        | <b>に変える<sup>※</sup></b><br>本体メモリ<br>優先 | Cookie                                                                                                    | を保存しない/毎回確認する<br><b>没定→OFF/毎回確認</b>      | ON (保存する)                              |  |
| ※ Yahoo!ケータイブラウザの場合                                                                                             |                                        | Yahoo!<br>定する*                                                                                                    | ケータイの情報画面のスクリプトを<br>                     | <b>実行するかどうか設</b><br>ネットワークア<br>クセス時に確認 |  |
|                                                                                                    |                                        | ■ PCサイ                                                                                                    | トの情報画面のスクリプトを実行するカ                       | いどうか設定する**2                            |  |

| ルート証    | 明書表示→百日を選択                             |        | 設定ら! パノリ設定                                                                                                    |
|---------|----------------------------------------|--------|----------------------------------------------------------------------------------------------------|
| 認証情報    | 服を常に保持するかどうかを設定する                      |        | 共通操作 メインメニューカ                                                                                                    |
| 表示相关    | <b>厚持 労に保持/労に保持したい</b>                 | ブラウザ終了 | 設定したい内容                                                                                                    |
| ある正门月平区 |                                        | まで保持   | ■ 起動中の音量を変える                                                                                                    |
| %l Yaho | 00!ケータイブラウザの場合                         |        | <b>音量設定→</b><br><br> |
| ※2 PCサ  | イトブラウザの場合                              |        | ┃ ■ 起動中のバックライトを常問                                                                                                    |
|         |                                        | _      | バックライト設定→常時点灯                                                                                                    |
| 初期(     | ビ/設定リセットに関する設定                         | E      | ┃<br>■ 起動中に連動するバイブレ-                                                                                                    |
| Yahoo!: | ケータイブラウザ                               |        | バイブ設定→OFF                                                                                                    |
| 共通操作    | メインメニューから Yahoo!ケー                     | タイ     | ■ microSDカードのS!アプリ                                                                                                    |
|         | ▶ <b>リセット</b>                          |        | microSDシンクロ                                                                                                    |
| PCサイト   | <b>ヽ</b> ブラウザ                          |        | × microSDカードを他のソフ                                                                                                    |
| 共通操作    | メインメニューから Yahoo!ケー:<br>▶PCサイトブラウザ▶リセット | タイ     | 利用したときに、microSD<br>必要があります。                                                                                                    |
|         | 設定したい内容・操作                             | お買い上げ時 |                                                                                                    |
| 各種設定    | 定内容をお買い上げ時の状態に戻す                       |        |                                                                                                    |
| 設定リセ    | <b>ット→YES→</b> 端末暗証番号を入力               | -      |                                                                                                    |
| ブラウ!    | ザを初期化する                                |        |                                                                                                    |
| ブラウザ    | 初期化→YES→端末暗証番号を入力                      | -      |                                                                                                    |

### . -

»ら S!アプリ▶S!アプリ設定

お買い上げ時 ・操作 レベル4 時点灯/常時消灯させる 常時消灯 通常設定連動 ータを振動させない ON の情報を更新する\* \_

トバンク携帯電話やパソコンなどで )カードのS!アプリの情報を更新する

設定(カスタマイズ)

# 本体の色ごとのお買い上げ時の設定内容

### 下記の設定は、本体の色によってお買い上げ時の設定が異なります。

● 各設定の操作手順は、各設定のページを参照してください。

|        | 設定                         | メープルブラウン    | ピュアホワイト     | マリンブルー      | チェリーピンク     | ライムグリーン     |
|--------|----------------------------|-------------|-------------|-------------|-------------|-------------|
| イルミネー  | 電話着信(CP-18-8)              | Pattern A-1 | Pattern B-1 | Pattern C-1 | Pattern D-1 | Pattern A-1 |
| ション設定  | TVコール着信(CP.18-8)           | Pattern A-1 | Pattern B-1 | Pattern C-1 | Pattern D-1 | Pattern A-1 |
|        | メール着信(CPP.18-8)            | Pattern A-2 | Pattern B-2 | Pattern C-2 | Pattern D-2 | Pattern A-2 |
|        | サイドボタン(サイド上ボタン)(CPP.18-8)  | Pattern A-3 | Pattern B-3 | Pattern C-3 | Pattern D-3 | Pattern A-3 |
| ディスプレイ | メニューアイコン (ピア.18-4)         | パターン1       | パターン2       | パターン2       | パターン3       | パターン3       |
| 設定     | 待受画面(CP-18-2)              | サンセット       | 海           | ブルーカクテル     | フラワー        | ライムカクテル     |
|        | 発信/メール送信時の画面(C字P.18-2)     | Pink        | Fruits      | Fruits      | Pink        | Flower      |
|        | 着信/メール受信時の画面(CPP.18-2)     | Pink        | Fruits      | Fruits      | Pink        | Flower      |
|        | 電池アイコン/アンテナアイコン (CPP.18-4) | パターン2       | パターン2       | パターン3       | パターン2       | パターン1       |
|        | サブディスプレイ時計(CFP.18-4)       | パターン1       | パターン1       | パターン3       | パターン2       | パターン2       |
|        | メインディスプレイ時計表示位置(CP.18-2)   | パターン11      | パターン11      | パターン5       | パターン11      | パターン2       |
|        | メインディスプレイ時計表示サイズ(LPP.18-2) | 小さい         | 大きい         | 大きい         | 小さい         | 小さい         |
|        | メインディスプレイ時計表示色(CPP.18-2)   | 白           | 白           | 黒           | 白           | 黒           |
|        | カラーテーマ ( <b>ビ</b> ア.18-3)  | ベージュ        | イエロー        | イエロー        | ピンク         | グリーン        |

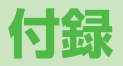

| 機能一覧                                  | 19-2    |
|---------------------------------------|---------|
| 故障かな?と思ったら                            | 19-9    |
| こんなときはご利用になれません                       | . 19-11 |
| ソフトウェア更新                              | 19-11   |
| ソフトウェアを手動で更新する                        | . 19-12 |
| ソフトウェアを自動で定期的に更新する                    | . 19-12 |
| ダイヤルボタンの文字割り当て一覧                      |         |
| (かな方式)                                | 19-14   |
| ダイヤルボタンの文字割り当て一覧                      |         |
| (2タッチ方式)                              | 19-15   |
| ダイヤルボタンの文字割り当て一覧                      |         |
| (ニコタッチ方式)                             | 19-16   |
| 絵文字一覧                                 | 19-17   |
| 記号一覧                                  | 19-18   |
| 区点コード一覧                               | 19-19   |
| メモリ容量一覧                               | 19-24   |
| 主な仕様                                  | 19-25   |
| 索引                                    | 19-26   |
| 保証とアフターサービス                           | 19-33   |
| 保証について                                | . 19-33 |
| 修理を依頼される場合                            | . 19-33 |
| ************************************* | 10 24   |

# 機能一覧

# メインメニュー表示中、機能一覧の左にあるメニュー番号をダイヤルボタンで押すと、その機能を直接選択できます。(ご字P.1-19) 例)メールのS!メール設定を選ぶには: 1桁目92桁目33桁目 1.3 (メール)→9...2 (設定)→3...3 (S!メール設定)を押す 表中の①は(④→1..3)、②は(◎→2...2)などで選択できます。 メニューアイコンをパターン5/カスタマイズに設定時は、表中

メニューアイコンをバダーン5/ カスダマイスに設定時は、表中の1桁目のメニュー番号が選択できません。メインメニューからメニュー選択後、メニュー番号(表中の2桁目に該当するメニュー番号)から選択できるようになります。

| ×- | ☆ メール |    |              |       |  |  |
|----|-------|----|--------------|-------|--|--|
|    |       |    | メニュー番号/機能名称  | 参照先   |  |  |
| 1  | X     | —J | b            | -     |  |  |
|    | 1     | 受  | 信ボックス        | _     |  |  |
|    |       | 1  | 受信メール        | 14-8  |  |  |
|    |       | 2  | ユーザーフォルダ1    | 14-3  |  |  |
|    |       | З  | ユーザーフォルダ2    | 14-3  |  |  |
|    |       | 4  | ユーザーフォルダ3    | 14-3  |  |  |
|    | 2     | 新  | 規作成          | 14-4  |  |  |
|    | З     | 新  | 着メール受信       | 14-16 |  |  |
|    | 4     | 下  | 書き           | 14-12 |  |  |
|    | 5     | テ  | コレメールテンプレート  | —     |  |  |
|    |       | 1  | テンプレートダウンロード | 14-16 |  |  |
|    | 6     | 送  | 信ボックス        | 14-12 |  |  |
|    | 7     | サ  | ーバーメール操作     | _     |  |  |
|    |       | 1  | メールリスト       | 14-16 |  |  |
|    |       | 2  | メール全受信       | 14-16 |  |  |
|    |       | З  | メール全削除       | 読本    |  |  |
|    |       | 4  | サーバーメール容量    | 読本    |  |  |

| 8 | SI | MS新規作成     | 14-7  |
|---|----|------------|-------|
| 9 | 設  | 定          | —     |
|   | 1  | メール・アドレス設定 | 14-3  |
|   | 2  | 一般設定       | 18-12 |
|   | ω  | S!メール設定    | 18-13 |
|   | 4  | SMS設定      | 18-13 |
| 0 | Х  | モリ容量確認     | 読本    |

5

| <b>Y</b><br>ahoo! | Y?<br>W <sup>1</sup> /Y Yahoo!ケータイ |     |                  |             |  |  |
|-------------------|------------------------------------|-----|------------------|-------------|--|--|
|                   |                                    |     | メニュー番号/機能名称      | 参照先         |  |  |
| 2                 | Ya                                 | aho | o!ケータイ           | _           |  |  |
|                   | 1                                  | Ya  | ahoo!ケータイ        | _           |  |  |
|                   | 2                                  | ブ   | ックマーク            | —           |  |  |
|                   |                                    | 1   | Panasonicメーカーサイト | 15-8        |  |  |
|                   | З                                  | お   | 気に入り             | 15-8        |  |  |
|                   | 4                                  | U   | RL入力             | _           |  |  |
|                   |                                    | 1   | 直接入力             | 15-4        |  |  |
|                   |                                    | 2   | URL履歴一覧          | 15-4        |  |  |
|                   | 5                                  | ア   | クセス履歴一覧          | 15-4        |  |  |
|                   | 6                                  | P   | Cサイトブラウザ         | —           |  |  |
|                   |                                    | 1   | ホームページ           | 15-5        |  |  |
|                   |                                    | 2   | ブックマーク           | 15-8        |  |  |
|                   |                                    | З   | お気に入り            | 15-8        |  |  |
|                   |                                    | 4   | URL入力            | 15-5        |  |  |
|                   |                                    | 5   | アクセス履歴一覧         | 15-5        |  |  |
|                   |                                    | 6   | Yahoo!ケータイ       | 15-5        |  |  |
|                   |                                    | 7   | PCサイトブラウザ設定      | 18-13、18-14 |  |  |
|                   |                                    | 8   | リセット             | 18-15       |  |  |
|                   | 7                                  | 設   | 定                | _           |  |  |
|                   |                                    | 1   | 文字サイズ            | 18-13       |  |  |

付 録 19

| 2 | 7 | 2  | スクロール単位  | 18-13 |
|---|---|----|----------|-------|
|   |   | З  | テキストブラウズ | 18-13 |
|   |   | 4  | メモリ操作    | 18-14 |
|   |   | 5  | セキュリティ   | 18-14 |
|   |   | 6  | 保存先設定    | 18-14 |
|   | 8 | IJ | セット      | —     |
|   |   | 1  | 設定リセット   | 18-15 |
|   |   | 2  | ブラウザ初期化  | 18-15 |

| (1)<br>≥1:>>>>>>>>>>>>>>>>>>>>>>>>>>>>>>>>>>>> |                 |          |      |  |  |  |
|------------------------------------------------|-----------------|----------|------|--|--|--|
|                                                | メニュー番号/機能名称 参照先 |          |      |  |  |  |
| 4                                              |                 | ミュニケーション | -    |  |  |  |
|                                                | 1               | S!タウン    | 16-4 |  |  |  |
|                                                | 2               | S!ループ    | 16-5 |  |  |  |

| ■<br>355<br>カメラ |                 |        |     |  |  |  |  |
|-----------------|-----------------|--------|-----|--|--|--|--|
|                 | メニュー番号/機能名称 参照先 |        |     |  |  |  |  |
| 5               | 力               | メラ     | —   |  |  |  |  |
|                 | 1               | カメラ    | 7-5 |  |  |  |  |
|                 | 2               | ビデオカメラ | 7-6 |  |  |  |  |
|                 | З               | ピクチャー  | 7-6 |  |  |  |  |
|                 | 4               | ムービー   | 7-6 |  |  |  |  |

| <b>」</b><br>」 デポの エンタテイメント |                 |              |       |  |
|----------------------------|-----------------|--------------|-------|--|
|                            | メニュー番号/機能名称 参照先 |              |       |  |
| 6                          | I               | ンタテイメント      | -     |  |
|                            | 1               | S!速報ニュース     | -     |  |
|                            |                 | 1 S!速報ニュース一覧 | 8-3   |  |
|                            |                 | 2 S!ループリスト   | 8-3   |  |
|                            |                 | 3 設定         | 18-11 |  |
|                            | 2               | ブックサーフィン     | 8-4   |  |
|                            | З               | ケータイ書籍       | 8-4   |  |

| 付録 |    |  |
|----|----|--|
|    | 19 |  |

| <b>S</b> :アプリ |                 |    |             |           |  |
|---------------|-----------------|----|-------------|-----------|--|
|               | メニュー番号/機能名称 参照先 |    |             |           |  |
| З             | S!アプリ           |    |             | —         |  |
|               | 1               | S! | アプリライブラリ    | -         |  |
|               |                 | 1  | S!アプリダウンロード | 16-2      |  |
|               | 2               | お  | サイフケータイ     | -         |  |
|               |                 | 1  | 生活アプリ       | 17-3      |  |
|               |                 | 2  | ICカード設定     | 17-4、17-5 |  |
|               | З               | S! | アプリ設定       | —         |  |
|               |                 | 1  | 音量設定        | 18-15     |  |
|               |                 | 2  | バックライト設定    | 18-15     |  |
|               |                 | З  | バイブ設定       | 18-15     |  |
|               |                 | 4  | microSDシンクロ | 18-15     |  |
|               | 4               | S! | アプリ開始要求履歴   | 16-6      |  |
|               | 5               | イ  | ンフォメーション    | 16-2      |  |

| <b>い</b><br>7-10 ツール |                   |                  |           |  |  |
|----------------------|-------------------|------------------|-----------|--|--|
|                      | メニュー番号 / 機能名称 参照先 |                  |           |  |  |
| 7                    | ッ                 | <b></b> ール       | -         |  |  |
|                      | 1                 | アラーム             | 13-4      |  |  |
|                      | 2                 | カレンダー            | 13-2      |  |  |
|                      | З                 | 電卓               | 13-5      |  |  |
|                      | 4                 | メモ帳              | 13-6      |  |  |
|                      | 5                 | 予定リスト            | 13-3      |  |  |
|                      | 6                 | おサイフケータイ         | -         |  |  |
|                      |                   | 1 生活アプリ          | 17-3      |  |  |
|                      |                   | <b>2</b> ICカード設定 | 17-4、17-5 |  |  |
|                      | 7                 | 簡易留守録/録音         | -         |  |  |
|                      |                   | 1     音声電話データ    | 2-14      |  |  |
|                      |                   | 2 TVコールデータ       | 2-14      |  |  |
|                      |                   | 3 簡易留守録設定        | 2-14      |  |  |
|                      |                   | 4 ボイスレコーダー       | 読本        |  |  |
|                      |                   | 5 おしゃべり機能        | 読本        |  |  |
|                      | 8                 | バーコードリーダー        | -         |  |  |
|                      |                   | 1 コード読み取り        | 13-6      |  |  |
|                      |                   | <b>2</b> 保存データー覧 | 13-10     |  |  |
|                      | 9                 | 簡易位置情報           | -         |  |  |
|                      |                   | 1 測位機能ロック        | 11-7      |  |  |
|                      |                   | 2 位置情報送信         | 11-7      |  |  |
|                      | *                 | 赤外線受信            | -         |  |  |
|                      |                   | 1 受信             | 11-3      |  |  |
|                      |                   | 2 全件受信           | 11-4      |  |  |

| 0 | SI | Dバックアップ   | -     |
|---|----|-----------|-------|
|   | 1  | アドレス帳     | 10-13 |
|   | 2  | カレンダー     | 10-13 |
|   | З  | 予定リスト     | 10-13 |
|   | 4  | 受信ボックス    | 10-13 |
|   | 5  | 送信済みメール   | 10-13 |
|   | 6  | 未送信メール    | 10-13 |
|   | 7  | 下書き       | 10-13 |
|   | 8  | メモ帳       | 10-13 |
|   | 9  | ブックマーク    | 10-13 |
| # | 定  | 型文/ユーザー辞書 | _     |
|   | 1  | 定型文       | 3-8   |
|   | 2  | ユーザー辞書    | 3-9   |

|             | メニュー番号/機能名称 参照先 |   |             |       |
|-------------|-----------------|---|-------------|-------|
| B データフォルダ – |                 |   | _           |       |
|             | 1               | Ľ | クチャー        | -     |
|             |                 | 1 | ピクチャーダウンロード | 10-2  |
|             |                 | 2 | メインフォルダ     | 10-2  |
|             |                 | З | カメラ         | 10-2  |
|             |                 | 4 | マイ絵文字       | 10-2  |
|             |                 | 5 | プリインストール    | 10-2  |
|             |                 | 6 | 自作アニメ       | 10-17 |

付 録 19
| 8                                                                                                    | 2 | 着  | —              |      |  |  |  |  |
|----------------------------------------------------------------------------------------------------|---|----|----------------|------|--|--|--|--|
|                                                                                                    |   | 1  | 着うた・メロディダウンロード | 10-2 |  |  |  |  |
|                                                                                                    |   | 2  | メインフォルダ        | 10-2 |  |  |  |  |
|                                                                                                    |   | З  | プリインストール       | 10-2 |  |  |  |  |
|                                                                                                    |   | 4  | おしゃべり          | 10-2 |  |  |  |  |
|                                                                                                    |   | 5  | プレイリスト         | 読本   |  |  |  |  |
|                                                                                                    | З | S! | アプリ            | —    |  |  |  |  |
|                                                                                                    |   | 1  | S!アプリダウンロード    | 16-2 |  |  |  |  |
|                                                                                                    | 4 | 11 | ユージック          | —    |  |  |  |  |
|                                                                                                    |   | 1  | メインフォルダ        | 9-5  |  |  |  |  |
|                                                                                                    |   | 2  | WMA            | 9-5  |  |  |  |  |
|                                                                                                    | 5 | L  | -ビー            |      |  |  |  |  |
|                                                                                                    |   | 1  | ムービーダウンロード     | 10-3 |  |  |  |  |
|                                                                                                    |   | 2  | メインフォルダ        | 10-3 |  |  |  |  |
|                                                                                                    |   | З  | カメラ            | 10-3 |  |  |  |  |
|                                                                                                    |   | 4  | プリインストール       | 10-3 |  |  |  |  |
|                                                                                                    |   | 5  | プレイリスト         | 10-3 |  |  |  |  |
|                                                                                                    |   | 6  | しおり            | 10-3 |  |  |  |  |
|                                                                                                    | 6 | P  | C動画            | _    |  |  |  |  |
|                                                                                                    |   | 1  | microSD        | 10-3 |  |  |  |  |
| 5     ムービー     -       1     ムービーダウンロード     10-4       2     メインフォルダ     10-4       3     カメラ     10-4       4     プリインストール     10-4       5     プレイリスト     10-4       6     しおり     10-4       1     microSD     10-4       2     しおり     10-4       3     再生履歴     10-4       7     TV     -       1     イメージ     6-7       2     ビデオ     6-7       2     ビデオ     6-7 |   |    |                |      |  |  |  |  |
|                                                                                                    |   | З  | 再生履歴           | 10-3 |  |  |  |  |
|                                                                                                    | 7 | T١ | /              | -    |  |  |  |  |
|                                                                                                    |   | 1  | イメージ           | 6-7  |  |  |  |  |
|                                                                                                    |   | 2  | ビデオ            | 6-7  |  |  |  |  |
|                                                                                                    | 8 | 生  | 活アブリ           | _    |  |  |  |  |
|                                                                                                    |   | 1  | 生活アプリダウンロード    | 16-2 |  |  |  |  |
|                                                                                                    | 9 | ブ  | ック             | _    |  |  |  |  |
|                                                                                                    |   | 1  | ブックダウンロード      | 10-3 |  |  |  |  |

| 8 | * | き | せかえアレンジ      | -     |
|---|---|---|--------------|-------|
|   |   | 1 | きせかえアレンジ     | 1-20  |
|   |   | 2 | S!おなじみ操作     | 1-20  |
|   | 0 | デ | コレメールテンプレート  | —     |
|   |   | 1 | テンプレートダウンロード | 14-16 |
|   | # | そ | の他ファイル       | —     |
|   |   | 1 | メインフォルダ      | 10-3  |

Г

| 。<br><sup>ArMine</sup> ミュージックプレイヤー |   |    |                |     |  |  |
|------------------------------------|---|----|----------------|-----|--|--|
|                                    |   |    | メニュー番号/機能名称    | 参照先 |  |  |
| 9                                  | Ξ | ユー | -ジックプレイヤー      | —   |  |  |
|                                    | 1 | プ  | レイヤー           | -   |  |  |
|                                    |   | 1  | 全曲             | 9-4 |  |  |
|                                    |   | 2  | アーティスト         | 9-4 |  |  |
|                                    |   | З  | アルバム           | 9-4 |  |  |
|                                    |   | 4  | ジャンル           | 9-4 |  |  |
|                                    |   | 5  | プレイリスト/SDオーディオ | 9-6 |  |  |
|                                    | 2 | デ  | ータ管理           | —   |  |  |
|                                    |   | 1  | メインフォルダ        | 9-5 |  |  |
|                                    |   | 2  | WMA            | 9-5 |  |  |

付 録 19

19-5

| T | TV TV                   |    |            |       |  |  |  |  |  |
|---|-------------------------|----|------------|-------|--|--|--|--|--|
|   | メニュー番号/機能名称         参照先 |    |            |       |  |  |  |  |  |
| * | T١                      | /  |            | —     |  |  |  |  |  |
|   | 1                       | T١ | /視聴        | 6-3   |  |  |  |  |  |
|   | 2                       | 番  | 組表         | 6-10  |  |  |  |  |  |
|   | З                       | 視  | 聴予約        | 6-11  |  |  |  |  |  |
|   | 4                       | 録  | 画予約        | 6-11  |  |  |  |  |  |
|   | 5                       | 録  | 画予約結果      | 6-12  |  |  |  |  |  |
|   | 6                       | T١ | /リンク       | 6-10  |  |  |  |  |  |
|   | 7                       | チ  | ャンネルリスト選択  | 6-8   |  |  |  |  |  |
|   | 8                       | チ  | ャンネル設定     | —     |  |  |  |  |  |
|   |                         | 1  | 地域選択       | 6-3   |  |  |  |  |  |
|   |                         | 2  | 現在地から設定    | 6-8   |  |  |  |  |  |
|   | 9                       | ユ  | ーザー設定      | -     |  |  |  |  |  |
|   |                         | 1  | 字幕表示切替     | 18-10 |  |  |  |  |  |
|   |                         | 2  | 電池少量時録画設定  | 18-10 |  |  |  |  |  |
|   |                         | З  | 画質モード設定    | 18-10 |  |  |  |  |  |
|   |                         | 4  | 音声設定       | 18-10 |  |  |  |  |  |
|   |                         | 5  | ECOモード     | 18-11 |  |  |  |  |  |
|   |                         | 6  | バックライト設定   | 18-11 |  |  |  |  |  |
|   |                         | 7  | データ放送設定    | 18-11 |  |  |  |  |  |
|   |                         | 8  | アイコン常時表示設定 | 18-11 |  |  |  |  |  |
|   |                         | 9  | TV設定確認     | 18-11 |  |  |  |  |  |
|   |                         | 0  | チャンネル設定初期化 | 18-11 |  |  |  |  |  |
|   |                         | *  | 放送用保存領域消去  | 18-11 |  |  |  |  |  |
|   |                         | #  | TV設定リセット   | 18-11 |  |  |  |  |  |

| ・<br>ドレス帳 | ■アドレス帳 |             |          |  |  |  |
|-----------|--------|-------------|----------|--|--|--|
|           |        | メニュー番号/機能名称 | 参照先      |  |  |  |
| ア         | 'ドレ    | ノス帳         | -        |  |  |  |
| 1         | ア      | ドレス帳        | 4-2      |  |  |  |
| 2         | 新      | 規登録         | 4-3      |  |  |  |
| 3         | 通      | 話履歴         | _        |  |  |  |
|           | 1      | 発信履歴        | 2-6      |  |  |  |
|           | 2      | 着信履歴        | 2-6      |  |  |  |
| 4         | グ      | ループ設定       | 4-6      |  |  |  |
| 5         | オ      | ーナー情報       | 1-25、4-8 |  |  |  |
| 6         | S!     | 電話帳バックアップ   | —        |  |  |  |
|           | 1      | 同期開始        | 4-10     |  |  |  |
|           | 2      | 自動同期設定      | 4-11     |  |  |  |
|           | 3      | 同期ログ        | 4-11     |  |  |  |
| 7         | X      | モリ管理        | 読本       |  |  |  |
| 8         | 発      | 着信制限        | 12-6     |  |  |  |
| 9         | 設      | 定           | _        |  |  |  |
|           | 1      | 保存先設定       | 18-9     |  |  |  |
|           | 2      | 検索方法        | 18-9     |  |  |  |
|           | 3      | 文字サイズ設定     | 18-9     |  |  |  |
|           | 4      | ボイスダイヤル登録   | 読本       |  |  |  |
|           | 5      | メールグループ     | 14-13    |  |  |  |
|           | 6      | アドレス帳画像転送   | 18-9     |  |  |  |
| *         | X      | モリ容量確認      | 読本       |  |  |  |

● アドレス帳は表中の1桁目のメニュー番号で選択できません。

| 1 2 2 2 2 2 2 2 2 2 2 2 2 2 2 2 2 2 2 2 |                   |   |              |      |  |  |  |  |
|-----------------------------------------|-------------------|---|--------------|------|--|--|--|--|
|                                         | メニュー番号 / 機能名称 参照先 |   |              |      |  |  |  |  |
| #                                       | 設                 | 定 |              | —    |  |  |  |  |
|                                         | 1                 | サ | ウンド設定        | —    |  |  |  |  |
|                                         |                   | 1 | 着信音選択        | 18-2 |  |  |  |  |
|                                         |                   | 2 | 着信音量         | 18-2 |  |  |  |  |
|                                         |                   | З | ボタン確認音       | 18-2 |  |  |  |  |
|                                         |                   | 4 | イヤホン切替       | 18-2 |  |  |  |  |
|                                         |                   | 5 | メール鳴動設定      | 18-2 |  |  |  |  |
|                                         | 2                 | デ | ィスプレイ設定      | —    |  |  |  |  |
|                                         |                   | 1 | メインディスプレイ    | 18-2 |  |  |  |  |
|                                         |                   | 2 | サブディスプレイ     | 18-4 |  |  |  |  |
|                                         |                   | З | 文字サイズ        | 18-5 |  |  |  |  |
|                                         |                   | 4 | フォント設定       | 18-5 |  |  |  |  |
|                                         |                   | 5 | メニューアイコン設定   | 18-4 |  |  |  |  |
|                                         |                   | 6 | バックライト設定     | 18-3 |  |  |  |  |
|                                         |                   | 7 | ビューブラインド     | 1-25 |  |  |  |  |
|                                         |                   | 8 | カラーテーマ設定     | 18-3 |  |  |  |  |
|                                         |                   | 9 | プライベートメニュー設定 | 1-21 |  |  |  |  |
|                                         |                   | 0 | Language     | 18-3 |  |  |  |  |
|                                         |                   | * | オープン新着表示     | 18-3 |  |  |  |  |
|                                         |                   | # | 液晶AI         | 18-3 |  |  |  |  |
|                                         |                   | 1 | 発着信番号表示設定    | 18-5 |  |  |  |  |
|                                         |                   | 2 | 表示アイコン説明     | 19-4 |  |  |  |  |
|                                         | З                 | き | せかえアレンジ      | _    |  |  |  |  |
|                                         |                   | 1 | きせかえアレンジ     | 1-20 |  |  |  |  |
|                                         |                   | 2 | S!おなじみ操作     | 1-20 |  |  |  |  |
|                                         |                   | З | 設定解除         | 1-20 |  |  |  |  |

| 4 | 着 | 信設定          | _     |  |  |
|---|---|--------------|-------|--|--|
|   | 1 | バイブレータ       | 18-2  |  |  |
|   | 2 | マナーモード設定     | 18-5  |  |  |
|   | З | 着信アンサー設定     | 読本    |  |  |
|   | 4 | オープン設定       | 18-6  |  |  |
|   | 5 | 履歴表示設定       | 12-6  |  |  |
|   | 6 | アドレス帳画像表示    | 18-6  |  |  |
|   | 7 | 呼出時間表示設定     | 12-6  |  |  |
|   | 8 | 確認機能設定       | 18-6  |  |  |
|   | 9 | 自動応答         | 18-6  |  |  |
|   | 0 | 着信動作選択       | 18-6  |  |  |
| 5 | _ | 般設定          | —     |  |  |
|   | 1 | サイドボタン操作     | 12-6  |  |  |
|   | 2 | 文字入力方式       | 18-8  |  |  |
|   | З | 電池           | 18-2  |  |  |
|   | 4 | ポーズダイヤル      | 読本    |  |  |
|   | 5 | イヤホンスイッチ発信設定 | 18-7  |  |  |
|   | 6 | ボイス設定        | 読本    |  |  |
|   | 7 | ソフトウェア更新     | 19-11 |  |  |
| 6 | 時 | 計設定          | -     |  |  |
|   | 1 | 日時設定         | 18-6  |  |  |
|   | 2 | 世界時計設定       | 18-6  |  |  |
|   | З | サマータイム設定     | 18-6  |  |  |
|   | 4 | アラーム通知設定     | 18-6  |  |  |
|   | 5 | 時刻補正設定       | 18-6  |  |  |

#

付 録 19

/// 次ページに続く 19-7

| # | 7 | セ          | -           |           |  |  |
|---|---|------------|-------------|-----------|--|--|
|   |   | 1          | プライバシーキーロック | 12-3      |  |  |
|   |   | 2          | パーソナルデータロック | 12-4      |  |  |
|   |   | З          | ICカードロック    | 17-4      |  |  |
|   |   | 4          | シークレットモード   | 12-6      |  |  |
|   |   | 5          | シークレット専用モード | 12-6      |  |  |
|   |   | 6          | ダイヤル発信制限    | 12-5      |  |  |
|   |   | 7          | 登録外着信拒否     | 12-6      |  |  |
|   |   | 8          | 非通知着信拒否     | 12-6      |  |  |
|   |   | 9          | オールリセット     | 12-7      |  |  |
|   |   | 0          | 設定リセット      | 12-7      |  |  |
|   |   | *          | PIN認証       | 12-2      |  |  |
|   |   | #          | 暗証番号変更      | 12-2      |  |  |
|   |   | $\bigcirc$ | 閉じタイマーロック設定 | 12-5      |  |  |
|   |   | 2          | コンテンツ・キー    | 読本        |  |  |
|   | 8 | 通          | 話設定         | _         |  |  |
|   |   | 1          | 通話時間·料金     | 18-7      |  |  |
|   |   | 2          | 積算リセット      | 18-7      |  |  |
|   |   | З          | 通話料金上限設定    | 18-7      |  |  |
|   |   | 4          | 留守番·転送電話    | 2-10、2-17 |  |  |
|   |   | 5          | 割込通話        | 2-17      |  |  |
|   |   | 6          | 発着信規制       | 2-18      |  |  |
|   |   | 7          | 着信お知らせ機能    | 2-12      |  |  |
|   |   | 8          | プレフィックス設定   | 2-13      |  |  |
|   |   | 9          | 受話音量        | 18-7      |  |  |
|   |   | 0          | しっかりトーク     | 2-6       |  |  |
|   |   | *          | クローズ時動作設定   | 18-7      |  |  |
|   |   | #          | 保留音設定       | 18-7      |  |  |
|   |   | $\bigcirc$ | ノイズキャンセラ    | 18-7      |  |  |

|   | 2   | 通話品質アラーム    | 18-7     |  |  |
|---|-----|-------------|----------|--|--|
|   | 3   | 再接続機能       | 18-7     |  |  |
|   | 4   | オフラインモード    | 2-16     |  |  |
|   | (5) | 発信者番号通知     | 2-18     |  |  |
|   | 6   | サービスダイヤル    | 18-7     |  |  |
| 9 | T١  | /コール        | —        |  |  |
|   | 1   | 受信画質        | 18-9     |  |  |
|   | 2   | 画像選択        | 18-9     |  |  |
|   | З   | スピーカーホン     | 18-9     |  |  |
|   | 4   | 音声自動再発信     | 18-9     |  |  |
| × | 玉   | 際設定         | -        |  |  |
|   | 1   | 国際ダイヤルアシスト  | 2-13     |  |  |
|   | 2   | ネットワークサーチ設定 | 2-16     |  |  |
|   | З   | 優先ネットワーク設定  | 2-17     |  |  |
|   | 4   | 事業者名表示      | 2-17     |  |  |
| 0 | 外   | 部接続         | —        |  |  |
|   | 1   | USBモード設定    | 11-8     |  |  |
|   | 2   | ネットワーク自動調整  | 1-15     |  |  |
| # | イ   | ルミネーション     | —        |  |  |
|   | 1   | 着信          | 4-4、18-8 |  |  |
|   | 2   | 通話中         | 18-8     |  |  |
|   | З   | 不在·未読       | 18-8     |  |  |
|   | 4   | クローズ        | 18-8     |  |  |
|   | 5   | ミュージック      | 18-8     |  |  |
|   | 6   | ICカード       | 18-8     |  |  |
|   | 7   | サイドボタン      | 18-8     |  |  |
|   | 8   | 設定確認        | 18-8     |  |  |
|   |     |             |          |  |  |

#

付 録 19

19-8

# 故障かな?と思ったら

#### 電源が入らない

- · ���を長く(1秒以上)押していますか?
- ・ 電池切れになっていませんか?
- ・電池パックは正しく取り付けられていますか?(CPP.1-13)

#### 電源を入れたのに操作できない

PINコード入力画面が表示されていませんか?
 PINコード入力設定がONになっています。PINコードを入力してください。(ごP.12-2)

#### 電源を入れたときや機能の操作時に「USIM未挿入です」、 「有効なUSIMを挿入してください」と表示される

- ・USIMカードを正しく取り付けていますか?(CPP.1-3)
- 指定されたUSIMカードをお使いですか?(ごP.1-2)
   使用できないカードが取り付けられている可能性があります。
- ・ USIMカードのIC部分に指紋などの汚れが付いていませんか?
   乾いたきれいな布で汚れを落として、正しく取り付けてください。

#### ボタン操作ができない

「」が表示されていませんか?
 プライバシーキーロックが設定されています。(ピP.12-3)
 端末暗証番号(ピP.1-23)を入力して、ボタン操作禁止を解除してください。

#### 本機を閉じているときにサイドボタンの操作ができない

・「響」が表示されていませんか? サイドボタン操作(ごP.12-6)が閉じた時無効に設定されて います。

閉じた時有効に設定してください。

#### 電話やTVコールがつながらない、またはメールやインターネット が利用できない

- ・「副」「【」「】」「】」が表示されていませんか?サービスエリア 外か電波の届きにくい場所にいませんか? 電波の届く場所に移動してかけ直してください。
- 海外でご利用ではありませんか?
   海外でご利用になる場合は、事業者や海外設定の変更が必要です。(ごP.2-9)
- ・ []」が表示されていませんか?
  - パーソナルデータロックが設定されています。(ピア.12-4) 解除してください。

#### 電話やTVコールがかけられない

- ・市外局番からかけていますか?
- ・発信規制を設定にしていませんか? (ごP.2-18)
- 「¥」が表示されていませんか?積算通話料金が上限を超えています。通話料金上限設定をOFFにするか、積算通話料金リセットを行ってください。(ごP.18-7)

#### 電話をかけても話中音(プープー…)が鳴ってつながらない

・市外局番からかけていますか?

#### 通話が途切れたり、切れたりする

「割】」が表示されていませんか?サービスエリア外か電波の届きにくい場所にいませんか?
 電波の届く場所に移動してください。

#### アドレス帳を使って電話がかけられない

- かけたい相手のアドレス帳をシークレット設定にしていませんか?
   シークレットモードまたはシークレット専用モードに設定してください。(ごPP.12-6)
- ・「日」が表示されていませんか? パーソナルデータロックが設定されています。(CPP.12-4) 解除してください。

付録

#### デジタルテレビを視聴できない

 ・地上デジタルテレビ放送サービスのエリア外か放送電波の届き にくい場所にいませんか?
 放送電波の届く場所に移動してください。(プP.6-2)

#### 充電できない

- ・急速充電器(オプション品)の接続コネクターが本機または卓 上ホルダー(オプション品)に確実に差し込まれていますか?
   (ピア.1-14)
- ・急速充電器のプラグがしっかりとコンセントに差し込まれていますか?
- ・電池パックが本機に取り付けられていますか? (CPP.1-13)
- ・本機が卓上ホルダーに確実に装着されていますか?
- ・本機、電池パック、卓上ホルダーの充電端子や急速充電器の接続コネクター、卓上ホルダーの接続端子、本機の外部接続端子が汚れていませんか?
   端子部をきれいにしてください。
- 周囲温度が5℃~35℃以外になると、充電できないことがあり ます。
- ・電池パックの寿命、または電池パックの異常です。
   新しい電池パックと交換してください。

#### 熱くなる

充電中に、急速充電器や卓上ホルダーが発熱することがあります。また、長時間利用すると、本機が熱くなることがあります。
 手で触れることのできる温度であれば異常ではありません。
 ただし、本機を長時間肌に触れたまま使用していると、低温やけどになる恐れがあります。

#### 電池の消耗が早い

 使用環境(気温/充電状況/電波状態)、操作や設定状態に よっては、電池パックの消耗が早くなります。
 「充電時間と利用可能時間の目安」(ごP.1-11)、「電池パック の持ちについて」(ごP.1-12)を参照してください。

#### 設定したきせかえアレンジが解除できない

・待受画面で「6368##」と入力→設定解除で解除してください。
 シンプルメニュー設定時の待受画面では、解除できません。
 シンプルメニュー解除後に入力をしてください。

#### おサイフケータイ®を利用できない

・「】」が表示されていませんか? ICカードロックを解除してください。(CPP.17-4)

#### お知らせ

● 以上を確認して、それでも正常に戻らない場合は、お問い合わせ先(ごP.19-34)までご連絡ください。

付録

### こんなときはご利用になれません

| 症状                                                      | 処置                                                                                                    |
|---------------------------------------------------------|----------------------------------------------------------------------------------------------------|
| 「圏小」が表示されて<br>いる                                        | サービスエリア外か電波の届きにくい場所<br>にいるためです。<br>受信電波の強さを示すバーが1本以上表示<br>される場所へ移動してください。                                                             |
| 「響」が表示されて<br>いる                                         | サイドボタン操作が <b>閉じた時無効</b> に設定されています。<br>(ご♪P.12-6)<br>閉じたままサイドボタン操作をするために<br>は、サイドボタン操作の <b>閉じた時無効</b> を解<br>除し、 <b>閉じた時有効</b> にしてください。 |
| 「 <mark>」</mark> 」が表示されて<br>いる                          | プライバシーキーロックが設定されています。<br>(ごP.12-3)<br>本機を使用するためには、プライバシー<br>キーロックを解除してください。ただし、<br>設定中でもかかってきた電話に出ることは<br>できます。                       |
| 電池残量が不足して<br>いる旨のメッセージ<br>が表示され、電池切<br>れアラーム音が鳴っ<br>ている | 電池残量がなくなっています。<br>電池パックを充電する(ごP.1-14)か、<br>充電されている予備の電池パックと交換<br>(ごP.1-13)してください。                                                     |

# ソフトウェア更新

本機のソフトウェアを更新する必要があるかどうかをチェッ クし、必要な場合にはインターネットに接続して更新を行い ます。更新方法には、更新したいときに手動で行う方法と、 更新日時を予約して自動で行う方法(予約更新)があります。 ● ソフトウェア更新には通信料はかかりません。

- ソフトウェア更新は、電池がフル充電の状態(充電しても充電ランプが点灯しない状態)で行ってください。なお、「」」が表示されていても、電池残量が不十分な旨のメッセージが出る場合があります。この場合はフル充電の状態にしたあと、再度本機能を実行してください。
- ソフトウェア更新は、電波状態が良い場所で移動せずに行ってください。
- 更新中は絶対に電池パックを取り外さないでください。取り外す
   と、ソフトウェアの更新が正常に行われません。
- 更新中は他の機能を使用できません。
- 更新完了までに時間がかかることがあります。

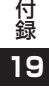

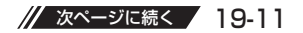

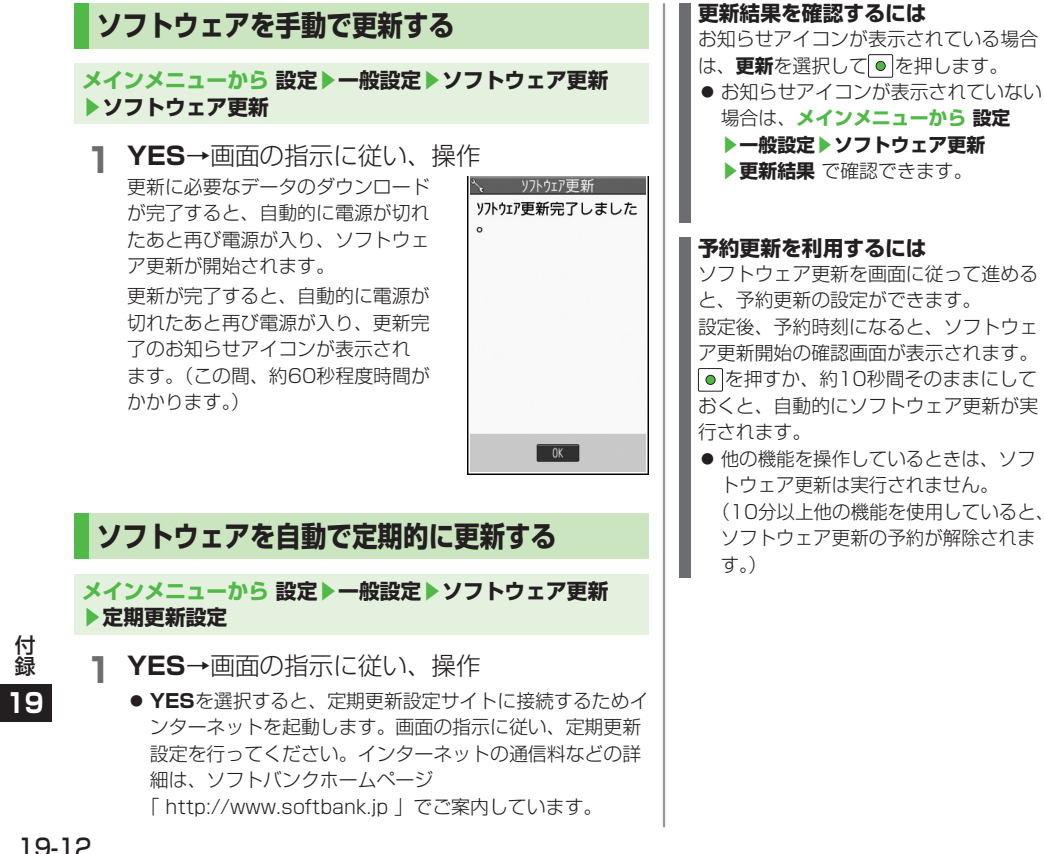

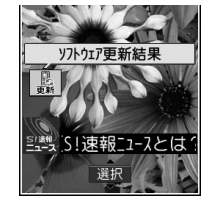

#### 予約更新を利用するには

ソフトウェア更新を画面に従って進める と、予約更新の設定ができます。 設定後、予約時刻になると、ソフトウェ ア更新開始の確認画面が表示されます。 を押すか、約10秒間そのままにして おくと、自動的にソフトウェア更新が実

●他の機能を操作しているときは、ソフ トウェア更新は実行されません。 (10分以上他の機能を使用していると、 ソフトウェア更新の予約が解除されま

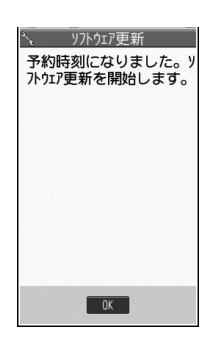

## お知らせ ソフトウェア更新に失敗すると、本機が使用できなくなる場合 があります。この場合はお問い合わせ先(ごP.19-34)までご 連絡ください。 ソフトウェア更新は、アドレス帳やデータフォルダに保存され

ワンドウェア更新は、アドレス帳やデータフォルタに体存されているデータを残したまま行えますが、携帯電話の状態(故障・破損・水漏れなど)によってはデータの保護ができない場合があります。更新を行う前に、必要なデータはバックアップをとることをおすすめします。

(ダウンロードしたデータなど、バックアップをとれないデータ もあります。)

- ●本機に保存されているデータがソフトウェア更新によって消失した場合、当社は一切の責任を負いかねますので、あらかじめご了承ください。
- ソフトウェア更新中は、アラーム音やスケジュール通知音は鳴 りません。
- ソフトウェアの更新については、ソフトバンクのホームページ 「http://www.softbank.jp」でもご案内しています。

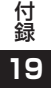

# ダイヤルボタンの文字割り当て一覧(かな方式)

| 表示<br>ボタン          | 漢                 | カナ                     | 英                                                                                         | 数 |
|--------------------|-------------------|------------------------|-------------------------------------------------------------------------------------------|---|
| 1 .®               | あいうえおぁぃぅぇぉ        | アイウエオァィゥェォ             | アイウエオアィゥェオ@_/:~*2 <sup>*2*1</sup> 1                                                       |   |
| 2 <sup>か</sup> ABC | かきくけこ             | カキクケコ                  | abcABC 2                                                                                  | 2 |
| 3 d                | さしすせそ             | サシスセソ                  | defDEF 3                                                                                  | 3 |
| 4 th               | たちつてとっ            | タチツテトッ                 | ghiGHI 4                                                                                  | 4 |
| 5 <sup>&amp;</sup> | なにぬねの             | ナニヌネノ                  | jkIJKL 5                                                                                  | 5 |
| 6 MNO              | はひふへほ             | はひふへほ ハヒフヘホ mnoMNO 6   |                                                                                           | 6 |
| 7 <sub>PQRS</sub>  | まみむめも             | まみむめも マミムメモ pqrsPQRS 7 |                                                                                           | 7 |
| 8 tuv              | やゆよゃゅょ            | やゆよゃゅよ ヤユヨャユョ tuvTUV 8 |                                                                                           | 8 |
| 9 <sub>wXYZ</sub>  | らりるれろ             | ラリルレロ                  | wxyzWXYZ 9                                                                                | 9 |
| 0_+                | わをんゎー<br>□ (スペース) | ワヲンヮ*'-<br>□ (スペース)    | 0 🗆 (スペース)                                                                                | 0 |
| ¥                  | * ° #3            | * 0                    | .ne.jp .co.jp .or.jp<br>.com http://www.<br>https://www.<br>@softbank.ne.jp <sub>*2</sub> | * |
|                    |                   | 【長押し】定型文一覧             |                                                                                           |   |
| <b>#</b> ***       | 、。・!?             | 、。·!?                  | , !?¥&() *<br>#"'=^+;                                                                     | # |

付 録 19

※1:全角での文字入力時に表示されます。

※2:半角での文字入力時に表示されます。

※3:文字に続けて入力時に表示されます。文字を確定後に★ いまであるのであっています。

※4:長押しすると記号一覧が表示されます。(数字入力モードの場合、操作によっては表示されないこともあります。)

● 文字入力中に ●を押すと、各ボタンに割り当てられている文字の表示順が逆になります。

● ひらがな、カタカナ、英字を入力後、 🐄 を押すと大文字/小文字が切り替わります。

● 数字入力モードで[0\_!]を長押しすると、「+」を入力できます。ただし、S!メール本文入力中は入力できません。

19-14

# ダイヤルボタンの文字割り当て一覧(2タッチ方式)

#### 漢字ひらがな入力モード < 大文空入力モード>

#### カタカナ入力モード

<大文字入力モード>

7 1 ゥ

Ъ

Л

‡ ク ካ ונ F

Ł 7

2

З Ħ Ŷ λ t y К

4 夕 F ッ Ŧ 卜 Ρ Q R S

5 t \_ R ネ

桁 6

目 7 7 Ξ 4 Х Ŧ ¥ 8

| $\searrow$ |   |   | 2 桁 目 |     |        |   |   |   |   |   |   |
|------------|---|---|-------|-----|--------|---|---|---|---|---|---|
|            |   | 1 | 2     | З   | 4      | 5 | 6 | 7 | 8 | 9 | 0 |
|            | 1 | あ | い     | う   | え      | お | А | В | С | D | Е |
|            | 2 | か | き     | <   | け      | Ś | F | G | Н |   | J |
|            | З | さ | し     | す   | せ      | そ | К | L | Μ | Ν | 0 |
|            | 4 | た | ち     | 0   | τ      | と | Ρ | Q | R | S | Т |
| <br>≭/∓    | 5 | な | (C    | ぬ   | ね      | の | U | V | W | Х | Υ |
| 111J       | 6 | は | 강     | ιζι | $\sim$ | ほ | Ζ | ? | ! | - | / |
|            | 7 | ま | み     | む   | め      | も | ¥ | & |   |   |   |
|            | 8 | や | (     | Ø   | )      | 7 | * | # |   |   |   |
|            | 9 | 5 | b     | る   | れ      | ろ | 1 | 2 | З | 4 | 5 |
|            | 0 | わ | を     | h   |        | 0 | 6 | 7 | 8 | 9 | 0 |

#### <小文字入力モード>

| $\smallsetminus$ |            |   |   |   |   | 2 梢 | 行目 |   |   |   |   |
|------------------|------------|---|---|---|---|-----|----|---|---|---|---|
|                  | $\searrow$ | 1 | 2 | З | 4 | 5   | 6  | 7 | 8 | 9 | 0 |
|                  | 1          | あ | い | 5 | え | お   | а  | b | С | d | е |
|                  | 2          |   |   |   |   |     | f  | g | h | i | j |
|                  | З          |   |   |   |   |     | k  |   | m | n | 0 |
|                  | 4          |   |   | 2 |   |     | р  | q | r | S | t |
| +/=              | 5          |   |   |   |   |     | u  | V | W | Х | У |
| 111 J            | 6          |   |   |   |   |     | Ζ  |   |   |   |   |
|                  | 7          |   |   |   |   |     |    |   |   |   |   |
|                  | 8          | や |   | Þ |   | よ   |    |   |   |   |   |
|                  | 9          |   |   |   |   |     |    |   |   |   |   |
|                  | 0          | ゎ |   |   |   | 0   |    |   |   |   |   |

|                                                                                                    | 8          | Y               | (  | 1  |    | 1 3 | *  | # |   |   |   |
|----------------------------------------------------------------------------------------------------|------------|-----------------|----|----|----|-----|----|---|---|---|---|
|                                                                                                    | 9          | ラ               | IJ | ll | V  |     | 1  | 2 | 3 | 4 | 5 |
|                                                                                                    | 0          | ワ               | F  | ン  | "  | •   | 6  | 7 | 8 | 9 | 0 |
| <td>文</td> <td>字入</td> <td>力刊</td> <td>E—</td> <td>ド&gt;</td> <td>&gt;</td> <td></td> <td></td> <td></td> <td></td> <td></td> | 文          | 字入              | 力刊 | E— | ド> | >   |    |   |   |   |   |
| $\smallsetminus$                                                                                                    |            |                 |    |    |    | 2 梢 | īΞ |   |   |   |   |
|                                                                                                    | $\searrow$ | 1               | 2  | З  | 4  | 5   | 6  | 7 | 8 | 9 | 0 |
|                                                                                                    | 1          | Р               | イ  | ゥ  | I  | 才   | а  | b | С | d | е |
|                                                                                                    | 2          |                 |    |    |    |     | f  | g | h | i | j |
|                                                                                                    | 3          |                 |    |    |    |     | k  |   | m | n | 0 |
| _                                                                                                    | 4          |                 |    | ッ  |    |     | р  | q | r | S | t |
| <br>#/∓                                                                                                    | 5          |                 |    |    |    |     | u  | V | W | Х | у |
| 111J<br>日                                                                                                    | 6          |                 |    |    |    |     | Ζ  |   |   |   |   |
|                                                                                                    | 7          |                 |    |    |    |     |    |   |   |   |   |
|                                                                                                    | 8          | Þ               |    | L  |    | Э   |    |   |   |   |   |
|                                                                                                    | 9          |                 |    |    |    |     |    |   |   |   |   |
|                                                                                                    | 0          | ワ <sup>※1</sup> |    |    | ,  |     |    |   |   |   |   |

2桁目 23456

> А В

U V W Х γ

木 Ζ ?

G

Т 1

Λ

89 7

D

\_

С

Н

М

0

Ε

Л

0 Ν

/

#### 苗ウスカエード

|          |             |   |    | 2              | 桁 | 3 |   |   |   |   |   |
|----------|-------------|---|----|----------------|---|---|---|---|---|---|---|
|          | $\setminus$ | 1 | 2  | 3              | 4 | 5 | 6 | 7 | 8 | 9 | 0 |
|          | 1           | " | \$ | %              | ' | + | а | b | С | d | е |
|          | 2           | , |    | :              | ; | < | f | g | h | i | j |
|          | З           | = | >  | 0              | [ | ] | k |   | m | n | 0 |
| ,        | 4           | ^ |    | <b>'</b> %1`%2 | { |   | р | q | r | S | t |
| <br> ⊀/= | 5           | } |    |                |   |   | u | V | W | Х | у |
|          | 6           |   |    |                |   |   | Z | ? | 1 | - | / |
|          | 7           |   |    |                |   |   | ¥ | 8 |   |   |   |
|          | 8           |   | (  |                | ) |   | * | # |   |   |   |
|          | 9           |   |    |                |   |   | 1 | 2 | 3 | 4 | 5 |
|          | 0           |   |    |                |   |   | 6 | 7 | 8 | 9 | 0 |

 : 大文字入力モード/小文字入力モードの 切り替え

※1: 全角での文字入力時に表示されます。 ※2:半角での文字入力時に表示されます。

#### お知らせ

- 文字割り当てのない空白部分の入力操作を するとスペースが入力されます。
- 漢字ひらがな、カタカナ入力モードの場合、 文字の入力に続けて 🔫 🌋 を押しても濁点・ 半濁点を入力できます。濁点は米濃を1回、 半濁点は★ きを2回押します。
- 数字入力モードで0-割を長押しすると、 「+」を入力できます。ただし、S!メール本 文入力中は入力できません。

付録

# ダイヤルボタンの文字割り当て一覧(ニコタッチ方式)

#### 漢字ひらがな入力モード

<大文字入力>

| $\overline{\ }$ |            |   |   |     |   | 2 梢 | う目 |   |   |   |   |
|-----------------|------------|---|---|-----|---|-----|----|---|---|---|---|
|                 | $\searrow$ | 1 | 2 | З   | 4 | 5   | 6  | 7 | 8 | 9 | 0 |
|                 | 1          | あ | い | う   | え | お   |    | - | @ | _ | 1 |
|                 | 2          | か | き | <   | け | ć   |    | а | b | С | 2 |
|                 | З          | さ | し | す   | せ | そ   |    | d | е | f | З |
|                 | 4          | た | 5 | 0   | T | Ł   | 0  | g | h | i | 4 |
| +/=             | 5          | な | に | ぬ   | ね | の   |    | j | k |   | 5 |
| 111 J           | 6          | は | 강 | ιζι |   | ほ   |    | m | n | 0 | 6 |
|                 | 7          | ま | み | む   | め | も   | р  | q | r | S | 7 |
|                 | 8          | や | Ø | よ   | や | Þ   | よ  | t | u | V | 8 |
|                 | 9          | 5 | b | 3   | れ | 3   | W  | Х | У | Ζ | 9 |
|                 | 0          | わ | を | h   |   | 0   | -  |   | ! | ? | 0 |

カタカナ入力モード

<大文字入力>

<小文字入力>

|                  |            | _ | _   |    |   |     |    |   |   |   | _ |
|------------------|------------|---|-----|----|---|-----|----|---|---|---|---|
| $\smallsetminus$ |            |   |     |    |   | 2 村 | 行目 |   |   |   |   |
|                  | $\searrow$ | 1 | 2   | З  | 4 | 5   | 6  | 7 | 8 | 9 | 0 |
|                  | 1          | 7 | 1   | ウ  | Ι | 才   |    | - | 0 | _ | 1 |
|                  | 2          | 力 | +   | ク  | ケ |     |    | а | b | С | 2 |
|                  | З          | Ħ | Ŷ   | Ζ  | t | y   |    | d | е | f | 3 |
|                  | 4          | 9 | F   | ッ  | Ŧ | 1   | ッ  | g | h | i | 4 |
|                  | 5          | t | _   | R  | ネ | )   |    | j | k | Ι | 5 |
| 111 J            | 6          | Л | Ł   | フ  | Λ | 木   |    | m | n | 0 | 6 |
|                  | 7          | 7 | 111 | Ц  | Х | Ŧ   | р  | q | r | S | 7 |
|                  | 8          | Þ | l   | Ξ  | Þ | L   | Э  | t | u | ٧ | 8 |
|                  | 9          | ラ | IJ  | ll | V |     | W  | Х | у | Ζ | 9 |
|                  | 0          | ワ | F   | Y  | 、 | 0   | -  | • | ! | ? | 0 |

<小文字入力>

| $\smallsetminus$ |            |   |   |   |   | 2 梢 | 行目 |   |   |   |   |
|------------------|------------|---|---|---|---|-----|----|---|---|---|---|
|                  | $\searrow$ | 1 | 2 | З | 4 | 5   | 6  | 7 | 8 | 9 | 0 |
|                  | 1          | あ | い | Э | え | お   |    |   |   |   |   |
|                  | 2          | カ |   |   | ケ |     |    | Α | В | С |   |
|                  | З          |   |   |   |   |     |    | D | E | F |   |
|                  | 4          |   |   | 2 |   |     | 0  | G | Н | I |   |
| +/=              | 5          |   |   |   |   |     |    | J | К | L |   |
| 111J             | 6          |   |   |   |   |     |    | Μ | Ν | 0 |   |
|                  | 7          |   |   |   |   |     | Ρ  | Q | R | S |   |
|                  | 8          | や | Þ | よ | や | Ø   | よ  | Т | U | V |   |
|                  | 9          |   |   |   |   |     | W  | Х | Υ | Ζ |   |
|                  | 0          | わ |   |   |   |     |    |   |   |   |   |

| $\overline{\ }$ |            |   |   |   |   | 2 梢 | ī目 |   |   |   |   |
|-----------------|------------|---|---|---|---|-----|----|---|---|---|---|
|                 | $\searrow$ | 1 | 2 | З | 4 | 5   | 6  | 7 | 8 | 9 | 0 |
|                 | 1          | Г | イ | ウ | I | 才   |    |   |   |   |   |
|                 | 2          |   |   |   |   |     |    | А | В | С |   |
|                 | З          |   |   |   |   |     |    | D | Ε | F |   |
|                 | 4          |   |   | ッ |   |     | ッ  | G | Н | Ι |   |
|                 | 5          |   |   |   |   |     |    | J | K | L |   |
| 111 J           | 6          |   |   |   |   |     |    | М | Ν | 0 |   |
|                 | 7          |   |   |   |   |     | Р  | Q | R | S |   |
|                 | 8          | Þ | L | Э | Þ | l   | Ξ  | Т | U | V |   |
|                 | 9          |   |   |   |   |     | W  | Х | Y | Ζ |   |
|                 | 0          |   |   |   |   |     |    |   |   |   |   |

お知らせ

- ●小文字に切り替えるには:切り替えできる 文字を入力→
- 文字割り当てのない空白部分の入力操作を するとスペースが入力されます。
- ★ご覧を押すと濁点・半濁点を入力できます。 濁点は★ご覧を1回、半濁点は★ご覧を2回押 します。漢字ひらがな入力モードの場合、 文字に続けて入力しないと入力できません。
- 数字入力モードで

   <u>の</u>、

   サンプン・
   (+)を入力できます。ただし、S!メール本 文入力中は入力できません。

付録

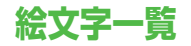

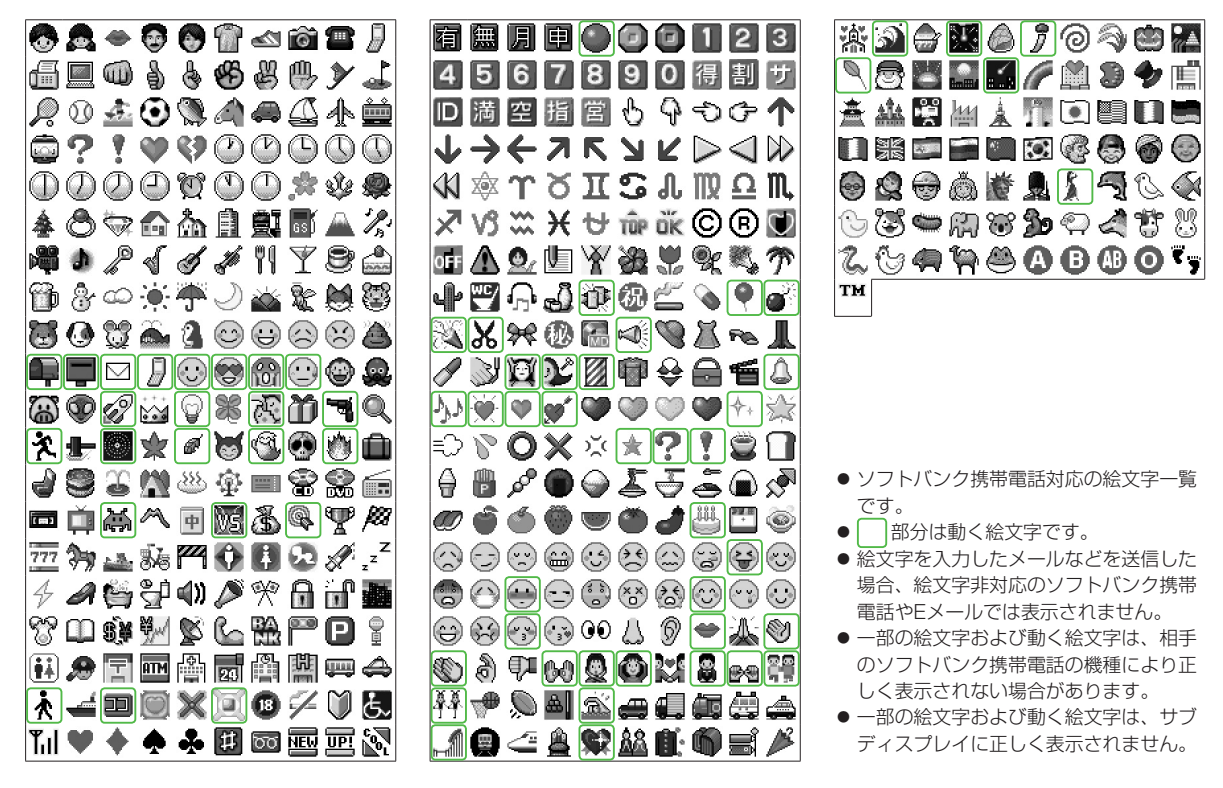

付録

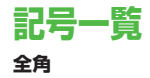

| , , , . · : ; ? ! ¨ δεζηθικλμ                                                                                                    | ∨ 🕞                                                                      |
|----------------------------------------------------------------------------------------------------|--------------------------------------------------------------------------|
|                                                                                                    |                                                                          |
|                                                                                                    | $\psi \left  \equiv \int \oint \Sigma \sqrt{\perp} \angle \Box \right  $ |
| ゞ 〃 仝 々 乄 〇 一 一 ‐ /   ω Α Б В Г Д Е Ё Ж                                                                                                    | 3 0 0                                                                    |
| ╮~∥ ''""  ИЙКЛМНОПР                                                                                                    |                                                                          |
| () () [] {} <> ТУФХЦЧШЩЪ                                                                                                    | 네 <b>半角</b>                                                              |
| «» ГЈ ГЈ <b>ГЈ +</b> - ЬЭЮЯабвгд                                                                                                    | e ! " # \$ % & ' ( ) ,                                                   |
| ± × ÷ = ≠ < > ≦ ≧ ∞   ё ж з и й к л м н                                                                                                    | D + , / : ; < = >                                                        |
| ∴ ♂ ♀°′″°С¥\$¢  прстуфхцч                                                                                                    | ш ? @ [ ¥ ] ^ _ ` {                                                      |
| £%#&*@\$☆★○ Щъыьэюя—                                                                                                    | ┌│                                                                       |
| $  \bullet \odot \diamondsuit \bullet \Box \blacksquare \bigtriangleup \bullet \bigtriangledown \lor \lor    _{\neg} \dashv \lor \vdash \vdash \neg \dashv \dashv + -$                                            |                                                                          |
| $  \ast = \rightarrow \leftarrow \uparrow \downarrow \equiv \in \ni \subseteq   \vdash \neg \neg \neg \vdash \vdash \neg \neg \downarrow \leftarrow +$                                                            | F                                                                        |
| $\left  \supseteq \subset \supset \cup \cap \land \lor \neg \Rightarrow \Leftrightarrow \right  \left  \neg \dashv \dashv \dashv \vdash \vdash \vdash \neg \dashv \dashv \dashv \dashv \downarrow \uparrow \circ$ | D                                                                        |
| $ \forall \exists \angle \bot \cap \partial \nabla \equiv \div \ll   2 3 4 5 6 7 8 9 0 0$                                                                                                    | D                                                                        |
| > √ ∽ ∝ ∵ ∫ ∬ Å ‰ # 12 13 14 15 16 17 18 19 20                                                                                                    | I                                                                        |
| b ♪ † ‡ ¶ ○ ゐ ゑ ヰ ヱ   I II N V VI VI VI X *                                                                                                    |                                                                          |
| ヴヵヶABΓΔΕΖΗ <sup>キ</sup> ョジ ネェ タテ ト <sub>ン</sub> ステ シネ ヒル マッ ネ                                                                                                    | 92                                                                       |
| ΘΙΚΛΜΝΞΟΠΡ  <sup>κ</sup> <sub>ν</sub> <sup>μ</sup> <sup>ν</sup> <sup>μ</sup> <sub>ℓ</sub> <sup>μ</sup> <sup>γ</sup> <sup>μ</sup> mm cm km mg <sup>μ</sup>                                                         | g                                                                        |
|                                                                                                    | <ul> <li>スペースを入力するには: 13-7.3-3</li> </ul>                                |

| 1              | 4                       |                                        |        | _ L         | <u>.</u>         |             | ÷ζ_         |             |            |             | 区点1~              |                 |             |                  | Z                                                                                                    | 点4           | 桁                            |                |          |               |                  | 区点1~              |                 |                  |                                         | X۶.                                                                                           | 点4桁                                  | 目            |      |                                       |              | 区点1~              |             |                          |                                                                                                    | 区点                                                                      | 〔4桁                                     | 目                   |              |                                                                                             |
|----------------|-------------------------|----------------------------------------|--------|-------------|------------------|-------------|-------------|-------------|------------|-------------|-------------------|-----------------|-------------|------------------|----------------------------------------------------------------------------------------------------|--------------|------------------------------|----------------|----------|---------------|------------------|-------------------|-----------------|------------------|-----------------------------------------|-----------------------------------------------------------------------------------------------|--------------------------------------|--------------|------|---------------------------------------|--------------|-------------------|-------------|--------------------------|----------------------------------------------------------------------------------------------------|-------------------------------------------------------------------------|-----------------------------------------|---------------------|--------------|---------------------------------------------------------------------------------------------|
|                | $\overline{\mathbf{w}}$ |                                        |        | - 1         |                  |             | 売           |             |            |             | 3桁目               | 0               | 1           | 2                | З                                                                                                    | 4            | 5                            | 6              | 7        | 8             | 9                | 3桁目               | 0               | 1                | 2                                       | 3 4                                                                                           | 45                                   | 6            | 7    | 8                                     | 9            | 3桁目               | 0           | 1                        | 2 (                                                                                                    | 3 4                                                                     | 5                                       | 6                   | 7            | 89                                                                                          |
| 区点1            | ~                       |                                        | 0      | ×           | [点4              | 析           |             | _           | 0          | 0           | 050<br>051<br>052 | オゴ              | アカサ         | アガザ              | ィキシ                                                                                                    | イギジ          | ゥクス                          | ウグズ            | エケセ      | エゲゼ           | オコソ              | 161<br>162<br>163 | 葵 祥 川           | 茜王或              | 穐 第<br>幹粟                               | 悪扱給                                                                                           | 屋宛安庵                                 | 旭虻按          | 葦飴暗  | 芦絢案                                   | 鯵綾闇          | 194<br>195<br>196 | 拡赫顎         | 撹較<br>掛                  | 格郭笠                                                                                                    | 亥團堅                                                                     | 獲萬梶                                     | 確学鰍                 | 穫岳潟          | 覚<br>楽<br>割<br>喝                                                                            |
| 01<br>01       |                         | (,,,,,,,,,,,,,,,,,,,,,,,,,,,,,,,,,,,,, | 2      | °,          | 4                |             | •           |             | ;          | ? ?         | 053<br>054<br>055 | ントヒゴ            | タドビポ        | タナピ              | チニフ                                                                                                    | ヂヌブ          | ッネプ                          | ツノヘー           | ツハベ      | ナバペー          | デパホ              | 164<br>164        | 靫               | 否                | い以上                                     | 伊伯                                                                                            | 】<br>立 依                             | 偉            | 囲    | 夷                                     | 委            | 197<br>198<br>199 | 恰<br>叶<br>噛 | 枯<br>糀<br>鴨<br>ツ         | 古 澤 挿 戸 計                                                                                                    | <b>蜀泡</b><br>戸<br>市<br>村<br>産<br>三                                      | 身<br>見<br>完<br>に<br>ち<br>た<br>し<br>た    | 褐竈                  | 轄 一          | 且 鰹<br>釜 鎌<br>南 피                                                                           |
| 01             | 234                     | · /<br>· /                             | > (    | ~           | Ξ<br>[           | Q-)-        | ア<br>…<br>[ | ]           | •          | ·<br>}      | 056<br>057<br>058 | ホユキ             | ホヨヱ         | Y<br>H<br>H<br>N | ミラン                                                                                                    | ムリヴ          | メルカ                          | セレケ            | ₽<br>□   | アワ            | ュワ               | 165<br>166<br>167 | 殿移井 1           | <b>尉維亥</b> #     | 11 緯 1                                  | 息胃育                                                                                           | 認萎 部分                                | 尚謂一四         |      | し し し し し し し し し し し し し し し し し し し | <b>浜医逸</b>   | 200               | 勘幹          | )<br>新<br>割<br>思<br>物    | 刈りが                                                                                                    | リタ買り                                                                    | しま変換に                                   | 侃完敢                 | 心官 柑         | き 一 一 宅 相 一 一 相 一 一 相 一 一 相 一 一 相 一 一 相 三 一 相 三 一 一 一 一                                     |
| 01             |                         |                                        | ±      | × ~         | -<br>-<br>우 #    |             | !<br>≠<br>′ |             | ر<br>۲ / C | ↓<br>≦<br>¥ | 060<br>061        | К               | A<br>A      | B<br>M           | Г<br>N                                                                                                    |              | E<br>O                       | Z<br>П         | H<br>P   | Θ<br>Σ        | Н<br>Т           | 168<br>169<br>170 | 相:              | 次飲院              | 于淫鳥                                     | 駒間隠                                                                                           | □□<br>陰<br>韻 吋                       | 비즈           | 貝    | 囚                                     | 四            | 203 204 205       | 秋竿          | 飲<br>管<br>冒<br>目         | けりょう                                                                                                    | 実 金 間 せ                                                                 | 副補開開                                    | <b> </b>            | 日艦陥          | 「<br>二<br>て<br>観<br>留<br>三<br>二<br>二<br>二<br>二<br>二<br>二<br>二<br>二<br>二<br>二<br>二<br>二<br>二 |
| 01             |                         |                                        |        | %<br>◎<br>■ | $\diamond \land$ | ∝           | *           | •           | 9<br>*     | ₩<br>T      | 062               | Υ<br>Θ          | Ψ<br>ι<br>τ | ĸ                | φ<br>α<br>λ                                                                                                    | βμ           | γ<br>V                       | δξ             | е<br>0   | ζ<br>π        | η<br>ρ           | 170               | L<br>迂          | 雨                | フ                                       | 鵜手                                                                                            | 】<br>寬 丑                             | 右碓浦          | 宇日日  | 烏渦                                    | 羽嘘嘩          | 206               | 品 贋         | 雁                        | ろ 戸<br>顔<br>き                                                                                                    | 〒 原 願 】                                                                 | りていていたい。                                | 瘤                   | 服            | 石飢                                                                                          |
| 02             |                         | : ⊃                                    | U      | •           | -                | _           | ∈           | ∋           | ⊆          | ⊇           | 0000              |                 | A           | Б                | Ψ<br>Β                                                                                                    | х<br>Г       | Ψ<br>Д                       | E              | Ë        | Ж             | 3                | 173               | 唄云!<br>【        | 莳運               |                                         | 謏 9<br>左 4                                                                                    | 化成                                   | 油            |      | 国                                     | 哼            | 208               | 基旗          | 奇既                       | 喜朝日                                                                                                    | 寄其の                                                                     | と希知                                     | 浅幾                  | 忌が           | Ĕ 品<br>揮 机<br>★ 孫                                                                           |
| 02             | 4<br>6 2                |                                        | ~<br>  | 0           | ∏<br>∏           | <i>→</i>    | €           | ~           | ⊐<br>≫     |             | 072               | Т               | у<br>Э      | к<br>Ф<br>Ю      | Х<br>Л                                                                                                    | Ц            | Ч                            | Ш              | Щ        | Ъ             | Ы                | 174               | 曳簫              | 栄詠垣              | 永鋭麗                                     | は泳液日                                                                                          | 弾<br>曳<br>空<br>調<br>個<br>瑛<br>益<br>調 | 呂盈駅本         | 安穎悦宮 | 影調調                                   | 吹英越宛         | 211 212           | 紀鬼懳         | (微)<br>(微)<br>(微)<br>(微) | 帝規為近                                                                                                    | 又已能度                                                                    | い起す                                     | <b>載</b> 軌<br>載     | が輝技物         | 学飢擬菊                                                                                        |
| 02             | 8                       | 5 00                                   | Å      | ر<br>‰      | "#□              | b           | ⊅           | †           | ‡          | ¶           | 075               | бк              | В<br>Л      | Г<br>М           | Д<br>Н                                                                                                    | e<br>o       | ё<br>П                       | ж<br>р         | 3<br>C   | И<br>T        | й<br>У           | 177<br>178        | 〔<br>〕<br>掩<br> | 医援苑              | ⊪沿薗                                     | つ 演 遠                                                                                         | 園 塩<br>炎 焔<br>糾<br>縄                 | 电煙 塩         | 妥燕   | <u>严</u><br>猿                         | 恣縁           | 214               | 俄吉客宮        | 疑じ 脚口                    | 山東直会                                                                                                    | きまた しちょう ひんしょう ひんしょう ひんしょう ひんしょう ひんしん ひんしん ひんしん ひんしん ひんしん ひんしん ひんしん ひんし | いた<br>い<br>い<br>に<br>し<br>む             | 武山                  | 扬杵 休泣        | 料 都 却 吸 球                                                                                   |
| 03             | 1                       | 15                                     | 6      | 7           | 8                | 9           | 0           | 1           | 2          | 3           | 078               | ю               | х<br>Я      | ц                | ч                                                                                                    | Ш            | щ                            | Ь              | ы        | Ь             | 9                | 178<br>179        | ן<br>נים        | 央                | の奥                                      | 往瓜                                                                                            | 心而                                   | -            | 於    | 污                                     | 甥            | 217               | 呂究巨綱        | 「窮拒魚                     | 志笈拠言                                                                                                    | 20及 羊                                                                   | い給慮                                     | 波<br>旧<br>許         | 泣<br>牛<br>距  | 交 球 居 漁                                                                                     |
| 03             | 3<br>4 F<br>5 F         | H I<br>R S                             | J<br>T | A<br>K<br>U | L<br>R<br>B      | MW          | N<br>X      | E<br>O<br>Y | PZ         | Q           | 080<br>081<br>082 | ⊥<br>- <b>i</b> | <u>+</u>    | <u>+</u>         | F                                                                                                    | -<br>-       | ]                            | _<br>_         | L<br>+   | F             | -<br>-<br>-<br>- | 180<br>181<br>182 | 鴎               | 押黄乙              | 吐るの                                     | (東)<br>(神)<br>(神)<br>(神)<br>(中)<br>(中)<br>(中)<br>(中)<br>(中)<br>(中)<br>(中)<br>(中)<br>(中)<br>(中 | 欧 億 混                                | 土屋穏          | 羽憶音  | 옍<br>臆                                | 扁桶           | 220<br>221        | 票卿          | 庶<br>供<br>叫              | アに、「「「「「「「「」」」。                                                                                                    | ア、いいので、ころので、ころので、ころので、ころので、ころので、ころので、ころので、ころ                            | 記録                                      | 共彊                  | 凶怯           | 協恐の                                                                                         |
| 03             |                         | g<br>g                                 | h<br>r | i<br>s      | j<br>t           | a<br>k<br>u | u<br>I<br>V | m<br>W      | n<br>x     | е<br>о<br>у | 130               | Г<br>())        | 0           | 12               | 3<br>13                                                                                                    | (4)<br>(14)  | (5)<br>(15)                  | 6<br>16        | ()<br>() | 8             | 9<br>19          | 182<br>183        | L<br>仮          | 何                | 加加                                      | 価値                                                                                            | 】<br>重加                              | 可            | 嘉河   | 下夏                                    | 化嫁回          | 223               | 状 蕎 業 中     | Ŷ郷 □                     | に いっかい いっかい いっかい いうしょう いっかい いっかい にんしょう しんしょう しんしょう にんしょう しんしょう しんしょう しんしょう しんしょう しんしょう しんしょう しんしょう しんしょう しんしょう しんしょう しんしょう しんしょう しんしょう しんしゅう しんしゅう しんしゅう しんしゅう しんしょう しんしょ しんしょ | 11響 11日の                                                                | 1 一 一 一 一 一 一 一 一 一 一 一 一 一 一 一 一 一 一 一 | <sup>病</sup> 仰<br>粁 | <b>胸凝僅</b> 龠 | 肖<br>尭<br>勤<br>切<br>町<br>昭<br>切<br>町                                                        |
| 03             | 0                       | 。<br>あ<br>う か                          | あがず    | いき          | いぎ               | うく          | うぐ†         | えけ          | えげ         | おこ          | 132               | N N N           | マット         | Ⅱ<br>ミリカリー       | <u></u><br><i><sup>+</sup> □ <sup>+</sup> □</i> <sup>+</sup> <i>□</i> <sup>+</sup> <i>□</i> <sup>+</sup> | IV<br>セチセト 。 | V<br>メール<br>ー<br>ト<br>に<br>や | VI<br>グラ<br>リル | トンージ     | VШ<br>Л<br>MM | レス<br>クラル<br>CM  | 184               | ※ 禍 蝦           | 身<br>禾<br>課<br>に | 科 館 印 印 印 印 印 印 印 印 印 印 印 印 印 印 印 印 印 印 | 収置貨                                                                                           | 未花加葉                                 | ず 加震         | 河荷蚊  | 火華俄                                   | <b>圴</b> 菓峨如 | 225               | 芹【          |                          | T /<br>衿<br>く                                                                                                    | 火 動                                                                     | くろ症近                                    | 宗金                  | 呙吟           | 助系銀                                                                                         |
| 04<br>04<br>04 | 20346                   | さたどび                                   | さだなパ   | しちにふ        | しぢぬぶ             | りつねご        | ずつの。        | せづはぐ        | せてば。       | そでぱほ        | 136               | ĸm<br>⊕         | mg          | Kg<br>Æ          | CC<br>戦<br>句                                                                                                    | (株)          | (前)                          | Na<br>(代)      | KK.<br>職 | TEL<br>炡      | ①<br>翻           | 188               | 找<br>介<br>恢     | オ会懐刻             | 回<br>解<br>刑<br>照                        | いいのおりません                                                                                      | 牙蛾壊                                  | 貨廻           | 雅快   | 賊に                                    | 篤悔 ☆         | 226               | 俱駒          | 句具                       | 区影響                                                                                                    | 句質                                                                      | な知り                                     | 苦偶                  | 躯寓           | <b>瓜</b><br>駆<br>隅                                                                          |
| 04             |                         | いぼしょる                                  | じまよち   | いみらく        | いむり              | いめる         | へもれ         | へゃろ         | へやわ        | ほゆわ         | 139               | i.              | <br>∩<br>#  | 」<br>し<br>あ<br>団 | ۶<br>ht                                                                                                    | ے<br>ا       | √<br>÷                       | 上<br>两         | ∠        | L<br>#        | 2                | 190<br>191<br>192 | 蟹間              | ビ開概は             | 一 階 三 福                                 | が 貝 碍 博                                                                                       | 毋凱蓋[                                 | <b>乔</b> 外該重 | 百咳鎧  | 転害骸々                                  | い崖浬廊         | 230               | 中栗          | 御掘繰                      | 明確な                                                                                                    | 当                                                                       | 北轡君                                     | 窪薫                  | 熊訓           | 隈 粂<br>群 軍                                                                                  |
| 104            | 010                     | 3 %                                    | 18     | n           |                  |             |             |             |            |             | 100               |                 | Ŧ           | Щ                | 烀                                                                                                    | hnl          | 衣                            | 変              | 1天       | 乞             | 厓                | 193               | 香               | 旺                | 坦(                                      | ե կո                                                                                          | 初勤                                   | () ()        | 明师   | 百                                     | (引)          | 202               | 石)          |                          |                                                                                                    |                                                                         |                                         |                     |              |                                                                                             |

19-19

| 付<br>録 |
|--------|
| 19     |

|                          |                                         |         |                                                  |             |      |                                                               |                |       |                          |             |                                              |              |                                        |              |              |                                                                                                    |                                                                                                    |           |         |                   | -            |             |      |         |              |      |              |      |             | _              |                          | -      |                                                                                                    |        |                  |             |                   |         |                                                                                                    |                   |             |
|--------------------------|-----------------------------------------|---------|--------------------------------------------------|-------------|------|---------------------------------------------------------------|----------------|-------|--------------------------|-------------|----------------------------------------------|--------------|----------------------------------------|--------------|--------------|----------------------------------------------------------------------------------------------------|----------------------------------------------------------------------------------------------------|-----------|---------|-------------------|--------------|-------------|------|---------|--------------|------|--------------|------|-------------|----------------|--------------------------|--------|----------------------------------------------------------------------------------------------------|--------|------------------|-------------|-------------------|---------|----------------------------------------------------------------------------------------------------|-------------------|-------------|
| 区点1~                     |                                         |         | 区点                                               | 4桁          |      |                                                               |                |       | 区点1~                     |             |                                              |              | X                                      | 点Z           | 1桁           | 3                                                                                                    |                                                                                                    |           | T       | 区点1~              | 1            |             |      | Z       | [点]          | 桥    |              |      |             | 1              | 区点1~                     | _      |                                                                                                    |        | 区                | 点4          | 1桁                | 3       |                                                                                                    |                   |             |
| 3桁目                      | 0 1                                     | 2 3     | 3 4                                              | 5           | 6    | 7                                                             | 8              | 9     | 3桁目                      | 0           | 1                                            | 2            | З                                      | 4            | 5            | 6                                                                                                    | 7                                                                                                    | 8         | 9       | 3桁目               | 0            | 1           | 2    | З       | 4            | 5    | 6            | 7    | 8           | 9              | 3桁目                      | 0      | 1                                                                                                    | 2      | 3                | 4           | 5                 | 6       | 7                                                                                                    | 8                 | 9           |
| 232                      | 【 計 世 型                                 | け殺れ     | Ⅰ<br>『<br>『<br>『<br>『<br>『<br>『<br>『             | 傾車          | 刑慶   | 兄彗                                                            | 啓顔             | 圭揭    | 270<br>271<br>272        | 鯖惨          | 察捌撒                                          | 拶錆散          | 撮鮫桟                                    | 擦皿妪          | 札晒冊          | 殺三産                                                                                                    | 薩傘質                                                                                                    | 雑参簒       | 皐山蚕     | 311<br>312<br>313 | 蝕心疹          | 辱慎盲         | 尻振袖  | 伸新奏     | 信晋紬          | 侵森日  | 唇榛芯          | 娠浸薪  | 寝深到         | 審申診            | 347<br>348<br>349        | 台宅諾    | 大托苷                                                                                                    | 第択風    | 醍拓蛸              | 題沢口         | 鷹濯                | 滝琢      | 瀧                                                                                                    | 卓 <br>鐸 洋         | 啄濁          |
| 234<br>235<br>236        | 生携繋鶏                                    | (景茎迎)   | 「実蛍劇」                                            | 心畦計戟        | 医稽詣撃 | 高系警激                                                          | 心経軽隙[          | 『継頚桁』 | 273<br>273               |             | かせ おう ひょう ひょう ひょう ひょう ひょう ひょう ひょう ひょう ひょう ひょ | 酸し           | 12餐                                    | 「「「」         | 暫            |                                                                                                    | 井<br>仕                                                                                                    | 97°       | 山同      | 314<br>315        | 2身尋【         | 辛甚          | 禅進尽す | ~ 針腎    | 神震訊】         | 一人迅  | 仁陣           | 刃靭   | 塵           | E H            | 350<br>351<br>352        | 日棚担約   | 印谷探                                                                                                    | 心但狸旦豆  | い達鱈歎             | 八辰樽淡辺       | 奪誰湛紹              | 脱丹炭     | 巽!!!!!!!!!!!!!!!!!!!!!!!!!!!!!!!!!!!!!                                                                                                    | 竪嘆端               | 辿坦箪         |
| 237<br>238<br>239        | 傑役倦憲                                    | 次健 懸 梅  | 彩東 巻き                                            | 約剣          | 喧研   | 一<br>一<br>一<br>一<br>一<br>一<br>一<br>一<br>一<br>一<br>一<br>一<br>一 | 月堅絹            | 仵嫌    | 274<br>275<br>276<br>277 | 使子施紙        | 刺屍旨些                                         | 可市枝時         | <b>史師</b> 止能                           | 嗣志死至         | 四思氏祖         | 士指獅詞                                                                                                    | 始支祉時                                                                                                    | 姉孜私試      | 妥斯糸註    | 315<br>316<br>317 | 須炊           | 酢睡          | 図粋声  | 厨翠嵩     | 逗衰数          | 吹遂収  | 垂酔物          | 帥錐   | 司推錘         | 調水 随い          | 353                      | 縦暖し    | 耽檀                                                                                                    | 胆段ち    | 蛋男               | 謎 読 】       | <b></b><br>鍜<br>佰 | 団       | 壇:                                                                                                    | 理                 | 断           |
| 240<br>241<br>242<br>243 | 肩鹸紋                                     | 催費層調    | 4.<br>野<br>新<br>近<br>限                           | ₩<br>遣<br>弦 | い鍵減  | ·阮<br>険<br>源                                                  | <b></b><br>桐顕玄 | 宗験現   | 278<br>279<br>280        | <b></b>     | 糸資寺次                                         | <b>レ賜</b> 慈滋 | 加雌持治                                   | 土飼時爾         | 倪歯           | <b>詞事</b> 痔                                                                                                    | 可似 磁                                                                                                    | 武侍<br>示   | 応児 而    | 319<br>320        | 酒椙           | <b></b> 檀菅澄 | 示頗摺せ | 高雀寸     | 致裾<br>】      | 11A  | 烟            | 狗田   | 折<br>·      | €>             | 355<br>356<br>357        | 智畜中    | 池竹仲                                                                                                    | 痴筑宙    | 稚蓄忠              | 置逐抽         | <b>恒</b> 致秩尾      | れ 知 室 柱 | □ 遅茶注                                                                                                    | 記馳嫡史              | ••築着衷       |
| 243<br>244               | 「姑孤                                     | この      | 「〕<br>筆 弧                                        | 乎戸          | 個故   | 古枯                                                            | 呼湖             | 固狐    | 281<br>282<br>283        | 耳軸湿         | (自宍漆                                         | 源朝宇疾         | 辞七質                                    | 汐叱実          | 一 鹿 執 蔀      | 八式失篠                                                                                                    | 識嫉偲                                                                                                    | 、鴫室柴      | 1111    | 320<br>321<br>322 | 勢栖           | 姓正          | ・征清  | 性牲      | -世成生         | 瀬政盛  | 畝整精          | 是星聖  | 凄晴声         | 制棲製            | 358<br>359<br>360        | ÷<br>丁 | :酎兆帖                                                                                                    | I鋳凋帳   | に駐喋庁             | 「樗寵弔        | 瀦張                | 猪彫      | ·<br>一一一一一一一一一一一一一一一一一一一一一一一一一一一一一一一一一一一一                                                                                                    | 著!                | <b>貯</b> 挑  |
| 245<br>246<br>247        | 糊<br>顧<br>御<br>伝<br>師                   | 股五梧云    | <u>胡</u><br>国<br>国<br>御<br>伝<br>脚<br>伝<br>御<br>伝 | 虎午碁         | 誇呉語は | 跨吾誤坐                                                          | 鈷娯護会           | 雇後醐切  | 284<br>285<br>286        | 屡社尺芸        | 蕊紗杓主                                         | 縞者灼照         | 舎謝爵                                    | 写車酌手         | 射遮釈生         | 捨蛇錫                                                                                                    | 赦邪若於                                                                                                    | 斜借寂斑      | 煮勺弱種    | 323<br>324<br>325 | 西脆籍培         | 誠隻績垣        | 誓席脊折 | 請惜責い    | 逝戚赤8         | 醒斥跡節 | 青苔蹟部         | 静析碩園 | 斉石切ぬ        | 税積拙壬           | 361<br>362<br>363        | 暢調直┍   | 朝諜朕                                                                                                    | 潮超沈る   | 牒跳珍              | 町銚賃         | 眺長鎮               | 聴頂陳     | 脹                                                                                                    | 腸!                | 蝶捗          |
| 249<br>249<br>250<br>251 | 公 二 二 二 二 二 二 二 二 二 二 二 二 二 二 二 二 二 二 二 | 又厚喉幸    | 2口方た良                                            | 候好康         | 伴孔   | 元 孝恒                                                          | 公宏慌            | リ 工抗  | 288<br>289<br>290        | る 腫 綬       | 土趣需宗                                         | 取酒囚就         | 可首収州                                   | 士儒周修         | 木受 愁         | <u></u> % 呪 拾                                                                                                    | ∩寿<br>洲                                                                                                    | 坏授 秀      | 俚樹<br>秋 | 327<br>328<br>329 | 女蝉扇煽         | 投仙撰旋        | 打先栓穿 | 21千 柄 箭 | 切占泉線         | 即宣浅  | 祝専洗          | 当尖染  | 祀<br>川<br>潜 | 白戦煎            | 363<br>364<br>365        | し 槌 清  | 追柘                                                                                                    | う鎚汁    | 痛蔦               | 〕通綴         | 塚鍔                | 栂椿      | 津掴潰                                                                                                    | 墜槻                | 椎佃壷         |
| 252<br>253<br>254        | 拘江紅絋                                    | 攻浩<br>絞 | <b>昂</b><br>「<br>晃<br>溝<br>耕                     | 更甲考         | 杭皇肯  | 校硬肱                                                           | 梗稿腔            | 構糠膏   | 291<br>292<br>293        | 終輯従         | 繍週戎                                          | 習酋柔          | 臭酬汁                                    | 舟集渋          | 蒐醜獣          | <b>「衆什縦</b>                                                                                                    | 襲住重                                                                                                    | 譬充銃       | (蹴十叔    | 330<br>331<br>332 | 選全           | 繊遷禅         | )羨銭繕 | ]腺銑膳    | 対閃糎          | 船鮮   | 薦前           | 詮善   | 賎<br>漸      | 践然             | 366<br>366               | 嬬【     | 紬                                                                                                    | 爪て     | 吊                | 釣】          | 鶴                 | 亭       | 低                                                                                                    | 停                 | 偵           |
| 255<br>256<br>257        | 航鋼合                                     | 行閤壕型    | 新年 考 湯                                           | 貢香豪田        | 購高轟  | 郊鴻麹                                                           | 酵剛克            | 鉱劫刻   | 294<br>295<br>296        | 夙述旬         | 宿俊楯                                          | 淑峻殉望         | 祝春淳四                                   | 縮瞬準ご         | 粛竣潤          | 塾舜盾                                                                                                    | 熟駿純                                                                                                    | 出准巡       | 術循遵     | 332               | 【            | 楚           | そ狙   | 疏       | 】疎           | 噌礎   | 塑祖           | 岨租   | 措粗          | 曾素業            | 367<br>368<br>369        | 剃悌艇    | 貞抵訂留                                                                                                    | 呈挺諦額   | 堤提蹄              | 定梯逓         | 帝汀                | 底碇      | 庭                                                                                                    | 廷 :<br>程 :        | 弟締          |
| 258<br>259<br>260        | 告<br>忽<br>此<br>見                        | 彩骨頃 相   | 店<br>白<br>子<br>国                                 | 黒塘          | 獄墾糾  | ようし おうしん おうしん おうしん おうしん おうしん しんしん しんしん しん                     | 腰 恨神           | 甑懇    | 297<br>298<br>299        | <b>醇署</b> 恕 | 順書鋤瞵                                         | 処薯除匠         | 初諸傷斗                                   | <b>所諸償</b> 2 | 暑助 脳         | 曙叙 商                                                                                                    | るう おうしょう おうしょう おうしょう おうしょう おうしょう おうしょう おうしょう おうしょう おうしょう おうしょう おうしょう おうしょう おうしょう おうしょう おうしょう ぼうしょう ぼうしょう おうしょう ぼうしょう ぼうしょう おうしょう ほうしょう ぼうしょう ぼうしょう ほうしょう ほうしょう ほうしょう ほうしょう いいしょう いいしょう ほうしょう ほうしょう ほうしょう ほうしょう ほうしょう ほうしょう ほうしょう ほうしょう ほうしょう ほうしょう いいしょう ほうしょう いいしょう いいしょう いいしょう いいしょう ひょう ひょう ひょう ひょう ひょう ひょう ひょう ひょう ひょう ひ | <b>広序</b> | 緒徐 将    | 334<br>335<br>336 | 組倉捜連         | 穌喪掃崛        | 訴壮挿名 | 阻奏掻痩    | <b>遡</b> 爽操扣 | 鼠宋早空 | <b>僧層曹</b> 輔 | 創匝巣総 | 火物 信約       | <b></b> 載想 槽 脳 | 370<br>371<br>372<br>372 | 的鉄転    | い いちょう ゆうし ゆうし ゆうし ゆうし ゆうし ゆうし ゆうし ゆうしん しんしょう しんしょう ゆうしん しんしょう しんしょう ゆうしん しんしょう しんしょう ゆうしん しんしょう しんしょう しんしょ しんしょ | 鄭適填占   | 勤<br>鏑<br>天<br>伝 | 鼎溺展殿        | 泥哲店澱              | 摘徹添田    | 擢<br>撤<br>總<br>雷<br>□<br>□ <br< td=""><td>敵 〕<br/>轍 〕<br/>甜 」</td><td><i>尚</i>迭貼</td></br<> | 敵 〕<br>轍 〕<br>甜 」 | <i>尚</i> 迭貼 |
| 261                      | 【<br>C<br>佐 ▽                           | さり      | 四 戊<br>一 戊<br>差 左                                | 差           | 伯    | 沙沙                                                            | 逓              | 些砂    | 301<br>302<br>303        | 妾彰松         | 前星承档                                         | 山宵抄樟         | バ将招椎                                   | 口小掌沼         | n少<br>捷<br>消 | 同尚昇渉                                                                                                    | 「庄昌湘                                                                                                    | 床 昭 焼     | 天廠晶隹    | 338<br>339<br>340 | <i>首</i> 草 霜 | 床荘騒臓        | F葬像蔵 | 度蒼増贈    | 旧藻憎告         | 芯装 促 | 信走           | 感送   | 遭           | 応 論 息          | 373<br>374               | 】<br>诸 | 宗 途                                                                                                    | どちていた。 | R                | 成<br>】<br>徒 | 殿上                | 山村      | 电 :                                                                                                    | 兎I                | 吐茲          |
| 263<br>264<br>265        | 「詐哉災                                    | 2. 梁妻屋  | 山座彩柴                                             | - 挫才祭       | 1債採斎 | ん催栽細                                                          | 三百歳菜           | 最済裁   | 304<br>305<br>306        | 「照紹詳        | 官症肖象                                         | 行省首省         | 前蒋醤                                    | 加礁蕉鉦         | 肩祥衝鍾         | 心称裳鐘                                                                                                    | 章訟障                                                                                                    | 笑証鞘       | 「粧詔ト    | 341<br>342        | 捉卒【          | 東袖          | 感測其た | 湿揃      | に速存し         | 俗孫   | 同属尊          | 前賊損  | 族村          | 心続遜            | 375<br>376<br>376<br>377 | 指怒宕    | 三途倒島                                                                                                    | 口都党嶋   | 留銀冬悼             | 近低凍投        | 千砺刀搭              | 1.努唐東   | 度塔林                                                                                                    | 立まれ               | 記奴套棟        |
| 266<br>267<br>268        | (載堺吃                                    | 前有時     | 王关娟                                              | 小罪埼定        | 财碕策  | 四冴鷺玄                                                          | 、坂作錯           | 版削松   | 307<br>308<br>309        | t丈情確        | 永擾錠                                          | 2乗条幅         | 11111111111111111111111111111111111111 | 剰浄飾          | 城状           | こう しょうしん しょうしん しょうしょう しょう しょうしん しょう しょうしん しょうしん しょうしん しょうしん しょうしん しょうしん しょうしん しょうしん しょう しょう しょう しょう しょう しょう しょう しょう しょう しょう | É<br>壌<br>穣                                                                                                    | F嬢<br>蒸   | 「常譲     | 343<br>344<br>345 | 他柁岱          | 多舵帯         | 太楕   | 汰陀台     | 記駄能          | 唾騨載  | 堕体麸          | 妥堆泰  | 惰対滞         | 打耐胎            | 378<br>379<br>380        | 1盗答    | i<br>淘<br>筒<br>菁                                                                                                    | 影湯糖蓮   | 上涛統藤             | 灯到討         | 燈腾                | 当日      | 痘:                                                                                                    | 涛:                | 等透          |
| 269                      | 鮭 笹                                     | 影冊      | 田岡                                               | -           | ~1<  | 213                                                           | 241            | X     | 310                      | HER         | 拭                                            | 脑            | 殖                                      | 燭            | 織            | 職                                                                                                    | 色                                                                                                    | 触         | 食       | 346               | 服            | 苔           | 袋    | 資       | 退            | 逮    | 隊            | 黛    | 鯛           | 巶              | 381                      | 舒      | 臨                                                                                                    | 頭      | 騰                | 闘           | 衝                 | 勤       |                                                                                                    | 堂                 | 導           |

19-20

| 区点1~              |        |                           |             |               | X            | 点4     | 1桁              |                                                |             |             |            | 区点1               | ~                     |                  |                                                                                             | 2             | 区点          | 4桁          | E    |      |            | 1                      | 区点1~              |        |             |       | X   | [点4         | 1桁          |            |        |              |      | 区点1~              |                    |                                                                                                    |                  | $\geq$                                   | 点           | 4桁                     |             |      |                |             |
|-------------------|--------|---------------------------|-------------|---------------|--------------|--------|-----------------|------------------------------------------------|-------------|-------------|------------|-------------------|-----------------------|------------------|---------------------------------------------------------------------------------------------|---------------|-------------|-------------|------|------|------------|------------------------|-------------------|--------|-------------|-------|-----|-------------|-------------|------------|--------|--------------|------|-------------------|--------------------|----------------------------------------------------------------------------------------------------|------------------|------------------------------------------|-------------|------------------------|-------------|------|----------------|-------------|
| 3桁目               | (      | )                         | 1           | 2             | 3            | 4      | 5               | 6                                              | 7           | 8           | 9          | 3桁目               |                       | ) 1              | 2                                                                                           | 3             | 4           | 5           | 6    | 7    | 8 9        | 9                      | 3桁目               | 0      | 1           | 2     | 3   | 4           | 5           | 6          | 7      | 8            | 9    | 3桁目               | 0                  | 1                                                                                                    | 2                | З                                        | 4           | 5                      | 6           | 7    | 8              | 9           |
| 382<br>383<br>384 | キービナング | 童鳥虫                       | 童菩読         | 同导疠           | 瞳徳橡          | 童涜凸も   | 胴特突             | 萄督椴                                            | 道禿届         | 銅篤鳶         | <b>峠毒苫</b> | 41<br>412<br>413  | 10日前日前                | 甘言平              | 3日本日1                                                                                       | い軍能措施         | 筆標病         | 逼氷秒)        | 桧漂苗  | 姫瓢錨  | 媛票鋲        | 田表际                    | 442<br>442        | 夢し     | 無           | 牟め    | 矛   | 霧】          | 鵡           | 椋          | 婿      | 娘            | 冥    | 468<br>469<br>470 | 齢漣                 | 暦煉蓮                                                                                                    | 歴簾連              | 列練錬                                      | 劣聯          | 烈                      | 裂           | 廉    | 恋              | 憐           |
| 385               | Ę      | 更 目<br>頁 1<br>【           | 四 5 5       | 静曇は           | 頔            | 吧<br>】 | 俘               | 烮                                              | 汜           | 豚           | 迫          | 414               | 1 敗                   | 主<br>館<br>女<br>把 | i<br>i<br>i<br>i<br>i<br>i<br>i<br>i<br>i<br>i<br>i<br>i<br>i<br>i<br>i<br>i<br>i<br>i<br>i | 山花            | )<br>加      | ;决          | 瀕    | 頁    | 賓 梦        | 熲                      | 443<br>444        | 名免し    | 命棉          | 明綿も   | 盟緬  | 迷面】         | 銘麺          | 鳴          | 姾      | 牝            | 滅    | 470<br>471        | 国露                 | 労                                                                                                    | う婁               | 廊                                        | 1 呂弄        | 魯朗                     | 櫓楼          | 炉榔   | 賂浪             | 路漏          |
| 386<br>387<br>388 |        | 迷欢                        | 難           | 奈女            | 鍋            | 奈楢     | 那馴              | 内縄                                             | 乍畷          | 凪南          | 薙楠         | 418<br>416<br>417 | 567月                  | -<br>牙 悋<br>写 夫  | 不扶語                                                                                         | く敷い           | 埠斧賦         | 夫普赴         | 婦浮阜  | 富父附  | 富符の開       | <b></b><br>ち<br>家<br>無 | 444<br>445<br>446 | 孟目     | 毛杢          | 猛勿    | 盲餅  | -<br>網尤     | 耗戻          | 摸蒙籾        | 模儲貰    | 茂木問          | 妄黙悶  | 472<br>473        | 牢肋【                | 狼録                                                                                                    | 篭論わ              | 老                                        | 聾】          | 蝋                      | 郎           | 六    | 麓              | 禄           |
| 388<br>389        | ţ      | (<br>I 1                  |             | с<br>∃        | 二乳           | 】 尼入   | 弐               | 迩                                              | 匂           | 賑           | 肉          | 418<br>419<br>420 | 3<br>3<br>3<br>5<br>5 | じ 毎日 福           |                                                                                             | 夏蕪夏複          | 部服覆         | 封淵          | 楓弗   | 風払   | 葺直沸(       | 落石                     | 447<br>447        | 紋【     | 門           | 欠や    | 也   | 】<br>治      | 夜           | 爺          | 耶      | 野            | 弥    | 473<br>474<br>475 | 枠碗                 | 鷲腕                                                                                                    | 亙                | 倭亘                                       | 和鰐          | 話詫                     | 歪藁          | 賄蕨   | 脇椀             | 惑湾          |
| 390<br>390        |        | ( <sup>ţ</sup>            | 20 )        | 示<br><b>な</b> | Ť            | 任】     | 妊               | 忍                                              | 認           | 濡           |            | 42<br>422         | 1 牝2 米                | の鮮               | すお                                                                                          | ▶ 吻<br>} 雰    | 噴文          | 墳聞          | 憤    | 扮    | 焚耆         | 簹                      | 448<br>449        | 矢鑓し    | 厄           | 役ゆ    | 約   | 薬<br>】      | 訳           | 躍          | 靖      | 柳            | 薮    | 476<br>477<br>478 |                    |                                                                                                    |                  |                                          |             |                        |             |      |                |             |
| 390<br>391        | ネ      | 【<br>尓 3                  | 寧浮          | a<br>囱        | 猫            | 】<br>熱 | 年               | 念                                              | 捻           | 撚           | 禰燃         | 422<br>423<br>424 | 2<br>                 | 客平<br>室          | z 弊癖                                                                                        | 杯             | 並別          | 蔽瞥          | 丙閉蔑  | 併陛箆: | 兵米属        | 屏頁変                    | 449<br>450<br>451 | 悠      | 偷諭憂         | 愈輸揖   | 油唯有 | 癒佑柚         | 優湧          | 勇涌         | 友猶     | 宥猷           | 幽由   | 479<br>480<br>481 | 乖                  | 弌乘                                                                                                    | 丐亂               | 丕」                                       | 个豫          | 丱亊                     | 、舒          | 丼 弐  | ノ于             | 又亞          |
| 392               | 才      | б<br>(                    | ъ           | の西            | Ż            | 】<br>埜 | 嚢               | 悩                                              | 濃           | 納           | 能          | 428               | 5月<br>5日<br>月         | ī 篇<br>更         | ā 編<br>(3                                                                                   | 1 込<br>11     | 」<br>辺<br>】 | 遍           | 便    | 勉    | 焼き         | ff                     | 452<br>452        | 祏【     | 裕           | 誘よ    | 遊   | Ē           | 郵           | 炡臣         | 融      | 9            | 予    | 482<br>483<br>484 | <b>亟</b><br>切<br>佝 | 一仗佗                                                                                                    | 元仞佇              | 泉仭佶                                      | <b>晕</b> 仟侈 | <u></u><br>留<br>价<br>侏 | 从伉侘         | 仍佚佻  | 人估佩            | 仆佛佰         |
| 393<br>393        | 月      | Ĭ                         | 膿 /         | 豊ま            | 覗            | 蚤<br>】 | 巴               | 把                                              | 播           | 覇           | 杷          | 426               | 5<br>7 积<br>3 侵       | 保募合              | いい、「「「「「「」」。                                                                                | í 鋪<br>桌<br>報 |             | 捕暮宝         | 歩母峰  | 甫簿峯  | 補善加        | 辅放気                    | 453<br>454<br>455 | 余揚窯    | 与揺羊         | 誉 擁 耀 | 輿曜葉 | 預楊蓉         | 傭様要         | 幼洋謡        | 妖溶踊    | 容熔谣          | 庸用陽  | 485<br>486<br>487 | <b>侑</b> 俑 倅       | 住<br>(住)<br>(中)                                                                                                    | 來俐俶              | <b>侖俤</b> 倡                              | 儘俥信         | 倪倚倬                    | 俟倨俾         | 俎倔俯  | 俘倪們            | 俛倥偭         |
| 394<br>395<br>396 | シュナゴイ  | 支 注 手                     | <b>爪非</b> ≞ | 琶牧草           | 破杯梅          | 婆盃棋    | 三罵牌棋            | 芭背狗                                            | 馬肺買         | <b>俳輩</b> 売 | 廃配時        | 429<br>430<br>43  | 9<br>3<br>1<br>1<br>1 | 」 」 」 法 商        |                                                                                             | て方黒豊          | 朋友          | 縫い経         | 胞的   | 一芳圓  | 萌輩         | 「室子                    | 456<br>456        | 養し     | 慾           | 抑ら    | 欲   | 沃】          | 浴           | 22         | 翼      | 淀            | 鑼    | 488<br>489<br>490 | ·<br>偃<br>傀        | 假傚命                                                                                                    | 會傅偠              | 「偕傴俥                                     | 1修傲健        | 偈                      | 做價          | 诸母   | 忽感             | 偸母          |
| 397<br>398        | 13 木   | 吉白星                       |             | 《縄白皆          | 秤箔           | ()別約   | 萩舶              | 伯薄                                             | (剥迫         | 博曝          | 拍漠         | 432               |                       | 11月11日 11日       | 部棒                                                                                          | 」坊冒頭          | 防約          | ; 帽 防 愛     | 記を膨い | がに 謀 | 房貌世        | 」「長留い                  | 457<br>458        | 螺乱     | 裸<br>卵      | 来嵐り   | 莱欄  | 頼濫          | 雷藍          | 洛蘭         | 絡覧     | 落            | 酪    | 491               | 僮儡喆                | 行機論                                                                                                    | 6 個 個 西          | 「「魚」の                                    | の偽黨会        | 一一個人對                  | 艦<br>兀<br>口 | 腐兒回  | 偏兌品            | 優免由         |
| 400               | × 火+   | 梁 <u>1</u><br>田<br>田<br>七 | 守函皇帝        | 天宿して          | 100谷4        | 又箸溌煎   | 肇発痘             | 筈醗                                             | 櫨髪          | 幡伐供         | 肌罰         | 435               | F 1 名 ス               |                  |                                                                                             |               | 〕<br>引<br>引 | ,<br>に<br>没 | 殆    | 靈堀   | 浜 ↑<br>幌 ₹ | 夲                      | 458<br>459        | ⊾<br>履 | 李应          | シ梨菌   | 理   | 璃           | 南北          | <b>7</b>   | 伊      | 利            | 吏    | 494               | 一個シー               | 照 青 决 ・                                                                                                    |                  | ※ 冕 冲 任                                  | こ冰層         | <b>美冤況</b>             | 一冦冽         | 回家個日 | 加寫涼山           | 日幕凛川        |
| 402 403 404       | オニメフル  | 反 1 月 日 三                 |             | 阅复半年          | <b>峏帆繁</b> 2 | 唎搬般    | <sub>与</sub> 斑藩 | い しんしょう いっぽう いっぽう いっぽう いっぽう いっぽう いっぽう いっぽう いっぽ | <b>平</b> 氾範 | 计汎釆商        | 刊版煩        | 436               | 5<br>乙<br>氏           | 集校               | تە<br>ر ھ                                                                                   | 夏煙            | 摩槙          | 磨幕          | 魔膜   | 麻枕   | 埋鮪         | 味正                     | 461               | 葎隆     | 州掠竜         | 表略龍官  | 性劉侶 | 主流慮         | <b></b> 瘤溜旅 | ≌琉虜        | 1日1日1日 | <b>半硫亮</b> 協 | 立粒僚な | 496<br>497<br>498 | 加制                 | <u><u></u><u></u><u></u><u></u><u></u><u></u><u></u><u></u><u></u><u></u><u></u><u></u><u></u><u></u><u></u><u></u><u></u><u></u><u></u></u> | ▲<br>刑<br>剪<br>題 | 17.11.11.11.11.11.11.11.11.11.11.11.11.1 | 屋刳剩         | 山利剤                    | 凾剏剿         | み剄剽  | <b></b> 丸<br>創 | 利剌劔         |
| 405               | Ĵ,     | 貝 刖<br>【                  | 収           | 光             | 呪            | 奋<br>】 | 盛               | 砮                                              | 畨           | 蛍           | 匪          | 438               | ⊃ [)<br>●   南<br>○    | <b>秋</b> 園 漫     | 4 万万夏                                                                                       | 讨医            | > 満         |             | 木    | 沶    | 这1         | Ø                      | 463<br>464<br>465 | 回糧厘    | <b>夜</b> 良林 | 尞諒淋   | 科遼燐 | 梁量琳         | <b>ぶ陵臨</b>  | <b>猟領輪</b> | 療力隣    | 瞭緑鱗          | 梭倫麟  | 499<br>500<br>501 | 劒動                 | 蚁辧勦                                                                                                    | 野劬飭              | <b>削劭勠</b>                               | <b>辨劼勳</b>  | 劵勵                     | 勁勸          | 勍勹   | 勗匆             | 勞匈          |
| 406<br>407<br>408 |        | 早七非                       | らい 豊い       | 记皮腔           | 庇皮非          | 彼碑飛    | 悲秘樋             | 扉緋簸                                            | 批罷備         | 披肥尾         | 斐被微        | 44(<br>44         | )   종                 | 图 法              | お義                                                                                          | ▶ 味           | 一未脈         | 魅妙          | 巳粍   | 箕民   | 岬图         | 密                      | 466               | 「瑠」    | 塁           | る涙れ   | 累   | 】<br>類<br>】 |             |            |        |              |      | 502<br>503<br>504 | 甸した                | 匍區夘                                                                                                    | 匐卆卻              | 匏卅卷                                      | ヒ世厂         | 匚 卉 厖                  | 匣卍厠         | 匯凖厦  | 匱卞厥            | <b>匳</b> 冂厮 |
| 409<br>410        | ħ      | 比里                        | 毘」          | 昆々            | 眉稗           | 美匹     | 疋               | 髭                                              | 彦           | 膝           | 菱          | 44                | Ī                     |                  | t                                                                                           | 5             | 1           |             |      | 2.0  | 矛          | 务                      | 466<br>467        | 嶺      | 怜           | 玲     | 礼   | 苓           | 令鈴          | 伶隷         | 例零     | 冷霊           | 励麗   | 505<br>506        | 廠叭                 | ム叺                                                                                                    | 参吁               | 簒吽                                       | 雙呀          | 叟听                     | 曼吭          | 燮吼   | 叮吮             | 叨呐          |

| 付<br>録 |
|--------|
| 19     |

| 区点1~                     |                                                                                                    | 区点4桁目                                                                                                    | 区点1~                                                                                               | ~ 区点4桁目                                                                                                    | 区点1~                                                                                                    | 区点4桁目                                                                                                    | 区点1~                                                                                                    | 区点4桁目                                                                                    |
|--------------------------|----------------------------------------------------------------------------------------------------|----------------------------------------------------------------------------------------------------|----------------------------------------------------------------------------------------------------|----------------------------------------------------------------------------------------------------|----------------------------------------------------------------------------------------------------|----------------------------------------------------------------------------------------------------|----------------------------------------------------------------------------------------------------|------------------------------------------------------------------------------------------|
| 3桁目                      | 01                                                                                                    | 23456                                                                                                    | 67893桁目                                                                                            | 0 1 2 3 4 5 6                                                                                                    | 7 8 9 3桁目                                                                                                    | 0123456                                                                                                    | 7 8 9 3桁目                                                                                                    | 0123456789                                                                               |
| 507<br>508<br>509<br>510 | <u></u> ら<br>ら<br>に<br>で<br>に<br>の<br>に<br>の<br>に<br>の<br>に<br>の<br>に<br>の<br>に<br>の<br>に<br>の<br>の<br>の<br>の<br>の<br>の<br>の<br>の<br>の<br>の<br>の<br>の<br>の | 呎 咏 呵 咎 呐<br>咀 呶 咄 咐 액<br>哄 哈 咨<br>唡 哰 咾 咼 啄                                                                                                    | 玄呱呷呰 550<br>9哇咢咸 551<br>552<br>53哦 崎 553                                                           | 廖廣廝廚廛廢           廬廱廳廳廴廸井           彛弋弑弖弩弭弸           攀弯口彖玮彙彡                                                                                                    | 廡 廨 廩 593<br>弃 弉 彝 594<br>彁 彈 彌 595<br>彭 ź 彷 596                                                                                                    | 枉杰枩杼杪粉枋ヶ<br>枷柯枴柬枳柩枸ヶ<br>概柮枹柎柆柧檜<br>桀 榇 槔 糜 栫 椎                                                                                                    | 戸枡枅 636<br>且柞柝 637<br>₹框栩 638<br>当 梅 桿 639                                                                                                    | 炮烟 烋 烝 烙 焉 烽 焜 焙 燦<br>熙 熙 煦 煢 煌 煖 煬 熏 燻 熴<br>熕 熨 熬 燗 熹 熾 燒 燉 燔 燎<br>뼿 燬 煫 燵 燼            |
| 511<br>512<br>513<br>514 | [ 哽啜喊 喇                                                                                                    | 「哮咳咳」「味らう」「味い。」「味い。」「味い。」「味い。」「味い。」「味い。」「味い。」「味い。                                                                                                    | ·於東軍 喀 「<br>「<br>「<br>「<br>「<br>「<br>「<br>「<br>「<br>「<br>「<br>「<br>「<br>「<br>「<br>「<br>「<br>「<br>「 | 1.4 德惠德 医马克尔 化丁二烯二乙二烯二乙二烯二乙二 化二乙二乙二乙二乙二乙二乙二乙二乙二乙二乙二 化丁二乙二乙二 化丁二乙二 化丁二 化丁二 化丁二 化丁二 化丁二 化丁二 化丁二 化丁二 化丁二 化丁 | 從 徙 7597<br>忸 忱 忝 598<br>怎 您 他 600                                                                                                    | 梟梏梭梔條梛梿<br>梵梠梺椏梍桾椁<br>棝椦棡椌棍                                                                                                    |                                                                                                    | 燹燿爃爐 爛爨 爭 爬 爰<br>愛 沒 月 牀 牆 牋 牘 牴 牾<br>犂 犁 犇 犒 犖 犢 犧 犹 犲 狂<br>独 独 狸 雑 猿 狼 狡 猍 狷 晗         |
| 515<br>516<br>517        | ~ 嘔嘴 嚀 噚                                                                                                    | 院 嗽 嚏 嚏 嚥 響                                                                                                    | 建電器 營 558<br>肅 噬 噪 嚆 559<br>縣 嚶 嚴 囂 560                                                            | 3協慢 保 版 标 個 物 一 代 恣 恃 恤 尚 物 子 代 恣 恃 恤 恂 御 情 惶 惶 惶 惶 惶 惶 惶 惶 惶 惶 惶 惶 惶 惶 惶 惶                                                                                                    | 活 恫 恙 601<br>602<br>悋 惡 悸 603                                                                                                    | 棹<br>楷<br>欄<br>根<br>橋<br>橋<br>橋<br>橋<br>橋<br>橋<br>橋<br>橋<br>橋<br>橋<br>橋<br>橋<br>橋<br>橋<br>橋<br>橋<br>橋<br>橋                                                                                                    | 图 橋 個 644<br>橋 橋 645<br>岡 梯 橋 645<br>岡 梯 橋 646<br>〇 47                                                                                                    | 猜況猜猫猝猴猩猩猩<br>類類點獗獪獨聹獸獵劇<br>獺珈氓珔玻珀聑瑘躇                                                     |
| 519<br>520<br>521        | ·<br>「<br>「<br>「<br>「<br>「<br>「<br>「<br>「<br>「<br>「<br>「<br>「<br>「                                                                                         | 離 噚 螴 囎 啁<br>囿 圄 圉<br>國 圍 圓 團 圖<br>坎 圻 址 坏 圷                                                                                                    | 電磁口四 561<br>562<br>副                                                                               |                                                                                                    | 腐 慣 懲 605<br>愿 慣 愬 606<br>慙 慚 慫 607                                                                                                    | Сп。<br>個人的<br>「一個」<br>「<br>「<br>「<br>「<br>「<br>「<br>「<br>「<br>「<br>「<br>「<br>「<br>「<br>佐<br>茶<br>来<br>。<br>一<br>一<br>で<br>一<br>一<br>で<br>一<br>一<br>で<br>一<br>一<br>一<br>一<br>一<br>一<br>で<br>一<br>柄<br>一<br>榑<br>「<br>内<br>一<br>傍<br>榕<br>紹<br>客<br>招<br>一<br>一<br>一<br>一<br>一<br>一<br>一<br>一<br>一<br>一<br>一<br>一<br>一<br>一<br>一<br>一<br>一<br>一 | 電 槨 樂 648<br>衰 樞 槭 649<br>敢 樌 橲 650                                                                                                    | 取 珈 沉 培 芽 猛 取 埋 遂 璸<br>瑁 瑜 瑩 瑰 瑣 瑪 瑶 瑾 璋 璞<br>璧 瓊 瓏 瓔 珱<br>釽 瓣 瓧 瓩 瓮 瓲 瓰 瓱 瓸             |
| 522<br>523<br>524<br>525 | 坿 埔 埒 塢 墙                                                                                                    | 垓 垠 垳 垤 坊<br>埓 堊 埖 埣 坩<br>塋 塰 毀 塒 뮉<br>歯 懤 博                                                                                                    | 併 垰 埃 埆  565<br>朋 堙 堝 塲  566<br>置 塹 墅 墹  567<br>写 雍 厭 叡  568                                       | 5 慴 慯 慥 慱 慟 慝 慓<br>6 憇 憬 憔 憚 憊 憑 憫<br>7 應 懷 懈 懃 懆 憺 懋<br>3 滿 懶 蟙 儎 懿 爟 爠                                                                                                    | 慵 憙 憖 608<br>憮懌懊 609<br>罹 懍 懦 610<br>攝 卛 戈 611                                                                                                    | 樶橸橇 橢 橙 橦 橈<br>檍 檠 檄 檢 檣<br>檗 蘗 檻 櫃 櫂 檸<br>縪 榉 榔 榔 榔                                                                                                    | 業 樢 櫓 651<br>652<br>賓 檬 橼 653<br>達 欘 卛 654                                                                                                    | 瓷 甄 甃 甅 甌 甎 甍 甕 甓 甞<br>甦 甬 甼 畄 畍 畊 畉 畛 畆 畚<br>畩 畤 畧 書 畭 畸 當 疆 疇 畴<br>屬 屬 爲 疔 疚 疝 疥 疣 痂 疳 |
| 526<br>527<br>528        | <sup>温</sup> 壗 壻 夭 奔<br>墳 壺 夲 第                                                                                                    | 《壘壽夕夜》                                                                                                    | ■ 壯壺壹 569<br>● 梦 夥 夬 570<br>● 奎 奚 奘 571                                                            | 0 成成戌戔戛<br>0 夏戡截戮戰戲<br>开扣扛扠扳扼扭                                                                                                    | <ul> <li> <sup>6</sup>12     </li> <li> <sup>8</sup>1         <sup>6</sup>12     </li> <li> <sup>8</sup>1     </li> <li> <sup>6</sup>12     </li> <li> <sup>8</sup>1     </li> <li> <sup>6</sup>12     </li> <li> <sup>8</sup>1     </li> <li> <sup>6</sup>12     </li> <li> <sup>8</sup>1     </li> <li> <sup>6</sup>12     </li> <li> <sup>8</sup>1     </li> <li> <sup>6</sup>12     </li> <li> <sup>8</sup>1     </li> <li> <sup>6</sup>12     </li> <li> <sup>8</sup>1     </li> <li> <sup>6</sup>12     </li> <li> <sup>8</sup>1     </li> <li> <sup>6</sup>12     </li> <li> <sup>8</sup>1     </li> <li> <sup>6</sup>12     </li> <li> <sup>8</sup>1     </li> <li> <sup>6</sup>12     </li> <li> <sup>8</sup>1     </li> <li> <sup>6</sup>12     </li> <li> <sup>6</sup>12     </li> <li> <sup>6</sup>12     </li> <li> <sup>6</sup>12     </li> <li> <sup>6</sup>12     </li> <li> <sup>6</sup>12     </li> <li> <sup>6</sup>12     </li> <li> <sup>6</sup>12     </li> <li> <sup>6</sup>12     </li> <li> <sup>6</sup>12     </li> <li> <sup>6</sup>12     </li> <li> <sup>6</sup>12     </li> <li> <sup>6</sup>14     </li> <li> <sup>6</sup>14     </li> <li> <sup>6</sup>14     </li> </ul> | 欖 鬱 欟 欸 欷 盜 欹 目<br>離 數 歔 歔 歔 歡 歡 歡<br>致 好 歿 歿 預                                                                                                    | 次歇<br>破<br>死<br>の<br>の<br>の<br>の<br>の<br>の<br>の<br>の<br>の<br>の<br>の<br>の<br>の<br>の<br>の<br>の<br>の<br>の                                                                                                    | 置痃 疵疽 疗疗 疼疱 痍 痊 痒 瘫 痳<br>ҡ疽 痼 痿 疱 痿 痰 痺 痲 痳<br>癙 瘍 瘉 應 瘧 瘠 瘡 瘢 瘤 瘴                       |
| 530<br>531<br>532        | 者<br>莫<br>好<br>妍<br>婬                                                                                                    | 奥 突 區<br>妁 妝 佞 侫 如<br>姙 姚 娥 娟 嵾<br>婉 娵 娶 婢 骜                                                                                                    | 1 972<br>2 9 9 1 9 1 9 1 9 1 9 1 9 1 9 1 9 1 9 1                                                   | ↓ 小 抖 扱 ♪ 扑 拗 拍<br>3 拆 擔 拈 拜 拌 拊 拂<br>↓ 挌 拮 拱 挧 挂 挈 拯<br>5 拝 搜 捏 掖 掎 掀 掫                                                                                                    | 押拿拿615<br>拇抛拉616<br>拵捐挾617<br>捶掣掏618                                                                                                    | 燈殲殲之 啟 啟 國<br>毬 毫 毳 毯 麾 氈 氓<br>氣 汞 汕 汢 汪 沂 沍 汀<br>汾 汨 汳 沒 沐 泄 決 汀                                                                                                    | 生 航 笔 638<br>1 (1) (1) (1) (1) (1) (1) (1) (1) (1) (1                                                                                                    | 煣 矦 徟 飱 勞 癜 馮 凝 懩 権<br>癩 癪 癧 癬 癰<br>癲 ペ 癸 發 皀 皃 皈 皋 皎<br>皖 皓 晳 皚 皰 皴 皸 皹 皺 盂             |
| 533<br>534<br>535<br>536 | 嫋嬌孀<br>嬋<br>子<br>予                                                                                                    | 媽 嫣 嫗 嫦 娟<br>媛 嬲 嫐 嬪 娟<br>孕 孚 字 宮<br>宮 宮                                                                                                    | 数 嫖 嫺 嫻  576<br>鼻 嬾 孃 孅  577<br>亥 孰 孳 孵  578<br>言 審 審 牢  579                                       | <ol> <li></li></ol>                                                                                                    | 揀 揆 揣 619<br>搓 搦 搶 620<br>摎 攪 撕 621                                                                                                    | 泅 泝 泪 沱 沾<br>沺 泛 泯 泙 泪 洟<br>洽洸 洙 洵 洳 洒 洌<br>浚 逝 逝 逝 溠 潭 涅                                                                                                    | 662<br>行 洶 洫 663<br>完 涓 浤 664                                                                                                    | 盍 盖 盒 盞 盡 盥 盧 盪 蘯 盻<br>眈 眇 眄 眩 眤 眞 眥 眦 眛 眷<br>眸 睇 睚 睨 睫 睛 睥 睿 睾 睹<br>睥 睸 睥 瞪 瞞 勵 晧 曖 嬰 瞼 |
| 537<br>538<br>539        |                                                                                                    | に<br>唐<br>寛<br>署<br>署<br>数<br>示<br>正<br>電<br>電<br>電<br>二<br>電<br>電<br>二<br>電<br>電<br>二<br>電<br>電<br>二<br>電<br>電<br>二<br>電<br>二<br>電<br>二<br>電<br>二<br>電<br>二<br>二<br>二<br>二<br>二<br>二<br>二<br>二<br>二<br>二<br>二<br>二<br>二 | 家寫實寶580<br>沙                                                                                       | 。<br>「<br>よ<br>、<br>よ<br>、<br>よ<br>、<br>よ<br>、<br>、<br>、<br>、<br>、<br>、<br>、<br>、<br>、<br>、<br>、<br>、<br>、                                                                                                    | 擂 擱 擧 623<br>擶 擴 擲 624<br>攣 技 625                                                                                                    | 溪湖流洞深<br>海洋<br>江<br>江<br>江<br>江<br>江<br>江<br>川<br>に<br>江<br>に<br>に<br>石<br>河<br>深<br>川<br>流<br>浩<br>流<br>流<br>流<br>流<br>流<br>流<br>流<br>流<br>流<br>浩<br>流<br>派<br>浩<br>浩<br>浩<br>浩<br>浩<br>浩                                                                                                    | 電子<br>一<br>一<br>一<br>一<br>二<br>二<br>一<br>一<br>一<br>二<br>一<br>二<br>一<br>二<br>一<br>二<br>一<br>二<br>一<br>二<br>一<br>二<br>一<br>二<br>一<br>二<br>一<br>二<br>〇<br>〇<br>〇<br>〇<br>〇<br>〇<br>〇<br>〇<br>〇<br>〇<br>〇<br>〇<br>〇 | 唱                                                                                        |
| 540<br>541<br>542<br>543 | を<br>な<br>時<br>寄                                                                                                    | 屏 孱 屬 屮 叫<br>妛 岫 岻 岶 岶<br>峩 峽 峺 峭 嶌<br>崟 崛 崑 崔 岶                                                                                                    | L                                                                                                  | 3 攵 攷 収 収 畋 效 敖<br>↓ 敞 敵 敲 數 斂 斃 變<br>斷 旃 旆 旁 旄 旌 旒<br>汤 旡 旱 杲 旱 昃 旻 杏                                                                                                    | 救 敍 敘 626<br>斛 斟 斫 627<br>旛 旙 无 628<br>昵 昶 昴 629                                                                                                    | 湃 渺 洫 渤 涌 渝 游 ;<br>滉 溷 滓 溽 溯 滄 溲;<br>溥 滂 溟 潁 漑 灌 滬;<br>滲 漱 滞 漲 將                                                                                                    | 刺 溪 溘 669                                                                                                    | 低 偽 傍 磊 馨   磧 磚 磽 磴 碶 礒 礑 礙 礬   礫 祀 祠 祗 祟 祚 祕 祓 祺 祿   禊 謬 禧 齋 禪 禮 瀼 禹 秉                  |
| 544<br>545<br>546        | l<br>嵌<br>嵯<br>織<br>自                                                                                                    | IIII 11 11 11 11 11 11 11 11 11 11 11 11                                                                                                    | 。                                                                                                  | 713 - 晏 晄 晉 晁 晓 岡 唐 暉 昭 昭 昭 昭 昭 昭 昭 昭 昭 昭 昭 昭 昭 昭 昭 昭 昭 昭                                                                                                    | 晤 晧 晨 630<br>暄 暘 暝 631<br>632                                                                                                    | 潇漓演演<br>潇潇演演演<br>清清<br>演演<br>演演<br>演奏                                                                                                    | 曲 澀 潯 673<br>雷 濂 潦 674<br>霄 濕 濬 675                                                                                                    | 和一種一種一種一種一種一種一種一種一種一種一種一種一種一種一種一種一種一種一種                                                  |
| 547<br>548<br>549        | 市幢廂                                                                                                    | 〒 唯 唑 峄 幆<br>幣 幇 幵 并 纟<br>盲 庭 廊                                                                                                    | & 麼 广 庠 591<br>592                                                                                 |                                                                                                    | 戰 巽 ⊟ 033<br>霸 朮 束 634<br>杙 杣 杤 635                                                                                                    | 兩 严                                                                                                    | ◎ 漆 滾 070<br>「 滴 瀾 677<br>□ 作 顷 678                                                                                                    | 吉 尚 黽 善 妻 敫 鼠 隆 遂 頁<br>竊 计 竏 竕 竓 站 竚 竝 竡 竢<br>谏 惕 师 竻 笏 笊 笹 笳 笘 笙                        |

19-22

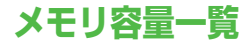

| データフォルダ | 最大4200件(最大100MB)<br>(S!アプリは1つのアプリにつき1~6件分を消 |
|---------|---------------------------------------------|
|         | 費します。)                                      |

S!アプリライブラリはデータフォルダとメモリを共有しています。

| スケジュール                | 最大10 | )00件   |         |
|-----------------------|------|--------|---------|
|                       |      |        |         |
| <b>アドレス帳</b> 最大1000件  |      |        |         |
|                       |      |        |         |
| メール<br>(SMSとS!メールの合計) |      | 受信ボックス | 最大1000件 |
|                       |      | 送信ボックス | 最大500件  |
|                       |      | 下書き    | 最大10件   |

|                | お気に入り   | [Yahoo!ケータイ] 最大20件/<br>750KB<br>[PCサイト] 最大20件/1150KB                                            |
|----------------|---------|-------------------------------------------------------------------------------------------------|
|                | ブックマーク  | [Yahoo!ケータイ] 最大100件<br>[PCサイト] 最大100件                                                           |
| Yahoo!<br>ケータイ | 履歴(URL) | [Yahoo!ケータイ]<br>URL入力履歴:最大20件/<br>アクセス履歴:最大100件*<br>[PCサイト]<br>URL入力履歴:最大20件/<br>アクセス履歴:最大100件* |
|                | キャッシュ   | [Yahoo!ケータイ] 750KB<br>[PCサイト] 1150KB                                                            |

※アクセス履歴への保存可能件数はURLの長さにより変動します。

# 主な仕様

#### 823P

| 質量(電池パック装着時)  |                | 約132g          |
|---------------|----------------|----------------|
| サイズ(閉じた状態)    |                | 約50×108×17.6mm |
| 連続待受時間(閉じた状態) |                | 約600時間         |
| 》审修学》至言千叶目目   | 音声電話           | 約220分          |
| 建剂通品时间        | TVコール          | 約130分          |
| デジタルテレビ       | 通常時            | 約5.3時間         |
| 視聴時間          | ECOモード時        | 約6.75時間        |
|               | 急速充電器          | 約130分          |
| 充電時間          | シガーライター<br>充電器 | 約130分          |
| 最大出力          |                | 0.25W          |

- 上記は、電池パック装着時の数値です。
- 連続通話時間とは、充電を満たした新品の電池パックを装着し、
   電波を正常に送受信できる状態で算出した、通話に使用できる時間の目安です。
- 連続待受時間とは、充電を満たした新品の電池パックを装着し、
   本機を閉じた状態で通話や操作をせず、電波を正常に受信できる
   状態で算出した、時間の目安です。
- 電池の充電状態、機能設定状況、気温などの使用環境や利用場所の電波状態などにより、ご利用可能時間が変動します。
- S!アプリを起動させた状態での通話時間および待受時間は著しく 短くなることがあります。

#### 電池パック

| 電圧   | 3.7V         |
|------|--------------|
| 使用電池 | リチウムイオン電池    |
| 容量   | 770mAh       |
| サイズ  | 約36×4.5×46mm |

 ● 定格/仕様および外観は、性能向上のため予告なく変更すること があります。

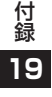

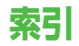

### 英数字

| Cookie              |
|---------------------|
| 消去18-14             |
| 設定18-14             |
| Flash(R)フォルダ10-15   |
| Flash®10-15         |
| HTMLメール14-5         |
| ICカードロック17-4        |
| ICデータ通信11-4         |
| Language18-3        |
| microSDカード10-11     |
| microSDシンクロ18-15    |
| microSDフォーマット 10-13 |
| SDバックアップ10-14       |
| MULTIボタン1-5, 1-25   |
| PCサイトブラウザ15-2       |
| 画面表示18-13           |
| 情報メモリ/設定内容18-14     |
| セキュリティ18-14         |
| 接続15-5              |
| PINJ-F/PIN2J-F1-3   |
| PIN ON/OFF12-2      |
| PIN/PIN2変更12-2      |
| PIN/PIN2ロック解除12-3   |
| PUK/PUK2 1-4, 12-3  |
| QR⊐−ド13-6           |
| Referer送出18-14      |
| S!アプリ【章目次】16-1      |
| S!おなじみ操作1-20        |

| S!速報ニュース      | 1-16, 8-2 |
|---------------|-----------|
| S!タウン         |           |
| S!電話帳バックアップ   | 4-7       |
| S!メール         |           |
| S!メール設定       |           |
| S!メール通知       | 14-10     |
| S!メールの作成/送信   | 14-4      |
| S!メール/SMS共通設定 |           |
| S!ループ         |           |
| SDオーディオ       | 9-2       |
| SMCファイル       | 9-2       |
| SMS           |           |
| S!メール/SMS共通設定 |           |
| SMS設定         |           |
| SMSの作成/送信     |           |
| SSL           |           |
| TLS           |           |
| TVコール【章目次】    | 5-1       |
| URL履歴         |           |
| PCサイト         |           |
| Yahoo!ケータイ    |           |
| USB           |           |
| USIMアドレス帳     |           |
| USIMカード       |           |
| WMAファイル       |           |
| Yahoo!ケータイ    |           |
| 画面表示          |           |
| 情報メモリン設定内容    | 18-14     |
| セキュリティ        |           |
|               | 15-3      |
| 1.4990        |           |

| <i>•</i>    |      |
|-------------|------|
| 明るさ調節       |      |
| 静止画         | 7-3  |
| ディスプレイ      |      |
| 動画          | 7-4  |
| アクセス履歴      |      |
| PCサイト       |      |
| Yahoo!ケータイ  |      |
| 宛先の追加/編集/削除 |      |
| アドレス帳【章目次】  | 4-1  |
| アフターサービス    |      |
| アラーム        |      |
| 暗証番号        | 1-23 |
| 暗証番号変更      |      |
| 交換機用暗証番号    |      |
| 端末暗証番号      |      |
| 発着信規制用暗証番号  | 2-18 |
|             |      |

- 10

1.5

| イルミネーション設定18-8       |
|----------------------|
| インターネット【章目次】15-1     |
| インフォメーション(S!アプリ)16-2 |

| う      |          |
|--------|----------|
| 運転中モード | <br>18-5 |

| ~ | _ |
|---|---|
|   | _ |
|   |   |

| 英語表示切替 |     |
|--------|-----|
| 英数カナ候補 | 3-7 |
| 絵文字一覧  |     |
| 絵文字入力  | 3-4 |

#### お

| 応答保留           |           |
|----------------|-----------|
| TVコール          | 5-4       |
| 音声電話           | 2-4       |
| オートフォーカスロック    | 7-8       |
| オーナー情報         | 1-25, 4-8 |
| オープン新着表示       |           |
| オープン設定         |           |
| オールリセット        |           |
| お気に入り          |           |
| おサイフケータイ®【章目次】 |           |
| お知らせアイコン       | 1-16      |
| お問い合わせ先一覧      |           |
| オプションサービス      | 2-10      |
| オフラインモード       | 2-16      |
| 音量設定           |           |
| S!アプリ          |           |
| TVコール受話音量      | 5-4       |
| 音声電話受話音量       | 2-6       |
| 着信音量           |           |
|                |           |

| ימ           |            |
|--------------|------------|
| 顔文字          | 3-8        |
| 各部の名称と機能     | 1-4        |
| 画質           |            |
| 静止画          | 7-3        |
| 動画           | 7-4        |
| 画像サイズ        |            |
| 壁紙設定         | 10-6, 18-2 |
| カメラ【章目次】     | 7-1        |
| カメラ          | 7-2        |
| カメラ切替        |            |
| TVコール        | 5-4        |
| 静止画/動画       | 7-2        |
| 画面切替 (TVコール) | 5-4        |
| カラーテーマ設定     |            |
| カレンダー        |            |
| 簡易留守録        | 2-5        |
| 関係予測候補       | 3-6        |
|              |            |

| さ                 |       |
|-------------------|-------|
| 記号一覧              | 19-18 |
| 記号入力              | 3-4   |
| きせかえアレンジ          | 1-20  |
| 機能一覧              |       |
| 機能の呼び出しかた         | 1-18  |
| キャッシュメモリ          |       |
| 急速充電器             | 1-14  |
| 緊急通報位置通知          | 2-3   |
| 緊急電話(110/119/118) | 発信2-3 |
|                   |       |

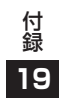

| 区点コード一覧   | 19-19 |
|-----------|-------|
| 区点コード入力   | 3-10  |
| 国/地域番号    | 2-13  |
| グループ設定    | 4-6   |
| クローズ時動作設定 | 18-7  |

#### け

1

| 警告画面表示設定(PCサイト)… | 18-13 |
|------------------|-------|
| ケータイ書籍           | 8-4   |
| 言語設定             |       |

| 2                 |            |
|-------------------|------------|
| 交換機用暗証番号<br>国際コード |            |
|                   | 2-13, 2-16 |
| 国際電話<br>海外から      | 2-9        |
| 日本国内から            | 2-3        |
| コンテンツ・キーの取得       |            |

#### さ

| サーバーメール  | 14-17    |
|----------|----------|
| 再生モード変更  | 9-8      |
| サイドボタン操作 |          |
| 削除する     |          |
| S!アプリ    |          |
| アドレス帳    | 4-8      |
| スケジュール   |          |
| メール      |          |
| 撮影モード    | 7-3, 7-4 |
| サブディスプレイ |          |
|          |          |

| 事業者名表示       | 2-17  |
|--------------|-------|
| 時刻補正設定       | 18-6  |
| 自作アニメ        | 10-17 |
| 下書き (メール)    | 14-18 |
| しっかりトーク      | 2-6   |
| 自動応答         | 18-6  |
| 自動保存設定 (カメラ) | 7-7   |
| シャッター音       | 7-7   |
| 充電時間         | 1-11  |
| 受信設定 (S!メール) | 18-13 |
| 受話音量         |       |
| TV⊐−ル        | 5-4   |
| 音声電話         | 2-6   |
| 情報画面での操作     | 15-6  |
| ショートカット      | 1-17  |
| 新着メール確認      | 14-8  |
| 新着メール受信      | 14-17 |
| シンプルメニュー     | 1-22  |

し

|  | - |  |
|--|---|--|
|  | ٠ |  |
|  |   |  |
|  |   |  |

| ズーム             | 7-8   |
|-----------------|-------|
| スクリプト設定         | 18-14 |
| スクロール単位         | 18-13 |
| スケジュール登録        | 13-2  |
| ステレオイヤホン変換ケーブル  | 1-6   |
| スヌーズ通知          | 13-5  |
| スピーカーホンON/OFF切替 |       |
| TV⊐−ル           | 5-4   |
| 音声電話            | 2-14  |

#### せ

| 静止画撮影画面          | 7-3   |
|------------------|-------|
| 静止画の撮影           | 7-5   |
| 静止画の編集           | 10-16 |
| 製造番号通知           | 18-14 |
| 世界対応ケータイ         | 2-9   |
| 世界時計設定           | 18-6  |
| 赤外線通信            | 11-2  |
| 積算時間             | 18-7  |
| 積算通話料金           | 18-7  |
| セキュリティ (インターネット) | 18-14 |
| セキュリティ【章目次】      | 12-1  |
| セキュリティレベル設定      | 16-6  |
| 設定(カスタマイズ)【章目次】  | 18-1  |
| 設定リセット           | 12-7  |
| グループ設定           | 4-6   |
| ブラウザ             | 18-15 |
| セルフタイマー          | 7-8   |
|                  |       |

#### そ

| ソート (メール)         | 14-19 |
|-------------------|-------|
| その他ファイルフォルダ       | 10-3  |
| ソフトウェア更新          | 19-11 |
| ソフトバンクユーティリティーソフト | 11-6  |
| ソフトボタン            | ix    |
|                   |       |

| 代替画像           | . 5-3, 5-4 |
|----------------|------------|
| ダイヤル発信制限       | 12-5       |
| ダイヤルボタンの文字割り当て |            |
| 2タッチ方式         | 19-15      |
| かな方式           | 19-14      |
| ニコタッチ方式        | 19-16      |
| ダウンロード         |            |
| S!アプリ          | 16-2       |
| S!おなじみ操作       | 1-20       |
| 音楽             | 9-2        |
| きせかえアレンジ       | 1-20       |
| 情報画面の画像/音楽     | 15-10      |
| 使いこなし読本        | xi         |
| デコレメールテンプレート   | 14-16      |
| 端末暗証番号         | 1-23       |
| 端末暗証番号の変更      | 12-2       |
|                |            |

#### 5

| 着うた・メロディフォルダ |            |
|--------------|------------|
| 着信お知らせ機能     | 2-12       |
| 着信音設定        | 10-7, 18-2 |
| 着信音量設定       |            |
| 着信規制         | 2-18       |
| 着信拒否         |            |
| 着信履歴         | 2-6, 2-15  |
| チャンネル設定      | 6-3, 6-8   |
| 著作権保護ファイル    |            |
|              |            |

#### っ 通常モード (シンプルメニュー).....1-22 通信事業者......2-16 通話時間確認......18-7 通話設定......18-7 通話中の操作 音声電話......2-14 通話料金......18-7 通話料金上限設定......18-7 使いこなし読本......xi

| ディスプレイ1-8              |
|------------------------|
| ディスプレイアイコン1-8          |
| ディスプレイ設定18-2           |
| データフォルダ10-2            |
| テキストブラウズ18-13          |
| デコレメール14-5             |
| デコレメールテンプレート           |
| デジタルテレビ設定18-10         |
| デジタルテレビ【章目次】           |
| 電源を入れる/切る1-15          |
| 転送電話サービス2-10           |
| 電卓13-5                 |
| 電池パック1-11              |
| 電池レベル表示1-9, 1-10, 1-12 |
| 電波状態表示                 |
| 添付ファイル                 |
| 確認/保存14-10             |
| 追加/削除14-15             |
| 電話番号通知/非通知2-2          |
| 電話リモートロック17-4          |
| 電話を受ける                 |
| TVコール                  |
| 音声電話2-4                |
| 電話をかける                 |
| TVコール                  |
| 音声電話                   |
| 国際電話2-3                |

7

| と           |        |
|-------------|--------|
| 動画撮影画面      | 7-4    |
| 動画の撮影       | 7-6    |
| 登録する        |        |
| S!速報ニュース    | 8-2    |
| アドレス帳       | 4-3    |
| アラーム        | 13-4   |
| ショートカットアイコン | 1-17   |
| スケジュール      | 13-2   |
| メモ帳         | 13-6   |
| ユーザー辞書      | 3-9    |
| 時計/カレンダー表示  | 18-2   |
| 時計設定        | 18-6   |
| 閉じタイマーロック設定 | 12-5   |
| トリミング       | .10-17 |
|             |        |
| tr          |        |

| *C*          |
|--------------|
| ナイトモード       |
| TVコール18-10   |
| 静止画7-3       |
| 動画7-4        |
| ナビゲーションボタンix |

| トワー | ・ク自 | 動調 | 整. | <br> |
|-----|-----|----|----|------|

| ネットワーク自動調整     | 1-15 |
|----------------|------|
| ネットワーク接続型S!アプリ | 16-2 |

#### 11

ね

| 107         |           |
|-------------|-----------|
| バーコードリーダー   |           |
| パーソナルデータロック |           |
| 配信確認        | 14-15     |
| バイブレータ      |           |
| S!アプリ       |           |
| 着信          |           |
| バックアップ      |           |
| microSDカード  | 10-14     |
| S!電話帳バックアップ | 4-7       |
| バックライト      |           |
| S!アプリ       |           |
| TV⊐−ル       |           |
| ディスプレイ      |           |
| 発信規制        | 2-18      |
| 発信者番号通知サービス | 2-18      |
| 発信履歴        | 2-6, 2-15 |
| 発着信規制サービス   | 2-18      |
| 発着信規制用暗証番号  | 1-24      |
|             |           |

| -  |   |   |  |
|----|---|---|--|
| ۲. |   | - |  |
|    |   |   |  |
|    | - |   |  |
|    | _ |   |  |

| ピクチャーフォルダ          | 10-2 |
|--------------------|------|
| 日付/時刻の表示形式         | 18-2 |
| ビューブラインド           | 1-25 |
| 表示形式               |      |
| カレンダー <sup>.</sup> | 13-8 |
| 日付/時刻 <sup>.</sup> | 18-2 |
| 表示設定(S!速報ニュース)18   | 3-11 |
|                    |      |

ን

#### 131

| フォーカス設定      | . 7-3, 7-4 |
|--------------|------------|
| フォルダ/ファイルの管理 |            |
| (データフォルダ)    | 10-11      |
| フォルダ振分け      | 14-11      |
| ブックサーフィン®    | 8-4        |
| ブックフォルダ      | 10-3       |
| ブックマーク       |            |
| プライバシーキーロック  |            |
| プライベートメニュー   | 1-21       |
| ブラウザ初期化      | 18-15      |
| プレイリスト       |            |
| ミュージック       | 9-6        |

| $\sim$                                                                                          |
|-------------------------------------------------------------------------------------------------|
| ヘルプ<br>文字の入力方法3-2<br>変換機能3-6<br>変換候補3-6                                                         |
| ß                                                                                               |
| 保証19-33                                                                                         |
| アドレス帳       18-9         静止画       7-3, 7-7         動画       7-4, 7-7         ボタン確認音       18-2 |
| 株面<br>TVコール5-4<br>音声電話2-14                                                                      |
| ボフィトハランス<br>静止画                                                                                 |
| \$                                                                                              |
| マイ絵文字 10-2, 14-6                                                                                |

ミュージックフォルダ......10-2 ミュージックプレイヤー【章目次】......9-1

| *                     | メー  |
|-----------------------|-----|
| а.                    | 履歴  |
| マイ絵文字 10-2, 14-6      | 文字入 |
| マナーモード2-7, 2-16, 18-5 | 文字変 |

#### む

| <u>ц</u> - | ビーフ | ォルダ | , | 10-3 |
|------------|-----|-----|---|------|
|            |     |     |   |      |

#### め

| 鳴動時間           |           |
|----------------|-----------|
| メインディスプレイ      | 1-8, 18-2 |
| メインメニュー        | 1-18      |
| メール【章目次】       | 14-1      |
| メールグループ        | 14-13     |
| メニューアイコン       |           |
| メニュー番号         | 1-19      |
| メモ帳            |           |
| メモリ操作(インターネット) |           |
| メモリ容量一覧        |           |

# も 文字サイズ (一括設定)......18-5

| アドレス帳    | 4-9  |
|----------|------|
| インターネット  |      |
| 候補リスト    | 3-8  |
| メール      |      |
| 履歴       | 2-15 |
| 字入力【章目次】 | 3-1  |
| 字変換機能    | 3-6  |
|          |      |

| ø          | 19 |
|------------|----|
| ユーザー作成18-5 |    |
| ユーザー辞書3-9  |    |

#### よ

| 予測候補   |         |      |
|--------|---------|------|
| 予定リスト  |         |      |
| 呼び出し時間 | (簡易留守録) | 2-14 |

### る

| ルート証明書表示  | 18-15 |
|-----------|-------|
| 留守番電話サービス | 2-11  |

| れ    |      |
|------|------|
| 連写撮影 | 7-5  |
| 連写モー | ۲-3× |

| 3     |      |
|-------|------|
| ロック機能 | 12-3 |

### わ

| 割込通話サービス2-1    | 7  |
|----------------|----|
| ワンプッシュオープンボタン1 | -7 |

# 保証とアフターサービス

### 保証について

SoftBank 823P本体をお買い上げいただいた場合は保証書が付いております。

- お買い上げ店名、お買い上げ日をご確認ください。
- ●内容をよくお読みの上、大切に保管してください。
- 保証期間は、保証書をご覧ください。

本製品の故障、または不具合などにより、通話などの機会を 逸したためにお客様または第三者が受けた損害につきまして は、当社は責任を負いかねますのであらかじめご了承くださ い。

### 修理を依頼される場合

「故障かな?と思ったら」(ご字P.19-9)をお読みの上、もう一度 お確かめください。

それでも異常がある場合はご契約いただいた各地域の故障受付 (ごP.19-34)または最寄りのソフトバンクショップへご相談 ください。

その際できるだけ詳しく異常の状態をお聞かせください。

- 保証期間中は保証書の記載内容に基づいて修理いたします。
- ●保証期間後の修理につきましては、修理により機能が維持できる場合は、ご要望により有償修理いたします。

付録 19

# お問い合わせ先一覧

お困りのときや、ご不明な点などがございましたら、お気軽に下記お問い合わせ窓口までご連絡ください。

### ソフトバンクお客さまセンター

総合案内 ソフトバンク携帯電話から 157(無料) 紛失・故障受付 ソフトバンク携帯電話から 113(無料)

### ソフトバンク国際コールセンター

海外からのお問い合わせおよび盗難・紛失のご連絡 +81-3-5351-3491 (有料)

#### ■ 一般電話からおかけの場合

| ご契約地域                                                                                                    | お問い合わせ内容 | 電話番号                |
|----------------------------------------------------------------------------------------------------|----------|---------------------|
| 北海道 · 青森県 · 秋田県 · 岩手県 · 山形県 · 宮城県 ·<br>福島県 · 新潟県 · 東京都 · 神奈川県 · 千葉県 ·<br>埼玉県 · 茨城県 · 栃木県 · 群馬県 · 山梨県 · 長野県 ·<br>富山県 · 石川県 · 福井県 | 総合案内     | 🕼 0088-240-157(無料)  |
|                                                                                                    | 紛失·故障受付  | ⑥ 0088-240-113 (無料) |
| 愛知県・岐阜県・三重県・静岡県                                                                                                    | 総合案内     | 🕼 0088-241-157(無料)  |
|                                                                                                    | 紛失·故障受付  | 🕼 0088-241-113 (無料) |
| 大阪府・兵庫県・京都府・奈良県・滋賀県・和歌山県                                                                                                    | 総合案内     | 🕼 0088-242-157(無料)  |
|                                                                                                    | 紛失·故障受付  | 🕼 0088-242-113 (無料) |
| 広島県 · 岡山県 · 山口県 · 鳥取県 · 島根県 · 徳島県 ·<br>香川県 · 愛媛県 · 高知県 · 福岡県 · 佐賀県 · 長崎県 ·<br>大分県 · 熊本県 · 宮崎県 · 鹿児島県 · 沖縄県                      | 総合案内     | 🐵 0088-250-157(無料)  |
|                                                                                                    | 紛失·故障受付  | @ 0088-250-113 (無料) |

### SoftBank 823P取扱説明書

### 2012年3月 第3版発行 ソフトバンクモバイル株式会社

※ ご不明な点はお求めになられたソフトバンク携帯電話取扱店にご相談ください。

機種名:SoftBank 823P 製造元:パナソニック モバイルコミュニケーションズ株式会社

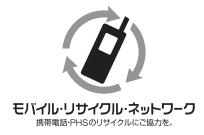

携帯電話・PHS事業者は、環境を保護し貴重な資源を再利用するために、お客様が不要となって お持ちになる電話機・電池・充電器をブランド・メーカーを問わず左記のマークのあるお店で回収し、 リサイクルを行っています。

※ 回収した電話機・電池・充電器はリサイクルするためご返却できません。
 ※ プライバシー保護の為、電話機に記憶されているお客様の情報(アドレス帳、通話履歴、メール
 等)は、事前に消去願います。

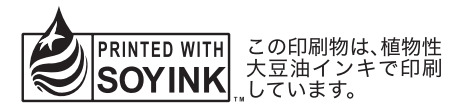